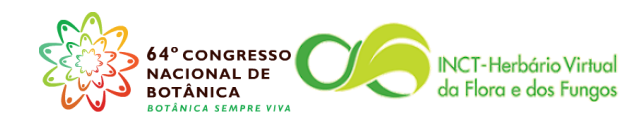

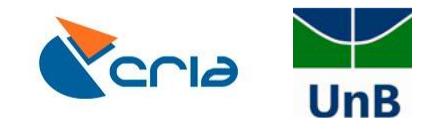

Apostila elaborada para o curso:

# CURADORIA DE DADOS DE HERBÁRIO COM ÊNFASE NO SOFTWARE BRAHMS

MARINA MELO (UB) FLÁVIA PEZZINI (INCT-HVFF/REFLORA/CRIA)

OUTUBRO DE 2013

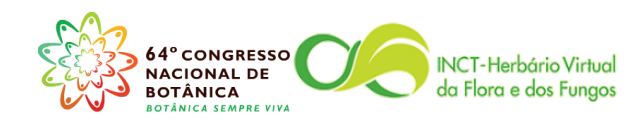

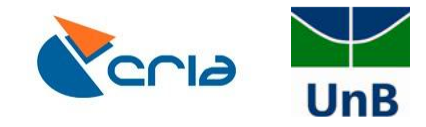

Índice

| Introdução                                                        |
|-------------------------------------------------------------------|
| Inserindo dados no banco de dados4                                |
| 1. Como criar e preencher um RDE                                  |
| 2. Como importar o RDE para o arquivo principal                   |
| 3. Como colocar imagens em um RDE                                 |
| Gerenciando usuários                                              |
| 4. Como ativar e gerenciar o uso do programa em modo multiusuário |
| Informações taxonômicas                                           |
| 5. Como incluir, procurar e corrigir erros nas telas de TAXA      |
| Guias de remessa                                                  |
| 6. Como Criar Guias De Remessa                                    |
| 7. Como criar categorias de intercâmbio                           |
| 8. Como preencher a lista de herbários                            |
| Como proceder diante de falhas de funcionamento do programa       |

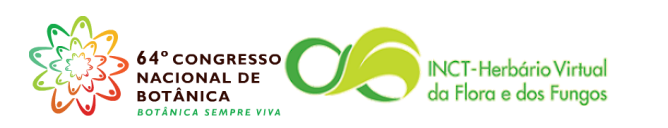

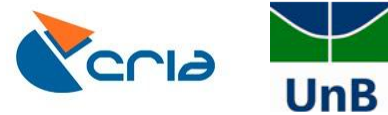

# Introdução

Essa apostila foi elaborada inicialmente como material didático do curso: "Curadoria de dados de herbário com ênfase no software BRAHMS" oferecido nos dias 09 e 10 de novembro de 2013, anterior ao 64° Congresso Nacional de Botânica realizado em Belo Horizonte. O curso teve como objetivo treinar curadores, técnicos e estagiários de herbário em técnicas de curadoria de dados de herbário, visando melhorar a qualidade dos dados disponibilizados na rede *species*Link. O software BRAHMS foi escolhido pois é freqüentemente utilizado para manejo de dados de herbários. *Mas as recomendações aqui apresentadas são importantes qualquer que seja o programa utilizado pela coleção.* Participaram dessa iniciativa o Herbário da Universidade de Brasília (UB), o CRIA e o INCT Herbário Virtual da Flora e dos Fungos (HVFF).

O INCT-HVFF tem como missão "prover à sociedade em geral, ao poder público e à comunidade científica em especial, infraestrutura de dados de qualidade de acesso público e aberto integrando as informações dos acervos dos herbários do país e repatriando dados sobre coletas realizadas em solo brasileiro, depositadas em acervos no exterior". A mudança de cultura em relação ao compartilhamento aberto de dados vem ocorrendo em diversas áreas da biologia, especialmente na botânica e ecologia. Por exemplo, hoje na rede *species*Link existem mais de 4 milhões de registros de espécimes de plantas e fungos disponíveis *online*. Entretanto, é necessário dar mais atenção à curadoria e qualidade dos dados. Dados contendo erros podem demandar muito tempo do cientista para limpeza, reduzem a quantidade de informação disponível para responder determinada pergunta e podem gerar conclusões errôneas.

Essa apostila apresenta as principais dúvidas de curadores, técnicos e bolsistas dos herbários participantes do INCT-HVFF e está em constante atualização, a medida que novas questões vão surgindo.

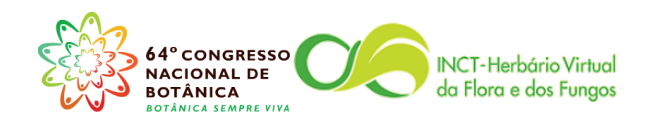

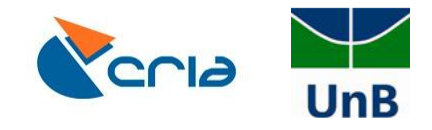

# Inserindo dados no banco de dados

Atenção na entrada de dados! Em qualquer programa que esteja utilizando, é mais fácil evitar que erros sejam incorporados do que corrigi-los depois.

A inserção de dados no BRAHMS ocorre principalmente via RDE (*Rapid Data Entry*). A seguir o passo-a-passo:

## 1. Como criar e preencher um RDE

1.1 Fazer o login no programa:

| Logging into BRAHMS Version 7.2            |                         |                                                                                         |                      |                   |               |         |    |         | - 0 <u>- X</u>      |
|--------------------------------------------|-------------------------|-----------------------------------------------------------------------------------------|----------------------|-------------------|---------------|---------|----|---------|---------------------|
| File Edit View Tools Window Help           |                         |                                                                                         |                      |                   |               |         |    |         |                     |
|                                            |                         |                                                                                         |                      |                   |               |         |    |         |                     |
|                                            |                         |                                                                                         |                      |                   |               |         |    |         |                     |
|                                            |                         |                                                                                         |                      |                   |               |         |    |         |                     |
|                                            |                         |                                                                                         |                      |                   |               |         |    |         |                     |
|                                            |                         |                                                                                         |                      |                   |               |         |    |         |                     |
|                                            | BR                      | AHMS                                                                                    |                      | DEPARTMENT OF     |               |         |    |         |                     |
|                                            | Version 7               | 2 build 1 (7 March 2013)                                                                |                      | SCIENCES          |               |         |    |         |                     |
|                                            | Botanica                | l Research And Herbarium Manao                                                          | ement                | System            |               |         |    |         |                     |
|                                            | botaneo                 | intescuren And Herburnan manag                                                          | cincin               | oyucm             |               |         |    |         |                     |
|                                            | Licensed to             | Herbário UB, Brasil                                                                     |                      |                   |               |         |    |         |                     |
|                                            |                         |                                                                                         |                      |                   |               |         |    |         |                     |
|                                            | User                    | Administration                                                                          | -                    | O Single-user     |               |         |    |         |                     |
|                                            | Passwor                 | d                                                                                       |                      | Multi-user        |               |         |    |         |                     |
|                                            | Project                 | Herbário da Universidade de Brasilia                                                    | •                    | O Standard mode   |               |         |    |         |                     |
|                                            | Data in                 | \\florescer2-pc\brahms6data\database                                                    |                      | Advanced mode     |               |         |    |         |                     |
|                                            | BRAHMS                  | 9 1985-2012 University of Oxford. Advanced                                              | and                  |                   |               |         |    |         |                     |
|                                            | standard m<br>Terms and | ode edition for stand-alone and networked s<br>conditions are published on the BRAHMS w | vystems.<br>vebsite. | Check for updates |               |         |    |         |                     |
|                                            |                         |                                                                                         |                      | Log in Cancel     |               |         |    |         |                     |
|                                            |                         |                                                                                         |                      |                   |               |         |    |         |                     |
|                                            |                         |                                                                                         |                      |                   |               |         |    |         |                     |
|                                            |                         |                                                                                         |                      |                   |               |         |    |         |                     |
|                                            |                         |                                                                                         |                      |                   |               |         |    |         |                     |
|                                            |                         |                                                                                         |                      |                   |               |         |    |         |                     |
|                                            |                         |                                                                                         |                      |                   |               |         |    |         |                     |
|                                            |                         |                                                                                         |                      |                   |               |         |    |         |                     |
|                                            |                         |                                                                                         |                      |                   |               |         |    |         |                     |
|                                            |                         |                                                                                         |                      |                   |               |         |    |         |                     |
|                                            |                         |                                                                                         |                      |                   |               |         |    |         |                     |
|                                            |                         |                                                                                         |                      |                   |               |         |    |         |                     |
|                                            |                         |                                                                                         |                      |                   |               |         |    |         |                     |
| Projects (f:\brahms7.2\users\projects.dbf) | Record: 4/1             | 9 Record Unlocked                                                                       |                      |                   |               |         |    |         | NUM                 |
| 🚱 💽 🚞 🖸                                    |                         |                                                                                         |                      | 14 2019           | 100 S 10 C 10 | ENT COL | PT | · 🕨 🖬 🕼 | 14:34<br>12/08/2013 |

1.2 Clicar na guia **Registros Botânicos** e selecionar a opção **RDE file manager for Botanical Records**.

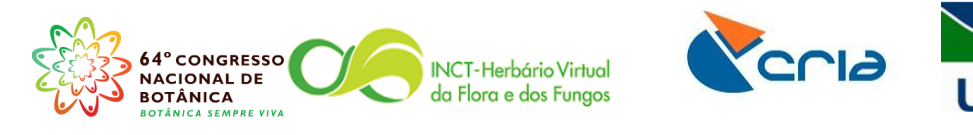

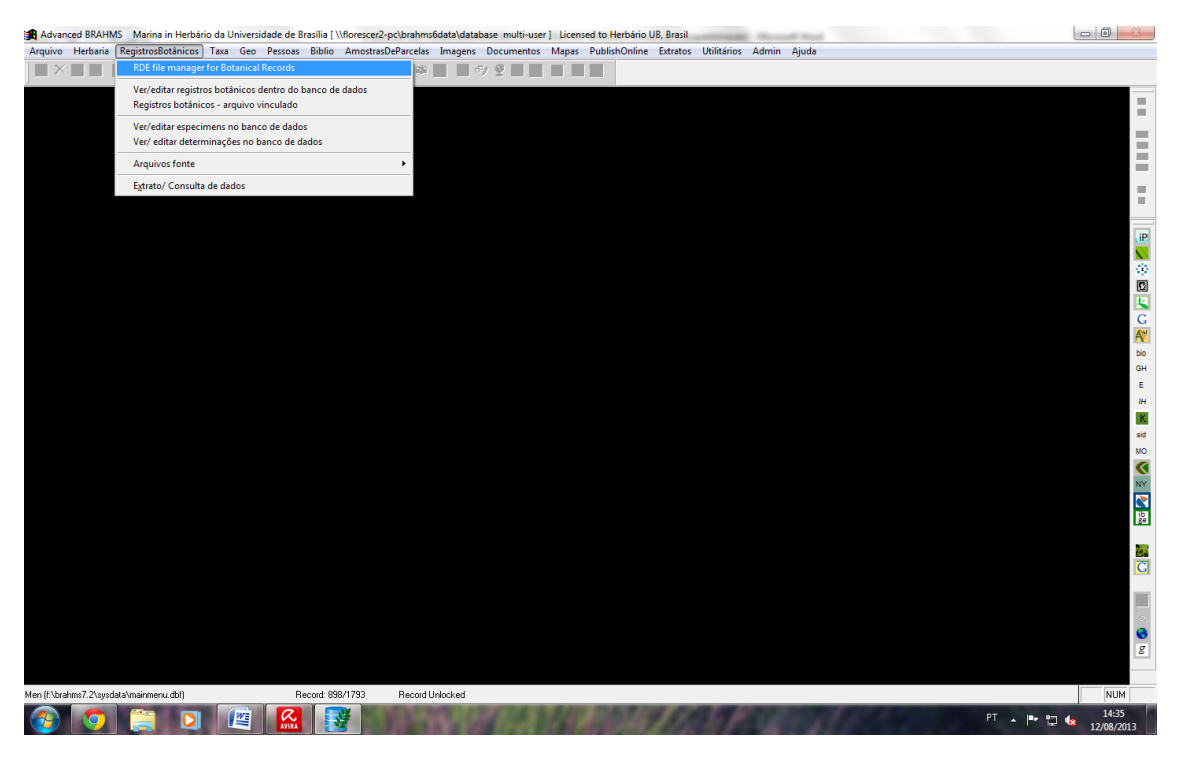

### 1.3 Clicar na guia Arquivo e selecionar a opção Criar um NOVO arquivo RDE

| Abrir arquixo                                                                                                    | Rea (e)               |                                         |            |             |                    |            |            |          |         |
|----------------------------------------------------------------------------------------------------|-----------------------|-----------------------------------------|------------|-------------|--------------------|------------|------------|----------|---------|
| Criar um NOVO arquivo RDE                                                                                                    |                       | E I I I I I I I I I I I I I I I I I I I | New Zip    |             |                    |            |            |          |         |
| aluar mamária para o dicco (Ctrl+S)                                                                                                    | 5)]                   |                                         |            |             |                    |            |            |          | <br>æ 🛃 |
| avai memoria para o disco (corr-s)                                                                                                    |                       | descrição <u>who</u>                    | importdate | observações | s <u>criado em</u> | data       | category   | comments |         |
| opiar/Gravar como                                                                                                    |                       | Administration                          | 11         | memo        | 08/05/2013         | 23/07/2013 | COLLECTION | l memo   |         |
| nportar arquivo                                                                                                    | bf                    | Visitante                               | 11         | memo        | 09/05/2013         | 16/05/2013 | COLLECTION | I memo   |         |
| opiar campos de outro arquivo                                                                                                    |                       | Marina                                  | 11         | memo        | 11                 | 23/07/2013 | COLLECTION | I memo   |         |
| ppend data from another DBF file                                                                                                    | 2013_jusilvestre.dbf  | Administration                          | 11         | memo        | 15/05/2013         | 21/05/2013 | COLLECTION | l memo   |         |
| nprimir arquivo                                                                                                    | 2013 jusilvestre1.dbf | Administration                          | 11         | memo        | 15/05/2013         | 16/05/2013 | COLLECTION | I memo   |         |
| esumo rápido de dados                                                                                                    | 2013 jusilvestre2.dbf | Administration                          | 11         | memo        | 15/05/2013         | 16/05/2013 | COLLECTION | I memo   |         |
| elatórios                                                                                                    | 2013_solanum2012.dbf  | Administration                          | 11         | memo        | 15/05/2013         | 16/05/2013 | COLLECTION | l memo   |         |
| apas                                                                                                    | hf                    | Visitante                               | 11         | memo        | 16/05/2013         | 06/08/2013 | COLLECTION | I memo   |         |
| brir em planilha de Excel                                                                                                    | th dbf                | Paulo Henrique                          | 05/07/2013 | memo        | 22/05/2013         | 05/07/2013 | COLLECTION | I memo   |         |
| Andifiant estauture de essuive                                                                                                    | 0.001                 | loei                                    | 12/08/2013 | memo        | 05/06/2013         | 12/08/2012 | COLLECTION | L memo   |         |
| nouncar estrutura do arquivo                                                                                                    | do12013.dbf           | Cobrielle                               | 11         | memo        | 11/06/2012         | 22/07/2012 | COLLECTION | I memo   |         |
| eport print the structure                                                                                                    | 0012013.001           | Visitanta                               |            | momo        | 20/06/2013         | 20/06/2013 | COLLECTION | Imomo    |         |
| emover campos temporarios (começando por xx.)                                                                                                    | 101                   | visitante                               |            | memo        | 20/06/2013         | 20/06/2013 | COLLECTION | memo     |         |
| onverter tipo de campo para campo atual                                                                                                    |                       | Administration                          |            | memo        | 28/06/2013         | 22/07/2013 | COLLECTION | i memo   |         |
| estaurar uitimo backup (auto-bAK) apos modificar estrutura do arquivo                                                                                                    |                       | JOSI                                    | 11         | memo        | 02/07/2013         | 13/07/2013 | COLLECTION | i memo   |         |
| eataurar auto backup                                                                                                    | 072013.dbf            | Thiago Carneiro                         |            | memo        | 04/07/2013         | 06/08/2013 | COLLECTION | l memo   |         |
| istar arquiros abortos o nomos de campos válidos                                                                                                    | ba.dbf                | Administration                          | 11         | memo        | 11                 | 31/07/2013 | COLLECTION | I memo   |         |
| istal arquivos abertos e nomes de campos validos                                                                                                    |                       | Carol Proenca                           | 11         | Memo        | 11                 | 24/07/2013 | COLLECTION | I memo   | <br>    |
| echar                                                                                                    | )72013.dbf            | Marina                                  | 11         | memo        | 26/07/2013         | 09/08/2013 | COLLECTION | l memo   |         |
| 34 49 f:\brahms6data\mysavedfiles\ppi_verani                                                                                                    | co.dbf                | Administration                          | 11         | memo        | 11                 | 06/08/2013 | COLLECTION | l memo   |         |
| 217 58 f:\brahms6data\rdefiles\empréstimo me                                                                                                    | sosetum total.dbf     | Visitante                               | 11         | memo        | 11                 | 06/08/2013 | COLLECTION | I memo   |         |
| f:\brahms6data\database\Darwincore.DE                                                                                                    | 3F                    | Administration                          | 11         | memo        | 08/08/2013         | 08/08/2013 | COLLECTION | l memo   |         |
|                                                                                                    |                       |                                         |            |             |                    |            |            |          |         |
|                                                                                                    |                       |                                         |            |             |                    |            |            |          |         |
|                                                                                                    |                       |                                         |            |             |                    |            |            |          |         |
|                                                                                                    |                       |                                         |            |             |                    |            |            |          |         |
|                                                                                                    |                       |                                         |            |             |                    |            |            |          |         |
|                                                                                                    |                       |                                         |            |             |                    |            |            |          |         |
|                                                                                                    |                       |                                         |            |             |                    |            |            |          |         |
|                                                                                                    |                       |                                         |            |             |                    |            |            |          |         |
|                                                                                                    |                       |                                         |            |             |                    |            |            |          |         |
|                                                                                                    |                       |                                         |            |             |                    |            |            |          |         |
|                                                                                                    |                       |                                         |            |             |                    |            |            |          |         |
|                                                                                                    |                       |                                         |            |             |                    |            |            |          |         |
|                                                                                                    |                       |                                         |            |             |                    |            |            |          |         |
|                                                                                                    |                       |                                         |            |             |                    |            |            |          | ۴.      |
| hms6data\mysavedfiles\marina_eiten_26072013.dbf                                                                                                    |                       |                                         |            |             |                    |            |            |          |         |
| s (\\florescer2-pc\brahms6data\database\rdefiles.dbf) Becord: 125/129                                                                                                    | Record Unlocked       |                                         |            |             |                    |            |            |          | N       |
| , include the second second se |                       |                                         | -          | _           | -                  | _          | _          | _        | <br>    |

1.4 Escolher o modelo de arquivo que o novo RDE deve apresentar. Existem três opções. A primeira (*The system template*) é o modelo "*template*", ou seja, é o modelo padrão do Brahms sem nenhuma personalização. A segunda opção (*The current RDE file*) permite copiar a configuração de um RDE já existente. O programa irá preencher automaticamente esta alternativa com os dados do RDE selecionado na tela, conforme você pode observar na figura abaixo. Já a terceira opção (*Your Project template*) consiste em um modelo de RDE previamente configurado como o modelo padrão pela

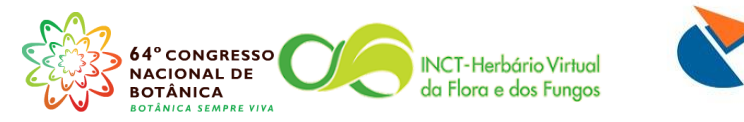

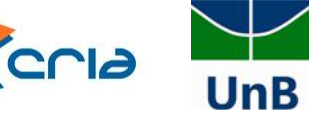

pessoa que fez a instalação do programa. Depois que você escolher uma destas opções clique em: *Create from Project template*;

| < + ■      | <b>1</b>   |               | - 🗉 🏥 🤇        | 🎗 💶 🔂 ĝ         | ‡ 🖓 Σ       | 📕 🦊 🃖           | *                    | <b>9</b> / 9   | × 🗎         | - 🖓                  | New Zip         |                  |            |           |              |          |      |
|------------|------------|---------------|----------------|-----------------|-------------|-----------------|----------------------|----------------|-------------|----------------------|-----------------|------------------|------------|-----------|--------------|----------|------|
| encia do   | RDE [\\flo | orescer2-pc   | \brahms6data\c | latabase\rdefi  | es.dbf (ali | is= RDEFILES)   | ]                    |                |             |                      |                 |                  |            |           |              |          | - Ø  |
| el located | d registro | s fieldcour   | nt arquivo     |                 |             |                 |                      | 0              | tescrição   | who                  | importdate      | observações      | criado em  | data      | category     | comments |      |
|            |            | 2 5           | 1 f:\brahms6da | ata\mysavedfi   | es\gabrie   | la-cipó.dbf     |                      |                |             | Administration       | 11              | memo             | 08/05/2013 | 23/07/201 | 3 COLLECTIO  | N memo   | <br> |
|            |            | 0 5           | 1 f.\brahms6da | ata\mysavedfi   | es\herbá    | io sp - r.cdbf  |                      |                |             | Visitante            | 11              | memo             | 09/05/2013 | 16/05/201 | 3 COLLECTION | N memo   |      |
|            | 52         | 28 5          | 9 f:\brahms6da | ata\rde\como    | loro.dbf    |                 |                      |                |             | Marina               | 11              | memo             | 11         | 23/07/201 | 3 COLLECTION | N memo   |      |
|            | 10         | )2 9          | 4 f:\brahms6da | ata\mysavedfi   | es\collext  | act_15-05-20    | 13_jusilvest         | re.dbf         |             | Administration       | 11              | memo             | 15/05/2013 | 21/05/201 | 3 COLLECTION | N memo   |      |
|            | 7          | 76 9          | 4 f:\brahms6da | ata\mysavedfi   | es\collext  | act_15-05-20    | 13_jusilvest         | re1.dbf        |             | Administration       | 11              | memo             | 15/05/2013 | 16/05/201 | 3 COLLECTION | N memo   |      |
|            | 1          | 19 9          | 4 f:\brahms6da | ata\mysavedfi   | es\collext  | act_15-05-20    | 13_jusilvest         | re2.dbf        |             | Administration       | 11              | memo             | 15/05/2013 | 16/05/201 | 3 COLLECTION | N memo   |      |
|            |            | 3 9           | 4 f:\brahms6da | ata\mysavedfi   | es\collex   | oct 15.05.20    | 12 colonum           | 2012 46        |             | Administration       |                 | momo             | 15/05/2013 | 16/05/201 | 3 COLLECTION | N memo   |      |
|            |            | 0 5           | 1 f:\brahms6da | ata\mysavedfi   | es\herbá    | Create nev      | v RDE file           |                |             |                      |                 |                  |            | 8/201     | 3 COLLECTION | N memo   |      |
|            | 9          | 99 5          | 7 f:\brahms6da | ata\mysavedfi   | es\paulo    | New RDE files   | can be create        | d as follow    | S:          |                      |                 |                  |            | 07/201    | 3 COLLECTION | N memo   |      |
| -          | 44         | 19 5          | 8 f\brahms6d;  | sta\rde\junho.  | dbf         | * Copy an exis  | ting RDF file: 1     | his will be a  | n existing  | RDF registered in    | your RDE file n | anager           |            | 8/201     | 3 COLLECTION | 4 memo   |      |
|            | 6          | 58 5          | 7 f:\brahms6da | ata\mysavedfi   | es\vegeta   | designed for y  | our project, th      | at includes    | exactly the | fields you need.     | ,               |                  |            | 07/201    | 3 COLLECTION | N memo   |      |
|            | 1          | 12 5          | 1 f:\brahms6da | ata\mysavedfi   | es\grao r   | * Convite (de   | fault) system (      | emplate: Af    | ter creatin | o an PDF file from t | the template ye | u can remove     |            | 06/201    | 3 COLLECTION | N memo   |      |
|            | 19         | 96 5          | 8 f:\brahms6da | ata\rde\ani.db  |             | fields that you | don't need - a       | nd possible    | add some    | 'non-standard field  | is'. Non-standa | d fields, if new |            | 07/201    | 3 COLLECTION | N memo   |      |
|            | 3          | 34 5          | 8 f:\brahms6da | ata\rde\lucia.d | bf          | to BRAHMS, c    | an be automat        | ically registe | red in you  | ir database.         |                 |                  |            | 07/201    | 3 COLLECTION | N memo   |      |
|            |            | 4 5           | 8 f:\brahms6da | ata\mysavedfi   | es\thiago   |                 |                      |                |             |                      |                 |                  |            | 08/201    | 3 COLLECTION | N memo   |      |
|            | 22         | 26 5          | 6 f:\brahms6da | ata\mysavedfi   | es\maria    |                 |                      |                |             |                      |                 |                  |            | 07/201    | 3 COLLECTION | N memo   |      |
|            | 2          | 27 6          | 2 f:\brahms6da | ata\rdefiles\la | uraceae.d   | Create a new    | RDE file from        |                |             |                      |                 |                  |            | 07/201    | 3 COLLECTIO  | N memo   |      |
|            | 20         | 6 5           | 8 f:\brahms6da | ata\mysavedfi   | es\marin    | The system      | n template           |                |             |                      |                 |                  |            | 08/201    | 3 COLLECTION | N memo   |      |
|            | 3          | 34 4          | 9 f:\brahms6da | ata\mysavedfi   | es\ppi_v    | The curren      | t RDE file           | f:\brahms6c    | lata\mysa   | vedfiles\marina_eite | en_26072013.d   | of               |            | 08/201    | 3 COLLECTION | N memo   |      |
|            | 21         | 17 5          | 8 f:\brahms6da | ata\rdefiles\er | npréstime   | Your proje      | ct template          | \\florescer2   | -pc\brahm   | s6data\rdefiles\ub   | default\ub rde  | lefault.dbf      |            | 08/201    | 3 COLLECTION | N memo   |      |
|            |            |               | f:\brahms6da   | ata\database\   | Darwinco    |                 |                      |                |             |                      |                 |                  |            | 08/201    | 3 COLLECTION | N memo   |      |
|            |            |               |                |                 |             | Living colle    | ction events to      | emplate        |             |                      |                 |                  |            |           |              |          |      |
|            |            |               |                |                 |             |                 |                      |                |             |                      |                 |                  |            |           |              |          |      |
|            |            |               |                |                 |             |                 |                      |                |             |                      |                 |                  |            |           |              |          |      |
|            |            |               |                |                 |             | 17 Include MA   | ELIST memo           | Fald           |             |                      |                 |                  |            |           |              |          |      |
|            |            |               |                |                 |             | Include EDIT    | HIST memo for        | r Track Char   | nges        |                      | Create from     | project template | E          | st        |              |          |      |
|            |            |               |                |                 |             |                 |                      |                |             |                      |                 |                  |            |           |              |          |      |
|            |            |               |                |                 |             |                 |                      |                |             |                      |                 |                  |            |           |              |          |      |
|            |            |               |                |                 |             |                 |                      |                |             |                      |                 |                  |            |           |              |          |      |
|            |            |               |                |                 |             |                 |                      |                |             |                      |                 |                  |            |           |              |          |      |
|            |            |               |                |                 |             |                 |                      |                |             |                      |                 |                  |            |           |              |          |      |
|            |            |               |                |                 |             |                 |                      |                |             |                      |                 |                  |            |           |              |          |      |
|            |            |               |                |                 |             |                 |                      |                |             |                      |                 |                  |            |           |              |          |      |
|            |            |               |                |                 |             |                 |                      |                |             |                      |                 |                  |            |           |              |          | ,    |
| 6data\m    | ysavedfile | s\marina_eite | n_26072013.dbf |                 |             |                 |                      |                |             |                      |                 |                  |            |           |              |          |      |
| forest     |            |               |                |                 | 1.405.0     |                 | a sold I had a shore |                |             |                      |                 |                  |            |           |              |          |      |

1.5 Escolha a pasta onde seu arquivo deve ser salvo, nomeie seu RDE e aperte o botão *Salvar*;

| ×+ 🔳           | <b>2</b>                                                                                                    | 👻 🖽 🎒 🍳 🔁 📑 😫 🔽                            | Σ 📕 🍃 🎬          | a 📰 📋 🔧 😤 🖬           | s 🛱 🗧 💬 🛛          | New Zip            |                       |                  |                   |   |
|----------------|----------------------------------------------------------------------------------------------------|--------------------------------------------|------------------|-----------------------|--------------------|--------------------|-----------------------|------------------|-------------------|---|
| ierencia do RI | DE [\\floresce                                                                                                    | r2-pc\brahms6data\database\rdefiles.dbf (a | lias= RDEFILES)  | ]                     |                    |                    |                       |                  |                   |   |
| del located    | registros fiel                                                                                                    | dcount arquivo                             |                  | de                    | scrição <u>who</u> | importdate observa | ções <u>criado em</u> | data             | category comments |   |
|                | 2                                                                                                    | 51 f:\brahms6data\mysavedfiles\gabri       | iela-cipó.dbf    |                       | Administration     | // memo            | 08/05/20              | 13 23/07/2013    | COLLECTION memo   |   |
|                | 0                                                                                                    | 51 f:\brahms6data\mysavedfiles\herb        | ário sp - r.cdbf |                       | Visitante          | // memo            | 09/05/20              | 13 16/05/2013    | COLLECTION memo   |   |
|                | 528                                                                                                    | 59 f:\brahms6data\rde\comodoro.dbf         |                  |                       | Marina             | // memo            | 11                    | 23/07/2013       | COLLECTION memo   |   |
|                | 102                                                                                                    | 94 f:\brahms6data\mysavedfiles\co          | Cours As         | D. jugikostra dhf     | Administration     | 11                 | 45/05/00-             | X 10 10 10 10 10 | SOLLECTION memo   |   |
|                | 76                                                                                                    | 94 f:\brahms6data\mysavedfiles\cd          | a save As        | particular and        |                    | 11 1000            |                       |                  | OLLECTION memo    |   |
|                | 19                                                                                                    | 94 f:\brahms6data\mysavedfiles\cd          | Salvar em:       | mysavedfiles          |                    | G 👌 📂 🛄 🗝          |                       |                  | DLLECTION memo    |   |
|                | 3                                                                                                    | 94 f:\brahms6data\mysavedfiles\cd          |                  | News                  | ~                  | Data da su dife    | The                   | 7.4              | DLLECTION memo    |   |
|                | 0                                                                                                    | 51 f:\brahms6data\mysavedfiles\h           |                  | Nome                  |                    | Data de modificaç  | Про                   | î                | DLLECTION memo    |   |
|                | 99                                                                                                    | 57 f:\brahms6data\mysavedfiles\p           | Locais           | aguiar_trimezia.dbf   |                    | 22/10/2012 17:18   | Arquivo DBF           |                  | DLLECTION memo    |   |
| -              | 119                                                                                                    | 58 f\brahms6data\rde\junho.dbf             |                  | allan-ceara.dbf       |                    | 14/06/2013 14:51   | Arquivo DBF           |                  | DLLECTION memo    |   |
|                | 58                                                                                                    | 57 f:\brahms6data\mysavedfiles\ve          | -                | anadria coletas.dbf   |                    | 23/07/2013 11:14   | Arquivo DBF           |                  | DLLECTION memo    |   |
|                | 12                                                                                                    | 51 f.\brahms6data\mysavedfiles\gr          | ~                | ASE remessa set 201   | 1 DRF              | 21/05/2013 08:24   | Arquivo DBF           |                  | DLLECTION memo    |   |
|                | 196                                                                                                    | 58 ft/oranms6data/rde/ani.dbf              | Área de          | bauhinia1tais.dbf     | 1001               | 14/02/2012 10:03   | Arguivo DBF           |                  | OLLECTION memo    |   |
|                | 34                                                                                                    | 58 ft/brahms6data/devucia.dbf              | Trabalho         | bauhinia2tais.dbf     |                    | 06/11/2012 10:33   | Arguivo DBF           |                  | DILECTION memo    |   |
|                | 4                                                                                                    | 56 fibrohmo@data/mysavediles/un            | <u> </u>         | botanica_de_campo     | dbf                | 31/07/2013 11:02   | Arquivo DBF           |                  | DILECTION memo    |   |
|                | 220                                                                                                    | 62 fibrahma6datakriafiaallauraaa           |                  | caesalpiniaceae.dbf   |                    | 18/02/2013 10:53   | Arquivo DBF           |                  | DILECTION memo    |   |
|                | 206                                                                                                    | 59 fibrahms6data/messadilace               | Bibliotecas      | calymperaceae.dbf     |                    | 04/02/2013 10:22   | Arquivo DBF           |                  | DILECTION memo    |   |
|                | 200                                                                                                    | 49 fibrahme6data/mysavediles/in            |                  | carol teresópolis 201 | 2.dbf              | 04/02/2012 16:43   | Arquivo DBF           |                  | DULECTION memo    |   |
|                | 217                                                                                                    | 58 fibrahms6data\rdefiles\emprés           |                  | COLETA RLOS NI        | UMERADAS.DBF       | 11/04/2012 16:33   | Arquivo DBF           |                  | DI LECTION memo   |   |
|                | 2.11                                                                                                    | f\brahms6data\database\Danv                | Computador       | coleta m ba(regin     | a).dbf             | 02/05/2013 08:46   | Arauivo DBF           |                  | DI LECTION memo   |   |
|                |                                                                                                    |                                            |                  |                       |                    |                    |                       |                  |                   |   |
|                |                                                                                                    |                                            |                  | RDE file name CURSI   | O_BRAHMS           |                    | -                     | Salvar           |                   |   |
|                |                                                                                                    |                                            | - <b>-</b>       | Tipo: Table/          | DBF (*.dbf)        |                    | +                     | Cancelar         |                   |   |
|                |                                                                                                    |                                            |                  |                       |                    |                    |                       | Carla Passa      |                   |   |
|                |                                                                                                    |                                            |                  |                       |                    |                    |                       | Code Page        |                   |   |
|                |                                                                                                    |                                            |                  |                       |                    |                    |                       |                  |                   |   |
|                |                                                                                                    |                                            |                  |                       |                    |                    | _                     |                  |                   |   |
|                |                                                                                                    |                                            |                  |                       |                    |                    |                       |                  |                   |   |
|                |                                                                                                    |                                            |                  |                       |                    |                    |                       |                  |                   |   |
|                |                                                                                                    |                                            |                  |                       |                    |                    |                       |                  |                   |   |
|                |                                                                                                    |                                            |                  |                       |                    |                    |                       |                  |                   |   |
|                |                                                                                                    |                                            |                  |                       |                    |                    |                       |                  |                   |   |
|                |                                                                                                    |                                            |                  |                       |                    |                    |                       |                  |                   | • |
| ns6data\mvs    | avedfiles\marin                                                                                                    | a eiten 26072013.dbf                       |                  |                       |                    |                    |                       |                  |                   |   |
|                | and a second second sec |                                            |                  |                       |                    |                    |                       |                  |                   |   |

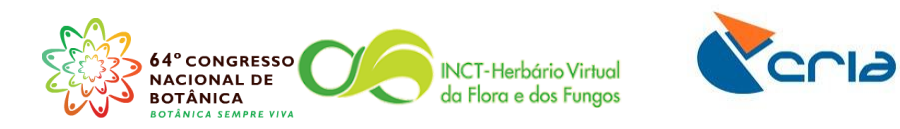

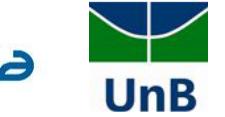

1.6 Confira o nome, e o endereço do seu RDE na última linha da tela. Para abrir seu arquivo você deve dar um duplo clique sobre o nome dele com o botão esquerdo do mouse.

| . –          |                  |                                                                       |           |                 |            |             |            |             |                   |          |     |
|--------------|------------------|-----------------------------------------------------------------------|-----------|-----------------|------------|-------------|------------|-------------|-------------------|----------|-----|
| erencia do R | RDE [\\florescer | 2-pc\brahms6data\database\rdefiles.dbf (alias= RDEFILES) ]            |           |                 |            |             |            |             |                   |          | - 0 |
| lel located  | registros fielo  | dcount arquivo                                                        | descrição | who             | importdate | observações | criado em  | <u>data</u> | category          | comments |     |
|              | 2                | 51 f:\brahms6data\mysavedfiles\gabriela-cipó.dbf                      |           | Administration  | 11         | memo        | 08/05/2013 | 23/07/2013  | 3 COLLECTION      | memo     |     |
|              | 0                | 51 f:\brahms6data\mysavedfiles\herbário sp - r.cdbf                   |           | Visitante       | 11         | memo        | 09/05/2013 | 16/05/2013  | 3 COLLECTION      | memo     |     |
|              | 528              | 59 f\brahms6data\rde\comodoro.dbf                                     |           | Marina          | 11         | memo        | 11         | 23/07/2013  | 3 COLLECTION      | memo     |     |
|              | 102              | 94 f:\brahms6data\mysavedfiles\collextract_15-05-2013_jusilvestre.dbf |           | Administration  | 11         | memo        | 15/05/2013 | 21/05/2013  | 3 COLLECTION      | memo     |     |
|              | 76               | 94 f:\brahms6data\mysavedfiles\collextract_15-05-2013_jusilvestre1.dl | of        | Administration  | 11         | memo        | 15/05/2013 | 16/05/2013  | 3 COLLECTION      | memo     |     |
|              | 19               | 94 f:\brahms6data\mysavedfiles\collextract_15-05-2013_jusilvestre2.dl | of        | Administration  | 11         | memo        | 15/05/2013 | 16/05/2013  | 3 COLLECTION      | memo     |     |
|              | 3                | 94 f:\brahms6data\mysavedfiles\collextract_15-05-2013_solanum2012     | .dbf      | Administration  | 11         | memo        | 15/05/2013 | 16/05/2013  | 3 COLLECTION      | memo     |     |
|              | 0                | 51 f:\brahms6data\mysavedfiles\herbário sp - r.cdbf                   |           | Visitante       | 11         | memo        | 16/05/2013 | 06/08/2013  | 3 COLLECTION      | memo     |     |
|              | 99               | 57 f:\brahms6data\mysavedfiles\paulohenrique-ciab.dbf                 |           | Paulo Henrique  | 05/07/2013 | memo        | 22/05/2013 | 05/07/2013  | <b>COLLECTION</b> | memo     |     |
| -            | 119              | 58 f:\brahms6data\rde\junho.dbf                                       |           | Josi            | 12/08/2013 | memo        | 05/06/2013 | 12/08/2013  | 3 COLLECTION      | memo     |     |
|              | 58               | 57 f:\brahms6data\mysavedfiles\vegetaçãodocerrado12013.dbf            |           | Gabrielle       | 11         | memo        | 11/06/2013 | 23/07/2013  | 3 COLLECTION      | memo     |     |
|              | 12               | 51 f:\brahms6data\mysavedfiles\grao mogol - mg.dbf                    |           | Visitante       | 11         | memo        | 20/06/2013 | 20/06/2013  | <b>COLLECTION</b> | memo     |     |
|              | 196              | 58 f:\brahms6data\rde\ani.dbf                                         |           | Administration  | 11         | memo        | 28/06/2013 | 22/07/2013  | <b>COLLECTION</b> | memo     |     |
|              | 34               | 58 f:\brahms6data\rde\lucia.dbf                                       |           | Josi            | 11         | memo        | 02/07/2013 | 13/07/2013  | 3 COLLECTION      | memo     |     |
|              | 4                | 58 f:\brahms6data\mysavedfiles\thiagocarneiro-04072013.dbf            |           | Thiago Carneiro | 11         | memo        | 04/07/2013 | 06/08/2013  | <b>COLLECTION</b> | memo     |     |
|              | 226              | 56 f:\brahms6data\mysavedfiles\mariarosa_ituiutaba.dbf                |           | Administration  | 11         | memo        | 11         | 31/07/2013  | <b>COLLECTION</b> | memo     |     |
|              | 27               | 62 f:\brahms6data\rdefiles\lauraceae.dbf                              |           | Carol Proenca   | 11         | Memo        | 11         | 24/07/2013  | <b>COLLECTION</b> | memo     |     |
|              | 206              | 58 f:\brahms6data\mysavedfiles\marina_eiten_26072013.dbf              |           | Marina          | 11         | memo        | 26/07/2013 | 09/08/2013  | <b>COLLECTION</b> | memo     |     |
|              | 34               | 49 f:\brahms6data\mysavedfiles\ppi_veranico.dbf                       |           | Administration  | 11         | memo        | 11         | 06/08/2013  | <b>COLLECTION</b> | memo     |     |
|              | 217              | 58 f:\brahms6data\rde s\empréstimo mesosetum total.dbf                |           | Visitante       | 11         | memo        | 11         | 06/08/2013  | <b>COLLECTION</b> | memo     |     |
|              |                  | f:\brahms6data\data_se\Darwincore.DBF                                 |           | Administration  | 11         | memo        | 08/08/2013 | 08/08/2013  | COLLECTION        | memo     |     |
|              |                  | f\brahms6data\mysavedfiles\curso_brahms.dbf                           |           | Marina          | 11         | memo        | 12/08/2013 | 11          | COLLECTION        | memo     |     |
|              |                  |                                                                       |           |                 |            |             |            |             |                   |          |     |
|              |                  |                                                                       |           |                 |            |             |            |             |                   |          |     |
|              |                  |                                                                       |           |                 |            |             |            |             |                   |          |     |
|              |                  |                                                                       |           |                 |            |             |            |             |                   |          |     |
|              |                  |                                                                       |           |                 |            |             |            |             |                   |          |     |
|              |                  |                                                                       |           |                 |            |             |            |             |                   |          |     |
|              |                  |                                                                       |           |                 |            |             |            |             |                   |          |     |
|              |                  |                                                                       |           |                 |            |             |            |             |                   |          |     |
|              |                  |                                                                       |           |                 |            |             |            |             |                   |          |     |
|              |                  |                                                                       |           |                 |            |             |            |             |                   |          |     |
|              |                  |                                                                       |           |                 |            |             |            |             |                   |          |     |
|              |                  |                                                                       |           |                 |            |             |            |             |                   |          |     |
|              |                  |                                                                       |           |                 |            |             |            |             |                   |          |     |
| 6data\mys    | savedfiles\curso | _brahms.dbf                                                           |           |                 |            |             |            |             |                   |          |     |

1.7 Seu arquivo está pronto para ser preenchido. Para incluir novos registros você deve apertar o botão **Incluir um registro**, terceiro botão da esquerda para direta apontado pela seta na figura abaixo.

| Amostras) [f:\ł | orahms6data\m | ysavedfiles\herbário sp - r.cdbf (alias= | RDE)]   | <u>, -</u> |        |      |           |          |            |                  | - 6    |
|-----------------|---------------|------------------------------------------|---------|------------|--------|------|-----------|----------|------------|------------------|--------|
| registro        | barcode       | coletor                                  | coladic | numero     | suffix | dups | initial d | liacol i | mescol and | icol <u>país</u> | estado |
|                 |               |                                          |         |            |        |      |           |          |            |                  |        |
|                 |               |                                          |         |            |        |      |           |          |            |                  |        |
|                 |               |                                          |         |            |        |      |           |          |            |                  |        |
|                 |               |                                          |         |            |        |      |           |          |            |                  |        |
|                 |               |                                          |         |            |        |      |           |          |            |                  |        |
|                 |               |                                          |         |            |        |      |           |          |            |                  |        |
|                 |               |                                          |         |            |        |      |           |          |            |                  |        |
|                 |               |                                          |         |            |        |      |           |          |            |                  |        |
|                 |               |                                          |         |            |        |      |           |          |            |                  |        |
|                 |               |                                          |         |            |        |      |           |          |            |                  |        |
|                 |               |                                          |         |            |        |      |           |          |            |                  |        |
|                 |               |                                          |         |            |        |      |           |          |            |                  |        |
|                 |               |                                          |         |            |        |      |           |          |            |                  |        |
|                 |               |                                          |         |            |        |      |           |          |            |                  |        |
|                 |               |                                          |         |            |        |      |           |          |            |                  |        |
|                 |               |                                          |         |            |        |      |           |          |            |                  |        |
|                 |               |                                          |         |            |        |      |           |          |            |                  |        |
|                 |               |                                          |         |            |        |      |           |          |            |                  |        |
|                 |               |                                          |         |            |        |      |           |          |            |                  |        |
|                 |               |                                          |         |            |        |      |           |          |            |                  |        |
|                 |               |                                          |         |            |        |      |           |          |            |                  |        |
|                 |               |                                          |         |            |        |      |           |          |            |                  |        |
|                 |               |                                          |         |            |        |      |           |          |            |                  |        |
|                 |               |                                          |         |            |        |      |           |          |            |                  |        |
|                 |               |                                          |         |            |        |      |           |          |            |                  |        |
|                 |               |                                          |         |            |        |      |           |          |            |                  |        |
|                 |               |                                          |         |            |        |      |           |          |            |                  |        |

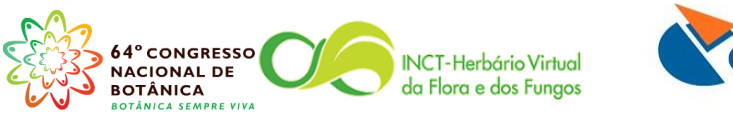

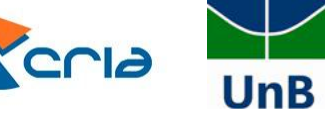

1.8 Você deve preencher os campos do seu RDE de acordo com as informações que você possui. Por exemplo, se você não sabe em qual município foi realizada a coleta deve deixar o campo município em branco.

|                                                                                                    |                                                                                                    |                                                                                                    | Caller DDD1                                                                                                    |                                                                                                    |                                                                                                    |                                                                                     |                                                                                                    |                                                                                                    |                                                                                                    |                                                                                                    |                                                                                                    |                          |                              |                      |                                                                                                    |
|----------------------------------------------------------------------------------------------------|----------------------------------------------------------------------------------------------------|----------------------------------------------------------------------------------------------------|----------------------------------------------------------------------------------------------------|----------------------------------------------------------------------------------------------------|----------------------------------------------------------------------------------------------------|-------------------------------------------------------------------------------------|----------------------------------------------------------------------------------------------------|----------------------------------------------------------------------------------------------------|----------------------------------------------------------------------------------------------------|----------------------------------------------------------------------------------------------------|----------------------------------------------------------------------------------------------------|--------------------------|------------------------------|----------------------|----------------------------------------------------------------------------------------------------|
| (Amostras) [f:\br                                                                                                    | rahms6data\mysav                                                                                                    | edfiles\curso_brahms.dbf                                                                                                    | (allas= KDE) j                                                                                                    |                                                                                                    |                                                                                                    |                                                                                     |                                                                                                    |                                                                                                    |                                                                                                    |                                                                                                    |                                                                                                    |                          |                              |                      |                                                                                                    |
| l registro barcoc                                                                                                    | de coletor<br>Munhoz C B R                                                                                                    | coladic<br>Proence C E B : Walte                                                                                                    | r BMT: Silva MA                                                                                                    | prefix                                                                                                    | numero<br>100                                                                                                    | suffix dups                                                                         | initial diacol i                                                                                                    | mescol an                                                                                                    | locol <u>país</u><br>1994 Brasi                                                                                                    | estado                                                                                                    | municipio                                                                                                    | notas localid            | lade region<br>Centro Oeste  | habitatbt            | lat<br>47 300000000                                                                                                    |
|                                                                                                    | Zanatta, M.R.V.                                                                                                    | Faria, J.E.Q.; Oliveira, D                                                                                                    | D.R.                                                                                                    |                                                                                                    | 420                                                                                                    | UB                                                                                  | 1 15                                                                                                    | 5 :                                                                                                    | 2010 Brasi                                                                                                    | il Goiás                                                                                                    | Montes Claros de Goiá                                                                                                    | s Memo                   | Centro-oeste                 | Memo                 | 15.540400000                                                                                                    |
|                                                                                                    | Proença, C.E.B                                                                                                    | Martins, R.C.; Turma d                                                                                                    | e Etnobotânica do                                                                                                    | Cerrado                                                                                                    | 3225                                                                                                    | UB                                                                                  | 1 19                                                                                                    | 2                                                                                                    | 2006 Brasi                                                                                                    | il Goiás                                                                                                    | Padre Bernardo                                                                                                    | Memo                     | Centro Oeste                 | Memo                 | 15.373600000                                                                                                    |
|                                                                                                    | Arbo, M.M.                                                                                                    |                                                                                                    |                                                                                                    |                                                                                                    | 5500                                                                                                    | UB                                                                                  | 1 1                                                                                                    | 12                                                                                                    | 1992 Brasi                                                                                                    | il Bahia                                                                                                    | Santa Luz                                                                                                    | Memo                     | Nordeste                     | memo                 | 11.140000000                                                                                                    |
|                                                                                                    |                                                                                                    |                                                                                                    |                                                                                                    |                                                                                                    |                                                                                                    |                                                                                     |                                                                                                    |                                                                                                    |                                                                                                    |                                                                                                    |                                                                                                    |                          |                              |                      |                                                                                                    |
|                                                                                                    |                                                                                                    |                                                                                                    |                                                                                                    |                                                                                                    |                                                                                                    |                                                                                     |                                                                                                    |                                                                                                    |                                                                                                    |                                                                                                    |                                                                                                    |                          |                              |                      |                                                                                                    |
|                                                                                                    |                                                                                                    |                                                                                                    |                                                                                                    |                                                                                                    |                                                                                                    |                                                                                     |                                                                                                    |                                                                                                    |                                                                                                    |                                                                                                    |                                                                                                    |                          |                              |                      |                                                                                                    |
|                                                                                                    |                                                                                                    |                                                                                                    |                                                                                                    |                                                                                                    |                                                                                                    |                                                                                     |                                                                                                    |                                                                                                    |                                                                                                    |                                                                                                    |                                                                                                    |                          |                              |                      |                                                                                                    |
|                                                                                                    |                                                                                                    |                                                                                                    |                                                                                                    |                                                                                                    |                                                                                                    |                                                                                     |                                                                                                    |                                                                                                    |                                                                                                    |                                                                                                    |                                                                                                    |                          |                              |                      |                                                                                                    |
|                                                                                                    |                                                                                                    |                                                                                                    |                                                                                                    |                                                                                                    |                                                                                                    |                                                                                     |                                                                                                    |                                                                                                    |                                                                                                    |                                                                                                    |                                                                                                    |                          |                              |                      |                                                                                                    |
|                                                                                                    |                                                                                                    |                                                                                                    |                                                                                                    |                                                                                                    |                                                                                                    |                                                                                     |                                                                                                    |                                                                                                    |                                                                                                    |                                                                                                    |                                                                                                    |                          |                              |                      |                                                                                                    |
|                                                                                                    |                                                                                                    |                                                                                                    |                                                                                                    |                                                                                                    |                                                                                                    |                                                                                     |                                                                                                    |                                                                                                    |                                                                                                    |                                                                                                    |                                                                                                    |                          |                              |                      |                                                                                                    |
|                                                                                                    |                                                                                                    |                                                                                                    |                                                                                                    |                                                                                                    |                                                                                                    |                                                                                     |                                                                                                    |                                                                                                    |                                                                                                    |                                                                                                    |                                                                                                    |                          |                              |                      |                                                                                                    |
|                                                                                                    |                                                                                                    |                                                                                                    |                                                                                                    |                                                                                                    |                                                                                                    |                                                                                     |                                                                                                    |                                                                                                    |                                                                                                    |                                                                                                    |                                                                                                    |                          |                              |                      |                                                                                                    |
|                                                                                                    |                                                                                                    |                                                                                                    |                                                                                                    |                                                                                                    |                                                                                                    |                                                                                     |                                                                                                    |                                                                                                    |                                                                                                    |                                                                                                    |                                                                                                    |                          |                              |                      |                                                                                                    |
|                                                                                                    |                                                                                                    |                                                                                                    |                                                                                                    |                                                                                                    |                                                                                                    |                                                                                     |                                                                                                    |                                                                                                    |                                                                                                    |                                                                                                    |                                                                                                    |                          |                              |                      |                                                                                                    |
|                                                                                                    |                                                                                                    |                                                                                                    |                                                                                                    |                                                                                                    |                                                                                                    |                                                                                     |                                                                                                    |                                                                                                    |                                                                                                    |                                                                                                    |                                                                                                    |                          |                              |                      |                                                                                                    |
|                                                                                                    |                                                                                                    |                                                                                                    |                                                                                                    |                                                                                                    |                                                                                                    |                                                                                     |                                                                                                    |                                                                                                    |                                                                                                    |                                                                                                    |                                                                                                    |                          |                              |                      |                                                                                                    |
|                                                                                                    |                                                                                                    |                                                                                                    |                                                                                                    |                                                                                                    |                                                                                                    |                                                                                     |                                                                                                    |                                                                                                    |                                                                                                    |                                                                                                    |                                                                                                    |                          |                              |                      |                                                                                                    |
|                                                                                                    |                                                                                                    |                                                                                                    |                                                                                                    |                                                                                                    |                                                                                                    |                                                                                     |                                                                                                    |                                                                                                    |                                                                                                    |                                                                                                    |                                                                                                    |                          |                              |                      |                                                                                                    |
|                                                                                                    |                                                                                                    |                                                                                                    |                                                                                                    |                                                                                                    |                                                                                                    |                                                                                     |                                                                                                    |                                                                                                    |                                                                                                    |                                                                                                    |                                                                                                    |                          |                              |                      |                                                                                                    |
|                                                                                                    |                                                                                                    |                                                                                                    |                                                                                                    |                                                                                                    |                                                                                                    |                                                                                     |                                                                                                    |                                                                                                    |                                                                                                    |                                                                                                    |                                                                                                    |                          |                              |                      |                                                                                                    |
|                                                                                                    |                                                                                                    |                                                                                                    |                                                                                                    |                                                                                                    |                                                                                                    |                                                                                     |                                                                                                    |                                                                                                    |                                                                                                    |                                                                                                    |                                                                                                    |                          |                              |                      |                                                                                                    |
|                                                                                                    |                                                                                                    |                                                                                                    |                                                                                                    |                                                                                                    |                                                                                                    |                                                                                     |                                                                                                    |                                                                                                    |                                                                                                    |                                                                                                    |                                                                                                    |                          |                              |                      |                                                                                                    |
|                                                                                                    |                                                                                                    |                                                                                                    |                                                                                                    |                                                                                                    |                                                                                                    |                                                                                     |                                                                                                    |                                                                                                    |                                                                                                    |                                                                                                    |                                                                                                    |                          |                              |                      |                                                                                                    |
|                                                                                                    |                                                                                                    |                                                                                                    |                                                                                                    |                                                                                                    |                                                                                                    |                                                                                     |                                                                                                    |                                                                                                    |                                                                                                    |                                                                                                    |                                                                                                    |                          |                              |                      |                                                                                                    |
|                                                                                                    |                                                                                                    |                                                                                                    |                                                                                                    |                                                                                                    |                                                                                                    |                                                                                     |                                                                                                    |                                                                                                    |                                                                                                    |                                                                                                    |                                                                                                    |                          |                              |                      |                                                                                                    |
|                                                                                                    |                                                                                                    |                                                                                                    |                                                                                                    |                                                                                                    |                                                                                                    |                                                                                     |                                                                                                    |                                                                                                    |                                                                                                    |                                                                                                    |                                                                                                    |                          |                              |                      |                                                                                                    |
|                                                                                                    |                                                                                                    |                                                                                                    |                                                                                                    |                                                                                                    |                                                                                                    |                                                                                     |                                                                                                    |                                                                                                    |                                                                                                    |                                                                                                    |                                                                                                    |                          |                              |                      |                                                                                                    |
| ced BRAHMS                                                                                                    | Marina in Herbário<br>IrPara Marcar                                                                                                    | da Universidade de Bras<br>OrdenaçãoRápida Cal                                                                                                    | ilia [ \\florescer2-pc<br>cular DadosLigadi                                                                                                    | c\brahms6data<br>los Ferrament                                                                                                    | \database                                                                                                    | multi-user                                                                          | ] Licensed to                                                                                                    | Herbário U                                                                                                    | JB, Brasil                                                                                                    |                                                                                                    | the second second                                                                                                    |                          | -                            |                      |                                                                                                    |
| ced BRAHMS I<br>Editar Exibir                                                                                                    | Marina in Herbário<br>IrPara Marcar                                                                                                    | da Universidade de Bras<br>OrdenaçãoRápida Calo<br>I 🎒 🔍 < ++ 🛠                                                                                                    | ilia [ \\florescer2-pc<br>cular DadosLigad<br>ΥΣ [] \>                                                                                                    | c\brahms6data<br>los Ferrament                                                                                                    | \database<br>tas                                                                                                    | multi-user                                                                          | ] Licensed to                                                                                                    | Herbário U<br>Spec                                                                                                    | JB, Brasil<br>AutoC Auto                                                                                                    | oM OnOf                                                                                                    | Locher ERR! AutoB it                                                                                                    | 1                        |                              |                      |                                                                                                    |
| ced BRAHMS I<br>Editar Exibir<br>+ 1 Editar Exibir<br>(Amostras) (f:\br                                                                                                    | Marina in Herbário<br>IrPara Marcar<br>rahms6data\mysave                                                                                                    | da Universidade de Bras<br>OrdenaçãoRápida Cal<br>티 혜 약 로 다 순‡<br>edfiles\curso_brahms.dbf                                                                                                    | ilia [ \\florescer2-pc<br>cular DadosLigado<br>文 Σ 🖪 🥍<br>(alias= RDE) ]                                                                                                    | c\brahms6data<br>los Ferrament                                                                                                    | \database<br>tas<br>III 🗗 🕈                                                                                                    | multi-user                                                                          | ) Licensed to                                                                                                    | Herbário U<br>Spec                                                                                                    | J <b>B, Brasil</b><br>AutoC Auto                                                                                                    | M OnOff                                                                                                    | f Locber ERR! AutoB is                                                                                                    | n                        | -                            |                      |                                                                                                    |
| ced BRAHMS I<br>Editar Exibir<br>+ I Mostras) (f:\br<br>ns Ic                                                                                                    | Marina in Herbário<br>IrPara Marcar<br>rahms6data\mysave<br>ong e                                                                                                    | da Universidade de Bras<br>OrdenaçãoRápida Cali<br>■ 前                                                                                                    | fila [ \\florescer2-pc<br>cular DadosLigado<br>▼Σ [] →<br>f (alias= RDE) ]<br>max plantdesc freq                                                                                                    | c\brahms6data<br>los Ferrament<br>m to to<br>quency vernaci                                                                                                    | \database<br>tas<br>I of the second second                                                                                                    | multi-user                                                                          | ) Licensed to                                                                                                    | Herbário U<br>Spec                                                                                                    | JB, Brasil<br>AutoC Auto<br>gênero                                                                                                    | oM Onot                                                                                                    | f Lochar ERRI Autos is<br>autorf                                                                                                    | n<br>infra (1) sp2       | 2 autor2 detby               | diade                | t mesdet anodet                                                                                                    |
| ced BRAHMS I<br>Editar Exibir<br>+ Amostras) [f:\br<br>ns lo<br>00000000 S                                                                                                    | Marina in Herbário<br>IrPara Marcar<br>rahms6data\mysav<br>ong e<br>13.4600000000                                                                                                    | da Universidade de Bras<br>OrdenaçãoRápida Cale<br>S 🎒 🏵 S 🖬 🛠<br>edfiles\curso_brahms.dbr<br>w llunit lires alt altr<br>V 9999 0                                                                                                    | ilia [\\florescer2-pc<br>cular DadosLigadi<br>T 2 1 3/2<br>(alias= RDE) ]<br>max plantdesc freq<br>Memo Rai                                                                                                    | c\brahms6data<br>los Ferrament<br>(2) (2) (2)<br>quency vernact<br>ro                                                                                                    | \database<br>tas<br>IIII IIIIIIIIIIIIIIIIIIIIIIIIIIIIIIII                                                                                                    | e multi-user<br>2 📧 🛱<br>na observar<br>Memo<br>memo                                | ) Licensed to<br>(2)<br>jões familia<br>Alstroem                                                                                                    | Herbário U<br>Spec                                                                                                    | JB, Brasil<br>AutoC Auto<br>gênero<br>Alstroemeri<br>Puellia                                                                                                    | of sp1                                                                                                    | I Locbar ERRI Auto8 a<br>I autor1<br>hbolatoana Assis<br>onnta (Maes) Lindt                                                                                                    | n<br>infra (1) sp2       | 2 autor2 detby               | diade                | t mesdet anodet                                                                                                    |
| ced BRAHMS<br>Editar Exibir<br>Amostras) (f:\br<br>ns lo<br>00000000 S<br>04000000 S<br>36000000 S                                                                                                    | Marina in Herbário<br>IrPara Marcar<br>rahmsódata\mysav<br>13.46000000<br>51.332600000 \<br>54.81.45800000 \                                                                                                    | da Universidade de Bras<br>OrdenaçãoRápida Cale<br>I M                                                                                                    | ilia [\\florescer2-pc<br>cular DadosLigadi                                                                                                    | c\brahms6data<br>los Ferrament<br>i i i i i i i i i i i i i i i i i i i                                                                                                     | \database<br>tas<br>iiii iiiiiiiiiiiiiiiiiiiiiiiiiiiiiiii                                                                                                    | multi-user                                                                          | ) Licensed to<br>Design (2)<br>Des familia<br>Alstroem<br>Acanthac<br>Sapotaci                                                                                                    | Herbário L<br>Spec                                                                                                    | JB, Brasil<br>AutoC Auto<br>jênero<br>Alstroemeri<br>Ruellia<br>Pouteria                                                                                                    | of sp1<br>ia tom<br>inc<br>ran                                                                                                    | f Locker ERRI Auto8 is<br>I autor1<br>hbolatoana Assis<br>ompta (Nees) Lind;<br>infora (Mart) Radik                                                                                                    | n<br>infra (1) sp2       | autor2 detby                 | diade                | t mesdet anodet<br>0 0 0<br>0 0 0<br>0 0 0                                                                                                    |
| ced BRAHMS<br>Editar Exibir<br>Amostras) (f:\br<br>00000000 S<br>04000000 S<br>36000000 S                                                                                                    | Marina in Herbário<br>IrPara Marcar<br>rahmsődata\mysav<br>13.460000000 (<br>51.332600000 (<br>39.23000000 (<br>39.23000000 (                                                                                                    | da Universidade de Bras<br>OrdenaçãoRápida Cala<br>2 m 2 m 2 m 2 m 2 m 2 m<br>edfiles/curso_brahms.dbf<br>W -9999 0<br>V -9999 0<br>V -9999 0<br>V -9999 0<br>V -9999 0                                                                                                    | ilia ( \\florescer2-pc<br>cular DadosLigadi                                                                                                    | c\brahms6data<br>los Ferrament<br>auency vernaci<br>ro<br>Curriol                                                                                                    | \database<br>tas<br>Illa diom                                                                                                    | Memo<br>Memo<br>Memo                                                                | ) Licensed to<br>50es familia<br>Alstroem<br>Acanthac<br>Sapotace<br>Caesalpi                                                                                                    | Herbário U<br>Spec<br>Veriaceae A<br>ceae F<br>Bae F<br>inlaceae A                                                                                                    | JB, Brasil<br>AutoC Auto<br>Jénero<br>Alstroemeri<br>Ruellia<br>Pouteria<br>Parkinsona                                                                                                    | cf sp1<br>ia torr<br>inc<br>ran<br>i acu                                                                                                    | l Locber ERRI AutoB is<br>i autor1<br>hbolatoana Assis<br>ompta (Nees) Lindt<br>niflora (Mart) Radik<br>lefat L                                                                                                    | n<br>infra (1) sp2<br>IU | 2 autor2 detby<br>Barneby, F | diade                | t mesdet anodet<br>0 0 0<br>0 0 0<br>0 0 0<br>0 0 0<br>0 0 0<br>0 0 0<br>0 0 0<br>0 0 0<br>0 0 0<br>0 0 0<br>0 0 0<br>0 0 0<br>0 0 0<br>0 0 0<br>0 0 0<br>0 0 0<br>0 0 0<br>0 0 0<br>0 0 0<br>0 0 0<br>0 0 0<br>0 0 0<br>0 0 0<br>0 0 0<br>0 0 0 0<br>0 0 0 0 0<br>0 0 0 0 0 0<br>0 0 0 0 0 0 0 0 0 0 0 0 0 0 0 0 0 0 0 0                                                                                                     |
| Seed BRAHMS         Editar         Existing           Editar         Existing         Existing         Existing           Amostras)         [fi/br         ns         Ic           00000000         S         04000000         S           04000000         S         000000000         S           000000000         S         00000000         S                                                                                                    | Marina in Herbário<br>IrPara Marcar<br>rahmsódata\mysav<br>013 460000000 \<br>51.332600000 \<br>48.1458000000 \<br>39.230000000 \                                                                                                    | da Universidade de Bras<br>OrdenaçãoRápida Cal<br>Mente Calenda Cal<br>Mente Calenda Calenda<br>Mente Calenda Calenda<br>V -9999 0<br>V -9999 0<br>V -9999 0                                                                                                    | ilia ( \\florescer2-pc<br>cular DadosLigad                                                                                                    | c\brahms6data<br>los Ferrament<br>200 Curriol<br>Curriol                                                                                                    | \database<br>tas<br>IIIIIIIIIIIIIIIIIIIIIIIIIIIIIIIIIII                                                                                                    | Multi-user<br>Marco<br>Memo<br>Memo<br>Memo                                         | ) Licensed to<br>(2)<br>(3)<br>(3)<br>(3)<br>(4)<br>(5)<br>(5)<br>(5)<br>(5)<br>(5)<br>(6)<br>(7)<br>(7)<br>(7)<br>(7)<br>(7)<br>(7)<br>(7)<br>(7                                                                                                    | Herbário U<br>Spec<br>Veriaceae A<br>seae F<br>aae F<br>inlaceae A                                                                                                    | JB, Brasil<br>AutoC Auto<br>Ijénero<br>Alistroemeri<br>Ruellia<br>Pouteria<br>Parkinsona                                                                                                    | of sp1<br>ia tom<br>inc<br>ran<br>i acu                                                                                                    | l Locbar ERRI AutoB a<br>l autor1<br>nbolatoana Assis<br>ompta (Nees) Lind;<br>ulleata L.                                                                                                    | n<br>infra (1) sp2<br>IU | 2 autor2 detby<br>Barneby, f | diade<br>I<br>R.C. I | t mesdet anodet<br>0 0 0<br>0 0 0<br>0 0 0<br>0 0 1993                                                                                                    |
| Seed BRAHMS         Editar         Exibir           Editar         Exibir         Exibir           Amostras)         [fi/br         ns lo           00000000         S         04000000         S           04000000         S         00000000         S           000000000         S         00000000         S                                                                                                    | Marina in Herbário<br>IPPra Marcar<br>vahmsódata\mysav<br>010 6<br>13.460000000 (<br>51.332600000 (<br>39.230000000 (<br>39.230000000 (                                                                                                    | da Universidade de Bras<br>OrdenaçãoRápida Caldenação<br>Seffiel>curso brahms.dd/<br>w liunti lires ait aitr<br>V -9999 0<br>V -9999 0<br>V -9999 0                                                                                                    | ilia [ \\florescer2-pc<br>cular DedosLigad                                                                                                    | c\brahms6data<br>los Ferrament<br>i to to to<br>quency vernace<br>ro<br>Curriol                                                                                                    | \database<br>tas<br>IIIIIIIIIIIIIIIIIIIIIIIIIIIIIIIIIII                                                                                                    | Memo<br>Memo<br>Memo                                                                | ) Licensed to<br>(7)<br>(7)<br>(7)<br>(7)<br>(7)<br>(7)<br>(7)<br>(7)                                                                                                    | Herbário L<br>Spec<br>Queriaceae<br>Peae<br>Finiaceae<br>Finiaceae<br>F                                                                                                    | JB, Brasil<br>AutoC Auto<br>Jénero<br>Alstroemeri<br>Ruellia<br>Pouteria<br>Parkinsona                                                                                                    | cf sp1<br>ia tom<br>inc<br>ran<br>i acu                                                                                                    | I Locker ERRI AutoB a<br>l autor1<br>hobiatoana Assis<br>morta (Nees)Lindi<br>niffora (Mart) Radik<br>L                                                                                                    | n<br>infra (1) sp2<br>iu | autor2 detby<br>Barneby, F   | diade                | t mesdel anodet<br>0 0 0<br>0 0 0<br>0 0 0<br>0 0 1993                                                                                                    |
| Editar         Exibir           Editar         Exibir           +         •           Amostras)         [ft/br           ns         Ic           00000000         \$           04000000         \$           030000000         \$           000000000         \$           000000000         \$                                                                                                    | Marina in Herbário<br>IrPara Marcar<br>2013 Adoutouro (m. 1997)<br>13.460000000 (m. 1997)<br>51.13226000000 (m. 1997)<br>39.230000000 (m. 1997)                                                                                                    | da Universidade de Bras<br>OrdenaçãoRápida Cal<br>21 ∰ @ € ⊆ + 21<br>estritei curso brahms dibi<br>curso brahms dibi<br>v Unut litres att attr<br>v -9999 0<br>v -9999 0<br>v -9999 0                                                                                                    | ilia (\\florescet2-pp<br>cular DadosLigadi<br>V E I V E V E V<br>(alias= RDE) )<br>max plantdesc freq<br>Memo Rai<br>Memo<br>Memo<br>Memo                                                                                                    | c\brahms6data<br>los Ferrament<br>me to the second second s                                                                                                    | \database<br>tas<br>iiii 🐨 1<br>ular idiom                                                                                                    | Memo<br>Memo                                                                        | ) Licensed to                                                                                                    | Herbário L<br>Spec<br>g<br>ieriaceae A<br>ceae F<br>aae F<br>iniaceae A                                                                                                    | JB, Brasil<br>AutoC Auto<br>género<br>Alstroemeri<br>Ruellia<br>Pouteria<br>Parkinsona                                                                                                    | of sp1<br>ia tom<br>inc<br>ran<br>i acu                                                                                                    | I Locker ERRI Auto in<br>autor1<br>autor1<br>Moladoana Assis<br>ompta<br>(Nees) Lindri<br>Mora (Mart) Radik<br>Jeata L                                                                                                    | n<br>Infra (1) sp2<br>uu | 2 autor2 detby<br>Barneby, f | diade                | t mesdel andet<br>0 0 0<br>0 0 0<br>0 0 0<br>0 0 1993                                                                                                    |
| Editar         Exitin           Editar         Exitin           Amostras         [f:her           00000000         S           04000000         S           00000000         S           00000000         S           00000000         S                                                                                                    | Marina in Herbário<br>IrPara Marcar<br>rahms6data/mysaw<br>ong e<br>13.460000000 1<br>51.332600000 0<br>39.230000000 0<br>39.230000000 0                                                                                                    | da Universidade de Bras<br>OrdenaçãoRapida Cal<br>Million Califica Califica<br>estilies curso, brahms.db<br>estilies at antre<br>vi unut fires at antre<br>vi -9999 0<br>vi -9999 0<br>vi -9999 0                                                                                                    | ilia (\\florescer2-pr<br>cular DadosLigad<br>V E I V<br>(alias= RDE)<br>Memo Rai<br>Memo<br>Memo<br>Memo<br>Memo                                                                                                    | clbrahms6data<br>los Ferrament<br>uency vernaci<br>ro<br>Curriol                                                                                                    | \database<br>tas<br>iiii 🖓 🕅                                                                                                    | Memo<br>Memo                                                                        | ) Licensed to                                                                                                    | Herbário L<br>Spec<br>Veriaceae A<br>ceae F<br>aae F<br>iniaceae F                                                                                                    | JB, Brasil<br>AutoC Auto<br>Jônero<br>Alstroemeri<br>Ruellia<br>Pouteria<br>Parkinsona                                                                                                    | of sp1<br>ia tom<br>inc<br>ran<br>i acu                                                                                                    | r Loclar ERRI Auto 8 a<br>L autori<br>biolatoana Assis<br>ompta (Nees) Lindi<br>nifora (Mart) Radik<br>L                                                                                                    | n<br>Infra (1) sp2<br>uu | autor2 detby<br>Barneby, f   | diade                | t mesdet anodet<br>0 0 0<br>0 0 0<br>0 0 0<br>0 0 1993                                                                                                    |
| ed BRAHMS<br>Editar Exibir<br>Amostras) (fr\br<br>ns lo<br>00000000 S<br>04000000 S<br>00000000 S                                                                                                    | Marina in Herbário<br>IrPara Marcar<br>enhusódata\mysav<br>013 460000000<br>13 450000000 \<br>48.1455000000 \<br>39.230000000 \                                                                                                    | da Universidade de Bra:<br>Ordenação/Apida Cal<br>I m @ € € + 21<br>editeix-curso brahmada<br>W -9999 0<br>V -9999 0<br>V -9999 0                                                                                                    | Ilia ( \\florescer2-pp<br>cular DadosLigad                                                                                                    | clbrahms6data<br>los Ferrament<br>i to i<br>quency vernacti<br>ro<br>Curriol                                                                                                    | \database<br>tas<br>iiii 🖓 🕅                                                                                                    | Memo<br>Memo                                                                        | ) Licensed to<br>Constraints<br>Constraints<br>Con | Herbário L<br>Spec<br>Veriaceae A<br>reae F<br>iniaceae F                                                                                                    | JB, Brasil<br>AutoC Auto<br>Jônero<br>Alstroemeri<br>Ruellia<br>Pouteria<br>Parkinsona                                                                                                    | of sp1<br>ia torr<br>inc<br>ran<br>i acu                                                                                                    | Loctar ERRI Aude a<br>l autori<br>hbolatoana Assis<br>ompta (Nees) Linda<br>nifora (Mart) Radik<br>L                                                                                                    | n Infra (1) sp2          | 2 autor2 detby<br>Barneby, f | diade                | C     C     C |
| ed BRAHMS<br>Editar Exibir<br>Amostras) (ft)br<br>ns to<br>00000000 S<br>04000000 S<br>00000000 S<br>00000000 S                                                                                                    | Marina in Herbánic<br>Irera Marcar<br>Antos Marcar<br>13.460000000 (<br>51.32600000 )<br>39.230000000 )                                                                                                    | da Universidade de Bras<br>OrdenaçãoRápida Cal<br>2 M € ≤ + 21<br>Atfiles/curso brahmat att<br>V -9999 0<br>V -9999 0<br>V -9999 0                                                                                                    | ilia [\\forescer2-pc<br>Cutar Dedoctigad<br>v 2: iii // iii // iiii // iiiiiiiiiiiiii                                                                                                    | c\brahms6datas<br>los Ferrament<br>i to i<br>quency vemact<br>Curriol                                                                                                    | \database<br>tas<br>ular idiom                                                                                                    | Memo                                                                                | ) Licensed to                                                                                                    | Herbário L<br>Spec<br>Veriaceae A<br>reae F<br>iniaceae F                                                                                                    | JB, Brasil<br>AutoC Auto<br>Pénero<br>Alstroemeri<br>Ruellia<br>Pouteria<br>Parkinsona                                                                                                    | cf sp1<br>ia tom<br>inc<br>ran<br>i acL                                                                                                    | I Lodar EFRI Auto a<br>autori<br>hobiatoana Assis<br>ompla (Nees) Linda<br>infora (Mart) Radik<br>ileata L                                                                                                    | n<br>Infra (1) sp2<br>UU | autor2 detby<br>Barneby, f   | diade                | t mesdet anodet<br>0 0 0 0<br>0 0 0 0<br>0 0 0 0<br>0 0 1993                                                                                                    |
| ed BRAHMS<br>Editar Existin<br>Amostras) (fAbr<br>ns (c<br>00000000 S<br>36000000 S<br>36000000 S                                                                                                    | Marina in Herbánio<br>IPara Marcar<br>antersidatal mysaw<br>ong e<br>13.460000000<br>51.328000000<br>38.2300000000<br>38.23000000000                                                                                                    | da Universidade de Bras<br>OrdenaçãoRápida Cal<br>21 ∰ @ C ⊂ + \$1<br>estriles aurao, brahms.dbf<br>w lundi lites at ati-<br>v - 9999 0<br>V - 9999 0<br>V - 9999 0                                                                                                    | ilia (\lfloresce2-processe2-processe | c\brahms6data<br>los Ferrament<br>me to the second second se                                                                                                    | \database<br>tas<br>ular idiom                                                                                                    | Memo<br>Memo                                                                        | J Licensed to                                                                                                    | Geriaceae F<br>iniaceae F                                                                                                    | JB, Brasil<br>AutoC Auto<br>Jénero<br>Alstroemeri<br>Ruellia<br>Pouteria<br>Parkinsona                                                                                                    | of sp1<br>ia ton<br>inc ram<br>i act                                                                                                    | I Locar ERRI Auto a<br>autori<br>holatoana Assis<br>ompta (Nees) Lindi<br>niffora (Mart) Radik<br>L                                                                                                    | nfra (1) sp2<br>W        | autor2 detby<br>Barneby, F   | diade                | T medet anodet<br>0 0 0 0<br>0 0 0 0<br>0 0 0 0<br>0 0 0<br>0 0 1993                                                                                                    |
| ed BRAHMS<br>Editar Existin<br>Amostras) (Fibr<br>ns to<br>10000000 S<br>4000000 S<br>10000000 S<br>10000000 S                                                                                                    | Marina in Herb Siric<br>IrPara Marcar<br>Sahnubdata/myaav<br>Sahnubdata/myaav<br>51 3240000000 1<br>51 32200000000 1<br>39 230000000 0                                                                                                    | da Universidade de Bras<br>Ordenação/Apide Cal<br>S m                                                                                                    | llis [ \forescer2-pg<br>cular DedoLigad<br>\forestyle 2 \limits \forestyle 4<br>(alses RDC) ]<br>Memo Rat<br>Memo Rat<br>Memo Memo<br>Memo                                                                                                    | c\brahms6data<br>los Ferrament<br>in the second second<br>quency vernact<br>ro<br>Curriol                                                                                                    | \database<br>tas<br>ular idion                                                                                                    | multi-user<br>Memo<br>Memo<br>Memo<br>Memo                                          | ) Licensed to                                                                                                    | Herbário L<br>Spec<br>Generiaceae A<br>Sceae F<br>inilaceae F                                                                                                    | JB, Brasil<br>AutoC Auto<br>Nastroemeri<br>Ruellia<br>Pouteria<br>Parkinsona                                                                                                    | of sp1<br>ia tom<br>inc<br>ram<br>i act                                                                                                    | l Loctar ERRI Aun8 a<br>autori<br>holataana Assis<br>ompta (Nees) Linda<br>nifora (Mart) Radik<br>L                                                                                                    | n<br>Infra (1) sp2<br>IU | autor2 detty<br>Barneby, F   | diade                | T mesdel anodel<br>0 0 0<br>0 0 0<br>0 0 1993                                                                                                    |
| ad BRAHMS<br>Editar Exibir<br>mostras) (f:br<br>ns to<br>000000 S<br>4000000 S<br>0000000 S<br>0000000 S                                                                                                    | Marina in Herbánio<br>Ibera Marcer<br>Antos Marcer<br>13.460000000 (<br>51.32600000 )<br>39.230000000 )                                                                                                    | da Universidade de Bras<br>OrdenaçãoRápida Cal<br>Calificacionos banhans dativ<br>w liunit lires at attr<br>V -9999 0<br>V -9999 0<br>V -9999 0                                                                                                    | lila [\forescer2-pc<br>cular DadotLjapd<br>[v] Σ                                                                                                    | c\brahms6data<br>los Ferramenta<br>in to intervention<br>quency vernacci<br>ro<br>Curriol                                                                                                    | la                                                                                                    | Memo                                                                                | ) Licensed to                                                                                                    | Herbário L<br>Spec<br>Ieriaceae A<br>Sceae F<br>Saae F<br>Inniaceae F                                                                                                    | JB, Brasil<br>AutoC Auto<br>Alstroement<br>Ruellia<br>Pouteria<br>Parkinsona                                                                                                    | cf sp1                                                                                                    | I Lodar EFRI Auto II<br>autori<br>hobiatoana Assis<br>ompta (Nees) Linda<br>nifora (Mart) Radik<br>Jieata L                                                                                                    | n<br>Infra (1) sp2<br>uu | 2 autor2 detby               | diade                | transformed and transformed and transform |
| ed BRAHMS<br>Editar Exibir<br>Minostras) (f/br<br>ns lo<br>0000000 S<br>4000000 S<br>0000000 S                                                                                                    | Marina in Herbánio<br>Ibera Marcar<br>animáldata/mycav<br>ong é<br>13.46000000 0<br>51.322000000 0<br>38.230000000 0<br>38.230000000 0                                                                                                    | da Universidade de Bras<br>OrdenaçãoRápida Cal<br>2 ∭ @                                                                                                    | ilia (\floresce2-processe2-processe                                                                                                    | c\brahms6data<br>los Ferrament<br>quency vernact<br>ro<br>Curriol                                                                                                    | \\database<br>tas<br>ular Idiom                                                                                                    | Memo<br>Memo                                                                        | ] Licensed to                                                                                                    | Herbário U<br>Spec<br>Geriaceae A<br>Seae F<br>Iniaceae F                                                                                                    | JB, Brasil<br>AutoC Auto<br>género<br>Austroement<br>Ruellia<br>Pouteria<br>Parkinsona                                                                                                    | cf sp1                                                                                                    | I Locar ERRI Aute a<br>autori<br>Moladoana Assis<br>ompta (Nees) Lindi<br>Nifora (Mart) Radik<br>Jileata L                                                                                                    | n<br>Infra (1) sp2<br>uu | autor2 detby<br>Barneby, F   | diade                | T medel anodel<br>0 0 0 0<br>0 0 0 0<br>0 0 0 0<br>0 0 0 0<br>0 0 1993                                                                                                    |
| ed BRAHMS<br>Editar Exbir<br>Amostra:) (FAbr<br>ns Ic<br>00000000 S<br>00000000 S<br>00000000 S                                                                                                    | Marina in Herb Siric<br>IrPara Marcar<br>Sahnubdata/myaav<br>13.4800000000<br>5.13.2820000000<br>39.2300000000 1<br>39.2300000000 1                                                                                                    | da Universidade de Bras<br>Ordenação/Apide Cal<br>2 m                                                                                                    | llis [ \forescer2-pg<br>cular Dedoctiged<br>▼ Σ                                                                                                    | clbrahms6data<br>ios Ferrament<br>iiii iiiii iiiiiiiiiiiiiiiiiiiiiiiiii                                                                                                    | Vidatabase<br>tas<br>Ullar idiom<br>la                                                                                                    | Memo<br>Memo                                                                        | ] Licensed to                                                                                                    | Herbário L<br>Spec<br>9 geteraceae<br>8 aea F<br>Baae F<br>Biniaceae F                                                                                                    | JB, Brasil<br>Auto: Auto: Auto:<br>Auto: Auto: Auto:<br>Natestoement<br>Ruellia<br>Pouteria<br>Pouteria                                                                                                    | cf sp1<br>inc<br>inc<br>ran<br>i acu                                                                                                    | I Loclar ERRI Auto 8 a<br>L autori<br>holaloana Assis<br>ompta (Nees) Linda<br>uffora (Mart) Radik<br>L L                                                                                                    | nfra (1) sp2             | autor2 detby<br>Barneby, F   | diade                |                                                                                                    |
| ed BRAHMS<br>Editar Exibir<br>n la Company<br>n la Company<br>Biologood S<br>Biologood S<br>Biologood S<br>Biologood S                                                                                                    | Marina in Herbánio<br>IrPara Marcer<br>International Antipart<br>International Antipart<br>Internationa | da Universidade de Bres<br>OrdenaçãoRápida Cal<br>S @ @ € € + 21<br>25<br>26<br>26<br>27<br>27<br>27<br>27<br>27<br>27<br>27<br>27<br>27<br>27<br>27<br>27<br>27                                                                                                    | liia [\\forescer2-pc<br>cular DadotLjad<br>(also: ROE) ]<br>max plandesc Pce<br>Memo Ra<br>Memo<br>Memo<br>Memo                                                                                                    | Clbrahms6data<br>is Ferrament<br>in the second second sec | Vdatabase<br>tas<br>iii dip<br>iiiiiiiiiiiiiiiiiiiiiiiiiiiiiii                                                                                                    | multi-user                                                                          | ] Licensed to                                                                                                    | G<br>C<br>C<br>C<br>C<br>C<br>C<br>C<br>C<br>C<br>C<br>C<br>C<br>C<br>C<br>C<br>C<br>C<br>C<br>C                                                                                                    | JB, Brasil<br>AutoC Auto<br>Venero<br>Venero<br>Veneria<br>Pouteria<br>Pouteria                                                                                                    | cf sp1<br>inc<br>inc<br>ran<br>i acu                                                                                                    | I Locker EFRI Auto a<br>autor1<br>nbolatoana Assis<br>ompta (Nees) Linda<br>Jiroa (Mart) Radik<br>Jieata L                                                                                                    | infra (1) sp2            | autor2 detby                 | diade                | mesdet anodet     mesdet anodet     0 0 0     0 0 0     0 0 0     0 0 0                                                                                                    |
| ed BRAHMS<br>Editar Exibir<br>ns to<br>00000000 S<br>14000000 S<br>00000000 S                                                                                                    | Marina in Herbánic<br>Ibera Marcar<br>Annoldstal Nrysavan<br>13.460000000 1<br>51.326000000 1<br>38.230000000 1<br>38.230000000 1                                                                                                    | da Universidade de Bras<br>OrdenaçãoRápida Cal<br>Mile Que Califications data<br>Mile Norma Santa data<br>Norma Santa Santa Santa Santa<br>Norma Santa Santa Santa Santa Santa<br>Norma Santa Santa Santa Santa Santa Santa<br>Norma Santa Santa Santa Santa Santa Santa Santa Santa<br>Norma Santa Santa Santa Santa Santa Santa Santa Santa Santa<br>Norma Santa Santa<br>Santa Santa Santa Santa Santa Santa Santa Santa Santa Santa Santa Santa Santa Santa Santa Santa Santa Santa Santa Santa Santa Santa Santa Santa Santa Santa Santa Santa Santa Santa Santa Santa Santa Santa Santa Santa Santa Santa Santa S                                                                                                    | ilia [\\forescet2-pr<br>cular DedoxLigad<br>▼ Σ                                                                                                    | Clbrahms6data<br>los Ferrament<br>quency vemaci<br>Curriol                                                                                                    | Vdatabase<br>tes<br>Ular Idiom<br>Ia<br>Ia                                                                                                    | multi-user<br>a observator<br>Memo<br>Memo<br>Memo<br>Memo                          | J Licensed to                                                                                                    | Herbário L<br>Spec<br>C<br>C<br>C<br>C<br>C<br>C<br>C<br>C<br>C<br>C<br>C<br>C<br>C<br>C<br>C<br>C<br>C<br>C<br>C                                                                                                    | JB, Brasil<br>Auto: Auto: Auto<br>Vistroemeri<br>Vistroemeri<br>Vistroemeri<br>Vistroemeri<br>Vistroemeri<br>Vistroemeri<br>Vistroemeri<br>Vistroemeri<br>Vistroemeri<br>Vistroemeri                                                                                                    | cf sp1<br>ia tom<br>inc<br>ran<br>acu                                                                                                    | I Locar ERRI Aute a<br>autor1<br>bolatoana Assis<br>ompta (Nees) Lind,<br>ileata L<br>ileata L                                                                                                    | n<br>Infra (1) sp2       | 2 autor2 detby               | diade                |                                                                                                    |
| ed BRAHMS<br>Editar Exibir<br>H III Amostras (FAbr<br>ns to<br>00000000 S<br>38000000 S<br>38000000 S                                                                                                    | Marina in Herb Sric<br>IrPara Marcar<br>Sahnubdati/mysav<br>13 480000000 51 3220000000 0<br>51 3220000000 0<br>38 230000000 0                                                                                                    | da Universidade de Bras<br>OrdenaçãoRápida Cal<br>Milites att attri<br>ve luntifies att attri<br>ve luntifies att attri<br>ve legas de legas de legas de legas de<br>velocitados de legas de legas de legas de<br>velocitados de legas de legas de legas de<br>velocitados de legas de legas de legas de<br>velocitados de legas de legas de legas de<br>velocitados de legas de legas de legas de<br>velocitados de legas de legas de legas de<br>velocitados de legas de legas de<br>velocitados de legas de<br>velocitados de legas de<br>velocitados de velocitados de<br>velocitados de velocitados de<br>velocitados de velocitados de<br>velocitados de velocitados de<br>velocitados de velocitados de<br>velocitados de velocitados de<br>velocitados de velocitados de<br>velocitados de velocitados de<br>velocitados de velocitados de<br>velocitados de velocitados de<br>velocitados de<br>velocitados de velocitados de<br>velocitados de velocitados de<br>velocitados de velocitados de velocitados de<br>velocitados de velocitados de<br>velocitados de velocitados de<br>velocitados de velocitados de<br>velocitados de<br>velocitados                                                                                                    | ilia (\\floresce2-pc<br>colar Dedoct.jead<br>v 2 1 4 2 1 2 1 2 2 1 2 2 2 2 2 2 2 2 2 2                                                                                                    | clbrahmsódata<br>los Ferrament<br>in to the second second<br>quency vernaci<br>ro<br>Curriol                                                                                                    | la la                                                                                                    | multi-used<br>a observation<br>Memo<br>Memo<br>Memo                                 | Licensed to     Constantiate     Constantiate     Co                                                                                                    | Sec<br>Sec<br>C<br>eflaceae k<br>ase<br>F<br>iniaceae F                                                                                                    | JB, Brasil<br>Auto Auto Auto<br>Natroemert<br>Vallia<br>Vallia<br>Parkinsona                                                                                                    | of sp1                                                                                                    | I Locar ERRI Auto a<br>autori<br>autori<br>a | nfra (1) sp2             | autor2 detby<br>Barneby, F   | diade                | T medel anodet<br>0 0 0 0<br>0 0 0 0<br>0 0 1993                                                                                                    |
| ced BRAHMS     Editar Exibir     Amostras [f: br         ns ls         00000000 S         36000000 S         36000000 S         36000000 S         36000000 S         10000000 S         10000000 S         10000000 S         10000000 S         100000000 S         1000000000 S         100000000 S                                                                                                    | Marina in Herbähö<br>IPara Marcar<br>Marina in Herbähö<br>Marina in Herbähö<br>13.48000000 t<br>38.230000000 t<br>38.230000000 t                                                                                                    | da Universidade de Bre:<br>Ordenação/Rápida Cal<br>I M Q C + 21<br>Adfiles/curso brahmado<br>N -9999 0<br>V -9999 0<br>V -9999 0<br>V -9999 0                                                                                                    | liis [\forescer2-pc<br>cular DedotLipad<br>▼ Σ                                                                                                    | clurahms6data<br>os Ferrament<br>2000                                                                                                    | \\databasel tas                                                                                                    | multi-user<br>Memo<br>Memo<br>Memo<br>Memo<br>Memo<br>Memo<br>Memo                  | ] Licensed to                                                                                                    | Herbário L<br>Spec<br>C<br>C<br>C<br>C<br>C<br>C<br>C<br>C<br>C<br>C<br>C<br>C<br>C<br>C<br>C<br>C<br>C<br>C<br>C                                                                                                    | JR, Brasil<br>Auto: Auto:<br>Auto: Auto:<br>Vistroement<br>Vistroement<br>Pouteria<br>Pouteria<br>Pouteria                                                                                                    | cf sp1<br>ia inc<br>inc<br>ran<br>i acu                                                                                                    | Locker EPRI Auto II<br>autor1<br>nbolatoana Assis<br>ompta (Nees) Linda<br>Mart (Nees) Linda<br>Jeata L                                                                                                    | nfra (1) sp2             | Barneby, F                   |                      | t mesdet anodet<br>0 0 0 0<br>0 0 1993                                                                                                    |
| ed BRAHMS<br>Editar Exibir<br>h l l l l l l l l l l l l l l l l l l l                                                                                                    | Marina in Herbánio<br>Ibera Marcer<br>Antmöddal Ingeweden<br>13.460000000 (<br>51.32600000 (<br>39.230000000 )<br>39.230000000 (                                                                                                    | da Universidade de Bras<br>CordenaçãoRippida Cal<br>Martine Calificaciones banhanada<br>Na Hunti Itros at att<br>Na -9999 0<br>Na -9999 0<br>Na -9999 0<br>Na -9999 0                                                                                                    | ilia [\\forescet2-pr<br>cular DedocLigad<br>▼ Σ                                                                                                    | Clbrahms6data<br>los Ferrament<br>quency vernactor<br>Curriol                                                                                                    | \\databassa<br>atabassa<br>ular Idiom<br>atabassa<br>ular Idiom<br>atabassa<br>atabassa | multi-user                                                                          | ] Licensed to                                                                                                    | Herbário L<br>Spac<br>Q<br>Q<br>Q<br>Q<br>Q<br>Q<br>Q<br>Q<br>Q<br>Q<br>Q<br>Q<br>Q<br>Q<br>Q<br>Q<br>Q<br>Q<br>Q                                                                                                    | JB, Brasil<br>Auto:C Auto<br>Auto:C<br>Auto:C | of sp1<br>ia ton<br>ran<br>i acu                                                                                                    | I Locar EFRI Auto a<br>autor1<br>bolatoana Assis<br>ompta (Nees) Linda<br>ileata L<br>ileata L                                                                                                    | n<br>Infra (1) sp2       | Barneby, F                   | diade                |                                                                                                    |
| 2000 BRAHMS<br>Editar Exbir<br>H 1 1 1 1 1 1 1 1 1 1 1 1 1 1 1 1 1 1 1                                                                                                    | Marina in Herbánio<br>Ibera Marcar<br>International data/mycav<br>ong et<br>13.460000000<br>39.2300000000<br>39.23000000000<br>39.2300000000000000000000000000000000000                                                                                                    | da Universidade de Bras<br>OrdenaçãoRápida Cal<br>2 mil Q. S r 2 t<br>estriteitouros brahms.db<br>V -9999 0<br>V -9999 0<br>V -9999 0<br>V -9999 0                                                                                                    | ilia (\floresce2-processe2-processe2 | clubrahmsódata<br>los Ferrament<br>quency vernace<br>curriol                                                                                                    | \\databassa                                                                                                    | multi-user<br>a observation<br>Memo<br>Memo<br>Memo<br>Memo<br>Memo<br>Memo<br>Memo | J Licensed to                                                                                                    | Sec Sec Sec Sec Sec Sec Sec Sec Sec Sec                                                                                                    | Auto Auto<br>énero<br>Nistroemeri<br>Vaullia<br>Pouteria                                                                                                    | ef sp1<br>ia ton<br>inc<br>ran<br>i acu                                                                                                    | I Locar ERRI Auto a<br>autori<br>Moladoana Assis<br>ompta (Nees) Lindi<br>nilora (Mart) Radik<br>lieta L<br>L                                                                                                    | n infra (1) sp2          | autor2 detby                 | diade                |                                                                                                    |
| 2000 BRAHMS<br>Editar Exibir<br>Amestras) [f:br<br>00000000 S<br>38000000 S<br>38000000 S                                                                                                    | Marina in Herbihio<br>IrPara Marcar<br>Marina Marcar<br>Marina Marcar<br>13.48000000 1<br>38.2300000000 1<br>38.2300000000 1<br>38.2300000000 1                                                                                                    | da Universidade de Bres<br>Ordenação/Apida Cal<br>I M C C + 21<br>Adfilet-Curcos bransado<br>N -9999 0<br>V -9999 0<br>V -9999 0<br>V -9999 0                                                                                                    | liis [\forescer2-pc<br>cular DedotLipad<br>▼ Σ                                                                                                    | Cubrahms6data<br>os Ferrament<br>2000 Curriol<br>Curriol                                                                                                    | lar diomana and a second and a second and a                                                                                                    | multi-user                                                                          | ] Licensed to                                                                                                    | Herbário L<br>Spec<br>refraceae f<br>Baae f<br>Finiaceae f                                                                                                    | JB, Brasil<br>AutoC Auto<br>Pánero<br>Ruellia<br>Ruellia<br>Pouteria<br>Parkinsona                                                                                                    | cf sp1<br>inc<br>inc<br>ran<br>a ct<br>a ct                                                                                                    | Locker ERRI Auto &<br>autor1<br>nbolatoana Assis<br>ompta (Nees) Lindro (Mart) Radik<br>Aleata L                                                                                                    | n<br>Infra (1) sp2       | Barneby, F                   | diade                | t mesdet andet<br>0 0 0<br>0 0 1993                                                                                                    |
| ed BRAHMS<br>Editar Exibir<br>h Amostras) (fr.br<br>ns lt<br>00000000 S<br>28000000 S<br>28000000 S<br>28000000 S                                                                                                    | Marina in Herbánio<br>Ibera Marcer<br>International International<br>13460000000 V<br>1346000000 V<br>39230000000 V<br>39230000000 V                                                                                                    | da Universidade de Bras<br>OrdenaçãoRápida Cal<br>Si Mi Que Si Cal - 2 2<br>Astricia-Cucuo brahma dat<br>vi Iunit Iires at alt<br>vi -9999 0<br>vi -9999 0<br>vi -9999 0<br>vi -9999 0                                                                                                    | lia [\forescer2-pc<br>cular DadoLigad<br>▼ Σ                                                                                                    | Clurahms6data<br>los Ferrament<br>quency vernactor<br>Curriol                                                                                                    | Valabases                                                                                                    | multi-use                                                                           | ] Licensed to                                                                                                    | Herbário L                                                                                                    | JB, Brasil<br>AusC Aus<br>Marce Aus<br>Tanta<br>Austrament<br>Valita<br>Pouteria<br>Pouteria                                                                                                    | M 0n08                                                                                                    | I Lodar EFRI Auto II<br>autori<br>bolatoana Assis<br>ompta (Nees) Linda<br>illora (Mart) Radik<br>Jeata L                                                                                                    | n<br>Infra (1) sp2       | 2 autor2 deby<br>Barneby, F  | diade                |                                                                                                    |
| Ced BRAHMS<br>Editar Exbir<br>+                                                                                                    | Marina in Herbário<br>IrPara Marcar<br>Inhusbatal Mysav<br>13 480000000 51<br>33 2200000000 1<br>38 230000000 1<br>38 230000000 1                                                                                                    | da Universidade de Bras<br>OrdenaçãoRápida Cal<br>Miles de Cal<br>Entre Serves prahons dat<br>N -9999 0<br>N -9999 0<br>N -9999 0<br>N -9999 0                                                                                                    | ilia (\floresce2-pp<br>cular DedoLipad<br>V 2 1 1 2 1 2 1 2 1 2 1 2 1 2 1 2 1 2 1                                                                                                    | Clurahmsódata<br>los Ferrament<br>quency vernace<br>Curriol                                                                                                    | Addatabases                                                                                                    | multi-use                                                                           | J Licensed to                                                                                                    | Herbário L<br>Seecono<br>Constructional<br>Construction<br>Construction<br>Constructi                                        | JB, Brasil<br>Auto C Auto<br>Stylforementeria<br>Suellia<br>Pouteria<br>Parkinsona                                                                                                    | of sp1<br>ia tem<br>ince<br>ran<br>acu                                                                                                    | I Locar ERR Aute a<br>autori<br>autori<br>au | n infra (1) sp2          | autor2 detby                 | diade                |                                                                                                    |
| ced BRAHMS<br>Editar Exibir<br>Amestras) [f:br<br>00000000 S<br>38000000 S<br>38000000 S                                                                                                    | Marina in Herbänio<br>IPara Marcar<br>Imanustrative<br>13.48000000 1<br>51.322000000 1<br>38.230000000 1<br>38.230000000 1                                                                                                    | da Universidade de Bre:<br>Ordenação Rápida Cal<br>I M Q Q Q Q Q Q Q<br>Adfileitouros brahmado<br>N 9999 0<br>V -9999 0<br>V -9999 0<br>V -9999 0                                                                                                    | liia [\\forescer2-pc<br>cular DedotLipad<br>vec{vec{vec{vec{vec{vec{vec{vec{vec{                                                                                                    | clurahms6data<br>os Ferrament<br>quency vernact<br>Curriol                                                                                                    | la la                                                                                                    | multi-user                                                                          | ] Licensed to                                                                                                    | Google Construction of the second second sec                                                                                                    | JB, Brasil<br>AucC Auto<br>National Autor<br>National Autor<br>Jarkinsona<br>Parkinsona                                                                                                    | of sp1<br>ia ton<br>inc<br>inc<br>inc<br>inc<br>inc<br>inc<br>inc<br>inc<br>inc<br>in                                                                                                    | Locker EPRI Auto II<br>autor1<br>nbolatoana Assis<br>ompta (Nees) Lindi<br>uleata L                                                                                                    | nfra (1) sp2             | autor2 deby                  |                      |                                                                                                    |
| Editar         Exitiar         Exitiar <td< td=""><td>Marina in Herbánio<br/>Ibera Marcer<br/>anterestria de la construcción<br/>13.460000000 (<br/>13.46000000 (<br/>13.23000000 )<br/>39.230000000 (<br/>13.230000000 )</td><td>da Universidade de Bras<br/>OrdenaçãoRipida Cal<br/>Militario Cal<br/>Services Johnson da<br/>Viene Calificación<br/>Viene Calificación<br/>Viene Calif</td><td>ilia [\forescer2-pc<br/>cular DadocLigad<br/>▼ Σ Li // (diss. RCF) ]<br/>max plandesc Texp<br/>Memo Ra<br/>Memo<br/>Memo<br/>Memo</td><td>Clurahms6data<br/>los Ferrament<br/>quency vernactor<br/>Curriol</td><td>Vidatabase<br/>as<br/>in the second second se</td><td>multi-use</td><td>] Licensed to</td><td>Herbário L<br/>Gee<br/>Vertaceae A<br/>aca F<br/>Ininaceae R</td><td>JB, Brasil<br/>Auto Auto<br/>Matroemerina<br/>Vaella<br/>Parkinsona</td><td>et spin</td><td>I Lodar EFRI Auto a<br/>autori<br/>bolatoana Assis<br/>ompla<br/>(Nees) Linda<br/>lieata L<br/>lieata L<br/>lieata L</td><td>n<br/>Infra (1) sp2</td><td>2 autor2 detby<br/>Barneby, F</td><td></td><td></td></td<> | Marina in Herbánio<br>Ibera Marcer<br>anterestria de la construcción<br>13.460000000 (<br>13.46000000 (<br>13.23000000 )<br>39.230000000 (<br>13.230000000 )                                                                                                    | da Universidade de Bras<br>OrdenaçãoRipida Cal<br>Militario Cal<br>Services Johnson da<br>Viene Calificación<br>Viene Calificación<br>Viene Calif            | ilia [\forescer2-pc<br>cular DadocLigad<br>▼ Σ Li // (diss. RCF) ]<br>max plandesc Texp<br>Memo Ra<br>Memo<br>Memo<br>Memo                                                                                                    | Clurahms6data<br>los Ferrament<br>quency vernactor<br>Curriol                                                                                                    | Vidatabase<br>as<br>in the second second se                                                                                                    | multi-use                                                                           | ] Licensed to                                                                                                    | Herbário L<br>Gee<br>Vertaceae A<br>aca F<br>Ininaceae R                                                                                                    | JB, Brasil<br>Auto Auto<br>Matroemerina<br>Vaella<br>Parkinsona                                                                                                    | et spin                                                                                                    | I Lodar EFRI Auto a<br>autori<br>bolatoana Assis<br>ompla<br>(Nees) Linda<br>lieata L<br>lieata L<br>lieata L                                                                                                    | n<br>Infra (1) sp2       | 2 autor2 detby<br>Barneby, F |                      |                                                                                                    |
| 20000000 S                                                                                                    | Marina in Herbánio<br>liPera Marcar<br>animádata/mysava<br>ong<br>15.1326000000 t<br>15.1326000000 t<br>38.230000000 t<br>38.230000000 t                                                                                                    | da Universidade de Bras<br>GretensçãoRapela Cal<br>MerecensçãoRapela Cal<br>MerecensçãoRapela Cal<br>Merecensção<br>Merecensção<br>Necessária<br>Necessária<br>Necessá | ilia [\\forescer2-pr<br>cular DedoxLigad<br>▼ Σ Li // (discr RCE) ]<br>max plantdesc heq<br>Memo<br>Memo<br>Memo<br>Memo<br>Memo                                                                                                    | Clurahmsódata<br>los Ferrament<br>quency vemaci<br>Curriol                                                                                                    | Ideatabase                                                                                                    | multi-user                                                                          | J Licensed to                                                                                                    | Herbário L                                                                                                    | JB, Brasil<br>AucC Auto<br>Storementer<br>Storementer<br>Poularia<br>Parkinsona                                                                                                    | of sp1<br>inc sp1<br>inc sp1 | I Locker ERRI Aute in<br>autori<br>bolatoana Assis<br>ompta (Nees) Lind,<br>infora (Mart) Radik<br>ileata L<br>iiii iiii iiiii iiiii iiiiii iiiiiiii                                                                                                    | n<br>Infra (1) sp2       | 2 autor2 detby               | diade                |                                                                                                    |
| ced BRAHMS<br>Editar Eubir<br>+                                                                                                    | Marina in Herbinic<br>IrPara Marcar<br>Jannidatatiwysaw<br>13.480000000 1<br>51.32200000000 1<br>38.2300000000 1<br>38.2300000000 1<br>38.2300000000 1                                                                                                    | da Universidade de Bres<br>Ordenação/Apida<br>I mune<br>Mineração<br>No - 9999 0<br>No - 9999 0<br>No - 9999 0<br>No - 9999 0<br>No - 9999 0                                                                                                    | llia [\florescer2-pp<br>cular DedoLigad<br>(also: RDC) ]<br>Memo<br>Memo<br>Memo<br>Memo<br>Memo                                                                                                    | Curriel                                                                                                    | Adatabase<br>as<br>ilar idiom<br>ilar                                                                                                    | multi-user 2  2  3  5  5  5  5  5  5  5  5  5  5  5  5  5                           | Licensed to     To     Ses familia     Alstoematic     Sapotace     Caesalp                                                                                                    | Herbário L<br>Spec                                                                                                    | JB, Brasil<br>Aut:C Aut:<br>Yuellia<br>Yuellia<br>Pouteria<br>Parkinsona                                                                                                    | of sp 1<br>ia tom<br>inc<br>ran<br>acu                                                                                                    | Locker ERRI Auto II<br>autor1<br>noolatoana Assis<br>Infor (Mart) Radik<br>Jesta L<br>III III III III III III III III III I                                                                                                    | Infra (1) sp2            | autor2 deby                  | diade                |                                                                                                    |
| 20000000 S                                                                                                    | Marina in Herbánio<br>IrPara Marcer<br>13460000000 1<br>51 32600000 0<br>39 230000000 1<br>39 230000000 1                                                                                                    | da Universidade de Bres<br>OrdenaçãoRápida Cal<br>Si Mi Cal En 25<br>Adfileitouros brahmadou<br>Vi -9999 0<br>Vi -9999 0<br>Vi -9999 0<br>Vi -9999 0                                                                                                    | lia [\forescet2-pc<br>cular DadotLjad<br>(alse: ROE) ]<br>max plandes CReD<br>Memo<br>Memo<br>Memo<br>Memo                                                                                                    | clurahms6data<br>os Ferrament<br>quency vemacro<br>Curriol                                                                                                    | Vidatabase                                                                                                    | multi-user<br>a observation<br>Memo<br>Memo<br>Memo<br>Memo<br>Memo                 | ] Licensed to                                                                                                    | Herbário U<br>Specielos<br>Hertaceae A<br>Ininiaceae A<br>Hertaceae A<br>Hertacea | JB, Brasil<br>Auto Auto<br>Vistroementa<br>Vistroementa<br>Parkinsona                                                                                                    | cf sp1<br>inc<br>ran inc<br>ran<br>act<br>ran<br>act<br>s<br>s<br>s<br>s<br>s<br>s<br>s<br>s<br>s<br>s<br>s<br>s<br>s<br>s<br>s<br>s<br>s<br>s<br>s                                                                                                    | Locar ERRI Auto II<br>autori<br>bolatoana Assis<br>ompta (Nees) Linda<br>ileata L<br>L                                                                                                    | Infra (1) sp2            | autor2 detby                 |                      |                                                                                                    |

1.9 Segue abaixo algumas recomendações para o preenchimento de um RDE. COLETOR PRINCIPAL: Deve ser preenchido o último sobrenome seguido de vírgula, espaço, e as iniciais dos demais nomes da pessoa em maiúsculo separadas por ponto sem espaço como: **Munhoz, C.B.R.** (Cássia Beatriz Rodrigues Munhoz).

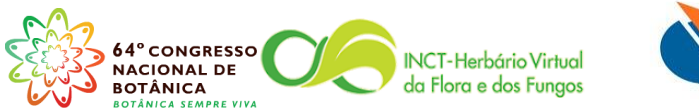

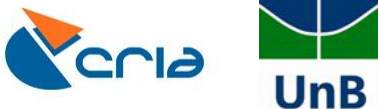

COLADIC: Deve ser preenchido com os nomes dos coletores adicionais. Usa-se o mesmo padrão de preenchimento do campo coletor, sendo separados os nomes dos coletores adicionais por ponto e vírgula acrescentado no final de cada nome seguido de espaço como: **Faria, J.E.Q; Oliveira, D.R** 

NÚMERO: Deve conter o número do coletor. Caso o coletor adote prefixo ou sufixo prefira colocar esta informação no campo destinado a ela, e não no campo número

DUPS: É preenchido com as siglas dos herbários onde as duplicatas do espécime estão depositadas, note que é possível colocar vários herbários, que devem ter as siglas separadas por vírgula.

NOTAS DE LOCALIDADE: É geralmente um campo "Memo". Os campos memo não possuem limite de espaço, portanto comportam grandes textos. Neste campo você deve colocar todas as informações de localização de uma coleta (nomes de fazendas, distância da cidade mais próxima, ...). Note que os campos disponibilizados na rede speciesLink possuem limite de espaço de 255 caracteres.

HABITATXT: Deve conter a descrição do ambiente onde a amostra foi coletada (vegetação, relevo, solo, grau de antropização,...).

LAT: É preenchido com a informação da LATITUDE. Caso sua coordenada geográfica esteja em Graus decimais (DD) o preenchimento é idêntico ao local de onde você estiver copiando a informação. Entretanto, se coordenada estiver em Graus, minutos e segundos (DMS) os graus vêm antes do ponto, as duas próximas casas decimais o programa entenderá como os minutos e o restante das casas como segundos, sendo assim você só vai separar os graus dos minutos e segundos. Note que você obrigatoriamente deverá usar duas casas para preencher os minutos, ou seja, se a coordenada for de 8 minutos você deve digitar 08, para que o programa faça a interpretação correta do dado.

NS: North ou South, preencha somente "N" ou "S".

LONG: É preenchido com a informação da LONGITUDE e segue o mesmo padrão de preenchimento do campo LAT.

EW: East ou West, preencha somente "E" ou "W".

LLUNIT: Preencha com o código "DMS", caso a coordenada geográfica esteja em Graus, minutos e segundos, ou preencha com o código "DD" caso a coordenada geográfica esteja em Graus decimais. Deixando em branco, o BRAHMS adotará o padrão definido nas configurações, mas lembre-se que o BRAHMS exporta dados em DD.

ALT: Preencha com a altitude do ponto da coleta. Utilize somente números;

ALTMAX: Preencha com a altitude máxima.

PLANTDESC: É preenchido com todas as informações que descrevem a amostra coletada (altura, hábito, filotaxia, cor de pétalas e estames, descrições do fruto, ...).

VERNACULAR: Nome popular, pode comportar vários nomes separados por vírgula. Hifenizar no caso de mais de uma palavra.

OBSERVAÇÕES: Este campo pode ser preenchido com qualquer informação considerada importante. Por exemplo: As flores eram visitadas por abelhas no momento da coleta; Planta considerada medicinal pela população local.

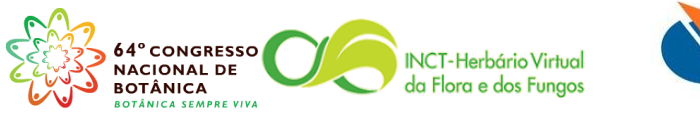

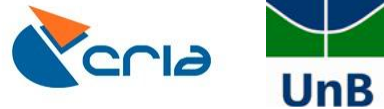

CF: Deve ser preenchido com: "cf." ou "aff.", caso o determinador tenha usado uma destas abreviações na sua determinação, ou seja, é mais comum que este campo fique em branco.

INFRA(1): É preenchido caso a determinação tenha chegado no nível de variedade ou subespécie, sendo então preenchido com "var." ou "subsp."

SP2: É preenchido com o epíteto referente ou a variedade ou a subespécie;

AUTHOR2: Deve ser preenchido com autor da variedade ou da subespécie.

DETBY: É preenchido com o nome do determinador, segue o mesmo padrão de preenchimento do campo COLADIC, ou seja, você pode colocar mais de uma pessoa com determinadora de uma espécie.

## 2. Como importar o RDE para o arquivo principal

- 2.1 Repita os passos 1.1 e 1.2 desta apostila;
- 2.2 Selecione o arquivo que deseja importar e clique no botão **Transferir do RDE p/ o** sistema, indicado na figura abaixo pela seta.

| ~ + =          |                           | Transferir do RDE p/ o sistemal                                      |           |
|----------------|---------------------------|----------------------------------------------------------------------|-----------|
| ierencia do RI | DE [\\florescer2-pc\brah  | ms6data\database\rdefiles.dbf (alias= RDEFILES) ]                    |           |
| del located    | i registros fieldo        | aunt arquivo                                                         | descrição |
|                | 2                         | 51 f/brahms6data\mysavedfiles\gabriela-cip6.dbf                      |           |
|                | 0                         | 51 f.brahms6data\mysavedfiles\herbário sp - r.cdbf                   |           |
|                | 528                       | 59 f.brahms6data/rde\comodoro.dbf                                    |           |
|                | 102                       | 94 ftbrahms6data/mysavedhles/collextract_15-05-2013_jusilvestre.dbf  |           |
|                | 76                        | 94 ftbrahms6data/mysavedhles/collextract_15-05-2013_jusilvestre1.dbf |           |
|                | 19                        | 94 T.brahmsbdataimysavedniesicollextrad_1-0-0-2013_usilvestre2.dbt   |           |
|                | 3                         | 94 f.brahmsboataimysavedmiesicoulextrad_15-05-2013_solanum2012.dot   |           |
|                | 0                         | 51 r.toranmsbdata/mysaveonies/neroario.sp - r.cdor                   |           |
|                | 99                        | 57 f.brahms6datamysavedhiespaulohenrique-ciab.dbf                    |           |
| -              | 119                       | 58 Tubrahmesoatavdeyunno.dot                                         |           |
|                | 58                        | 57 E.Varanmsbdata/mysavednies/vegetača0docerrado12/013.dbr           |           |
|                | 12                        | 51 f.brahms6dataimysavedhlesigrao mogol - mg.dbf                     |           |
|                | 196                       | 58 f.brahms6datavdelani.dbt                                          |           |
|                | 34                        | 58 T.Drahmsbdatavdevucia.dor                                         |           |
|                | 4                         | 58 r.brahmsboatalmysavednies winagocameiro-040/2013.dot              |           |
|                | 226                       | 56 r.toranimskodatalmysavedniesimanarosa_itulutaoa.dor               |           |
|                | 21                        | 02 f. Oranins o datavoenie s wauraceae. dor                          |           |
|                | 200                       | 58 torannisodatamysavednesimanna_ener_20072013.dbi                   |           |
|                | 34                        | 49 r.brainnsboatainnysaveomiesipp_veranico.oor                       |           |
|                | 217                       | 58 r.toraninskoatavdeniesvempresumo mesosetum total.dor              |           |
|                |                           | TorannisodataloatabasewJarwincore.Der                                |           |
|                | 4                         | 58 I.orannisodatarnysavedilesicurso_brannis.dbi                      |           |
|                |                           |                                                                      |           |
|                |                           |                                                                      |           |
|                |                           |                                                                      |           |
|                |                           |                                                                      |           |
|                |                           |                                                                      |           |
|                |                           |                                                                      |           |
|                |                           |                                                                      |           |
|                |                           |                                                                      |           |
|                |                           |                                                                      |           |
|                |                           |                                                                      |           |
|                |                           |                                                                      |           |
|                | m                         |                                                                      | ŀ         |
| s6data\mys     | avedfiles\marina_eiten_26 | J72013.dbf                                                           |           |

2.3 Aperte o botão Check file.

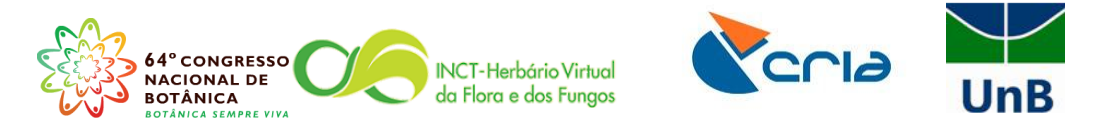

| Advanced BRA<br>quivo Editar | HMS Marina<br>Exibir IrPara | in Herbário da Uni<br>Marcar Orden | rersidade de Brasília [ \\florescer2-p<br>açãoRápida Calcular DadosLigad | :\brahms6data\databas<br>os Ferramentas | se multi-use     | er] Licensed to He     | erbário UB, B | rasil          | -             | 1000      | 111           | 1        |      |         | ١ |
|------------------------------|-----------------------------|------------------------------------|--------------------------------------------------------------------------|-----------------------------------------|------------------|------------------------|---------------|----------------|---------------|-----------|---------------|----------|------|---------|---|
| ×+=                          | 💕 📃                         | - E 🏟                              | 🔍 < 🕂 👌 🏹 Σ 📗 🍃                                                          | iii 🐐 📃 📋 🖤                             | 9 🛛 🗎            | <b>-</b> 9 0           | New Zi;       |                |               |           |               |          |      |         |   |
| Gerencia do R                | RDE [\\florescer            | 2-pc\brahms6data\                  | .database\rdefiles.dbf (alias= RDEFIL                                    | ES) ]                                   |                  |                        |               |                |               |           |               |          |      | - 0     | 8 |
| del located                  | registros field             | dcount arquivo                     |                                                                          |                                         | descriçã         | o <u>who</u>           | importdate    | observações    | criado em     | data      | category      | comments |      |         |   |
|                              | 2                           | 51 f:\brahms6                      | data\mysavedfiles\gabriela-cipó.dbf                                      |                                         |                  | Administration         | 11            | memo           | 08/05/2013    | 23/07/201 | 3 COLLECTION  | I memo   |      |         | _ |
|                              | 0                           | 51 f:\brahms6                      | data\mysavedfiles\herbário sp - r.c                                      | dbf                                     |                  | Visitante              | 11            | memo           | 09/05/2013    | 16/05/201 | 3 COLLECTION  | I memo   |      |         |   |
|                              | 528                         | 59 f:\brahms6                      | fata\rde\comodoro.dbf                                                    |                                         |                  | Marina                 | 11            | memo           | 11            | 23/07/201 | 3 COLLECTION  | I memo   |      |         |   |
|                              | 102                         | 94 f:\brahmsß                      | tata\mvsavedfiles\collextract_15-05                                      | 2013 jusilvestre.dbf                    |                  | Administration         | 11            | memo           | 15/05/2013    | 21/05/201 | COLLECTION    | L memo   |      |         |   |
|                              | 76                          | 94 f:\brahms                       | Processing: f:\brahms6data\mysa                                          | vedfiles\marina_eiten_2                 | 6072013.dbf      |                        |               |                |               |           |               | emo      |      |         |   |
|                              | 19                          | 94 f:\brahms                       | Todos os campos no seu RDE são OK,                                       | e serão importados norma                | almente.         |                        |               |                |               | -         |               | emo      |      |         |   |
|                              | 3                           | 94 f:\brahms                       |                                                                          |                                         |                  |                        |               |                |               |           | $\rightarrow$ | emo      |      |         |   |
|                              | 0                           | 51 f:\brahms                       |                                                                          |                                         |                  |                        |               |                |               |           |               | emo      |      |         |   |
|                              | 99                          | 57 f:\brahms                       |                                                                          |                                         |                  |                        |               |                |               |           |               | emo      |      |         |   |
| ± .                          | 119                         | 58 f\brahms                        |                                                                          |                                         |                  |                        |               |                |               |           |               | emo      |      |         |   |
|                              | 58                          | 57 f:\brahms                       |                                                                          |                                         |                  |                        |               |                |               |           |               | emo      |      |         |   |
|                              | 12                          | 51 f:\brahms                       | Image Irong for                                                          |                                         |                  |                        | Assim fr      | iders based on | accession/bar | code      |               | emo      |      |         |   |
|                              | 196                         | 58 f:\brahms                       | inage transfer                                                           |                                         |                  |                        | , ioongin in  |                |               |           |               | emo      |      |         |   |
|                              | 34                          | 58 f:\brahms                       | Link to transaction                                                      |                                         |                  |                        |               |                |               |           |               | emo      |      |         |   |
|                              | 4                           | 58 f:\brahms                       |                                                                          |                                         |                  |                        |               |                |               |           |               | emo      |      |         |   |
|                              | 226                         | 56 f:\brahms                       |                                                                          |                                         |                  |                        |               |                |               |           |               | emo      |      |         |   |
|                              | 27                          | 62 f\brahms                        |                                                                          |                                         |                  |                        |               |                |               |           |               | emo      |      |         |   |
|                              | 206                         | 58 f\brahms                        |                                                                          |                                         |                  |                        |               |                |               |           |               | emo      |      |         |   |
|                              | 34                          | 49 f\brahms                        |                                                                          |                                         |                  |                        |               |                |               |           |               | emo      |      |         | _ |
|                              | 217                         | 58 f\brahms                        |                                                                          |                                         |                  |                        |               |                |               |           |               | emo      |      |         |   |
|                              | 2.0                         | f\brahms                           |                                                                          |                                         |                  |                        |               |                |               |           |               | emo      |      |         |   |
|                              | 4                           | 58 f\brahme                        |                                                                          |                                         |                  |                        |               |                |               |           |               | emo      |      |         |   |
|                              | -                           | 50 1.101011115                     |                                                                          |                                         |                  |                        |               |                |               |           |               | CITIO    |      |         |   |
|                              |                             |                                    |                                                                          |                                         |                  |                        |               |                |               |           |               |          |      |         |   |
|                              |                             |                                    |                                                                          |                                         |                  |                        |               |                |               |           |               |          |      |         |   |
|                              |                             |                                    |                                                                          |                                         |                  |                        |               |                |               |           |               |          |      |         |   |
|                              |                             |                                    |                                                                          |                                         |                  |                        |               |                |               |           |               |          |      |         |   |
|                              |                             |                                    |                                                                          |                                         |                  |                        |               |                |               |           |               |          |      |         |   |
|                              |                             |                                    | E gazetteer quarantine checks                                            | 0 entries in quari                      | antine file with | h no link to gazetteer |               |                |               |           | _             | _        |      |         |   |
|                              |                             |                                    | Check file                                                               | Transfer tagged only                    | Transfer         | all                    |               |                |               |           | EXI           |          |      |         |   |
|                              |                             |                                    |                                                                          |                                         |                  |                        |               |                |               |           |               |          |      |         |   |
|                              |                             |                                    |                                                                          |                                         |                  |                        |               |                |               |           |               |          |      |         |   |
|                              |                             |                                    |                                                                          |                                         |                  |                        |               |                |               |           |               |          |      |         |   |
|                              |                             |                                    |                                                                          |                                         |                  |                        |               |                |               |           |               |          |      |         |   |
|                              |                             |                                    |                                                                          |                                         |                  |                        |               |                |               |           |               |          |      |         | F |
| hms6data\my:                 | savedfiles\marina           | a_eiten_26072013.db                | f                                                                        |                                         |                  |                        |               |                |               |           |               |          |      |         |   |
| les (\\florescer2            | -pc\brahms6data             | a\database\rdefiles.d              | bf) Record: 125/130                                                      | Record Unlocked                         |                  |                        |               |                |               |           |               |          |      |         | N |
|                              |                             |                                    |                                                                          |                                         |                  |                        |               |                |               |           |               |          | PT 🔺 | • 🛛 🅼 🖉 | 9 |

- 2.4 Ao final do *Checkfile* aparecerá na tela uma lista, que deve ser criteriosamente conferida, sendo este o momento de tomada de decisões que garantirão a qualidade dos dados da sua base de dados.
  - 2.4.1 Leia toda lista. Note que há uma barra de rolagem, para permitir a visualização de toda lista com os registros que eventualmente não couberam na tela.
  - 2.4.2 Os campos mais importantes a serem analisados são: *Field, Error, Note e Value*.
  - 2.4.3 O campo *Field* apresenta o nome do campo que possui um problema ou uma nova entrada (*New entry*). A nova entrada indica algo novo na sua base de dados. Não se trata necessariamente de um erro, no entanto, nomes digitados errados, por exemplo, serão apontados como uma nova entrada, portanto fique atento a elas, cabe a você decidir se realmente se trata de uma nova entrada ou de algo que foi escrito erroneamente.
  - 2.4.4 O campo *Error* só será preenchido em casos de erros grosseiros como, por exemplo, uma data com o mês 25.
  - 2.4.5 O campo *Note*, diz qual o motivo do registro ter sido listado no Check, o que pode ser **New entry**, ou **IBN** ( **In Brahms** já existe na sua base dados este coletor e número de coleta), ou outras mensagens indicando erros no formato da digitação dos nomes de coletores ou determinadores e erros de data.
  - 2.4.6 O campo *Value* apresenta o registro que foi analisado pelo *Check*.

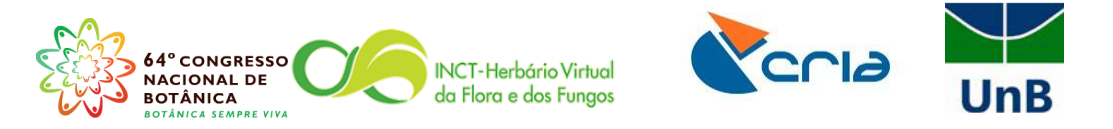

| ×+∎             |                      | 🚽 🖽 🎒 🔍 🗹 🖬 💱 🝸 Σ 🛄 🌽 🏨 🕮                                                              | 🗎 💞 🖞 📓 🔚 号 😳 📿                              | New Zip      |                |                 |                     |          |     |
|-----------------|----------------------|----------------------------------------------------------------------------------------|----------------------------------------------|--------------|----------------|-----------------|---------------------|----------|-----|
| Gerencia do     | RDE [\\florescer     | 2-pc\brahms6data\database\rdefiles.dbf (alias= RDEFILES) ]                             |                                              |              |                |                 |                     |          | - đ |
| g del locate    | d registros field    | count arquivo                                                                          | descrição <u>who</u>                         | importdate   | observações    | criado em d     | ata <u>category</u> | comments |     |
|                 | 2                    | 51 f.\brahms6data\mysavedfiles\gabriela-cipó.dbf                                       | Administration                               | 11           | memo           | 08/05/2013 2    | 3/07/2013 COLLECTI  | ON memo  |     |
|                 | 0                    | 51 f:\brahms6data\mysavedfiles\herbário sp - r.cdbf                                    | Visitante                                    | 11           | memo           | 09/05/2013 1    | 6/05/2013 COLLECTI  | ON memo  |     |
|                 | 528                  | 59 f:\brahms6data\rde\comodoro.dbf                                                     | Marina                                       | 11           | memo           | // 2            | 3/07/2013 COLLECTI  | ON memo  |     |
|                 | 102                  | 94 f:\brahms6data\mvsavedfiles\collevtract_15-05-2013_iusilv                           | estre.dhf Administration                     | 11           | memo           | 15/05/2013 2    | 1/05/2013 COLLECT   | ON memo  |     |
|                 | 76                   | 94 f:\brahms Processing: f:\brahms6data\mysavedfiles\man                               | na_erten_26072013.dbf                        |              |                |                 |                     | emo      |     |
|                 | 19                   | 94 f:\brahms Todos os campos no seu RDE são OK, e serão import                         | ados normalmente.                            |              |                |                 |                     | emo      |     |
|                 | 3                    | 94 f\brahms                                                                            |                                              |              |                |                 | $\rightarrow$       | emo      |     |
|                 | 0                    | 51 f\brahms                                                                            |                                              |              |                |                 |                     | emo      |     |
|                 | 99                   | 57 f.\brahms                                                                           |                                              |              |                |                 |                     | emo      |     |
| ± .             | 119                  | 58 fibrahms                                                                            |                                              |              |                |                 |                     | eme      |     |
|                 | 58                   | 57 f.\brahms                                                                           |                                              |              |                |                 |                     | emo      |     |
|                 | 12                   | 51 f.\brahmsimage transfer                                                             |                                              | Assign fol   | ders based on  | accession/barco | de                  | emo      |     |
|                 | 196                  | 58 f\brahms                                                                            |                                              |              |                |                 |                     | emo      |     |
|                 | 34                   | 58 f.\brahms                                                                           |                                              |              |                |                 |                     | emo      |     |
|                 | 4                    | 58 f\brahms                                                                            |                                              |              |                |                 |                     | emo      |     |
|                 | 226                  | 56 ft/brahms Field Error Note                                                          | Value                                        | Status Impor | tid Collection | n Tag i A       |                     | emo      |     |
|                 | 27                   | 62 f.\brahms Detby New entry Luceno, M.                                                |                                              |              | -              |                 |                     | emo      |     |
|                 | 206                  | 58 f\brahms Detby New entry Shirasuna, R.T.                                            |                                              |              |                |                 |                     | emo      |     |
|                 | 34                   | 49 f:\brahms Detby New entry Withen, H.                                                |                                              |              |                |                 |                     | emo      |     |
|                 | 217                  | 58 ftbrahms Gazetteer New entry USA-Nevada                                             |                                              |              |                |                 |                     | emo      |     |
|                 |                      | f:\brahms Gazetteer New entry USA-Oregon                                               |                                              |              |                |                 | •                   | emo      |     |
|                 | 4                    | 58 f\brahms Major New entry USA-Nevada                                                 |                                              |              |                | <b>`</b>        |                     | emo      |     |
|                 |                      | Major New entry USA-Oregon                                                             | um alasiauti /E Eaum ) Eantalla & Marausta   |              | _              |                 |                     |          |     |
|                 |                      | Species New entry Asclepiauaceae Oxypera<br>Species New entry Coneraceae Bulhostylis f | uni glazovi (c. roun.) ronela a malquere     |              | _              |                 |                     |          |     |
|                 |                      | Species New entry Cyperaceae Carex absor                                               | ndta Mack.                                   |              |                |                 |                     |          |     |
|                 |                      | Species New entry Cyperaceae Carex artited                                             | ta Mack.                                     |              |                |                 |                     |          |     |
|                 |                      | 1 Norman Company                                                                       |                                              |              |                |                 | -                   | -        |     |
|                 |                      | Enabled gazetteer guarantine checks                                                    | rias in guarantina with no link to cazetteer |              |                |                 |                     | L        |     |
|                 |                      |                                                                                        |                                              |              |                |                 |                     |          |     |
|                 |                      | Check file 📓 🙆 📑 Transfer t                                                            | agged only Transfer all                      |              |                |                 |                     | :Xt      |     |
|                 |                      |                                                                                        |                                              |              |                |                 |                     |          |     |
|                 |                      |                                                                                        |                                              |              |                |                 |                     |          |     |
|                 |                      |                                                                                        |                                              |              |                |                 |                     |          |     |
|                 |                      |                                                                                        |                                              |              |                |                 |                     |          |     |
|                 |                      |                                                                                        |                                              |              |                |                 |                     |          |     |
| rahms6data\m    | nysavedfiles\marin   | a_eiten_26072013.dbf                                                                   |                                              |              |                |                 |                     |          |     |
| tran (or ) tamp | films brokens 261 ub | rdework/advisorstreport dbfl Report: 115/141 Each wine                                 |                                              |              |                |                 |                     |          |     |

- 2.4.7 Diante da leitura destas informações, você pode decidir clicar no botão *EXIT*, e voltar para o seu RDE e fazer as correções cabíveis, OU apertar o botão *Transfer all*;
- 2.4.8 Caso você opte por voltar para o seu RDE, role a tela até o campo rde\_info, e confira os apontamentos da checagem no seu RDE, conforme você pode ver na figura abaixo. Ou seja, quando você pede para o sistema realizar o check, o Brahms preenche automaticamente o campo rde\_info do seu RDE com o objetivo de facilitar possíveis correções;

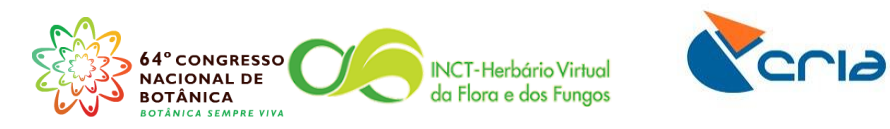

|                        |           |             | N 🔍 <        | i t≊i ĝi                     | ΥΣ 🖪 🚧 📖                 | © <u> </u>        | 2 🗷 🖪 📃                                                      | 2                                                                                  | Spec AutoC A                                                                               | utoM OnOff                                                                        | Locbar ERR! AutoB itin                                                                                                    |                                                                                                    |                                                                                                    |
|------------------------|-----------|-------------|--------------|------------------------------|--------------------------|-------------------|--------------------------------------------------------------|------------------------------------------------------------------------------------|--------------------------------------------------------------------------------------------|-----------------------------------------------------------------------------------|----------------------------------------------------------------------------------------------------|----------------------------------------------------------------------------------------------------|----------------------------------------------------------------------------------------------------|
| E (Amostras) [f:\brahr | ms6data\n | nysavedfile | s\marina_    | eiten_260                    | 72013.dbf (alias= RDE) ] |                   |                                                              |                                                                                    |                                                                                            |                                                                                   |                                                                                                    |                                                                                                    |                                                                                                    |
| (                      | diadet    | mesdet      | anodet       | geodata                      | lationg                  | collected         | detbydate                                                    | rdespec                                                                            | automatch                                                                                  | monthnam                                                                          | e importid rde_error rde_er                                                                                                    | rbt rde_info                                                                                                    | brahms                                                                                                    |
|                        |           |             |              | Memo                         |                          | V 1949            |                                                              | memo                                                                               |                                                                                            | V                                                                                 | 115                                                                                                    | New species/ New collector/                                                                                                    |                                                                                                    |
|                        |           |             |              | Memo                         |                          | 9 VII 1950        |                                                              | memo                                                                               |                                                                                            | VII                                                                               | 116                                                                                                    | New species/ New collector/                                                                                                    |                                                                                                    |
| ison, H.K.             |           |             | 1932         | memo                         |                          | 1873              | 1932                                                         | memo                                                                               |                                                                                            |                                                                                   | 117                                                                                                    | New species/ New collector/                                                                                                    |                                                                                                    |
| ima, T.M.              |           |             | 1964         | Memo                         |                          |                   | 1964                                                         | memo                                                                               |                                                                                            |                                                                                   | 118                                                                                                    | New collector/                                                                                                    |                                                                                                    |
| ison, H.K.             |           |             | 1948         | Memo                         | 63°45' N, 68°31' W       | 23 VII 1948       | 1948                                                         | memo                                                                               |                                                                                            | VII                                                                               | 119                                                                                                    | New collector/                                                                                                    |                                                                                                    |
| son, H.K.              |           |             | 1935         | Memo                         |                          |                   | 1935                                                         | memo                                                                               |                                                                                            |                                                                                   | 120                                                                                                    | New collector/                                                                                                    |                                                                                                    |
|                        |           |             |              | Memo                         |                          | II 1926           |                                                              | memo                                                                               |                                                                                            | 1                                                                                 | 121                                                                                                    | New species/ New collector/                                                                                                    |                                                                                                    |
| a, S.F.                |           |             |              | Memo                         |                          | 12 VI 1926        |                                                              | memo                                                                               |                                                                                            | VI                                                                                | 122                                                                                                    | New species/ New collector/                                                                                                    |                                                                                                    |
| .son, H.K.             | C         | 0 0         | 1933         | Memo                         |                          | VII 1880          | 1933                                                         | Memo                                                                               |                                                                                            | VII                                                                               | 123                                                                                                    | New collector/                                                                                                    |                                                                                                    |
| , H.                   |           |             | 1950         | Memo                         |                          | 18 VIII 1949      | 1950                                                         | memo                                                                               |                                                                                            | VIII                                                                              | 124                                                                                                    | New species/ New detby/ New author 1                                                                                                    |                                                                                                    |
| .ma, T.                |           |             | 1964         | Memo                         |                          | 1854              | 1964                                                         | memo                                                                               |                                                                                            |                                                                                   | 125                                                                                                    |                                                                                                    |                                                                                                    |
|                        |           |             |              | Memo                         |                          | 27 V 1944         |                                                              | memo                                                                               |                                                                                            | V                                                                                 | 126                                                                                                    | New collector/                                                                                                    |                                                                                                    |
|                        |           |             |              | Memo                         |                          | 7 IX 1939         |                                                              | memo                                                                               |                                                                                            | IX                                                                                | 127                                                                                                    | New species/                                                                                                    |                                                                                                    |
| son, H.K.              |           |             | 1932         | Memo                         |                          |                   | 1932                                                         | memo                                                                               |                                                                                            |                                                                                   | 128                                                                                                    | New species/ New collector/                                                                                                    |                                                                                                    |
|                        |           |             |              | Memo                         |                          | 1851              |                                                              | memo                                                                               |                                                                                            |                                                                                   | 129                                                                                                    | New species/ New author 1                                                                                                    |                                                                                                    |
|                        |           |             |              | Memo                         |                          | 6 VII 1897        |                                                              | memo                                                                               |                                                                                            | VII                                                                               | 130                                                                                                    | New collector/                                                                                                    |                                                                                                    |
| son, H.K.              |           |             | 1933         | Memo                         |                          | 1842              | 1933                                                         | memo                                                                               |                                                                                            |                                                                                   | 131                                                                                                    | New species/ New collector/                                                                                                    |                                                                                                    |
| son, H.K.              |           |             | 1932         | Memo                         |                          | 7 II 1894         | 1932                                                         | memo                                                                               |                                                                                            | II.                                                                               | 132                                                                                                    | New species/ New collector/ New author 1                                                                                                    |                                                                                                    |
| ison, H.K.             |           |             |              | Memo                         |                          | 3 VI 1893         |                                                              | memo                                                                               |                                                                                            | VI                                                                                | 133                                                                                                    | New species/ New collector/ New author 1                                                                                                    |                                                                                                    |
| son, H.K.              |           |             | 1952         | Memo                         |                          |                   | 1952                                                         | memo                                                                               |                                                                                            |                                                                                   | 134                                                                                                    | New collector/                                                                                                    |                                                                                                    |
|                        |           |             |              | Memo                         |                          |                   |                                                              | memo                                                                               |                                                                                            |                                                                                   | 135                                                                                                    | New species/ MAJOR/ GAZ/ New collector/                                                                                                    | r                                                                                                    |
|                        |           |             |              | Memo                         |                          |                   |                                                              | memo                                                                               |                                                                                            |                                                                                   | 136                                                                                                    | New collector/ New addcoll/                                                                                                    |                                                                                                    |
|                        |           |             |              | Memo                         |                          | 16 VII 1957       |                                                              | memo                                                                               |                                                                                            | VII                                                                               | 137                                                                                                    | New collector/                                                                                                    |                                                                                                    |
|                        |           |             |              | Memo                         |                          | 23 VII 1960       |                                                              | memo                                                                               |                                                                                            | VII                                                                               | 138                                                                                                    | New collector/                                                                                                    |                                                                                                    |
|                        |           |             |              | Memo                         |                          | 7 VII 1953        |                                                              | memo                                                                               |                                                                                            | VII                                                                               | 139                                                                                                    | New collector/ New addcoll/                                                                                                    |                                                                                                    |
|                        |           |             |              | Memo                         |                          | 19 VI 1928        |                                                              | memo                                                                               |                                                                                            | VI                                                                                | 140                                                                                                    | New collector/                                                                                                    |                                                                                                    |
| son, H.K.              |           |             | 1960         | Memo                         |                          | 20 VI 1928        | 1960                                                         | memo                                                                               |                                                                                            | VI                                                                                | 141                                                                                                    | New collector/                                                                                                    |                                                                                                    |
|                        |           |             |              | Memo                         | 46*20' N, 74*30' W       | 3 VIII 1956       |                                                              | memo                                                                               |                                                                                            | VIII                                                                              | 142                                                                                                    | New collector/                                                                                                    |                                                                                                    |
|                        |           |             |              | Memo                         | 50°41' N, 73°42' W A     | It: 3(25 VII 1945 |                                                              | memo                                                                               |                                                                                            | VII                                                                               | 143                                                                                                    | New collector/                                                                                                    |                                                                                                    |
|                        |           |             |              | Memo                         |                          | 19 VIII 1929      |                                                              | memo                                                                               |                                                                                            | VIII                                                                              | 144                                                                                                    | New species/ New addcoll/ New addcoll/                                                                                                    |                                                                                                    |
| , H.                   |           |             | 1950         | Memo                         |                          | 19 VIII 1949      | 1950                                                         | memo                                                                               |                                                                                            | VIII                                                                              | 145                                                                                                    | New species/ New detby/                                                                                                    |                                                                                                    |
| son, H.K.              |           |             | 1960         | Memo                         |                          | 3 VII 1907        | 1960                                                         | memo                                                                               |                                                                                            | VII                                                                               | 146                                                                                                    | New species/ New addcoll/                                                                                                    |                                                                                                    |
|                        |           |             |              | Memo                         | Alt: 4000m               | VII 1867          |                                                              | memo                                                                               |                                                                                            | VII                                                                               | 147                                                                                                    | New species/ MAJOR/ GAZ/ New collector/                                                                                                    | 6                                                                                                    |
| *                      |           |             | 4005         |                              |                          | 40.9.4050         | 4005                                                         |                                                                                    |                                                                                            | v                                                                                 | ***                                                                                                    |                                                                                                    |                                                                                                    |
| i, H.<br>Ison, H.K.    |           |             | 1950<br>1960 | Memo<br>Memo<br>Memo<br>Memo | Alt                      | 4000m             | 19 VIII 1929<br>19 VIII 1949<br>3 VII 1907<br>4000m VII 1867 | 19 VIII 1929<br>19 VIII 1949 1950<br>3 VII 1907 1960<br>VII 1867<br>4000m VII 1867 | 19 VIII 1929 memo<br>19 VIII 1949 1950 memo<br>3 VII 1907 1950 memo<br>4000m VII 1867 memo | 19 VII 1929 memo<br>3 VII 1907 1950 memo<br>3 VII 1907 1960 memo<br>VII 1867 memo | 19 VIII 1929 memo VIII<br>19 VIII 1940 950 memo VIII<br>3 VII 1947 1950 memo VII<br>4000m VII 367 memo VII<br>19 VII 1967 memo VII | 19 VII 1929         memo         VIII         144           19 VII 1929         1850         memo         VIII         145           3 VII 1907         1860         memo         VIII         146           4000m         VII 1967         memo         VII         147 | 19 VIII 529         memo         VIII         14.4         New species/ New addcol//           19 VIII 529         memo         VIII         14.5         New species/ New addcol//           19 VIII 500         memo         VIII         14.5         New species/ New addcol//           3 VII 1907         1860         memo         VII         14.6         New species/ New addcol//           4000m         VII 167         memo         VII         14.6         New species/ New addcol// |

2.4.9 Caso você opte por apertar o botão *Transfer all*, os dados serão importados para o arquivo principal, e quando a ação estiver completa aparecerá à mensagem: *Data transfer complete*, como você pode visualizar na figura seguinte. Aperte então o botão *Exit*.

| Editar Exibir I      | IrPara Marcar     | OrdenaçãoRápida Calcular DadosLigados Ferramentas                                 |           |
|----------------------|-------------------|-----------------------------------------------------------------------------------|-----------|
| + 🔳 💕 🔳              | - 2               | 1 🙀 🔍 🗹 🖶 🛃 🔽 📕 🌽 🕮 🐨 📰 😇 🗗 🔨 😟 🔚 🖶 💬 🕖 Νεω Ζρ                                    |           |
| encia do RDE (\\flon | escer2.nc\brahm   | efidata) database) relefiles dhf (alias- RDFRI FS) 1                              |           |
| I located regis      | tros fieldcou     | uni aunio<br>nona inanoaci (neuroru) (aua- uni uni uni au                         | descrição |
| i localed Tegis      | 205               | 56 Khrahns6data\mysavedfiles\marina_eiten_26072013.dbf                            | descrição |
|                      | 34                | 49 f/brahms6data/mysavedfiles/ppi veranico.dbf                                    |           |
|                      | 217               | 58 f\brahms6data/rdefiles\empréstimo mesosetum total.dbf                          |           |
|                      |                   | fihrahms6data/datahase/Danwincore DBF                                             |           |
|                      | 4                 | Recessing: f:\brahms6data\mysavedfiles\marina_eiten_26072013.dbf                  |           |
|                      |                   | Todos os campos no seu RDE são OK, e serão importados normalmente.                |           |
|                      |                   |                                                                                   |           |
|                      |                   |                                                                                   |           |
|                      |                   |                                                                                   |           |
|                      |                   |                                                                                   |           |
|                      |                   |                                                                                   |           |
|                      |                   |                                                                                   |           |
|                      |                   |                                                                                   |           |
|                      |                   |                                                                                   |           |
|                      |                   |                                                                                   |           |
|                      |                   |                                                                                   |           |
|                      |                   |                                                                                   |           |
|                      |                   |                                                                                   |           |
|                      |                   |                                                                                   |           |
|                      |                   |                                                                                   |           |
|                      |                   |                                                                                   |           |
|                      |                   |                                                                                   |           |
|                      |                   |                                                                                   |           |
|                      |                   |                                                                                   |           |
|                      |                   |                                                                                   |           |
|                      |                   |                                                                                   |           |
|                      |                   |                                                                                   |           |
|                      |                   | Enabled gazetteer quarantine checks 0 entries in quarantine fie with no link to g |           |
|                      |                   | Check file 🕱 🕼 😂 📄 Transfer tagged only Transfer all Data transfer complete       |           |
|                      |                   |                                                                                   |           |
|                      |                   |                                                                                   |           |
|                      |                   |                                                                                   |           |
|                      |                   |                                                                                   |           |
|                      |                   |                                                                                   | •         |
| data\mysavedfiles\r  | marina_eiten_2607 | 2013.dbf                                                                          |           |
|                      |                   |                                                                                   | N         |

2.5 É muito importante apagar os links para RDEs que já foram importados, pois evita que outro usuário coloque novos dados em um arquivo velho, ou que o arquivo seja novamente importado duplicando a base de dados. Assim, após transferir os

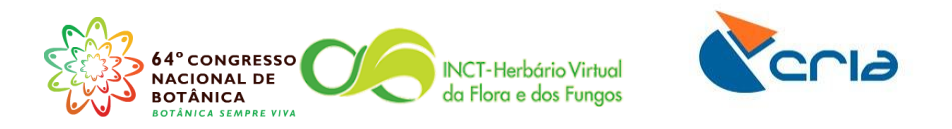

dados, marque seu RDE para exclusão, apertando o botão destacado na figura abaixo.

| ×+■               | 🗃 📃 💌                    | 🖽 🏟 🔍 🧧 🕂 針 🔽 Σ 📰 🍬 🕮 🐃 🗃 😎 🖤 🗷 🔚 🗧 💬 [2] 🛛 New Zρ                     |             |
|-------------------|--------------------------|------------------------------------------------------------------------|-------------|
| Ge Marcar regi    | tro p/ excluir           | ms6data\database\rdefiles.dbf (alias= RDEFILES) ]                      | - 6         |
| del located       | registros fieldo         | punt arquivo                                                           | descrição 🔺 |
|                   | 174                      | 57 f:\brahms6data\mysavedfiles\mariarosa_ituiutaba2.dbf                |             |
|                   | 2                        | 51 f\brahms6data\mysavedfiles\gabriela-cipó.dbf                        |             |
|                   | 0                        | 51 f:\brahms6data\mysavedfiles\herbário sp - r.cdbf                    |             |
|                   | 528                      | 59 ft/brahms6data/rde\comodoro.dbf                                     |             |
|                   | 102                      | 94 f:\brahms8data\mysavedfiles\collextract_15-05-2013_jusilvestre.dbf  |             |
|                   | 76                       | 94 ft/brahms6data/mysavedfiles/collextract_15-05-2013_jusilvestre1.dbf |             |
|                   | 19                       | 94 ft/brahms6data/mysavedfiles/collextract_15-05-2013_jusilvestre2.dbf |             |
|                   | 3                        | 94 ft/brahms6data/mysavedfiles/collextract_15-05-2013_solanum2012.dbf  |             |
|                   | 0                        | 51 f:\brahms6data\mysavedfiles\herbário sp - r.cdbf                    |             |
|                   | 99                       | 57 f:\brahms6data\mysavedfiles\paulohenrique-ciab.dbf                  |             |
| ± .               | 119                      | 58 f\brahms6data\rde\junho.dbf                                         |             |
|                   | 58                       | 57 ft/brahms6data/mysavedfiles/wegetaçãodocerrado12013.dbf             |             |
|                   | 12                       | 51 f:\brahms6data\mysavedfiles\grao mogol - mg.dbf                     |             |
|                   | 196                      | 58 ft/brahms6data/rde\ani.dbf                                          |             |
|                   | 34                       | 58 ft/brahms6data/rde/lucia.dbf                                        |             |
|                   | 4                        | 58 f\brahms6data\mysavedfiles\thiagocameiro-04072013.dbf               |             |
|                   | 226                      | 56 f\brahms6data\mysavedfiles\mariarosa_ituiutaba.dbf                  |             |
|                   | 27                       | 62 f\brahms6data\rdefiles\lauraceae.dbf                                |             |
|                   | 205                      | 58 f\brahms6data\mysavedfiles\marina_elten_26072013.dbf                |             |
|                   | 34                       | 49 f\brahms6data\mysayedfiles\ppi veranico.dbf                         |             |
|                   | 217                      | 58 f\brahms6data\rdefiles\empréstimo mesosetum total.dbf               |             |
|                   |                          | f\brahms6data\database\Darwincore DBF                                  |             |
|                   | 4                        | 58 (thratms6data)msaveffiles/curso, brahms dhf                         |             |
|                   |                          |                                                                        | E           |
|                   |                          |                                                                        |             |
|                   |                          |                                                                        |             |
|                   |                          |                                                                        |             |
|                   |                          |                                                                        |             |
|                   |                          |                                                                        |             |
|                   |                          |                                                                        |             |
|                   |                          |                                                                        |             |
|                   |                          |                                                                        |             |
|                   |                          |                                                                        |             |
|                   |                          |                                                                        |             |
|                   | m                        |                                                                        | ۴           |
| hms6data\mysa     | vedfiles\marina_eiten_26 | 072013.dbf                                                             |             |
| w IV florosoar? a | c\hrahmeRdata\datahase   | VideBes dbB Becord: 125/130 Becord Unlocked                            | NUM         |

2.6 Clique na aba *Editar*, vá para *Opções para deletar*, e aperte o comando *Remover registros marcados para deletar*.

| ĸ   | Adicionar um novo registro<br>Inserir um registro após o atu | ial              | 7 Σ 🔜 🧤 📖 🛎 👘 👻 🖼 🚰 🖅 😨 🕼 New Zp                                                                                                    |                                                                                                    |
|-----|--------------------------------------------------------------|------------------|----------------------------------------------------------------------------------------------------|----------------------------------------------------------------------------------------------------|
| rer | Editar dados usando um forn                                  | nulário na tela  | of (alias= RDEFILES) ]                                                                                                    | - 0                                                                                                    |
| lel | Opções para deletar                                          |                  | Marcar registro para apagar                                                                                                    | descrição                                                                                                    |
|     | Agrupar registros (processar<br>Limpar campo MERGETO         | campo JUNTAR A   | Marcar tudo p/ exclusão<br>TAG -> DEL                                                                                                    |                                                                                                    |
|     | Ordenar registros<br>Remover ordenação                       |                  | Contar registros com * no campo DEL<br>Limpar campo DEL                                                                                                    |                                                                                                    |
|     | Remover registros vazios                                     |                  | Remover registros marcados para deletar<br>vsavedfiles/collextract 15-05-2013 jusi/vestre2.db/                                                                                                    |                                                                                                    |
|     | Numeric field processing                                     | memo             | vsavedfiles\collextract_15-05-2013_solanum2012.dbf                                                                                                    |                                                                                                    |
|     | Data correction and parsing o                                | options          | , vsavedfiles\herbário sp - r.cdbf                                                                                                    |                                                                                                    |
|     | Comandos de FoxPro                                           |                  | ysavedhlesipaulohennque-ciab.dbf                                                                                                    |                                                                                                    |
|     | Comandos de "Mystring"                                       | mo MVSTRING      | vsavedfiles/vegetaçãodocerrado12013.dbf                                                                                                    |                                                                                                    |
| -   | Empartodos os campos me                                      | JICT             | vsavedfiles\grao mogol - mg.dbf                                                                                                    |                                                                                                    |
| -   | Constant campo memo com                                      |                  | elucia.dbf                                                                                                    |                                                                                                    |
| -   | Caracteres especiais                                         |                  | ysavedfilestthiagocameiro-04072013.dbf                                                                                                    |                                                                                                    |
| 4   | Problemas com acentos e ou                                   | tros caracteres? | ysavedfiles\mariarosa_ituiutaba.dbf                                                                                                    |                                                                                                    |
|     | 2/                                                           | 52 fibrahms6     | Jataroeniesvauraceae.cot<br>ratalmeesvaurfilesimarina, eilen, 26072013.dbf                                                                                                    |                                                                                                    |
|     | 34                                                           | 49 f\brahms6     | An any served distance of the served of the served of the served of the served distance of the served distance of the served of the served of |                                                                                                    |
|     | 217                                                          | 58 f:\brahms6    | data/rdefiles\empréstimo mesosetum total.dbf                                                                                                    |                                                                                                    |
|     |                                                              | f:\brahms6       | data\database\Darwincore.DBF                                                                                                    |                                                                                                    |
|     | 4                                                            | 58 f:\brahms6    | data\mysavedfiles\curso_brahms.dbf                                                                                                    |                                                                                                    |
|     |                                                              |                  |                                                                                                    |                                                                                                    |
|     |                                                              |                  |                                                                                                    |                                                                                                    |
|     |                                                              |                  |                                                                                                    |                                                                                                    |
|     |                                                              |                  |                                                                                                    |                                                                                                    |
|     |                                                              |                  |                                                                                                    |                                                                                                    |
|     |                                                              |                  |                                                                                                    |                                                                                                    |
|     |                                                              |                  |                                                                                                    |                                                                                                    |
|     |                                                              |                  |                                                                                                    |                                                                                                    |
|     |                                                              |                  |                                                                                                    |                                                                                                    |
|     |                                                              |                  |                                                                                                    | E CONTRACTOR E CONTRACTOR E CONTRACTOR E CONTRACTOR E CONTRACTOR E CONTRACTOR E CONTRACTOR E CONTRACTOR E CONTRA |
| sRd | ata\mysavedfiles\nni_veranico.dbf                            |                  |                                                                                                    |                                                                                                    |
| 300 | ata iny survey in establish and the                          |                  |                                                                                                    |                                                                                                    |

2.7 Conforme o que diz texto da mensagem que você pode conferir na figura abaixo, você acabou de apagar o caminho (link) para o seu RDE, e não o arquivo em si, isto quer dizer que o arquivo DBF continua existindo na pasta onde você o salvou.

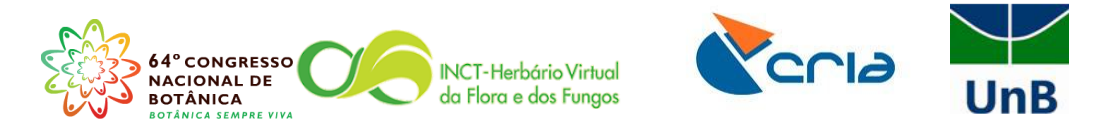

| encia do PDE        | (\\florescer2.nc\brahm  | 6data/datakaze/adefiles def (aliaze RDERLES) 1                                                           |                                           |
|---------------------|-------------------------|----------------------------------------------------------------------------------------------------|-------------------------------------------|
| al located          | registros fieldcou      | nt arruikin                                                                                              | descrição                                 |
| er locateu          | 174                     | n arguno<br>57 f/trashmsRdata\mvsavedfiles\mariarosa ituiutaba2 dbf                                      | uescrição                                 |
|                     | 2                       | 51 f/brahms6/data/mysave/files/sabriela_cinó.dbf                                                         |                                           |
|                     | 0                       | 51 fibrahmsfadalamyseventisgebereta opologi                                                              |                                           |
|                     | 528                     | 59 f/brahms6data/rde/comodoro.dbf                                                                        |                                           |
|                     | 102                     | 94 f/brahms6data/mysavedfiles/collextract 15-05-2013 iusilvestre.dbf                                     |                                           |
|                     | 76                      | 94 f\brahms6data\mysavedfiles\collextract 15-05-2013 iusilvestre1.dbf                                    |                                           |
|                     | 19                      | 94 f\brahms6data\mysavedfiles\collextract 15-05-2013 jusilvestre2.dbf                                    |                                           |
|                     | 3                       | 94 ft/brahms6data/mysavedfiles/collextract_15-05-2013_solanum2012.dbf                                    |                                           |
|                     | 0                       | 51 f\brahms6data\mysavedfiles\herbário.sp - r.cdbf                                                       |                                           |
|                     | 99                      | 57 f\brahms6data\mysavedfiles\paulohenrique-ciab.dbf                                                     |                                           |
| -                   | 119                     | 58 ft/brahms6data/rdeljunho.dbf                                                                          |                                           |
|                     | 58                      | 57 ft/brahms6data/mysavedfiles/vegetae3edecorrode12013.dbf                                               |                                           |
|                     | 12                      | 51 ft/brahms6data/mysavedfiles/grao f Mensagem do BRAHMS [rdedeletenote]                                 |                                           |
|                     | 196                     | 58 f\brahms6data\rde\ani.dbf                                                                             |                                           |
|                     | 34                      | 58 ft/brahms6datalvdel/ucia.dbf Embora o acesso para RDE tenha sido apagado do seu gerenciador de        |                                           |
|                     | 4                       | 58 ft/brahms6data/mysavedfilles/thlagd urquivos, os arquivos RDE atuais não foram apagados do seu disco. |                                           |
|                     | 226                     | 56 ft/brahms6data/mysavedfiles/maria Para apagar os arquivos, use seu gerenciador de arquivo (Windows    |                                           |
|                     | 27                      | 62 f\brahms6data\rdefiles\lauraceae.d                                                                    |                                           |
| -                   | 205                     | 58 f\brahms6data\mysavedfiles\marin                                                                      |                                           |
|                     | 34                      | 49 ft/brahms6data/mysavedfiles/ppi_v                                                                     |                                           |
|                     | 217                     | 58 f:\brahms6datalvdefiles\empréstime                                                                    |                                           |
|                     |                         | f\brahms6data\database\Darwincole.cor                                                                    |                                           |
|                     | 4                       | 58 f\brahms6data\mysavedfiles\curso_brahms.dbf                                                           |                                           |
|                     |                         |                                                                                                    |                                           |
|                     |                         |                                                                                                    |                                           |
|                     |                         |                                                                                                    |                                           |
|                     |                         |                                                                                                    |                                           |
|                     |                         |                                                                                                    |                                           |
|                     |                         |                                                                                                    |                                           |
|                     |                         |                                                                                                    |                                           |
|                     |                         |                                                                                                    |                                           |
|                     |                         |                                                                                                    |                                           |
|                     |                         |                                                                                                    |                                           |
| 1                   | í l                     |                                                                                                    | E. F. F. F. F. F. F. F. F. F. F. F. F. F. |
| C data and a second | dfiles\oni veranico.dbf |                                                                                                    |                                           |

### 3. Como colocar imagens em um RDE

- 3.1 Abra o seu arquivo RDE.
- 3.2 Clique no botão *Imagens*, representado pela figura de uma máquina fotográfica.

|               |               |                                       | ■ <del>//</del>                                 | AutoC AutoM OnOf | Locbar ERRI | inB it | 1    |     |
|---------------|---------------|---------------------------------------|-------------------------------------------------|------------------|-------------|--------|------|-----|
| ostras) [f:\b | rahms6data\   | mysavedfiles\curso_brahms.dbf (alias= | RDE) ] [Imagens                                 |                  |             |        |      | - 6 |
| gistro        | barcode       | coletor                               | coladic                                         | prefix           | numero      | suffix | dups |     |
|               |               | Munhoz, C.B.R.                        | Proença, C.E.B.; Walter, B.M.T.; Silva, M.A.    |                  | 100         |        | UB   |     |
|               |               | Zanatta, M.R.V.                       | Faria, J.E.Q.; Oliveira, D.R.                   |                  | 420         |        | UB   |     |
|               |               | Proença, C.E.B.                       | Martins, R.C., Turma de Europotanica do Cerrado |                  | 3223        |        | UB   |     |
|               |               | Arbo, m.m.                            |                                                 |                  | 5500        |        | 08   |     |
|               |               |                                       |                                                 |                  |             |        |      |     |
|               |               |                                       |                                                 |                  |             |        |      |     |
|               |               |                                       |                                                 |                  |             |        |      |     |
|               |               |                                       |                                                 |                  |             |        |      |     |
|               |               |                                       |                                                 |                  |             |        |      |     |
|               |               |                                       |                                                 |                  |             |        |      |     |
|               |               |                                       |                                                 |                  |             |        |      |     |
|               |               |                                       |                                                 |                  |             |        |      |     |
|               |               |                                       |                                                 |                  |             |        |      |     |
|               |               |                                       |                                                 |                  |             |        |      |     |
|               |               |                                       |                                                 |                  |             |        |      |     |
|               |               |                                       |                                                 |                  |             |        |      |     |
|               |               |                                       |                                                 |                  |             |        |      |     |
|               |               |                                       |                                                 |                  |             |        |      |     |
|               |               |                                       |                                                 |                  |             |        |      |     |
|               |               |                                       |                                                 |                  |             |        |      |     |
|               |               |                                       |                                                 |                  |             |        |      |     |
|               |               |                                       |                                                 |                  |             |        |      |     |
|               |               |                                       |                                                 |                  |             |        |      |     |
|               |               |                                       |                                                 |                  |             |        |      |     |
|               |               |                                       |                                                 |                  |             |        |      |     |
|               |               |                                       |                                                 |                  |             |        |      |     |
|               |               |                                       |                                                 |                  |             |        |      |     |
|               |               |                                       |                                                 |                  |             |        |      |     |
|               |               |                                       |                                                 |                  |             |        |      |     |
|               |               |                                       |                                                 |                  |             |        |      |     |
|               |               |                                       |                                                 |                  |             |        |      |     |
|               |               |                                       |                                                 |                  |             |        |      |     |
|               |               |                                       |                                                 |                  |             |        |      |     |
| R. 100 / A    | Alstroemeriac | eae Alstroemeria tombolatoana         |                                                 |                  |             |        |      |     |
| data\musaw    | edfiles\curso | brakess dbfl Becord: 1/4              | Evolucian                                       |                  |             |        |      |     |

## 3.3 Confirme a criação da coluna IMAGELIST apertando o botão **OK**

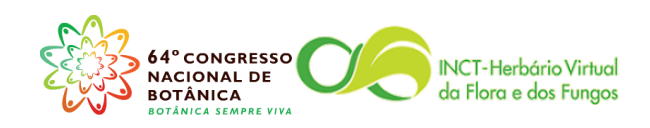

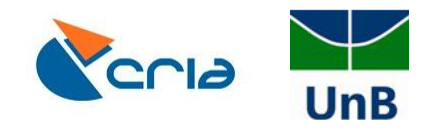

| $\times \perp \square$       |                                            |                                                 |                 |             |          |      |                |
|------------------------------|--------------------------------------------|-------------------------------------------------|-----------------|-------------|----------|------|----------------|
| · · · • • • •                | 🚽 🖽 🎒 🔍 🗲 📑 👌 🍸 Σ                          | 📘 🧦 📖 🗰 📰 🗃 🔧 🔮 🖼 📑 📰 🗊 🗘 Spec Au               | tor AutoM OnOff | Locbar ERR! | inB itin | 1    |                |
| DE (Amostras) [f:\brahms6r   | data\mysavedfiles\curso_brahms.dbf (alias= | RDE) ]                                          |                 |             |          |      | - 0 -          |
| del registro barcod          | le coletor                                 | coladic                                         | prefix          | numero      | suffix   | dups |                |
|                              | Munhoz, C.B.R.                             | Proença, C.E.B.; Walter, B.M.T.; Silva, M.A.    |                 | 100         |          | UB   |                |
|                              | Zanatta, M.R.V.                            | Faria, J.E.Q.; Oliveira, D.R.                   |                 | 420         |          | UB   |                |
|                              | Proença, C.E.B.                            | Martins, R.C.; Turma de Etnobotânica do Cerrado |                 | 3225        |          | UB   |                |
|                              | Arbo, M.M.                                 |                                                 |                 | 5500        |          | UB   |                |
|                              |                                            |                                                 |                 |             |          |      |                |
|                              |                                            |                                                 |                 |             |          |      |                |
|                              |                                            |                                                 |                 |             |          |      |                |
|                              |                                            |                                                 |                 |             |          |      |                |
|                              |                                            |                                                 |                 |             |          |      |                |
|                              |                                            |                                                 |                 |             |          |      |                |
|                              |                                            |                                                 |                 |             |          |      |                |
|                              |                                            |                                                 |                 |             |          |      |                |
|                              |                                            | Mensagem do BRAHMS [ok]                         | -×-)            |             |          |      |                |
|                              |                                            |                                                 |                 |             |          |      |                |
|                              |                                            |                                                 |                 |             |          |      |                |
|                              |                                            |                                                 |                 |             |          |      |                |
|                              |                                            | memo field IMAGELIST added to RD                | )E file         |             |          |      |                |
|                              |                                            |                                                 |                 |             |          |      |                |
|                              |                                            |                                                 |                 |             |          |      |                |
|                              |                                            |                                                 | ОК              |             |          |      |                |
|                              |                                            |                                                 |                 |             |          |      |                |
|                              |                                            |                                                 |                 |             |          |      |                |
|                              |                                            |                                                 |                 |             |          |      |                |
|                              |                                            |                                                 |                 |             |          |      |                |
|                              |                                            |                                                 |                 |             |          |      |                |
|                              |                                            |                                                 |                 |             |          |      |                |
|                              |                                            |                                                 |                 |             |          |      |                |
|                              |                                            |                                                 |                 |             |          |      |                |
|                              |                                            |                                                 |                 |             |          |      |                |
|                              |                                            |                                                 |                 |             |          |      |                |
|                              |                                            |                                                 |                 |             |          |      |                |
|                              |                                            |                                                 |                 |             |          |      |                |
|                              |                                            |                                                 |                 |             |          |      |                |
|                              |                                            |                                                 |                 |             |          |      |                |
| 1.                           |                                            |                                                 |                 |             |          |      | F.             |
| oz, C.B.R. 100 / Alstroeme   | eriaceae Alstroemeria tombolatoana         |                                                 |                 |             |          |      |                |
| \brahms6data\mysavedfiles\cu | urso_brahms.dbf) Record 1/4                | Exclusive                                       | _               | _           | -        |      | N              |
|                              |                                            |                                                 |                 |             |          |      | ▲ 10:<br>17:00 |

| Advanced BRAHMS Marina in Herbário da Universidade de Brasília ( f\brahms6data\database multi-user ) Licensed to Herbário UB, Brasíl |                         |            |          |      |                  |          |
|----------------------------------------------------------------------------------------------------|-------------------------|------------|----------|------|------------------|----------|
| Arquivo Editar Exibir IrPara Marcar OrdenaçãoRápida Calcular DadosLigados Ferramentas                                                |                         |            |          |      |                  |          |
|                                                                                                    | ec AutoC AutoM OnOff Lo | ocbar ERRI | inB ilin |      |                  |          |
| Image tools file [f:\brahms6data\mysavedfiles\curso_brahms.dbf (alias= RDE) ]                                                        |                         |            |          |      |                  | ] =      |
| 🕞 🔊 💼 📴 🏥 Drag images here from Explorer or use the Images toolbar Link option                                                       |                         | numero     | suffix   | dups | *                | -        |
|                                                                                                    |                         | 100        |          | UB   |                  |          |
|                                                                                                    |                         | 420        |          | UB   |                  | 101      |
|                                                                                                    |                         | 3225       |          | UB   |                  | IH.      |
|                                                                                                    |                         | 5500       |          | OB   |                  |          |
|                                                                                                    |                         |            |          |      |                  |          |
|                                                                                                    |                         |            |          |      |                  | -        |
|                                                                                                    |                         |            |          |      |                  | ?        |
|                                                                                                    |                         |            |          |      |                  |          |
|                                                                                                    |                         |            |          |      |                  |          |
|                                                                                                    |                         |            |          |      |                  |          |
|                                                                                                    |                         |            |          |      |                  |          |
|                                                                                                    |                         |            |          |      |                  |          |
|                                                                                                    |                         |            |          |      |                  |          |
| -                                                                                                    |                         |            |          |      |                  |          |
|                                                                                                    |                         |            |          |      |                  |          |
| -                                                                                                    |                         |            |          |      |                  |          |
|                                                                                                    |                         |            |          |      |                  |          |
|                                                                                                    |                         |            |          |      |                  |          |
|                                                                                                    |                         |            |          |      |                  |          |
|                                                                                                    |                         |            |          |      |                  |          |
|                                                                                                    |                         |            |          |      |                  |          |
|                                                                                                    |                         |            |          |      |                  |          |
|                                                                                                    |                         |            |          |      |                  |          |
|                                                                                                    |                         | )          |          |      |                  |          |
|                                                                                                    |                         |            |          |      |                  |          |
|                                                                                                    |                         |            |          |      |                  |          |
|                                                                                                    |                         |            |          |      |                  |          |
|                                                                                                    |                         |            |          |      |                  |          |
|                                                                                                    |                         |            |          |      |                  |          |
|                                                                                                    |                         |            |          |      |                  |          |
| <ul> <li>#</li> </ul>                                                                                                    |                         |            |          |      |                  | 2        |
| Munhoz, C.B.R. 100 / Alstroemeriaceae Alstroemeria tombolatoana                                                                      |                         |            |          |      |                  |          |
| Imagelist (c:\tempfiles-brahms-26\ub\imagelist.dbf) Record: None Exclusive                                                           |                         |            |          |      | NUN              | 4        |
| 🚱 🚞 🖸 🧿 🕎 🖳                                                                                                    |                         |            |          |      | 16:14<br>17/10/2 | 4<br>013 |

3.4 Basta arrastar a imagem que deseja vincular ao registro para a janela escura. Você pode adicionar várias imagens.

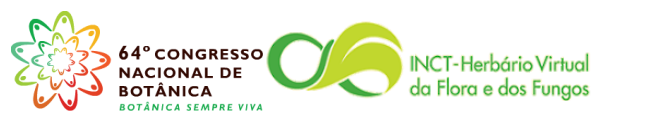

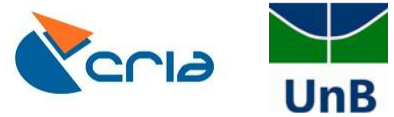

| Editar Exibir Ferramentas                             | Ajuda                                                                           |                                  |                      |                                                                   |                                        |  |
|-------------------------------------------------------|---------------------------------------------------------------------------------|----------------------------------|----------------------|-------------------------------------------------------------------|----------------------------------------|--|
| ar ▼ 🔚 Visualizar ▼ In                                | nprimir Gravar Nova pasta                                                       | (m. 1. 1. 2. (2))                |                      |                                                                   |                                        |  |
| template                                              | * Nome                                                                          | (1 of 2) 2 (2).                  | lpg                  | anaple.                                                           |                                        |  |
| users                                                 | 1 (1)                                                                           |                                  |                      |                                                                   |                                        |  |
| usersantiga                                           | <b>E</b> 1 (2)                                                                  |                                  |                      |                                                                   |                                        |  |
| brahmskey                                             | <b>1</b> (3)                                                                    |                                  |                      |                                                                   | 7                                      |  |
| DRAHIWSVEISION/_S                                     | <b>1</b> (4)                                                                    |                                  |                      |                                                                   |                                        |  |
| PRAHMSDACKUP3*243EP12012                              | 1 (9)                                                                           |                                  |                      | PL                                                                | me .                                   |  |
|                                                       | 🔛 1 Quaresmeira ana Maio (1)                                                    |                                  |                      | 95                                                                | B\$/                                   |  |
| Brahmedata Thair                                      | 🔛 1 Quaresmeira ana Maio (2)                                                    |                                  |                      | 4                                                                 |                                        |  |
| PRALMSDATA DD DDOIECT                                 | 🖺 1 Quaresmeira ana Maio (3)                                                    |                                  |                      | 4                                                                 |                                        |  |
| REALMSDATA-REVODEVTES                                 | 🔚 1 Quaresmeira ana Maio (4)                                                    |                                  |                      |                                                                   |                                        |  |
| BRAHMSDATA-CEN                                        | 2 (2)                                                                           |                                  |                      |                                                                   | T .                                    |  |
| BRAHMSDATA-CONIFERS                                   | 2 (3)                                                                           |                                  |                      |                                                                   |                                        |  |
| brahmsdata-heph                                       | 2                                                                               |                                  |                      | \<br>\                                                            |                                        |  |
| BRAHMSDATA-NX                                         | S (2)                                                                           |                                  |                      |                                                                   |                                        |  |
| BRAHMSDATA-UFG                                        | 3                                                                               |                                  |                      |                                                                   | 12215                                  |  |
| Brahmsteste                                           | 4 (2)                                                                           |                                  |                      |                                                                   |                                        |  |
| Estava no diretório errado                            | 4 (3)                                                                           |                                  |                      |                                                                   |                                        |  |
| Fotos Exsicatas Mutirão                               | 4 (4)                                                                           |                                  |                      |                                                                   | ·                                      |  |
| Frequência - 2010                                     | = 4 (12)<br>= 4 (12)                                                            |                                  |                      |                                                                   |                                        |  |
| Images                                                | 4 (13)                                                                          |                                  |                      |                                                                   |                                        |  |
| Images2                                               | ■ 4<br>■ 1 (2)                                                                  | 1 ( A )                          |                      |                                                                   |                                        |  |
| images-ub-linked                                      | S (2)                                                                           | 100                              | 100                  |                                                                   |                                        |  |
| Leg-Pap-Diego-Marina                                  | <b>6</b> (2)                                                                    | 1                                | -                    |                                                                   |                                        |  |
| MAPPING                                               | <b>6</b> (4)                                                                    |                                  | 2                    |                                                                   |                                        |  |
| Marcelo Kuhlmann                                      | 5                                                                               | 07/05/2013 19:20                 | Imagem IPEG          | 45 KB                                                             |                                        |  |
| Projeto BP                                            | 37(2)                                                                           | 07/05/2013 19:20                 | Imagem JPFG          | 35 KB                                                             |                                        |  |
| Projeto George Eiten                                  | <b>1</b> 7 (5)                                                                  | 07/05/2013 19:20                 | Imagem JPFG          | 54 KB                                                             |                                        |  |
| Ricardo Haidar                                        | 3 7 (6)                                                                         | 07/05/2013 19:20                 | Imagem JPEG          | 60 KB                                                             |                                        |  |
| System Volume Information                             | <b></b> 7 (9)                                                                   | 07/05/2013 19:20                 | Imagem JPEG          | 55 KB                                                             |                                        |  |
| UnB-Erides                                            | <b>8</b> (2)                                                                    | 07/05/2013 19:21                 | Imagem JPEG          | 66 KB                                                             |                                        |  |
| Exsicatas Erides1 a Erides367                         | 8 (3)                                                                           | 07/05/2013 19:21                 | Imagem JPEG          | 62 KB                                                             |                                        |  |
| Viviane - Brahms                                      | * 📓 8 (4)                                                                       | 07/05/2013 19:21                 | Imagem JPEG          | 59 KB                                                             |                                        |  |
| 4 (2) Tirada Em: 30/05/<br>Imagem JPEG Marcas: Adicio | 2012 15:35 Classificação: ග්රාහි හි හි හි<br>nar uma marca Dimensões: 480 x 640 | Tamanho: 47,3 )<br>Título: Adici | KB<br>onar um título | Autores: Adicionar um autor<br>Comentários: Adicionar comentário: | Disponibilidade of Não disponível<br>s |  |

- 3.5 Note que o campo de imagens é um campo MEMO. Ele na verdade armazena o link, ou o caminho para o arquivo da imagem que você deseja vincular ao registro. Ou seja, você deve tomar alguns cuidados antes de vincular imagens ao Brahms:
- 3.6 Sempre nomeie os arquivos de imagens com nomes que sejam informativos e permanentes, sem usar caracteres especiais como assentos e cedilha. Preferencialmente utilize um código único para nomeá-los.
- 3.7 Tenha uma pasta permanente para arquivar as imagens! Estas duas medidas são necessárias porque, caso você modifique o nome do arquivo das imagens ou a pasta onde elas estão guardadas, fatalmente o Brahms perderá o link com a imagem e não permitirá mais a sua visualização até que o link seja corrigido.

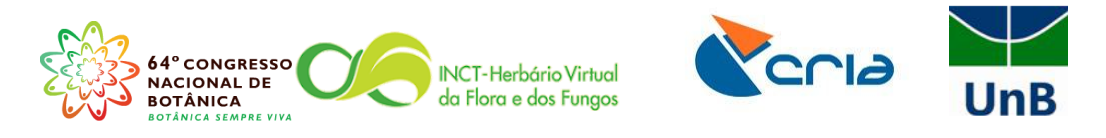

| Advanced BRAHMS          | Marina in Herb      | ário da l | Universid  | ade de Brasília | [ f:\brahms6data | a\database mu | ulti-user] Lice  | ensed to Herbário U | 8, Brasil          |                       |            |                        |           |       |                    | ×  |
|--------------------------|---------------------|-----------|------------|-----------------|------------------|---------------|------------------|---------------------|--------------------|-----------------------|------------|------------------------|-----------|-------|--------------------|----|
| Arquivo Editar Exibi     | ir IrPara Marc      | ar Ord    | denaçãoR   | ápida Calcula   | ar DadosLigado   | os Ferrament  | as               |                     |                    |                       |            |                        |           |       |                    |    |
| 🗸 🗙 🕂 📕 🔳                |                     | • 🗉 (     | M 🔍        | 🕁 🛃 🔽           | γΣ 📘 ≽           | iii 🗰 📃       | 🗎 🖅 🔮 🗉          | s 🔒 🔳 🖉 🛛           | Spec AutoC         | AutoM OnOff Locbar ER | R! inB     | ión                    |           |       |                    |    |
| RDE (Amostras) [f:\      | brahms6data\my      | /savedfil | es\curso_  | brahms.dbf (al  | ias= RDE) ]      |               |                  |                     |                    |                       |            |                        |           |       | <b>a</b> 🛛         | ×  |
| detby                    | diadet              | mesdet    | anodet o   | eodata lation   | a collected dett | ovdate rdespe | c automatch r    | monthname import    | d rde error rde er | txt rde info          | brahmslink | treetaxa               | imagelist |       |                    |    |
| •                        | 0                   | 0         | 0          | memo            |                  | memo          | D                |                     | 1                  | INB/ New author 1     | (          | Alstroemeria tombolato | ana Memo  |       |                    | E. |
|                          | 0                   | 0         | 0          | memo            |                  | memo          | D                |                     | 2                  | INB/                  | (          | ) Ruellia incompta     | memo      |       |                    |    |
|                          | 0                   | 0         | 0          | memo            |                  | Memo          | D                |                     | 3                  | INB/                  |            | ) Pouteria ramiflora   | memo      |       |                    |    |
| Barneby, R.C.            | 0                   | 0         | 1993       | memo            |                  | Memo          | D                |                     | 4                  | INB/                  | 0          | ) Parkinsona aculeata  | memo      |       |                    |    |
| _                        |                     |           |            |                 |                  |               |                  |                     |                    |                       |            |                        |           |       | _                  | Ξ  |
| 4                        |                     |           |            |                 |                  |               |                  |                     |                    |                       |            |                        |           |       | _                  | _  |
| -                        |                     |           |            |                 | 3                | Continue man  | o field PDE IM   | AGELIST             |                    |                       |            |                        |           |       |                    | ?  |
|                          |                     |           |            |                 |                  | In D. Eridee  | Eveloatae Erid   | ac1 a Eridac 26712  | (2) ing            | ×                     |            |                        |           |       |                    |    |
|                          |                     |           |            |                 | F                | UnB-Erides    | Exsicatas Erid   | es1 a Erides367\2   | (3).jpg            |                       |            |                        |           |       |                    |    |
| _                        |                     |           |            |                 |                  |               |                  |                     |                    |                       |            |                        |           |       | _                  |    |
| _                        |                     |           |            |                 |                  |               |                  |                     |                    |                       |            |                        |           |       | _                  |    |
| -                        |                     |           |            |                 |                  |               |                  |                     |                    |                       |            |                        |           |       | _                  |    |
| -                        |                     |           |            |                 |                  |               |                  |                     |                    |                       |            |                        |           |       | _                  |    |
| -                        |                     |           |            |                 |                  |               |                  |                     |                    |                       |            |                        |           |       |                    |    |
| -                        |                     |           |            |                 |                  |               |                  |                     |                    |                       |            |                        |           |       |                    |    |
| -                        |                     |           |            |                 |                  |               |                  |                     |                    |                       |            |                        |           |       |                    |    |
| -                        |                     |           |            |                 |                  |               |                  |                     |                    |                       |            |                        |           |       |                    |    |
|                          |                     |           |            |                 |                  |               |                  |                     |                    |                       |            |                        |           |       |                    |    |
|                          |                     |           |            |                 |                  |               |                  |                     |                    |                       |            |                        |           |       | _                  |    |
| _                        |                     |           |            |                 |                  |               |                  |                     |                    |                       |            |                        |           |       | _                  |    |
|                          |                     |           |            |                 |                  |               |                  |                     |                    |                       |            |                        |           |       | _                  |    |
| -                        |                     |           |            |                 |                  |               |                  |                     |                    | *                     |            |                        |           |       | _                  |    |
| -                        |                     |           |            |                 |                  | A Font        | Col <u>B</u> [ U | Dock 📴 Words        | 9 Aban             | QK                    |            |                        |           |       | _                  |    |
| -                        |                     |           |            |                 | _                |               |                  |                     |                    |                       |            |                        |           |       |                    |    |
| -                        |                     |           |            |                 |                  |               |                  |                     |                    |                       |            |                        |           |       |                    |    |
|                          |                     |           |            |                 |                  |               |                  |                     |                    |                       |            |                        |           |       |                    |    |
|                          |                     |           |            |                 |                  |               |                  |                     |                    |                       |            |                        |           |       |                    |    |
| _                        |                     |           |            |                 |                  |               |                  |                     |                    |                       |            |                        |           |       | _                  |    |
| _                        |                     |           |            |                 |                  |               |                  |                     |                    |                       |            |                        |           |       | _                  |    |
| _                        |                     |           |            |                 |                  |               |                  |                     |                    |                       |            |                        |           |       |                    |    |
| 4                        |                     |           |            |                 |                  |               |                  |                     |                    |                       |            |                        |           |       | F.                 |    |
| Munhoz, C.B.R. 100 /     | Alstroemeriaceae    | Alstroer  | meria tomb | olatoana        |                  |               |                  |                     |                    |                       |            |                        |           |       |                    |    |
| Rde (f:\brahms6data\mysa | vedfiles\curso_brai | nms.dbf)  |            | Record          | 1/4              | Exclusive     |                  |                     |                    |                       |            |                        |           |       | NUM                |    |
| 🚳 📋                      | 0.                  |           | 1          |                 |                  |               | 1                |                     | 1                  | 1                     |            |                        |           | · 🗊 🌆 | 16:20<br>17/10/201 | 3  |

3.8 Quando importar o RDE com imagens para a base de dados é necessário marcar a opção *Image transfer* e a sigla do Herbário precisa estar vinculada ao espécime, conforme a figura abaixo:

| 🚯 Advanced BRAHMS Marina in Herbário da         | Universidade de Brasilia (fi\brahms6data\database_multi-user) Licensed to Herbário UB, Brasil                        | - 0                                          | x  |
|-------------------------------------------------|----------------------------------------------------------------------------------------------------|----------------------------------------------|----|
| Arquivo Editar Exibir IrPara Marcar O           | rdenaçãoRápida Calcular DadosLigados Ferramentas                                                                     |                                              |    |
| 🗸 X + 🔳 🐸 🔳 🕞 🖻                                 | μή 🔍 🗹 🕂 χτ Σ 🛄 🦊 📖 🕸 🛄 🗑 🕸 🖉 🖼 🛗 🍨 💬 🕐 Νεω Ζρ                                                                       |                                              |    |
| 🏽 Gerencia do RDE [f:\brahms6data\databas       | Ardefiles.dbf (alias= RDEFILES) ]                                                                                    |                                              |    |
| tag del located registros fieldcount            | arquivo                                                                                                    | descrição 🔺                                  |    |
| 21                                              | 58 ft/brahms6data/mysavedfiles/thiagocarneiro-04072013.dbf                                                           |                                              | E. |
| 226                                             | 56 ft)brahms6data/mysavedfiles/mariarosa_ituiutaba.dbf                                                               |                                              |    |
| 27                                              | 62 ft.brahms6datairdefilesVauraceae.dbf                                                                              |                                              |    |
| 34                                              | 44 Thrahms6data/mvsavedfiles/nni. veranico.dbt                                                                       |                                              |    |
| 217                                             | 1 Processing: f\brahms6data\mysavedfiles\curso_brahms.dbf                                                            |                                              |    |
| 162294                                          | Todos os campos no seu RDE são OK, e serão importados normalmente.                                                   |                                              | -  |
| • 4                                             |                                                                                                    |                                              |    |
| 328                                             |                                                                                                    |                                              | ?  |
|                                                 |                                                                                                    |                                              |    |
| 39                                              |                                                                                                    |                                              |    |
| 33                                              |                                                                                                    |                                              |    |
| 0                                               |                                                                                                    |                                              |    |
| 0                                               | V mage transition - Link to a botanical record of Link to specified at UB Adarge folders dated on decession our code |                                              |    |
| 1                                               | Link to transaction                                                                                                  |                                              |    |
| 5                                               |                                                                                                    |                                              |    |
| 3                                               |                                                                                                    |                                              |    |
| 68                                              |                                                                                                    |                                              |    |
|                                                 |                                                                                                    |                                              |    |
|                                                 |                                                                                                    |                                              |    |
|                                                 |                                                                                                    |                                              |    |
|                                                 |                                                                                                    |                                              |    |
|                                                 |                                                                                                    | <b>n</b>                                     |    |
| -                                               |                                                                                                    |                                              |    |
|                                                 |                                                                                                    |                                              |    |
|                                                 |                                                                                                    |                                              |    |
|                                                 |                                                                                                    | E .                                          |    |
|                                                 |                                                                                                    |                                              |    |
|                                                 |                                                                                                    |                                              |    |
|                                                 | Chaoled gazetteer (ustraintie Checks 0 entries in quarantie tile with no link to gazetteer                           |                                              |    |
|                                                 | Check file: A G G Transfer tagged only Update existing in BRAHMS Transfer all Egt                                    |                                              |    |
|                                                 |                                                                                                    |                                              |    |
|                                                 |                                                                                                    |                                              |    |
| -                                               |                                                                                                    |                                              |    |
|                                                 |                                                                                                    | *                                            |    |
| < III                                           |                                                                                                    | F                                            |    |
| f:\brahms6data\mysavedfiles\curso_brahms.dbf    |                                                                                                    |                                              |    |
| Idefiles (f:\brahms6data\database\rdefiles.dbf) | Record: 117/127 Record Unlocked                                                                                      | NUM                                          |    |
| 🚱 📋 🖸 🧔                                         |                                                                                                    | <ul> <li>16:30</li> <li>17/10/201</li> </ul> | 3  |

3.9 Dentro da base de dados você pode verificar a quantidade de imagens vinculada ao registro pela coluna *imagens* e pode visualizar as imagens apertando o botão *Imagem* representado novamente pela figura de uma máquina fotográfica.

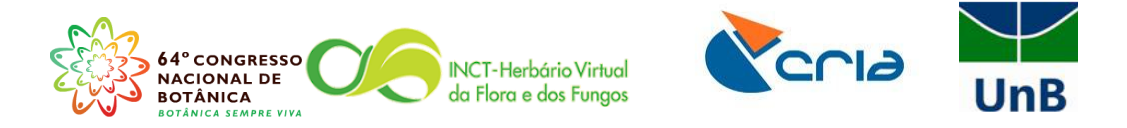

| na tools |       | abase\collections.dbf (alias: | = HS) 1 Filter: "2 | " \$ alltrim(str() | MAGESI       |          |                                       | JL           |        |                |                                                                                                    |         |          |       |            |         | 100 5 |
|----------|-------|-------------------------------|--------------------|--------------------|--------------|----------|---------------------------------------|--------------|--------|----------------|----------------------------------------------------------------------------------------------------|---------|----------|-------|------------|---------|-------|
| getools  |       | checkwho, checkdate           | checknote          | notonline          | bolrestr     | edithist | temncsname                            | imagens      | mydocs | snecimens      | snecsum                                                                                                    | rdefile | uniqueid | who   | entrydate  | temptan |       |
| r 🖪      | ₽_Q - | 11                            | memo               | notoninte          | boncou       | memo     | Correia CAS                           | integene     | 2      | 1              | hs(1)                                                                                                    | Memo    | aniquora | Admin | 06/05/2008 | temptag | -     |
|          | 7 🗳   | 11                            | men                | _                  |              | _        |                                       |              |        |                |                                                                                                    |         | ~ )      | Admin | 06/05/2008 |         |       |
| l kw L   | X     | 11                            | men 🛤 []           | of 2] alkimin      | _77.jpg      | -        | Concession, Contract,                 |              |        |                |                                                                                                    |         | ×        | Admin | 06/05/2008 |         |       |
| emo      | memo  | 11                            | men                |                    | 12           |          |                                       | E P          |        |                | A Martin                                                                                                    |         |          | Admin | 06/05/2008 |         |       |
| emo      | memo  | 11                            | men                |                    | AND A        | VAL2     | LY Acad                               | 100          |        |                | 1                                                                                                    |         |          | Admin | 19/06/2008 |         |       |
| nemo     | memo  | 11                            | men                |                    | 1000         | 1        |                                       | and a la     | and p  |                |                                                                                                    |         |          | Admin | 19/06/2008 |         |       |
| nemo     | memo  | 11                            | men                |                    | 100          |          |                                       | The state of | 15     |                | 1.                                                                                                    |         |          | Admin | 22/09/2008 |         |       |
| nemo     | memo  | 11                            | men                |                    |              | NAME C   |                                       | AL SI        |        | 1              | and the second second s |         |          | Admin | 22/09/2008 |         |       |
| nemo     | memo  | 11                            | men                |                    | ALC:         | 200      |                                       | AS LEF       |        | -              |                                                                                                    |         |          | Admin | 22/09/2008 |         |       |
| nemo     | memo  | 11                            | men                |                    |              |          | Strates 1                             | No. Cont     | SIL    |                | aller -                                                                                                    |         |          | Admin | 22/09/2008 |         |       |
| nemo     | memo  | 11                            | men                |                    |              |          |                                       | -            |        |                |                                                                                                    |         |          | Admin | 22/09/2008 |         |       |
| nemo     | memo  | 11                            | men                |                    | Sec.         | See.     |                                       |              | ( and  |                | 1000                                                                                                    |         |          | Admin | 22/09/2008 |         |       |
| nemo     | memo  | 11                            | men                |                    | 6 31         | 12.0     |                                       |              |        | 4              | S S                                                                                                    |         |          | Admin | 22/09/2008 |         |       |
| iemo     | memo  | 11                            | men                |                    | 1-1          |          |                                       | NAS AS       | 1      | 2              | 4 - 8                                                                                                    |         |          | Admin | 22/09/2008 |         |       |
| iemo     | memo  | 11                            | men                |                    | 1            | A STATE  | 1 1 1 1 1 1 1 1 1 1 1 1 1 1 1 1 1 1 1 |              | 1. 16  | and the second | A                                                                                                    |         |          | Admin | 22/09/2008 |         |       |
| iemo     | memo  | 11                            | men                |                    | 200          | × 14     |                                       |              | Sec.   | 100            | 144                                                                                                    |         |          | Admin | 22/09/2008 |         |       |
| nemo     | memo  | 11                            | men                |                    |              | C.S.M    | AND DECISION                          |              | 10     |                | A CONTRACTOR                                                                                                    |         |          | Admin | 06/10/2008 |         |       |
| nemo     | memo  | 11                            | men                |                    | 1            |          |                                       |              | H      |                | - C. C. C. C. C. C. C. C. C. C. C. C. C.                                                                                                    |         |          | Admin | 06/10/2008 |         |       |
| nemo     | memo  | 11                            | men                |                    | Sau          | 150      | and and and                           |              | 117    | Pr-            |                                                                                                    |         |          | Admin | 22/11/2008 |         |       |
| nemo     | memo  | 11                            | men                |                    | 7 0          | AND      |                                       | - La - C     | 217    | -              |                                                                                                    |         |          | Admin | 12/03/2009 |         |       |
| nemo     | memo  | 11                            | men                |                    | N 185        | er -     | m las                                 |              | X      | £ 14           | 100                                                                                                    |         |          | Admin | 05/06/2009 |         |       |
| nemo     | memo  | 11                            | men                |                    |              | 1        | EL XXX                                | La Lo        |        | 1 5 30         |                                                                                                    |         |          | Admin | 04/05/2010 |         |       |
| nemo     | memo  | 11                            | men                |                    |              |          |                                       |              |        |                |                                                                                                    |         |          | Admin | 04/05/2010 |         |       |
| nemo     | memo  | 11                            | men                |                    |              |          |                                       |              |        |                |                                                                                                    |         |          | Admin | 04/05/2010 |         |       |
| iemo     | memo  | 11                            | men                |                    | Constant and |          |                                       |              |        |                |                                                                                                    |         |          | Admin | 07/07/2010 |         |       |
| iemo     | memo  | 11                            | men                |                    |              |          |                                       |              |        |                |                                                                                                    |         |          | Admin | 07/07/2010 |         |       |
| nemo     | memo  | 11                            | men                |                    | 2.2.15       |          |                                       |              |        |                |                                                                                                    |         |          | Admin | 07/07/2010 |         |       |
| nemo     | memo  | 11                            | men                |                    |              |          |                                       |              |        |                |                                                                                                    |         |          | Admin | 07/07/2010 |         |       |
| nemo     | memo  | 11                            | memo               |                    | -            | memo     | AIKIMIM, W                            |              | 2      | 3              | s ns(3)                                                                                                    | Memo    |          | Admin | 07/07/2010 |         |       |
| nemo     | memo  | 11                            | memo               |                    |              | memo     | Alkimim, W                            | 3            | 2      | 2              | 2 hs(2)                                                                                                    | Memo    |          | Admin | 07/07/2010 |         |       |
| nemo     | memo  | 11                            | memo               |                    |              | memo     | Alkimim, W                            |              | 2      | 4              | hs(4)                                                                                                    | Memo    |          | Admin | 07/07/2010 |         |       |
| nemo     | memo  | 11                            | memo               |                    |              | memo     | Alkimim, W                            |              | 2      | 3              | 8 hs(3)                                                                                                    | Memo    |          | Admin | 07/07/2010 |         |       |
| nemo     | memo  | 11                            | memo               |                    |              | memo     | Alkimim, W                            |              | 2      | 3              | 8 hs(3)                                                                                                    | Memo    |          | Admin | 07/07/2010 |         |       |
|          |       |                               |                    |                    |              |          | AU.1                                  |              | 2      | -              | h = /m                                                                                                    |         |          | *     | 0710710040 |         |       |

# Gerenciando usuários

O controle do acesso dos digitadores ao banco de dados é um importante mecanismo de gerenciamento da qualidade dos dados, digitadores com conhecimento botânico limitado devem ter acesso restrito ao banco de dados.

## 4. Como ativar e gerenciar o uso do programa em modo multiusuário

- 4.1 Para ativar o modo *multi-user*, você deve solicitar uma *chave multi-user* aos desenvolvedores do programa pelo email: <u>advisory@brahmsonline.com</u>. Feito isso, você irá salvar a sua nova chave na pasta Brahms.
- 4.2 Para que vários computadores tenham acesso ao Brahms, basta instalar o programa em um computador (na figura abaixo este computador é o Florescer2). Os demais computadores acessarão o Brahms através da rede. É exatamente o mesmo procedimento ao instalar uma impressora para vários computadores, mas se você não sabe como criar uma rede, é importante procurar ajuda.

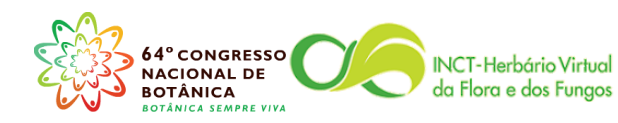

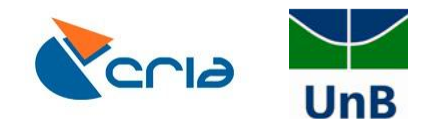

| rganizar 👻 Incluir na biblioteca 💌 | Gravar Nova pasta  |                   |                    |           | ≡ ▼ [ |
|------------------------------------|--------------------|-------------------|--------------------|-----------|-------|
| Favoritos                          | Nome               | Data de modificaç | Tipo T             | amanho    |       |
| 💻 Área de Trabalho                 | LOCALUSER          | 24/05/2013 14:38  | Pasta de arquivos  |           |       |
| 🐌 Downloads                        | ocx files          | 24/05/2013 14:38  | Pasta de arquivos  |           |       |
| 🔢 Locais                           | setupdata          | 24/05/2013 14:38  | Pasta de arquivos  |           |       |
|                                    | 🎍 sysdata          | 23/07/2013 11:06  | Pasta de arquivos  |           |       |
| Bibliotecas                        | 🍑 template         | 24/05/2013 14:38  | Pasta de arquivos  |           |       |
|                                    | \mu users          | 23/07/2013 11:06  | Pasta de arquivos  |           |       |
| Computador                         | users(0)           | 16/07/2013 17:18  | Pasta de arquivos  |           |       |
| 🏜 Unidade de Disco (C:)            | 🛃 brahms           | 07/03/2013 17:02  | Aplicativo         | 10.326 KB |       |
| 🖵 f (\\Florescer2-pc) (F:)         | brahmskey.MEM      | 07/03/2013 17:04  | Arquivo MEM        | 1 KB      |       |
| SRECYCLE.BIN                       | E brahmskeymu.MEM  | 27/05/2013 10:21  | Arquivo MEM        | 1 KB      |       |
| BRAHMS6DATA                        | brahmskeynova      | 27/05/2013 08:50  | Arquivo ZIP        | 1 KB      |       |
| a 퉬 BRAHMS7.2                      | config.fpw         | 28/06/2012 14:01  | Arquivo FPW        | 1 KB      |       |
| IOCALUSER                          | foxhhelp9          | 28/06/2012 14:01  | Aplicativo         | 72 KB     |       |
| 퉬 ocx files                        | foxhhelpps9.dll    | 28/06/2012 14:01  | Extensão de aplica | 16 KB     |       |
| 🖻 퉬 setupdata                      | FOXTOOLS.FLL       | 28/06/2012 14:01  | Arquivo FLL        | 41 KB     |       |
| 鷆 sysdata                          | GdiPlus.dll        | 28/06/2012 14:01  | Extensão de aplica | 1.664 KB  |       |
| 🛛 퉬 template                       | 🚳 msvcr70.dll      | 28/06/2012 14:01  | Extensão de aplica | 296 KB    |       |
| 퉬 users                            | msvcr71.dll        | 28/06/2012 14:01  | Extensão de aplica | 340 KB    |       |
| 🎳 users(0)                         | ReportBuilder.app  | 28/06/2012 14:01  | Arquivo APP        | 722 KB    |       |
| brahmskeynova                      | ReportOutput.app   | 28/06/2012 14:01  | Arquivo APP        | 232 KB    |       |
| BRAHMSBACKUPS-24SEPT2012           | ReportPreview.app  | 28/06/2012 14:01  | Arquivo APP        | 131 KB    |       |
| BRAHMSDATA external files          | temp.IDX           | 12/08/2013 09:02  | Arquivo IDX        | 2 KB      |       |
| BRAHMSDATA REFLORA                 | 🚳 vfp9r.dll        | 28/06/2012 14:01  | Extensão de aplica | 4.600 KB  |       |
| 🛛 🎉 Brahmsdata Thais               | VFP9RENU.DLL       | 28/06/2012 14:01  | Extensão de aplica | 1.396 KB  |       |
| BRAHMSDATA-BP PROJECT              | VFP9Rerr           | 02/07/2013 09:27  | Documento de Te    | 2 KB      |       |
| BRAHMSDATA-BRYOPHYTES              | vfpcompression.fll | 28/06/2012 14:01  | Arquivo FLL        | 76 KB     |       |
| BRAHMSDATA-CEN                     | wizard.fll         | 28/06/2012 14:01  | Arquivo FLL        | 11 KB     |       |
| BRAHMSDATA-CONIFERS                |                    |                   |                    |           |       |
| 🖻 퉬 brahmsdata-heph                |                    |                   |                    |           |       |
| BRAHMSDATA-NX                      |                    |                   |                    |           |       |
| BRAHMSDATA-UFG                     |                    |                   |                    |           |       |
| s 💷 s - s                          | -                  |                   |                    |           |       |

4.3 Com a chave correta você pode selecionar a opção *Multi-user* na tela de login e entrar no programa como o Administrador.

| Logging into BRAHMS Version 7             | .2        |                       |                                  |          |                   |       |       |            |                     |
|-------------------------------------------|-----------|-----------------------|----------------------------------|----------|-------------------|-------|-------|------------|---------------------|
| File Edit View Tools Window               | v Help    |                       |                                  |          |                   |       |       |            |                     |
|                                           |           |                       |                                  |          |                   |       |       |            |                     |
|                                           |           |                       |                                  |          |                   |       |       |            |                     |
|                                           |           |                       |                                  |          |                   |       |       |            |                     |
|                                           |           |                       |                                  |          |                   |       |       |            |                     |
|                                           |           |                       | 40                               | -        | DEPARTMENT OF     |       |       |            |                     |
|                                           |           | SRAHI                 | VIS                              |          | PLANT             |       |       |            |                     |
|                                           | Ve        | rsion 7.2 build 1 (   | 7 March 2013)                    |          |                   |       |       |            |                     |
|                                           | Bo        | tanical Resear        | ch And Herbarium Manag           | jement S | ystem             |       |       |            |                     |
|                                           | Lie       | encert to Herbário II | R Brael                          |          |                   |       |       |            |                     |
|                                           |           |                       | 0,01031                          |          |                   |       |       |            |                     |
|                                           | U         | ser Adminis           | tration                          | •        | O Single-user     |       |       |            |                     |
|                                           | Pa        | assword               |                                  |          | • Multi-user      |       |       |            |                     |
|                                           | P         | roject Herbário       | o da Universidade de Brasilia    | •        | O Standard mode   |       |       |            |                     |
|                                           | Da        | ata in \\floresc      | cer2-pc\brahms6data\database     |          | Advanced mode     |       |       |            |                     |
|                                           | BF        | AHMS © 1985-2012      | 2 University of Oxford. Advanced | and      |                   |       |       |            |                     |
|                                           | sid<br>Te | rms and conditions    | are published on the BRAHMS      | vebsite. | Check for updates |       |       |            |                     |
|                                           |           |                       |                                  |          | Log in Cancel     |       |       |            |                     |
|                                           |           |                       |                                  |          |                   |       |       |            |                     |
|                                           |           |                       |                                  |          |                   |       |       |            |                     |
|                                           |           |                       |                                  |          |                   |       |       |            |                     |
|                                           |           |                       |                                  |          |                   |       |       |            |                     |
|                                           |           |                       |                                  |          |                   |       |       |            |                     |
|                                           |           |                       |                                  |          |                   |       |       |            |                     |
|                                           |           |                       |                                  |          |                   |       |       |            |                     |
|                                           |           |                       |                                  |          |                   |       |       |            |                     |
|                                           |           |                       |                                  |          |                   |       |       |            |                     |
|                                           |           |                       |                                  |          |                   |       |       |            |                     |
|                                           |           |                       |                                  |          |                   |       |       |            |                     |
| Projects (f:\brahms7.2\users\projects.dbl | f) Re     | cord: 4/19            | Record Unlocked                  |          |                   |       |       |            | NUM                 |
| 🚱 💿 🚞                                     | 🖸 🖉 🧟     |                       | Line of                          | 1        | Barborn Star      | Lah K | a sal | PT 🔺 🖿 🛱 🕼 | 14:34<br>12/08/2013 |

4.4 Clique na aba Admin e clique na opção Usuários e Senhas de Acesso.

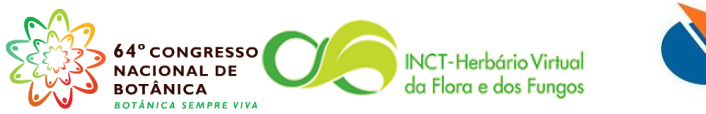

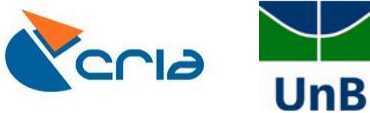

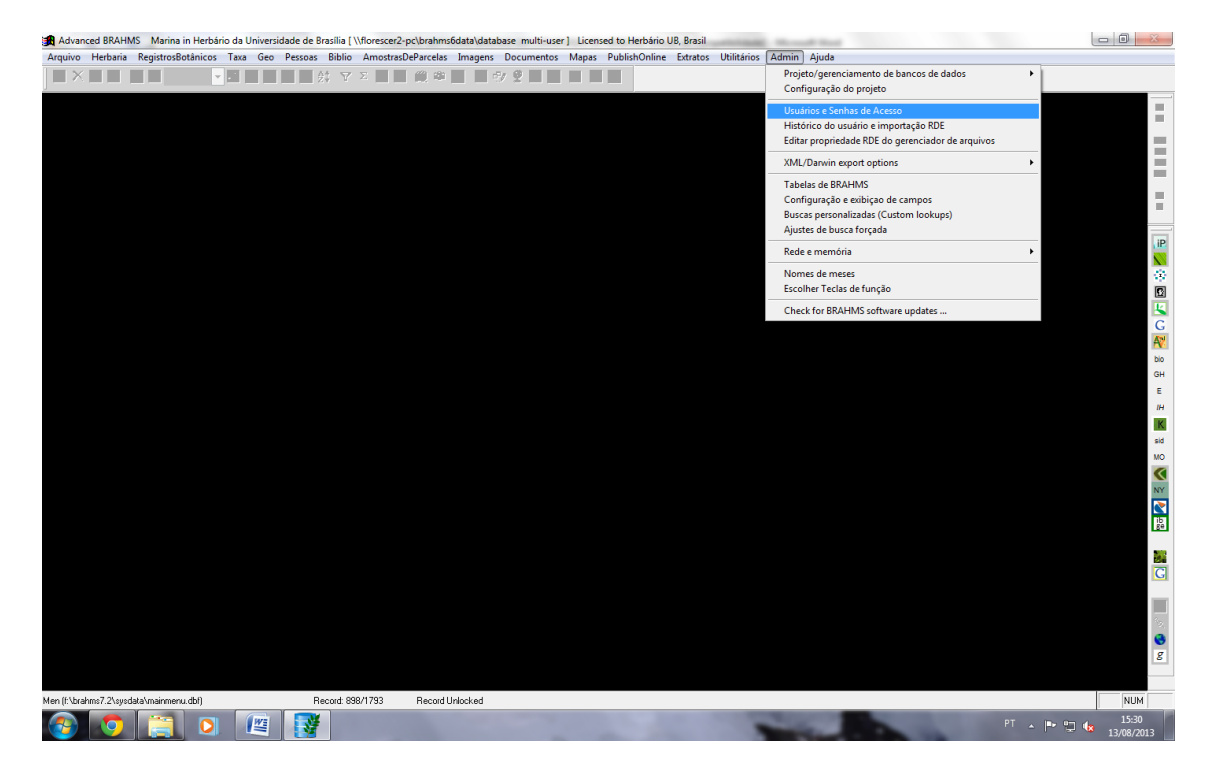

4.5 Clique no botão *Incluir um registro* e adicione novos usuários, preenchendo os campos *nome e senha*.

| em use | ers and passwords [f:\brahm | s7.2\users\users.dbf (alias= USER | 91                                            |                                    |                          | - 6 |
|--------|-----------------------------|-----------------------------------|-----------------------------------------------|------------------------------------|--------------------------|-----|
| id     | nome senha                  | id <u>acesso/grupos</u> ed        | itusers diretório local <u>myherb</u> remembe | r standard myfields classify tel./ | extensão <u>edithist</u> |     |
|        | 1 Administration A          | Admin ALL *                       | c:\tempfiles-brahms-1 UB                      | 0                                  | memo                     |     |
|        | 2 Rosinha                   | VRT+GBCI                          | c:\tempfiles-brahms-4 UB                      | 0                                  | memo                     |     |
|        | 3 Carol Proenca             | ALL *                             | c:\tempfiles-brahms-5 UB                      | 0                                  | memo                     |     |
|        | 4 Josi                      | ALL *                             | c:\tempfiles-brahms-6 UB                      | 0                                  | memo                     |     |
|        | 5 Regina                    | VRT+GBCI                          | c:\tempfiles-brahms-7 UB                      | 0                                  | memo                     |     |
|        | 6 Lucia                     | VRT+GBCI                          | c:\tempfiles-brahms-8 UB                      | 0                                  | memo                     |     |
|        | 7 Juliana                   | VRT+GBCI                          | c:\tempfiles-brahms-10 UB                     | 0                                  | memo                     |     |
|        | 8 Bruna                     | VRT+GBCI                          | c:\tempfiles-brahms-11 UB                     | 0                                  | memo                     |     |
|        | 9 Anderson                  | VRT+GBCI                          | c:\tempfiles-brahms-12 UB                     | 0                                  | memo                     |     |
| 1      | 10 Diego                    | VRT+GBCI                          | c:\tempfiles-brahms-13 UB                     | 0                                  | memo                     |     |
| 1      | 11 Cássia                   | VRT+GBCI                          | c:\tempfiles-brahms-14 UB                     | 0                                  | memo                     |     |
| 1      | 12 Graca Machado            | VRT+GBCI                          | c:\tempfiles-brahms-15 UB                     | 0                                  | memo                     |     |
| 1      | 13 Drielle                  | ALL                               | c:\tempfiles-brahms-16 UB                     | 0                                  | memo                     |     |
| 1      | 4 Clarissa                  | VRT+GBCI                          | c:\tempfiles-brahms-18 UB                     | 0                                  | memo                     |     |
| 1      | 15 Priscila Lucia           | VRT+GBCI                          | c:\tempfiles-brahms-19 UB                     | 0                                  | memo                     |     |
| 1      | 16 Isis                     | VRT+GBCI                          | c:\tempfiles-brahms-20 UB                     | 0                                  | memo                     |     |
| 1      | 7 Thiago                    | VRT+GBCI                          | c:\tempfiles-brahms-21 UB                     | 0                                  | memo                     |     |
| 1      | 18 Amanda                   | VRT+GBCI                          | c:\tempfiles-brahms-22 UB                     | 0                                  | memo                     |     |
| 1      | 19 Tais                     | VRT+GBCI                          | c:\tempfiles-brahms-23 UB                     | 0                                  | memo                     |     |
| 2      | 20 Jair                     | VRT+GBCI                          | c:\tempfiles-brahms-24 UB                     | 0                                  | memo                     |     |
| 2      | 21 Maira                    | VRT+GBCI                          | c:\tempfiles-brahms-25 UB                     | 0                                  | memo                     |     |
| - 2    | 2 Marina                    | ALL *                             | c:\tempfiles-brahms-26 UB                     | 0                                  | memo                     |     |
| 2      | 23 João Lourenço            | VRT+GBCI                          | c:\tempfiles-brahms-27 UB                     | 0                                  | memo                     |     |
| 2      | 24 Renata                   | VRT+GBCI                          | c:\tempfiles-brahms-37 UB                     | 0                                  | memo                     |     |
| 2      | 25 Victória                 | VRT+GBCI                          | c:\tempfiles-brahms-31 UB                     | 0                                  | memo                     |     |
| - 2    | 26 Viviane                  | ALL *                             | c:\tempfiles-brahms-32 UB                     | 0                                  | memo                     |     |
| 2      | 27 João Bringel             | VRT+GBCI                          | c:\tempfiles-brahms-33 UB                     | 0                                  | memo                     |     |
| 2      | 28 Gabriella                | VRT+GBCI                          | c:\tempfiles-brahms-34 UB                     | 0                                  | memo                     |     |
| 2      | 9 Ronaldo                   | VRT+GBCI                          | c:\tempfiles-brahms-35 UB                     | 0                                  | memo                     |     |
| 3      | 30 Texugo                   | VRT+GBCI                          | c:\tempfiles-brahms-36 UB                     | 0                                  | memo                     |     |
| 3      | 31 Eduarda                  | VRT+GBCI                          | c:tempfiles-brahms-37 UB                      | 0                                  | memo                     |     |
| 3      | 2 Paulo Cipó                | VRT+GBCI                          | c:tempfiles-brahms-38 UB                      | 0                                  | memo                     |     |
| 3      | 3 Sarah                     | ALL *                             | c:\tempfiles-brahms-39 UB                     | 0                                  | memo                     |     |
|        | 445500                      | ***                               | ALL BULLET ALL ALL                            | •                                  |                          |     |
|        |                             |                                   |                                               |                                    |                          |     |

- 4.6 Clique com o botão direito do mouse no campo *acesso/grupos* do novo usuário e deverá aparecer a tela de controle de permissões do usuário. Note que esta tela deverá ser acessada somente pelo administrador da base de dados.
- 4.7 Você deve marcar quais telas o usuário terá acesso. Note na figura abaixo, que a usuária Rosinha não tem permissão para *transferir RDEs para o Brahms* e também

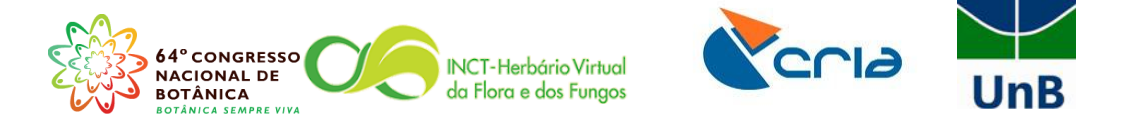

não tem acesso a aba *Herbaria*, que gerencia as transações entre herbários tais como empréstimos e permutas;

| 1 1 101 1                     | 7.25 3 0.777 1.0               | 2001                                                                                                    |  |
|-------------------------------|--------------------------------|----------------------------------------------------------------------------------------------------|--|
| users and passwords (f:\branm | s7.2\users\users.dbt (allas= U | RS) ]                                                                                                    |  |
| nome senha                    | id <u>acesso/grupos</u>        | editusers diretório local <u>myherb</u> remember standard myfields classify tel./extensão <u>edithist</u>           |  |
| 1 Administration A            | Admin ALL                      | * c:temptiles-brahms-1 UB 0 memo                                                                                    |  |
| 2 Rosinha                     | VRT+GBCI                       | c:ttemptiles-brahms-4 UB 0 memo                                                                                     |  |
| 3 Carol Proenca               | ALL                            | C:ttemptiles-branms-5 UB 0 memo                                                                                     |  |
| 4 J0SI                        | ALL NOT ODO                    | Citemonies-oranms-6 UB 0 memo                                                                                       |  |
| 5 Regina                      | VRT+GBCI                       | atabase access permissions for Rosinna                                                                              |  |
| 6 Lucia                       | VRT+GBCI                       | Usuários com acesso ao nivel de administrador há acesso aos todas as funções do banco de dados. Em outros           |  |
| 7 Juliana                     | VRT+GBCI                       | padrões colocados para modo "simples" em vez de "avançado", Códigos de identificação (p.ex. ID, BRAHMS,             |  |
| 8 Bruna                       | VRT+GBCI                       | SPNUMBER) e/ou campos calculados(p.ex., SPECTOTAL, IMAGES, MYDOCS) podem ser excluídos.                             |  |
| 9 Anderson                    | VRT+GBCI                       |                                                                                                    |  |
| 10 Diego                      | VRT+GBCI                       |                                                                                                    |  |
| 11 Cassia                     | VRT+GBCI                       | · · · · · · · · · · · · · · · · · · ·                                                                               |  |
| 12 Graca Machado              | VRT+GBCI                       | Administration level access to all functions including Admin menu                                                   |  |
| 13 Drielle                    | ALL                            | Access to many onlines                                                                                              |  |
| 14 Clarissa                   | VRT+GBCI                       |                                                                                                    |  |
| 15 Priscila Lucia             | VRT+GBCI                       | Vital functions including data query (suitable for visitors)                                                        |  |
| 16 Isis                       | VRT+GBCI                       | RDE to BRAHMS transfers                                                                                             |  |
| 17 Thiago                     | VRT+GBCI                       | Taxa menu options Calculated fields hidden by default                                                               |  |
| 18 Amanda                     | VRT+GBCI                       | Geodata menu options                                                                                                |  |
| 19 Tais                       | VRT+GBCI                       | People menu options     Allow extract file updates to main database     Allow extract file updates to main database |  |
| 20 Jair                       | VRT+GBCI                       | Botanical record DELETION in main database files     Permit record DELETION in main database files                  |  |
| 21 Maira                      | VRT+GBCI                       | Herbaria and transactions options     Allow Tag Profile editing                                                     |  |
| 22 Marina                     | ALL                            | * ♥ Image menu options                                                                                              |  |
| 23 João Lourenço              | VRT+GBCI                       | Map menu options                                                                                                    |  |
| 24 Renata                     | VRT+GBCI                       | Seed bank menu options                                                                                              |  |
| 25 Victória                   | VRT+GBCI                       | Living collections menu options                                                                                     |  |
| 26 Viviane                    | ALL                            | Visual materials menu options                                                                                       |  |
| 27 João Bringel               | VRT+GBCI                       | Publish online menu options                                                                                         |  |
| 28 Gabriella                  | VRT+GBCI                       | rousample data                                                                                                    |  |
| 29 Ronaldo                    | VRT+GBCI                       |                                                                                                    |  |
| 30 Texugo                     | VRT+GBCI                       | c.stempines-prantitis-police o miemo                                                                                |  |
| 31 Eduarda                    | VRT+GBCI                       | c:\tempfiles-brahms-37 UB 0 memo                                                                                    |  |
| 32 Paulo Cipó                 | VRT+GBCI                       | c:tempfiles-brahms-38 UB 0 memo                                                                                     |  |
| 33 Sarah                      | ALL                            | * c:tempfiles-brahms-39 UB 0 memo                                                                                   |  |
| 0.4 Mar 445500                | 44.4                           | +                                                                                                    |  |
|                               |                                |                                                                                                    |  |

4.8 Para deixar um usuário como Administrador, ou seja, com todos acessos e ações permitidos, basta marcar a opção *Administration level acess to all functions including Admin menu*.

|       | ina passwords (i: \branni | s/.2/users/users/ubi (allas= u | ocho) j                                                             |                                               |                                                    | - 16 . 4 - 1 / 4                 |                  |  |
|-------|---------------------------|--------------------------------|---------------------------------------------------------------------|-----------------------------------------------|----------------------------------------------------|----------------------------------|------------------|--|
| 1 4   | dministration A           | Admin ALL                      | * citemplies_brohms_1                                               | III III III IIII IIII IIII IIII IIII IIII     | stanuaru mynerus uas                               | 0                                | memo             |  |
| 2 8   | Rosinha                   | VRT+CBCI                       | citemplies-brahms-4                                                 | UB                                            |                                                    | 0                                | memo             |  |
| 3.0   | Carol Proenca             | ALL                            | * c/tempfiles-brahms-5                                              | UB                                            |                                                    | 0                                | memo             |  |
| 4.10  | losi                      | ALL                            | * c'tempfiles-brahms-6                                              | UB                                            |                                                    | 0                                | memo             |  |
| 5 R   | Regina                    | VRT+GBCI                       | Database access permissions                                         | for Carol Proenca                             |                                                    |                                  | 23               |  |
| 6 LI  | ucia                      | VRT+GBCI                       | Usuários com acesso ao nível de ao                                  | iministrador há acesso                        | aos todas as funcões do t                          | anco de dado                     | s. Em outros     |  |
| 7 Ju  | luliana                   | VRT+GBCI                       | casos, o acesso é restingido seletiv                                | ramente através de edit                       | toriação deste formulário.                         | Jsuários pode                    | m ter seus menus |  |
| 8 B   | Bruna                     | VRT+GBCI                       | padrões colocados para modo "sim<br>SPNUMBER) e/ou campos calculado | ples" em vez de "avanç<br>s(n.ex_SPECTOTAL_II | ado", Códigos de identifica<br>MAGES MYDOCS) nodem | ição (p.ex. ID,<br>ser excluídos | BRAHMS,          |  |
| 9 A   | Inderson                  | VRT+GBCI                       |                                                                     |                                               |                                                    |                                  |                  |  |
| 10 D  | Diego                     | VRT+GBCI                       |                                                                     |                                               |                                                    |                                  |                  |  |
| 11 C  | Cássia                    | VRT+GBCI                       |                                                                     |                                               |                                                    |                                  | -                |  |
| 12 G  | Graca Machado             | VRT+GBCI                       | 4 <u>-</u> 5                                                        |                                               |                                                    |                                  |                  |  |
| 13 D  | Drielle                   | ALL                            | Administration level access to all                                  | tunctions including Adr                       | min menu                                           |                                  |                  |  |
| 14 C  | Clarissa                  | VRT+GBCI                       |                                                                     |                                               |                                                    |                                  |                  |  |
| 15 P  | Priscila Lucia            | VRT+GBCI                       |                                                                     |                                               |                                                    |                                  |                  |  |
| 16 Is | sis                       | VRT+GBCI                       |                                                                     |                                               |                                                    |                                  |                  |  |
| 17 TI | hiago                     | VRT+GBCI                       |                                                                     |                                               |                                                    |                                  |                  |  |
| 18 Ai | manda                     | VRT+GBCI                       |                                                                     |                                               |                                                    |                                  |                  |  |
| 19 Ti | ais                       | VRT+GBCI                       |                                                                     |                                               |                                                    |                                  |                  |  |
| 20 Ja | air                       | VRT+GBCI                       |                                                                     |                                               |                                                    |                                  |                  |  |
| 21 M  | laíra                     | VRT+GBCI                       |                                                                     |                                               |                                                    |                                  |                  |  |
| 22 M  | larina                    | ALL                            | *                                                                   |                                               |                                                    |                                  |                  |  |
| 23 J  | loão Lourenço             | VRT+GBCI                       |                                                                     |                                               |                                                    |                                  |                  |  |
| 24 R  | Renata                    | VRT+GBCI                       |                                                                     |                                               |                                                    |                                  |                  |  |
| 25 Vi | /ictória                  | VRT+GBCI                       |                                                                     |                                               |                                                    |                                  |                  |  |
| 26 Vi | /iviane                   | ALL                            | *                                                                   |                                               |                                                    |                                  |                  |  |
| 27 J  | loão Bringel              | VRT+GBCI                       |                                                                     |                                               |                                                    |                                  |                  |  |
| 28 G  | Sabriella                 | VRT+GBCI                       |                                                                     |                                               |                                                    |                                  |                  |  |
| 29 R  | Ronaldo                   | VRT+GBCI                       |                                                                     |                                               |                                                    |                                  |                  |  |
| 30 T  | exugo                     | VRT+GBCI                       | c.vempiles-branns-50                                                | 08                                            |                                                    | 0                                | memo             |  |
| 31 E  | duarda                    | VRT+GBCI                       | c:\tempfiles-brahms-37                                              | UB                                            |                                                    | 0                                | memo             |  |
| 32 P  | Paulo Cipó                | VRT+GBCI                       | c:\tempfiles-brahms-38                                              | UB                                            |                                                    | 0                                | memo             |  |
| 33 S  | Barah                     | ALL                            | * c:\tempfiles-brahms-39                                            | UB                                            |                                                    | 0                                | memo             |  |
|       | 445500                    |                                | +                                                                   | 115                                           |                                                    | •                                |                  |  |

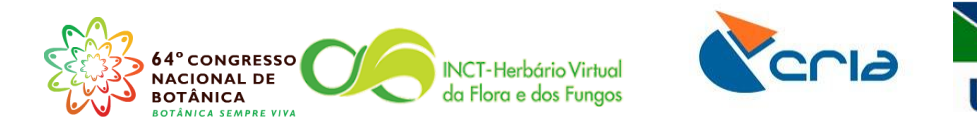

4.9 Clique com o botão direito do mouse no campo *myherb* e selecione a sigla do seu herbário conforme a figura abaixo.

| +            |                            | - 🗉 🛍 🔍 🗖                     | 🔂 💱 🔽 💈           | E 📕 🍃 🃖 🛱             | 0 🗎 🗗 🖤                     |                        | Access                           |                                    |                                             |   |   |
|--------------|----------------------------|-------------------------------|-------------------|-----------------------|-----------------------------|------------------------|----------------------------------|------------------------------------|---------------------------------------------|---|---|
| em us        | ers and passwords [f:\brał | nms7.2\users\users.           | dbf (alias= USER  | 5)]                   | _                           |                        |                                  |                                    |                                             | _ | đ |
| el <u>id</u> | nome senh                  | a id <u>ac</u> i              | esso/grupos ed    | itusers diretório loc | al <u>m<mark>ert</mark></u> | remember standa        | rd myfields classify             | tel./extensão <u>edithist</u>      |                                             |   |   |
|              | 1 Administration A         | Admin AL                      | L *               | c:\tempfiles          | -brahms-1 🐦                 |                        | 0                                | memo                               |                                             |   |   |
|              | 2 Rosinha                  | VR                            | T+GBCI            | c:\tempfiles          | -brahms-4 UB                |                        | 0                                | memo                               |                                             |   |   |
|              | 3 Carol Proenca            | AL                            | L *               | c:\tempfiles          | -brahms-5 UB                |                        | 0                                | memo                               |                                             |   |   |
|              | 4 Josi                     | AL                            | L *               | c:\tempfiles          | -brahms-6 UB                |                        | 0                                | memo                               |                                             |   |   |
|              | 5 Regina                   | VR                            | T+GBCI            | c:\tempfiles          | -brahms-7 UB                |                        | 0                                | memo                               |                                             |   |   |
|              | 6 Lucia                    | VE                            | T+GBCI            | c:\tempfiles          | -brahms-8 UB                |                        | 0                                | memo                               |                                             |   |   |
|              | 7 Juliana                  | Select in                     | nstitute/contact/ | address               |                             |                        |                                  |                                    | 83                                          |   |   |
|              | 8 Bruna                    | HCODE S'                      | NOF INSTITUTE     |                       | CONTACT                     | COUNTRY                | ADD1                             | ADD2                               | ADD3                                        |   |   |
|              | 9 Anderson                 | ▶ UB                          | BRASILIA          |                       | Curador(a) do Herbi         | ário Brasil            | Herbário "UB"                    | Fundação Universidade de Brasilia  | Instituto de Ciênci                         |   |   |
|              | 10 Diego                   | UBA                           | ULAN-BAT          | OR                    | Curador(a) do Herbi         | ário Mongolia          | Herbarium                        | Botanical Institute of the Academy | of Sciences of the M                        |   |   |
|              | 11 Cássia                  | UBC                           | VANCOUV           | ER                    | Curador(a) do Herbi         | ario Canada            | Herbarium<br>Department of Reten | University of British Columbia     | Botany Departmer                            |   |   |
|              | 12 Graca Machado           | Luc                           | BERKELEY          | UK .                  | Curador(a) do Herb          | irio USA               | Herbarium                        | Department of Botany               | University of Calif                         |   |   |
|              | 13 Drielle                 | UCBG                          | GABORON           | E                     | Curador(a) do Herbi         | ário Botswana          | Herbarium                        | Department of Biology              | University College                          |   |   |
|              | 14 Clarissa                | UCHT                          | CHATTAN           | OGA                   | Curador(a) do Herba         | ário USA               | Herbarium                        | University of Tennessee            | Biology Departmen                           |   |   |
|              | 15 Priscila Lucia          | UCI                           | IBADAN            |                       | Curador(a) do Herbi         | ário Nigeria           | Herbarium                        | Department of Botnay               | University of Ibadi                         |   |   |
|              | 16 Isis                    | UCJ                           | ABIDJAN           |                       | Curador(a) do Herbi         | ário Cote d'Ivoire     | Herbarium                        | Université d'Abidjan               | Départemente de                             |   |   |
|              | 17 Thiago                  | UCMM                          | BANGOR            | DE LOS CABALLERO      | S Curador(a) do Herbi       | ario Dominican Republi | c El Herbario                    | Universidad Catolica Madre y Maes  | tra Santiago de los Ci<br>Bangos Guovando - |   |   |
|              | 18 Amanda                  | T -                           | m                 |                       | Carador(a) do meror         |                        | rierbandin                       | University of Wales                | ballgor, Gwylledd 1                         |   |   |
|              | 19 Tais                    |                               |                   |                       |                             |                        |                                  |                                    |                                             |   |   |
|              | 20 Jair                    | Search opt                    | 1005              |                       |                             |                        | Herbário "UB                     |                                    | Goto accepted 🔽                             |   |   |
| 1            | 21 Maíra                   | <ul> <li>Institute</li> </ul> | code 🕥 Instituti  | name                  | Country includes            | Contact name include   | S Eurodação IIa                  | iversidade de Brasilia             | Edit address                                |   |   |
|              | 22 Marina                  |                               |                   |                       |                             |                        | i undação on                     |                                    | Add new                                     |   |   |
|              | 23 João Lourenço           |                               |                   |                       |                             |                        | Instituto de C                   | iencias Biologicas                 |                                             |   |   |
|              | 24 Renata                  | Search Ind                    | ex Herbariorum or | line                  |                             |                        | Departament                      | o de Botânica                      |                                             |   |   |
| 1            | 25 Victória                | 1                             |                   |                       |                             |                        | Caixa Postal                     | 4457, Cep: 70.919-970              |                                             |   |   |
|              | 26 Viviane                 |                               |                   |                       |                             | _                      |                                  |                                    |                                             |   |   |
|              | 27 João Bringel            |                               |                   |                       |                             |                        |                                  |                                    | Select Cancel                               |   |   |
|              | 28 Gabriella               | VR                            | T+GBCI            | c:\tempfiles          | -brahms-34 UB               |                        | 0                                | memo                               |                                             |   |   |
|              | 29 Ronaldo                 | VR                            | T+GBCI            | c:\tempfiles          | -brahms-35 UB               |                        | 0                                | memo                               |                                             |   |   |
|              | 30 Texugo                  | VR                            | T+GBCI            | c:\tempfiles          | -brahms-36 UB               |                        | 0                                | memo                               |                                             |   |   |
| 1            | 31 Eduarda                 | VR                            | T+GBCI            | c:\tempfiles          | -brahms-37 UB               |                        | 0                                | memo                               |                                             |   |   |
| 3            | 32 Paulo Cipó              | VR                            | T+GBCI            | c:\tempfiles          | -brahms-38 UB               |                        | 0                                | memo                               |                                             |   |   |
| 4            | 33 Sarah                   | AL                            | L *               | c:\tempfiles          | -brahms-39 UB               |                        | 0                                | memo                               |                                             |   |   |
|              | 4.000                      |                               | • •               |                       |                             |                        | 0                                |                                    |                                             |   |   |
|              |                            |                               |                   |                       |                             |                        |                                  |                                    |                                             |   |   |
|              |                            |                               | D 1.010           |                       |                             |                        |                                  |                                    |                                             |   | - |
| Jianms/      | .2 vusers vusers.dbfj      |                               | necold: 2/48      | Record                | JNIOCKEU                    |                        |                                  |                                    |                                             |   |   |

4.10 Antes de sair da tela Usuários e senhas de acesso, observe o campo diretório local. Esse campo apresenta o endereço e o nome da pasta tempfile do usuário que deve ser usado quando algum usuário tiver problemas com o sistema. Por exemplo: quando a usuária Rosinha tenta abrir a tela de RDEs e o programa trava, o administrador deve apagar a pasta tempfile deste usuário. No próximo login uma nova pasta tempfile será criada automaticamente para o usuário.

# Informações taxonômicas

Porque é importante preencher toda a informação taxonômica para os meus registros? Vamos supor que você deseja responder a seguinte pergunta: "Quais herbários possuem amostras de briófitas coletadas no Paraná e quantos registros cada um tem?" ou "Quais herbários apresentam briófitas em suas coleções?"

No formulário de busca do *species*Link, você pode preencher o campo *filo* com Bryophytes | Marchantiophyta | Anthocerotophyta (veja que você pode usar o | para fazer buscas simultâneas no mesmo campo) e incluir Paraná no campo estado. Analisando os registros recuperados, o usuário poderá ver de quais herbários vem esses registros, quais estados, ano de coleta, determinador, etc. Uma busca real no sistema obteve como resultado a existência de registros que atendem esse critério de busca em apenas 3 herbários:

HSJRP – 6 HSJRP-BRYOPHYTA – 5

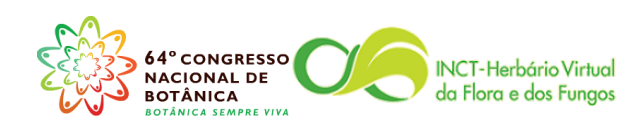

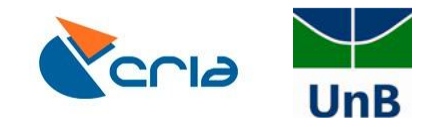

NYBG\_BR – 3

No entanto esse resultado na realidade somente reflete os registros que possuem o campo filo preenchido, o que infelizmente não é uma prática comum dos herbários brasileiros. Muitos registros são incompletos porque a informação é "óbvia" para o herbário, como, por exemplo, um acervo exclusivamente de briófitas, muito provavelmente não informa a divisão a qual pertencem os espécimes. Mas isso é muito importante quando se trata de uma rede integrada de dados alimentados por dezenas de herbários. Essa nova visão de que cada acervo é uma parte de uma rede diversa é que deve orientar os trabalhos no sentido de cada curador se preocupar com a utilização de padrões internacionalmente aceitos e na completude de seus dados.

Um exemplo é a busca por *Bryopteris filicina* incluindo Briófita no campo filo. O resultado dessa busca são 4 registros. Ao buscar *Bryopteris filicina*, sem incluir a informação do campo filo. Agora temos 173 registros, ou seja, muitos registros não apareciam na nossa busca devido a informação incompleta.

Ainda na interface de busca, se você incluir o termo "embranco" no campo filo, mantendo o nome da espécie, ou seja, todos os registros que tem o nome da espécie mas não tem informação de filo, encontrará 163 registros. Se você incluir o termo "naobranco" no campo filo, mantendo o nome da espécie, encontrará 10 registros dessa espécie, uma vez que em alguns herbários a espécie está classificada em ordens diferentes.

Devido ao processo de investigação das relações filogenéticas entre os grupos, entendemos que a mudança de famílias, classes e ordens pode ser bastante frequente. Entretanto, o preenchimento das classificações superiores, como filo ou divisão, já permitiriam a separação dos dados em grandes grupos, mesmo que artificiais (ex. angiospermas, gimnospermas, samambaias e licófitas, briofitas, liquens, algas, fungos) e facilitariam o processo de busca e recuperação da informação desejada.

### Como incluir informação taxonômica superior no BRAHMS?

No botão **Taxa** → **Ver/Editar** famílias no banco de dados note as colunas GROUP e ORDER. O campo GROUP pode ser usado para incluir a divisão/filo dos espécimes e ORDER para incluir a ordem. O BRAHMS ainda não possui campo destinado a Reino e Classe, mas estamos em conversa com seu desenvolvedor para que sejam incluídos.

Essas informações não podem ser incluídas via RDE, somente no banco principal.

5. Como procurar e corrigir erros nas telas de TAXA.

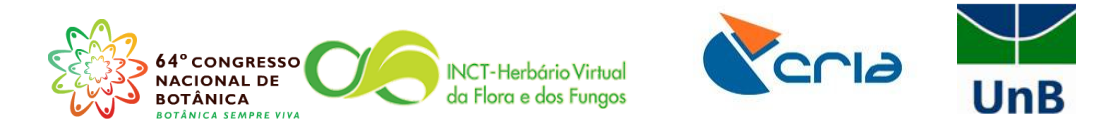

## 5.1 Aperte o botão *Taxa → Ver/Editar ESPÉCIES no banco de dados*.

| Advanced BRAHMS Marina in Herbá          | rio da Universidade de Brasília [ f:\brahms                   | 6data\database multi-use                                                                                                    | r] Licensed to | Herbário UB, Brasil                                                                                                    | and the second data |               | 10 C 4 C 4 C 4 C 4 C 4 C 4 C 4 C 4 C 4 C | - gene |      | 100     |                                                                                                    | <u> </u> |
|------------------------------------------|---------------------------------------------------------------|----------------------------------------------------------------------------------------------------|----------------|----------------------------------------------------------------------------------------------------|---------------------|---------------|------------------------------------------|--------|------|---------|----------------------------------------------------------------------------------------------------|----------|
| Arquivo Herbaria RegistrosBotânicos      | Taxa Geo Pessoas Biblio Amostr                                | asDeParcelas Imagens                                                                                                    | Documentos I   | Mapas PublishOnl                                                                                                    | ine Extratos        | Utilitários A | Admin Ajuda                              |        |      |         |                                                                                                    |          |
|                                          | RDE file manager for Taxa                                     |                                                                                                    | 1 🗹 🔳 📕 1      |                                                                                                    |                     |               |                                          |        |      |         |                                                                                                    |          |
|                                          | Ver / Editar ESPÉCIES no banco de da                          | dos                                                                                                    |                |                                                                                                    |                     |               |                                          |        |      |         | -                                                                                                    |          |
|                                          | Espécies - arquivo vinculado default                          | (SPLINK)                                                                                                    |                |                                                                                                    |                     |               |                                          |        |      |         |                                                                                                    |          |
|                                          | Arquivo de espécies- administrador o                          | de dados ligados                                                                                                    |                |                                                                                                    |                     |               |                                          |        |      |         |                                                                                                    | Ξ.       |
|                                          | Ver / Editar famílias no banco de dad                         | os                                                                                                    |                |                                                                                                    |                     |               |                                          |        |      |         |                                                                                                    | Ξ        |
|                                          | Concentation accessments                                      | los                                                                                                    |                |                                                                                                    |                     |               |                                          |        |      |         |                                                                                                    |          |
|                                          | Conservation assessments<br>Conservation assessment: specimen | links                                                                                                    |                |                                                                                                    |                     |               |                                          |        |      |         |                                                                                                    | -        |
|                                          | Nomes vulgares (vernacular)                                   |                                                                                                    |                |                                                                                                    |                     |               |                                          |        |      |         | Ī                                                                                                    |          |
|                                          | Arquivos fonte                                                | •                                                                                                    |                |                                                                                                    |                     |               |                                          |        |      |         |                                                                                                    | 0        |
|                                          | Arquivos externos de Referência                               | •                                                                                                    |                |                                                                                                    |                     |               |                                          |        |      |         |                                                                                                    |          |
|                                          | Extrato/ Consulta de dados                                    |                                                                                                    |                |                                                                                                    |                     |               |                                          |        |      |         |                                                                                                    | G        |
|                                          |                                                               |                                                                                                    |                |                                                                                                    |                     |               |                                          |        |      |         |                                                                                                    | E        |
|                                          |                                                               |                                                                                                    |                |                                                                                                    |                     |               |                                          |        |      |         | le la compañía de la compañía de la compañía de la compañía de la compañía de la compañía de la compañía de la | NY       |
|                                          |                                                               |                                                                                                    |                |                                                                                                    |                     |               |                                          |        |      |         |                                                                                                    | 0        |
|                                          |                                                               |                                                                                                    |                |                                                                                                    |                     |               |                                          |        |      |         |                                                                                                    | a        |
|                                          |                                                               |                                                                                                    |                |                                                                                                    |                     |               |                                          |        |      |         |                                                                                                    |          |
|                                          |                                                               |                                                                                                    |                |                                                                                                    |                     |               |                                          |        |      |         |                                                                                                    | US       |
|                                          |                                                               |                                                                                                    |                |                                                                                                    |                     |               |                                          |        |      |         |                                                                                                    | ?        |
|                                          |                                                               |                                                                                                    |                |                                                                                                    |                     |               |                                          |        |      |         |                                                                                                    |          |
|                                          |                                                               |                                                                                                    |                |                                                                                                    |                     |               |                                          |        |      |         |                                                                                                    |          |
|                                          |                                                               |                                                                                                    |                |                                                                                                    |                     |               |                                          |        |      |         |                                                                                                    |          |
|                                          |                                                               |                                                                                                    |                |                                                                                                    |                     |               |                                          |        |      |         |                                                                                                    |          |
|                                          |                                                               |                                                                                                    |                |                                                                                                    |                     |               |                                          |        |      |         |                                                                                                    |          |
|                                          |                                                               |                                                                                                    |                |                                                                                                    |                     |               |                                          |        |      |         |                                                                                                    |          |
|                                          |                                                               |                                                                                                    |                |                                                                                                    |                     |               |                                          |        |      |         |                                                                                                    |          |
|                                          |                                                               |                                                                                                    |                |                                                                                                    |                     |               |                                          |        |      |         |                                                                                                    |          |
|                                          |                                                               |                                                                                                    |                |                                                                                                    |                     |               |                                          |        |      | Ŀ       |                                                                                                    |          |
| Sp (f:\brahms6data\database\species.dbf) | Record: 1/21967                                               | Record Unlocked                                                                                                    | _              | _                                                                                                    | _                   | -             | _                                        |        |      |         | NUM                                                                                                    |          |
|                                          |                                                               | Statement Street, Street, Stre | -              | The other division of the local division of the local division of |                     | -             | -                                        |        | PT 🔺 | · P 🙄 🎪 | 14:31                                                                                                    |          |

## 5.2 Aperte o botão **OrdenaçãoRápida → Nomes de espécies.**

| ×      | + 🗉 🔳 !              | Al fields 💌       | Nome de espécie    | es                 |                 | 0 🖀 妃          | <b>9</b> | 8             | GCL ⇒syn :         | syn<= nomc | .⇒acc .⇒syn |                |               |                |
|--------|----------------------|-------------------|--------------------|--------------------|-----------------|----------------|----------|---------------|--------------------|------------|-------------|----------------|---------------|----------------|
| peci   | es (general) [f:\l   | orahms6data\datal | Código da espéc    | =<br>ie (campo SP№ | NUMBER)         |                |          |               |                    |            |             |                |               |                |
| del    | mergeto <u>códia</u> | o da espécie taxs | Código do gêner    | 0                  |                 | inero          | cf :     | sp1           | pynamestring       | infra (1   | ) sp2       | pv2.namestring | infra (2) sp3 | pv3.namestring |
|        | 0                    | 8218              | Marcar             |                    |                 | rythrodes      |          | kuczynskii    | (Porsch) Garay     |            |             |                |               |                |
|        | 0                    | 8219              | Código da mono     | ografia            |                 | rythrodes      |          | metallescens  | (Barb. Rodr.) Ames |            |             |                |               |                |
|        | 0                    | 8220              | Campo sinônimo     | b (SYNOF)          |                 | rythrodes      |          | paranaensis   | (Kraenzl.) Pabst   |            |             |                |               |                |
|        | 0                    | 8221              | My fastsort (as se | elected in your    | r sort library) | rythrodes      |          | rosea         | (Lindl.) Ames      |            |             |                |               |                |
|        |                      | 13067             | memo               | E                  | Intodontaceae   | Erythrodontium | 1        |               |                    |            |             |                |               |                |
|        |                      | 20400             | memo               | E                  | ntodontaceae    | Erythrodontium | 1        | julaceum      | (Schwagr.) Par.    |            |             |                |               |                |
|        |                      | 13203             | memo               | E                  | Intodontaceae   | Erythrodontium | 1        | longisetum    | (Hook.) Paris      |            |             |                |               |                |
|        |                      | 13178             | memo               | E                  | Intodontaceae   | Erythrodontium | 1        | squarrosum    | (Hampe) Paris      |            |             |                |               |                |
|        |                      | 15144             | memo               | M                  | limosaceae      | Erythrophloeun | r        |               |                    |            |             |                |               |                |
|        | 0                    | 2356              | memo               | 0 E                | Tythroxylaceae  |                |          |               |                    |            |             |                |               |                |
|        | 0                    | 60                | memo               | 0 E                | Tythroxylaceae  | Erythroxylum   |          |               |                    |            |             |                |               |                |
|        | 0                    | 4699              | memo               | 0 E                | Tythroxylaceae  | Erythroxylum   | aff.     | campestre     | A.StHil.           |            |             |                |               |                |
|        | 0                    | 40                | memo               | 0 E                | Trythroxylaceae | Erythroxylum   | aff.     | pelleterianum | A.StHil.           |            |             |                |               |                |
|        | 0                    | 2                 | memo               | 0 E                | Tythroxylaceae  | Erythroxylum   |          | amazonicum    | Peyr.              |            |             |                |               |                |
|        | 0                    | 3 acc             | memo               | 0 E                | rythroxylaceae  | Erythroxylum   |          | ambiguum      | Peyr.              |            |             |                |               |                |
|        | 0                    | 4                 | memo               | 0 E                | Erythroxylaceae | Erythroxylum   |          | amplifolium   | Baill.             |            |             |                |               |                |
|        | 0                    | 50                | memo               | 0 E                | Erythroxylaceae | Erythroxylum   |          | amplum        | Benth.             |            |             |                |               |                |
|        | 0                    | 8                 | memo               | 0 E                | Trythroxylaceae | Erythroxylum   |          | andrei        | Plowman            |            |             |                |               |                |
|        | 0                    | 5                 | memo               | 0 E                | Erythroxylaceae | Erythroxylum   |          | anguifugum    | Mart.              |            |             |                |               |                |
|        | 0                    | 6                 | memo               | 0 E                | Erythroxylaceae | Erythroxylum   |          | barbatum      | O.E. Schulz        |            |             |                |               |                |
|        | 0                    | 7                 | memo               | 0 E                | Erythroxylaceae | Erythroxylum   |          | betulaceum    | Mart.              |            |             |                |               |                |
|        | 0                    | 141               | memo               | 0 E                | rythroxylaceae  | Erythroxylum   |          | caatingae     | Plowman            |            |             |                |               |                |
|        | 0                    | 1 acc             | memo               | 0 E                | rythroxylaceae  | Erythroxylum   |          | campestre     | A.StHil.           |            |             |                |               |                |
|        |                      | 17901             | memo               | E                  | Tythroxylaceae  | Erythroxylum   |          | carvalhoi     | Plowman            |            |             |                |               |                |
|        | 0                    | 6195 unc          | Memo               | 0 E                | Erythroxylaceae | Erythroxylum   |          | cauliflorum   |                    |            |             |                |               |                |
|        | 0                    | 6193              | memo               | 0 E                | rythroxylaceae  | Erythroxylum   | cf.      | amazonicum    | Peyr.              |            |             |                |               |                |
|        | 0                    | 6194              | memo               | 0 E                | Trythroxylaceae | Erythroxylum   | cf.      | anguifugum    | Mart.              |            |             |                |               |                |
|        | 0                    | 6198 acc          | memo               | 0 E                | rythroxylaceae  | Erythroxylum   | cf.      | daphnites     | Mart.              |            |             |                |               |                |
|        | 0                    | 6197              | memo               | 0 E                | Erythroxylaceae | Erythroxylum   | cf.      | deciduum      | A.StHil.           |            |             |                |               |                |
|        | 0                    | 4939              | memo               | 0 E                | Trythroxylaceae | Erythroxylum   | cf.      | leal-costae   | Plowman            |            |             |                |               |                |
|        | 0                    | 6199              | memo               | 0 E                | Trythroxylaceae | Erythroxylum   | cf.      | pruinosum     | O.E. Schulz        |            |             |                |               |                |
|        | 0                    | 6994              | memo               | 0 E                | rythroxylaceae  | Erythroxylum   | cf.      | suberosum     | A.StHil.           |            |             |                |               |                |
|        | 0                    | 9                 | memo               | 0 E                | rythroxylaceae  | Erythroxylum   |          | cicinnatum    | Mart.              |            |             |                |               |                |
|        | ^                    | 40                |                    | · · ·              |                 | - A            |          |               | 1.04.110           |            |             |                |               | ÷              |
| roxyl  | um cicinnatum Ma     | rt. / code: 9     |                    |                    |                 |                |          |               |                    |            |             |                |               |                |
| heelen |                      |                   |                    |                    |                 |                | -        |               |                    |            |             |                |               |                |

5.3 Aperte o botão Marcar → Marcar entradas idênticas.

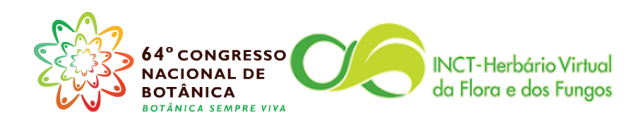

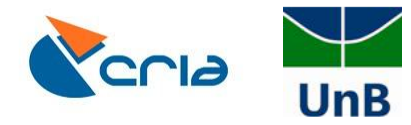

| < 🕂 🛛      | Al fiek                 | Marcar sim/não        |                        |               |          |        | 🔲 💬 😰 🛛 🐽    | L ≕>syn s | yn≪= nomc ->acc ->syn |                                             |  |
|------------|-------------------------|-----------------------|------------------------|---------------|----------|--------|--------------|-----------|-----------------------|---------------------------------------------|--|
| cies (ne   | neral) [f:\hrahmsfir    | Marcar tudo com *     |                        |               |          |        |              |           |                       |                                             |  |
| cies (ge   | neta, sí dias da c      | Limpar todas as marc  | cas tipo "             |               |          |        |              | - 4       |                       |                                             |  |
| er mer     | geto <u>codido da t</u> | Limpar todas as marc  | cas (qualquer tipo)    |               |          |        | denero       | a         | spi                   | pynamesung                                  |  |
|            | 0                       | Inverter marcas       |                        |               |          | laceae | Bauninia     |           | orevipes              | Vogel                                       |  |
|            | 0                       | Destacar registros ma | arcados                |               | +        | laceae | Bauninia     |           | bauninioides          | (Mart.) J.F. Macor.                         |  |
|            | 0                       | Tag a random numb     | or of records          |               |          | . eae  | Tabebula     | a.        | aurea                 | (Silva Manso) Benth. & Hook. I. ex S. Moore |  |
|            | 0                       | Marcar entradas idên  | ticac                  |               |          | rae    | Tabebula     |           | rieptapriyita         | (Vall) Toledo                               |  |
|            | 0                       | Marcar por            | nicos                  |               |          | eae    | Tabebuia     |           | citysourcha           | (Mart. ex DC.) Stariol.                     |  |
|            | 0                       | marcar por m          |                        |               |          | - ae   | Tabebula     | đ         | incignia              | (Gilsebaci)                                 |  |
|            | 0                       | Copiar marcas * para  | o campo NOTONLINE      |               |          | eae    | Tabebula     | cr.       | Insignis              | (Miq.) Sandw.                               |  |
|            | 0                       | Limpar campo NOTO     | ONLINE quando registro | não estiver m | arcado   | eae    | Tanaecium    | an.       | Jaroba                | Sw.                                         |  |
|            | 0                       | Copiar marcados par   | a um novo arquivo      |               |          | eae    | Tanaecium    | -4        | noclumum              | (Barb. Rodr.) Bureau & K. Schum.            |  |
|            | 0                       | Copiar marcas p/ out  | tro arquivo            |               |          | eae    | Anemopaegma  | а.        | acutitolium           | DC.                                         |  |
|            | 0                       | Tag records based on  | n species file tags    |               |          | eae    | Anemopaegma  |           | subundulatum          | Bureau & K. Schum.                          |  |
|            | 0                       | Charles and and       |                        |               |          | sae    | Podranea     |           |                       |                                             |  |
|            | 0                       | Show tagged           |                        |               |          | eae    | Podranea     |           | ricasoliana           | Sprague                                     |  |
|            | 0                       | Mostrar tudo          |                        |               |          | eae    | Spathodea    |           | campanulata           | P. Beauv.                                   |  |
|            | 0                       | mostartado            |                        |               |          | eae    | Tabebula     | α.        | chrysotricha          | (Mart. ex DC.) Standi.                      |  |
|            | 0                       | Grupos de marcas e g  | grupos                 |               |          | eae    | Tecoma       |           | stans                 | (L.) Juss. ex Kunth                         |  |
| _          | 0                       | 5840                  | memo                   | 0             | Bixaceae | -      | ыха          | _         | orellana              | L.                                          |  |
|            | 0                       | 5841                  | memo                   | 0             | Bixaceae |        |              |           |                       |                                             |  |
|            | 0                       | 5842                  | memo                   | 0             | Bombaca  | iceae  | Cavanillesia |           | arborea               | K. Schum.                                   |  |
|            | 0                       | 5843                  | memo                   | 0             | Bombaca  | iceae  | Enotheca     |           | candolleana           | (K. Schum.) A. Robyns                       |  |
|            | 0                       | 5844                  | memo                   | 0             | Bombaca  | iceae  | Bombax       |           |                       |                                             |  |
|            | 0                       | 5845                  | memo                   | 0             | Bombaca  | iceae  | Eriotheca    |           | Really and a          | K Osture                                    |  |
|            | 0                       | 5840                  | memo                   | 0             | Bombaca  | iceae  | Quaranbea    |           | nonbunda              | K. Schum.                                   |  |
|            | 0                       | 5847                  | memo                   | 0             | Bombaca  | iceae  | Pseudobombax |           | martianum             | K. Schum.                                   |  |
|            | 0                       | 5848                  | memo                   | 0             | Bombaca  | iceae  | Chorisia     |           |                       |                                             |  |
|            | 0                       | 5849                  | memo                   | 0             | Bombaca  | iceae  | Bombax       |           | iongitiorum           | K. Schum.                                   |  |
|            | 0                       | 5850                  | memo                   | 0             | Bombaca  | iceae  | Bombax       |           | crenulatum            | K. Schum.                                   |  |
|            | 0                       | 5851                  | memo                   | 0             | Bombaca  | iceae  | Eriotheca    |           | pubescens             | (Mart. & Zucc.) Schott & Endl.              |  |
|            | 0                       | 5852                  | memo                   | 0             | Bombaci  | iceae  | Eriotneca    | aff.      | pupescens             | (Mart. & Zucc.) Schott & Endl.              |  |
|            | 0                       | 5853                  | memo                   | 0             | Boragina | ceae   | Cordia       |           | curassavica           | (Jacq.) Roem. & Schult.                     |  |
|            | 0                       | 5854                  | memo                   | 0             | Boragina | ceae   | Cordia       |           | campestris            | Warm.                                       |  |
|            | 0                       | 5855                  | memo                   | 0             | Boragina | ceae   | Cordia       | cf.       | cnacoensis            | Chodat                                      |  |
|            | 0                       | 5856                  | memo                   | 0             | Boragina | ceae   | Cordia       | cf.       | calocephala           | Cham.                                       |  |
|            | ^                       | 5057                  |                        | ^             | D        |        | A            |           |                       | 100                                         |  |
| eae / code | : 5841                  |                       |                        |               |          |        |              |           |                       |                                             |  |
|            |                         |                       |                        |               |          |        |              |           |                       |                                             |  |

5.4 Selecione o campo **SP1**, usando o botão no centro da tela, conforme a figura abaixo, depois aperte **OK**.

| ies (general) [f:\ | orahms6data\database\  | \species.dbf (alia | s= SP) ]   |                  |                                                                         |                                                    |                                                                 |                |             |                |               | - P            |
|--------------------|------------------------|--------------------|------------|------------------|-------------------------------------------------------------------------|----------------------------------------------------|-----------------------------------------------------------------|----------------|-------------|----------------|---------------|----------------|
| mergeto códio      | o da espécie taxstat s | yncat synnote s    | synof synt | ot <u>family</u> | <u>gênero</u>                                                           | of sp1                                             | pynamestring                                                    | infra (1)      | sp2         | pv2.namestring | infra (2) sp3 | pv3.namestring |
| 0                  | 6195 unc               | Memo               | 0          | Erythroxylace    | ae Erythroxylum                                                         | cauliflorum                                        |                                                                 |                |             |                |               |                |
| 0                  | 6193                   | memo               | 0          | Erythroxylace    | ae Erythroxylum                                                         | cf. amazonicum                                     | Peyr.                                                           |                |             |                |               |                |
| 0                  | 6194                   | memo               | 0          | Erythroxylace    | ae Erythroxylum                                                         | cf. anguifugum                                     | Mart.                                                           |                |             |                |               |                |
| 0                  | 6198 acc               | memo               | 0          | Erythroxylac     | eae Erythroxylum                                                        | cf. daphnites                                      | Mart.                                                           |                |             |                |               |                |
| 0                  | 6197                   | memo               | 0          | Erythroxylace    | ae Ervthroxvlum                                                         | cf deciduum                                        | A St-Hil                                                        |                |             |                |               |                |
| 0                  | 4939                   | memo               | 0          | Erythroxylac     | Tag identical reco                                                      | ds                                                 |                                                                 | <b>—</b> ×     |             |                |               |                |
| 0                  | 6199                   | memo               | 0          | Erythroxylac     | Compare records using                                                   | one or more charac                                 | ter and/or numeric fields. Ide                                  | ntical records |             |                |               |                |
| 0                  | 6994                   | memo               | 0          | Erythroxylac     | are tagged. Select field                                                | is from the list provid                            | ded to use in the comparison.                                   | You must first | t           |                |               |                |
| 0                  | 9                      | memo               | 0          | Erythroxylac     | correctly. Notes:                                                       | s you want to compa                                | are otherwise the function ca                                   | nnot work      |             |                |               |                |
| 0                  | 10                     | memo               | 0          | Erythroxylac     |                                                                         |                                                    |                                                                 |                |             |                |               |                |
| 0                  | 52                     | memo               | 0          | Erythroxylac     | <ol> <li>In main database file</li> <li>The main Botanical B</li> </ol> | s, fields that are in re<br>lecords file bas its o | elated files will not appear.<br>wn Tag identical option on the | Tools meau     |             |                |               |                |
| 0                  | 11                     | memo               | 0          | Erythroxylac     | 3. In all cases, the first                                              | record of a tag grou                               | p is tagged "", the others "".                                  |                |             |                |               |                |
| 0                  | 12                     | memo               | 0          | Erythroxylac     |                                                                         |                                                    |                                                                 |                |             |                |               |                |
| 0                  | 13                     | memo               | 0          | Erythroxylac     |                                                                         |                                                    |                                                                 |                |             |                |               |                |
| 0                  | 14 acc                 | memo               | 0          | Erythroxyla      | Available fields                                                        |                                                    | Selected fields                                                 |                |             |                |               |                |
| 0                  | 15                     | memo               | 0          | Erythroxylac     | HYBRID                                                                  | *                                                  | SP1                                                             |                | <u>م</u>    |                |               |                |
| 0                  | 17 acc                 | memo               | 0          | Erythroxyla      | PEDIGREE                                                                |                                                    |                                                                 |                |             |                |               |                |
| 0                  | 16 acc                 | memo               | 0          | Erythroxyla      | MERGETO                                                                 |                                                    | L                                                               |                |             |                |               |                |
| 0                  | 53                     | memo               | 0          | Erythroxylac     | SYNOF                                                                   | =                                                  |                                                                 |                |             |                |               |                |
| 0                  | 18 acc                 | memo               | 0          | Erythroxyla      | SYNTOT                                                                  |                                                    | •                                                               |                |             |                |               |                |
| 0                  | 19                     | memo               | 0          | Erythroxylac     | TYPELINK                                                                |                                                    |                                                                 |                |             |                |               |                |
|                    | 17902                  | memo               |            | Erythroxylac     | SYNCAT                                                                  |                                                    |                                                                 |                |             |                |               |                |
| 0                  | 20                     | memo               | 0          | Erythroxylac     | HERBCODE                                                                |                                                    |                                                                 |                |             |                |               |                |
| 0                  | 21                     | memo               | 0          | Erythroxylac     | SPQUICK                                                                 |                                                    |                                                                 |                |             |                |               |                |
| 0                  | 22                     | memo               | 0          | Erythroxylac     | GECODE                                                                  |                                                    |                                                                 |                |             |                |               |                |
| 0                  | 23                     | memo               | 0          | Erythroxylac     | CF                                                                      |                                                    |                                                                 | _              |             |                |               |                |
| 0                  | 54                     | memo               | 0          | Erythroxylac     | POLY                                                                    |                                                    |                                                                 | L,             | -           |                |               |                |
| 0                  | 55                     | memo               | 0          | Erythroxylac     | 1021                                                                    |                                                    | Clear Ison Frai                                                 |                |             |                |               |                |
| 0                  | 24                     | memo               | 0          | Erythroxylace    | ac ciyanoxylam                                                          | Tear costac                                        | Clear tags inst                                                 |                |             |                |               |                |
| 0                  | 25                     | memo               | 0          | Erythroxylace    | ae Erythroxylum                                                         | leptoneurum                                        | O.E. Schulz                                                     |                |             |                |               |                |
| 0                  | 56                     | memo               | 0          | Erythroxylace    | ae Erythroxylum                                                         | ligustrinum                                        | DC.                                                             | var.           | ligustrinum | DC.            |               |                |
|                    | 17903                  | memo               |            | Erythroxylace    | ae Erythroxylum                                                         | loefgrenii                                         | Diogo                                                           |                |             |                |               |                |
| 0                  | 26                     | memo               | 0          | Erythroxylace    | ae Erythroxylum                                                         | macrophyllum                                       | Cav.                                                            |                |             |                |               |                |
| ^                  | 07                     |                    | ^          | P-8              |                                                                         |                                                    | Dia                                                             |                |             |                |               |                |
|                    |                        |                    |            |                  |                                                                         |                                                    |                                                                 |                |             |                |               |                |

5.5 Aperte o botão Set filters/right-click to clear filters, destacado na figura seguinte.

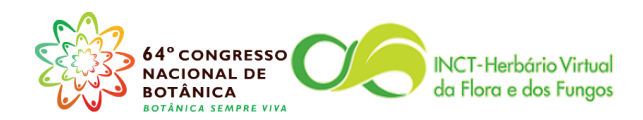

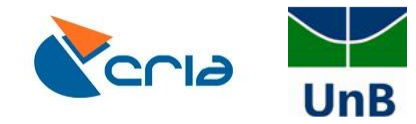

| . ,        |                           |                     | 1 ( F _ C    |         |              |              |        |     |                  |                            |  |
|------------|---------------------------|---------------------|--------------|---------|--------------|--------------|--------|-----|------------------|----------------------------|--|
| ties (gene | rai) (f:\branmsodata\d    | latabase\species.di | or (allas= 5 | 21      |              | 6 N          |        |     |                  |                            |  |
| n merge    | to <u>codido da espec</u> | ae taxstat          | syncat       | synnote | synol syntol | laminy       | denero | u   | spi              | pynamesung                 |  |
|            | 0                         | 11951               |              | memo    | 0            | Anemiaceae   | Anemia | cr. | tenella          | (Cav.) Sw.                 |  |
|            | 0                         | 11931               |              | memo    | 0            | Anemiaceae   | Anemia |     | cillata          | C. Presi                   |  |
|            | 0                         | 958                 |              | memo    | 0            | Anemiaceae   | Anemia |     | costata          | Sennem                     |  |
|            | 0                         | 900                 |              | memo    | 0            | Anemiaceae   | Anemia |     | elaphoglossoides | (Occeleration) O. Decal    |  |
|            | 0                         | 11932               |              | memo    | 0            | Anemiaceae   | Anemia |     | elegans          | (Gardner) C. Presi         |  |
|            | 0                         | 11933               |              | memo    | 0            | Anemiaceae   | Anemia |     | ferruginge       | Taub.                      |  |
|            | 0                         | 2207                |              | memo    | 0            | Anemiaceae   | Anemia |     | ferruginea       | Kunth                      |  |
|            | 0                         | 10942               |              | memo    | 0            | Anemiaceae   | Anemia |     | filiformie       | (Saviany) Sw. ex E. Fourn  |  |
|            | 0                         | 11910               |              | memo    | 0            | Schizaeaceae | Anemia |     | filiformis       | (Savigny) Sw. ex E. Fourn  |  |
|            | 0                         | 11025               |              | momo    | 0            | Anomiacoao   | Anemia |     | floruoco         | (Savigny) Sw. ex E. Fourn. |  |
|            | 0                         | 11933 evo           | SAN          | Memo    | 11052        | Anemiaceae   | Anemia |     | fulva            | Hook                       |  |
|            | 0                         | 10751               | 0.114        | memo    | 0            | Anemiaceae   | Anemia |     | nlareosa         | Gardner                    |  |
|            | 0                         | 11909               |              | memo    | 0            | Schizaeaceae | Anemia |     | glareosa         | Gardner                    |  |
|            | 0                         | 11937               |              | memo    | 0            | Anemiaceae   | Anemia |     | hirsuta          | (L) Sw                     |  |
|            | 0                         | 11936               |              | memo    | 0            | Anemiaceae   | Anemia |     | hirta            | (L) Sw                     |  |
|            | 0                         | 3078 svn            | SYN          | memo    | 11370        | Anemiaceae   | Anemia |     | humilis          | (Cay.) Sw                  |  |
|            | 0                         | 11938               |              | memo    | 0            | Anemiaceae   | Anemia |     | imbricata        | Sturm                      |  |
|            | 0                         | 11940               |              | memo    | 0            | Anemiaceae   | Anemia |     | lanuginosa       | Bronan, ex J.W. Sturm      |  |
|            | 0                         | 11941               |              | memo    | 0            | Anemiaceae   | Anemia |     | mandioccana      | Hook                       |  |
|            | 0                         | 11481               |              | memo    | 0            | Anemiaceae   | Anemia |     | marginata        | Mickel                     |  |
|            | 0                         | 11942               |              | memo    | 0            | Anemiaceae   | Anemia |     | millefolia       | (Gardner) C. Presl         |  |
|            | 0                         | 11943               |              | memo    | 0            | Anemiaceae   | Anemia |     | nervosa          | Sturm                      |  |
|            | 0                         | 11370 acc           |              | memo    | 0            | Anemiaceae   | Anemia |     | oblongifolia     | (Cav.) Sw.                 |  |
|            | 0                         | 11945               |              | memo    | 0            | Anemiaceae   | Anemia |     | pallida          | Gardner                    |  |
|            | 0                         | 3937                |              | memo    | 0            | Anemiaceae   | Anemia |     | pastinacaria     | Moritz ex Prantl           |  |
|            | 0                         | 3942                |              | memo    | 0            | Anemiaceae   | Anemia |     | phyllitidis      | (L.) Sw.                   |  |
|            | 0                         | 11946               |              | memo    | 0            | Anemiaceae   | Anemia |     | pilosa           | M. Martens & Galeotti      |  |
|            | 0                         | 11947               |              | memo    | 0            | Anemiaceae   | Anemia |     | pinnata          | Sehnem                     |  |
|            | 0                         | 2986 syn            | SYN          | Memo    | 11370        | Anemiaceae   | Anemia |     | presliana        | Pranti                     |  |
|            | 0                         | 11948               |              | memo    | 0            | Anemiaceae   | Anemia |     | pulchra          | Pohl                       |  |
|            |                           | 15774               |              | memo    |              | Anemiaceae   | Anemia |     | raddiana         | Link.                      |  |
|            | 0                         | 959                 |              | memo    | 0            | Anemiaceae   | Anemia |     | rigida           | Sehnem                     |  |
|            | •                         | 44050               |              |         | ^            | *            | A      |     |                  |                            |  |
|            |                           |                     |              |         |              |              |        |     |                  |                            |  |

5.6 Escolha o campo **tag**, e o critério **is not empty**, e aperte o botão filtrar (representado pelo funil azul).

| cies | (general) [f:\b       | rahms6data\database  | species.dbf (alias | := SP)]  |                      |                                  |                          |                             |              |               |                           |                         |                 |
|------|-----------------------|----------------------|--------------------|----------|----------------------|----------------------------------|--------------------------|-----------------------------|--------------|---------------|---------------------------|-------------------------|-----------------|
| l m  | ergeto <u>códiq</u> o | da espécie taxstat s | ayncat synnote s   | ynof syr | itot <u>family</u>   | gênero                           | cf sp1                   | pynamestring                | infra (1     | ) sp2         | pv2.namestring            | infra (2) sp3 pv3.names | tring homonym m |
| Т    |                       | 19256                | memo               |          | Cyperaceae           | Bisboeckelera                    | angustifolia             | (Boeckeler) Kuntze          |              |               |                           |                         | 0               |
|      | 0                     | 3195                 | memo               | 0        | Cyperaceae           | Bisboeckelera                    | paporiensis              | (Krause) J.H. Kirkb.        |              |               |                           |                         | 0               |
|      | 0                     | 304                  | memo               | 0        | Compositae           | Bishopalea                       | erecta                   | H. Rob.                     |              |               |                           |                         | 0               |
|      | 0                     | 303                  | memo               | 0        | Compositae           | Bishopiella                      | elegans                  | R.M. King & H. Rob.         |              |               |                           |                         | 0               |
|      | 0                     | 5620                 | memo               | 0        | Bixaceae             | Bixa                             |                          |                             |              |               |                           |                         | 0               |
|      | 0                     | 5840                 | memo               | 0        | Bixaceae             | Bixa                             | orellana                 | L.                          |              |               |                           |                         | 0               |
|      | 0                     | 5841                 | memo               | 0        | Filter options       |                                  |                          |                             |              | -             |                           |                         | 0               |
|      | 0                     | 6556                 | memo               | 0        | Restrict the records | s you see using single           | or multiple filter comm  | ands. Filters are respected | by tag, foxp | ro, export,   |                           |                         | 0               |
|      |                       | 13017                | memo               |          | reporting and other  | functions. Note that in          | very large files, filter | actions may be very slow.   | in these cas | es, it may be |                           |                         | 0               |
|      |                       | 14445                | memo               |          | faster to query (ex  | tract) data.                     |                          |                             |              |               |                           |                         | 0               |
|      |                       | 14446                | memo               |          |                      |                                  |                          |                             |              |               |                           |                         | 0               |
|      | 0                     | 6818                 | memo               | 0        |                      |                                  |                          |                             |              |               |                           |                         | 0               |
|      | 0                     | 663                  | memo               | 0        | Tag Filter syntax    |                                  | Fiter command            |                             |              |               |                           |                         | 0               |
|      |                       | 14586                | memo               |          |                      |                                  |                          |                             |              |               |                           |                         | 0               |
|      |                       | 19960                | memo               |          |                      |                                  |                          |                             |              |               |                           |                         |                 |
|      |                       | 13287                | memo               |          |                      |                                  |                          |                             |              |               |                           |                         | 0               |
|      | 0                     | 8142                 | memo               | 0        |                      |                                  |                          |                             |              |               |                           |                         |                 |
|      | 0                     | 3318                 | memo               | 0        |                      |                                  |                          |                             |              |               |                           |                         | 0               |
|      | 0                     | 3021                 | memo               | 0        |                      |                                  |                          |                             |              |               |                           |                         | 0               |
|      | 0                     | 11980                | memo               | 0        |                      |                                  |                          |                             |              |               |                           |                         | 0               |
|      | 0                     | 3013 acc             | memo               | 0        |                      |                                  |                          |                             |              |               |                           |                         | 0               |
|      |                       | 12663                | memo               |          |                      | _                                |                          |                             |              |               | av.) Sota                 |                         | 0               |
|      |                       | 15779                | memo               |          | JL                   |                                  |                          |                             |              |               | *                         |                         | 0               |
|      | 0                     | 11981                | memo               | 0        | Field                | ~                                | Data value               |                             |              |               | esv.) R.M. Tryon & Stolze |                         | 0               |
|      | 0                     | 11982                | memo               | 0        | tag                  | <ul> <li>is not empty</li> </ul> | •                        |                             |              |               |                           |                         | 0               |
|      | 0                     | 2987                 | memo               | 0        |                      |                                  |                          |                             |              | ✓             |                           |                         | 0               |
|      | 0                     | 11983                | memo               | 0        |                      |                                  | Close form               | after setting filter Cle    | ar filters   | T Ext         |                           |                         | 0               |
|      | 0                     | 11989                | memo               | 0        | Blechnaceae          | Blechnum                         | confluens                | Schlecht & Cham.            |              | Cat filter    |                           |                         | 0               |
|      | 0                     | 9189 acc             | memo               | 0        | Blechnaceae          | Blechnum                         | cordatum                 | (Desv.) Hieron.             |              | Set filter    | to current command(s)     |                         |                 |
|      | 0                     | 6542                 | memo               | 0        | Blechnaceae          | Blechnum                         | distans                  | C. Presl                    |              |               |                           |                         | 0               |
|      | 0                     | 11984                | memo               | 0        | Blechnaceae          | Blechnum                         | fraxineum                | Willd.                      |              |               |                           |                         | 0               |
|      | 0                     | 11985                | memo               | 0        | Blechnaceae          | Blechnum                         | glandulosum              | Kaulf. ex Link              |              |               |                           |                         | 0               |
|      |                       | 16185                | memo               |          | Blechnaceae          | Blechnum                         | glaziovii                | Christ                      |              |               |                           |                         | 0               |
|      | ^                     | 44000                |                    | ^        | 01                   | 01                               |                          | 17                          |              |               |                           |                         | <b>^</b>        |
| 1    | ode: 5841             |                      |                    |          |                      |                                  |                          |                             |              |               |                           |                         |                 |

5.7 Preencha o campo mergeto de acordo com os erros que for encontrando. Na figura abaixo, por exemplo, o usuário decidiu que a espécie 2607 (Gramineae – Andropogon bicornis L.) deve ser mantida e que a espécie 22721 (Poaceae – Andropogon bicornis L.) deve ser substituída pela espécie 2607.

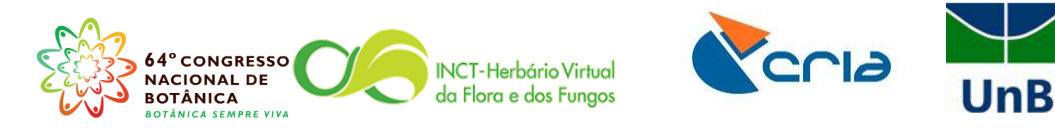

| 5   | •                 | Al fields 💌 🖽                  | M 🔍 < 🗠             | 2‡     | <b>V</b> : | ε 🖪 🗌 🛍 α           | n () 📃 🗗 🕉    | 8 9          | ⊇ [?] QCL ⇒syn syn⇔           | nome      | l⇒acc l⇒syn    |                                    |               |                |
|-----|-------------------|--------------------------------|---------------------|--------|------------|---------------------|---------------|--------------|-------------------------------|-----------|----------------|------------------------------------|---------------|----------------|
| ies | (general) [f      | \brahms6data\databas           | e\species.dbf (alia | as= SI | P)] Fil    | ter: "" <> upper(T/ | AG)           |              |                               |           |                |                                    |               |                |
| m   | ergeto <u>cód</u> | i <u>qo da espécie</u> taxstat | syncat synnote      | synot  | synto      | t <u>family</u>     | gênero cf     | sp1          | pv.namestring                 | infra (1) | sp2            | pv2.namestring                     | infra (2) sp3 | pv3.namestring |
|     | 0                 | 8314 acc                       | memo                | (      |            | Mimosaceae          | Anadenanthera | colubrina    | (Vell.) Brenan                | var.      | cebil          | (Grisebach) Altschul               |               |                |
|     | 0                 | 4052                           | memo                | 0      |            | Mimosaceae          | Anadenanthera | colubrina    | (Vell.) Brenan                | var.      | macrocarpa     | Benth.                             |               |                |
|     | 0                 | 4884                           | memo                | 0      |            | Mimosaceae          | Anadenanthera | peregrina    | (L.) Speg.                    |           |                |                                    |               |                |
|     |                   | 12621                          | memo                |        |            | Mimosaceae          | Anadenanthera | peregrina    | (L.) Speg.                    | var.      | falcata        | (Benth.) Altschul                  |               |                |
|     |                   | 12622                          | memo                |        |            | Mimosaceae          | Anadenanthera | peregrina    | (L.) Speg.                    | var.      | peregrina      | (L.) Speg.                         |               |                |
|     | 0                 | 11000                          | memo                | 0      |            | Bromeliaceae        | Ananas        | bracteatus   | (Lindl.) Schult. & Schult. f. |           |                |                                    |               |                |
|     |                   | 12489                          | memo                |        |            | Bromeliaceae        | Ananas        | bracteatus   | (Lindl.Lindl.) Schult. f.Schu | l var.    | bracteatus     | (Lindl.Lindl.) Schult. f.Schult. f | 1             |                |
|     | 0                 | 1910                           | memo                | 0      |            | Fabaceae            | Andira        | fraxinifolia | Benth.                        |           |                |                                    |               |                |
|     |                   | 16825                          | memo                |        |            | Fabaceae            | Andira        | fraxinifolia | Benth.                        | ssp.      | fraxinifolia   | Benth.                             |               |                |
|     |                   | 22294                          | memo                |        |            | Fabaceae            | Andira        | fraxinifolia | Benth.                        | var.      | lanceata       | N.F. Mattos                        |               |                |
|     | 0                 | 8837                           | memo                | 0      |            | Fabaceae            | Andira        | inermis      | (W. Wright) Kunth ex DC.      |           |                |                                    |               |                |
|     | 0                 | 8836                           | memo                | 0      |            | Fabaceae            | Andira        | inermis      | (W. Wright) Kunth ex DC.      | var.      | inermis        | (W. Wright) Kunth ex DC.           |               |                |
|     |                   | 17430                          | memo                |        |            | Pelliaceae          | Androcryphia  |              |                               |           |                |                                    |               |                |
|     | 0                 | 3367                           | memo                | 0      |            | Gramineae           | Andropogon    |              |                               |           |                |                                    |               |                |
|     | <u> </u>          | 2607 acc                       | memo                | _ r    | ┶╲         | Gramineae           | Andropogon    | bicornis     | L. /                          |           |                |                                    |               |                |
|     | 2607              | 22721                          | memo                |        | -/         | Poaceae             | Andropogon    | bicornis     | L V                           |           |                |                                    |               |                |
|     | 0                 | acc 🖓 acc                      | memo                | 0      |            | Gramineae           | Andropogon    | lateralis    | Nees                          |           |                |                                    |               |                |
|     | 7599              | 2 20                           | memo                |        |            | Gramineae           | Andropogon    | lateralis    | Nees                          |           |                |                                    |               |                |
|     | 0                 | 10218                          | memo                | 0      |            | Gramineae           | Andropogon    | lateralis    | Nees                          | subsp.    | cryptopus      | (Hack.) A. Zanin                   |               |                |
|     | 0                 | 2938                           | memo                | 0      |            | Gramineae           | Andropogon    | selloanus    | (Hack.)                       |           |                |                                    |               |                |
|     | 2938              | 22736                          | memo                |        |            | Poaceae             | Andropogon    | selloanus    | (Hack.) Hack.                 |           |                |                                    |               |                |
|     | 0                 | 11949                          | memo                | 0      |            | Anemiaceae          | Anemia        | ferruginea   | Kunth                         | var.      | ahenobarba     | (Christ) Mickel                    |               |                |
|     | 0                 | 2397                           | memo                | 0      |            | Anemiaceae          | Anemia        | ferruginea   | Kunth                         | var.      | ferruginea     | Kunth                              |               |                |
|     | 0                 | 10942                          | memo                | 0      |            | Anemiaceae          | Anemia        | filiformis   | (Savigny) Sw. ex E. Fourn.    |           |                |                                    |               |                |
|     | 0                 | 11910                          | memo                | 0      |            | Schizaeaceae        | Anemia        | filiformis   | (Savigny) Sw. ex E. Fourn.    |           |                |                                    |               |                |
|     | 0                 | 10751                          | memo                | 0      |            | Anemiaceae          | Anemia        | glareosa     | Gardner                       |           |                |                                    |               |                |
|     | 0                 | 11909                          | memo                | 0      |            | Schizaeaceae        | Anemia        | glareosa     | Gardner                       |           |                |                                    |               |                |
|     | 0                 | 11952 acc                      | memo                | 0      |            | Anemiaceae          | Anemia        | tomentosa    | (Savigny) Sw.                 |           |                |                                    |               |                |
|     | 0                 | 11953                          | memo                | 0      |            | Anemiaceae          | Anemia        | tomentosa    | (Savigny) Sw.                 | var.      | anthriscifolia | (Schrad.) Mickel                   |               |                |
|     | 0                 | 1657                           | memo                | (      |            | Bignoniaceae        | Anemopaegma   | glaucum      | Mart. ex A.DC.                |           |                |                                    |               |                |
|     |                   | 12759                          | memo                |        |            | Bignoniaceae        | Anemopaegma   | glaucum      | Mart. ex DC.                  | var.      | pubescens      | Bureau & K. Schum.                 |               |                |
|     |                   | 19587                          | memo                |        |            | Rutaceae            | Angostura     |              |                               |           |                |                                    |               |                |
|     | 0                 | 6966                           | memo                | (      |            | Cucurbitaceae       | Anguria       |              |                               |           |                |                                    |               |                |
|     | 0                 | 40040                          |                     |        |            | 0                   | 1             |              | (1) D                         |           |                |                                    |               |                |
|     | selosous (k       | ack ) Hack / code: 22736       | 2                   |        |            |                     |               |              |                               |           |                |                                    |               |                |
| ~   | aciounua (i       | uck.) Huck. / COUC. 22/00      | ,<br>,              |        |            |                     |               |              |                               |           |                |                                    |               |                |

5.8 Depois de conferir todas as espécies marcadas, ou pelo menos uma quantidade que considerar suficiente, certifique-se que você está logado como *single-user*. Se não estiver saía do Brahms, faça o login como *single-user* e retorne a tela de edição de espécies. O campo **mergeto** continuará preenchido (ele só ficará vazio se algum usuário deliberadamente apagar os números que você digitou).

|     | Adicionar un   | n novo registro                           |             |   | 7Σ    | 📘 📃 🏨 🛱            | 0 📋 🗗 🔮     | 🔲 🗎 🔲 🤤          | QCL ⇒syn syn             | <= nome    | .⇒acc .⇒syn  |                        |           |             |                       |
|-----|----------------|-------------------------------------------|-------------|---|-------|--------------------|-------------|------------------|--------------------------|------------|--------------|------------------------|-----------|-------------|-----------------------|
|     | Editar dados   | gistro apos o atuai<br>usando um formulár | io na tela  |   | Eilte | er "" <> upper(TA) | ຈາ          |                  |                          |            |              |                        |           |             |                       |
| -   |                |                                           |             |   | untot | family             | nênero      | ct en1           | nynamestring             | infra (1)  | 0.002        | n/2 namestring         | infra (2) | en2 m/2 non | nestring homonym m/   |
|     | Opções para    | deletar                                   |             | • | yntot | Cascalniniasaaa    | Reubinia    | dumoco           | Ponth                    | initia (1, | ) 5µ2        | pvz.namesung           | nina (2)  | spo pyoman  | resuling nonionym mit |
|     | Agrupar regi   | stros (processar cam                      | po JUNTAR A |   |       | Caesalpiniaceae    | Daulinia    | dumoca           | Bonth                    | war        | dumora       | Ronth                  |           |             | 0                     |
|     | Limpar camp    | o MERGETO                                 |             |   | -     | Caesalniniaceae    | Baubinia    | dumosa           | Benth                    | var.       | viscidula    | (Harms) Vaz & Marquete |           |             | 0                     |
|     | Ordenar regi   | stros                                     |             |   |       | Caesalniniaceae    | Bauhinia    | nulchella        | Benth                    | var.       | visciuula    | (manna) vaz ormanguere |           |             | 0                     |
|     | Remover ord    | lenação                                   |             |   |       | Caesalniniaceae    | Bauhinia    | nulchella        | Benth                    | var        | candelabrifo | r Cowan                |           |             | 0                     |
|     | -              |                                           |             |   |       | Caesalniniaceae    | Bauhinia    | pulchella        | Benth                    | var        | govazensis   | Harms                  |           |             | 0                     |
|     | Remover reg    | istros vazios                             |             |   |       | Caesalpiniaceae    | Bauhinia    | pulchella        | Benth                    | var        | malacotriche | Cowan                  |           |             | 0                     |
|     | Processar ca   | mpos Caracter/ mem                        | 10          |   |       | Caesalpiniaceae    | Bauhinia    | pulchella        | Benth                    | var        | parvifolia   | Benth                  |           |             | 0                     |
|     | Data correcti  | on and parsing optio                      | ns          |   |       | Caesalpiniaceae    | Bauhinia    | ungulata         | L.                       |            |              |                        |           |             | 0                     |
| -   | Data confecti  | on and paising optio                      | 115         |   |       | Caesalpiniaceae    | Bauhinia    | ungulata         | L.                       |            |              |                        |           |             | 0                     |
|     | Comandos d     | le FoxPro                                 |             |   |       | Caesalpiniaceae    | Bauhinia    | variegata        | L.                       |            |              |                        |           |             | 0                     |
|     | Comandos d     | le "Mystring"                             |             |   |       | Caesalpiniaceae    | Bauhinia    | variegata        | L.                       | var.       | variegata    | L.                     |           |             | 0                     |
| _   | Limpar todo    | s os campos memo N                        | AYSTRING    |   |       | Begoniaceae        | Begonia     | cucullata        | Willd.                   |            |              |                        |           |             | 0                     |
|     | Esvaziar cam   | po memo EDITHIST                          |             | + |       | Begoniaceae        | Begonia     | cucullata        | Willd.                   | var.       | hookeri      | L.B. Sm. & B.G. Schub. |           |             | 0                     |
|     | Caracteres e   | neciais                                   |             |   |       | Compositae         | Bidens      | pilosa           | L                        |            |              |                        |           |             | 0                     |
| -   | conductores e. | pecials                                   |             |   |       | Compositae         | Bidens      | pilosa           | L.                       | var.       | radiata      | Sch. Bip.              |           |             | 0                     |
|     | Problemas c    | om acentos e outros                       | caracteres? |   |       | Compositae         | Bidens      | segetum          | Mart. ex Colla           |            |              |                        |           |             | 0                     |
|     | 0              | 6325                                      | memo        | 0 |       | Compositae         | Bidens      | segetum          | Mart. ex Colla           | var.       | patula       | (Gardner) Sherff       |           |             | 0                     |
|     | 0              | 236                                       | memo        | 0 |       | Bignoniaceae       |             |                  |                          |            |              |                        |           |             | 0                     |
|     |                | 18357                                     | memo        |   |       | Bromeliaceae       | Billbergia  |                  |                          |            |              |                        |           |             |                       |
|     | 0              | 9812                                      | memo        | 0 |       | Bromeliaceae       | Billbergia  | cf. porteana     | Brongn. ex Beer          |            |              |                        |           |             |                       |
|     | 0              | 9811                                      | memo        | 0 |       | Bromeliaceae       | Billbergia  | porteana         | Brongn. ex Beer          |            |              |                        |           |             |                       |
|     | 9811           | 17458                                     | memo        |   |       | Bromeliaceae       | Billbergia  | porteana         | Brongn. ex Beer          |            |              |                        |           |             | 0                     |
|     | 0              | 5841                                      | memo        | 0 |       | Bixaceae           |             |                  |                          |            |              |                        |           |             | 0                     |
|     | 0              | 6556                                      | memo        | 0 |       | Compositae         | Blainvillea |                  |                          |            |              |                        |           |             | 0                     |
|     | 0              | 3318                                      | memo        | 0 |       | Blechnaceae        |             |                  |                          |            |              |                        |           |             | 0                     |
|     | 0              | 3021                                      | memo        | 0 |       | Blechnaceae        | Blechnum    |                  |                          |            |              |                        |           |             | 0                     |
|     | 0              | 11980                                     | memo        | 0 |       | Blechnaceae        | Blechnum    | aff asplenioides | Sw.                      |            |              |                        |           |             | 0                     |
|     | 0              | 3013 acc                                  | memo        | 0 |       | Blechnaceae        | Blechnum    | asplenioides     | Sw.                      |            |              |                        |           |             | 0                     |
|     | 0              | 1706                                      | memo        | 0 |       | Orchidaceae        | Bletia      | catenulata       | Ruiz & Pav.              |            |              |                        |           |             | 0                     |
|     | 0              | 4678                                      | memo        | 0 |       | Orchidaceae        | Bletia      | catenulata       | Ruiz & Pav.              | var.       | alba         | L.C. Menezes           |           |             | 0                     |
|     | 0              | 1259                                      | memo        | 0 |       | Orchidaceae        | Bletia      | catenulata       | Ruiz & Pav.              | var.       | caerulea     | L.C. Menezes           |           |             | 0                     |
|     | 0              | 3953                                      | memo        | 0 |       | Lomariopsidacea    | Bolbitis    | serratifolia     | (Mert. ex Kaulf.) Schott |            |              |                        |           |             | 0                     |
|     | ^              | 40047                                     |             | ^ |       | D                  | B.IGH.      |                  | ALL                      |            |              |                        |           |             |                       |
| eae | / code: 3318   |                                           |             |   |       |                    |             |                  |                          |            |              |                        |           |             |                       |
|     |                |                                           |             |   |       |                    |             |                  |                          |            |              |                        |           |             |                       |

5.9 Aperte o botão Editar -> Agrupar registros (processar campo JUNTAR A).

5.10 Marque a opção *Confirm each separate merge action*. O programa irá pedir a confirmação de que você realmente deseja juntar duas espécies para cada

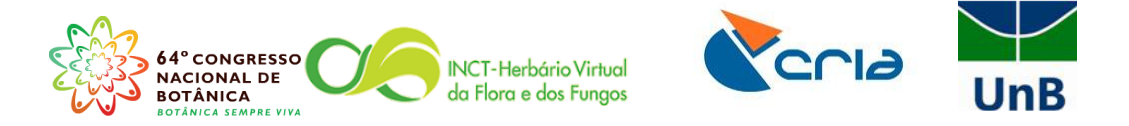

mergeto que você preencheu. Isto deixa o processo mais seguro, mas também mais demorado. Aperte o botão **Merge records.** 

| cies | (genera | I) If:\brahmsfidata\database | a\snecies dhf (ali | iac- SP) 1 | Filter "" <> un | per(TAG)                 |                            |                             |                |              |                                                                                                    |               |                          |
|------|---------|------------------------------|--------------------|------------|-----------------|--------------------------|----------------------------|-----------------------------|----------------|--------------|----------------------------------------------------------------------------------------------------|---------------|--------------------------|
| el m | erneto  | códino da esnécie taxstat    | syncat synnote     | synof syr  | itot family     | gênero                   | cf sn1                     | nynamestring                | infra (1       | ) en2        | n/2 namestring                                                                                                    | infra (2) sn3 | n/3 namestring homonym m |
|      | 0       | 5627                         | memo               | 0          | Caesalpini      | aceae Bauhinia           | dumosa                     | Benth.                      |                | / 002        | president estimation of the second estimates of the second estimates of the se |               | 0                        |
|      | 0       | 9223 acc                     | memo               | 0          | Caesalpini      | aceae Bauhinia           | dumosa                     | Benth.                      | var.           | dumosa       | Benth.                                                                                                    |               | 0                        |
|      | 0       | 9224                         | memo               | 0          | Caesalpini      | aceae Bauhinia           | dumosa                     | Benth.                      | var.           | viscidula    | (Harms) Vaz & Marquete                                                                                                    |               | 0                        |
|      | 0       | 2204 acc                     | memo               | 0          | Caesalpini      | aceae Bauhinia           | pulchella                  | Benth.                      |                |              |                                                                                                    |               | 0                        |
|      | 0       | 9237                         | memo               | 0          | Caesalpini      | aceae Bauhinia           | pulchella                  | Benth,                      | var,           | candelabrifo | r Cowan                                                                                                    |               | 0                        |
|      | 0       | 9238                         | memo               | 0          | Caesalpini      | aceae Bauhinia           | pulchella                  | Benth.                      | var.           | goyazensis   | Harms                                                                                                    |               | 0                        |
|      | 0       | 9236                         | memo               | 0          | Cae             | 1                        |                            |                             |                | richo        | Cowan                                                                                                    |               | 0                        |
|      |         | 14879                        | memo               |            | Caes            | lerge records            |                            |                             |                |              | Benth.                                                                                                    |               | 0                        |
|      | 0       | 5805 acc                     | memo               | 0          | Caes            | cando registros causa    | doios ou mais egistros se  | r juntados em um registro   | só, processar  | do           |                                                                                                    |               | 0                        |
|      | 5805    | 14070                        | memo               |            | Caes dado       | is quando existem entra  | adas múltiplas do mesmo    | registro têm sido entradas, | por exemplo,   |              |                                                                                                    |               | 0                        |
| Т    | 0       | 2144                         | memo               | 0          | Cae: ortog      | grafias diferentes do no | me do mesmo coletor.       |                             |                |              |                                                                                                    |               | 0                        |
|      |         | 18146                        | memo               |            | Caes Regi       | stros são unificados ba  | seado nos valores adicio   | nados ao campo MERGET       | 0 - estes valo | res B        | L.                                                                                                    |               | 0                        |
|      | 0       | 5767                         | memo               | 0          | Begg refe       | rendo ao Código(s) do(:  | s) registro(s) para qual o | (s) regostro(s) serão unifi | cados.         |              |                                                                                                    |               | 0                        |
|      |         | 13774                        | memo               |            | Beg             |                          |                            |                             |                |              | L.B. Sm. & B.G. Schub.                                                                                                    |               | 0                        |
|      | 0       | 3422                         | memo               | 0          | <b>0</b>        | ecords in file marked fo | r mercino: 5               |                             |                |              |                                                                                                    |               | 0                        |
|      |         | 14440                        | memo               |            | Com             | nfirm each senarate m    | action                     |                             |                |              | Sch. Bip.                                                                                                    |               | 0                        |
|      |         | 14442                        | memo               |            | Com             | lete merged records ra   | ther than only mark for de | eletion                     |                |              |                                                                                                    |               | 0                        |
|      | 0       | 6325                         | memo               | 0          | Com             | alata CDI BIK data Asam  |                            |                             |                |              | (Gardner) Sherff                                                                                                    |               | 0                        |
|      | 0       | 236                          | memo               | 0          | Bign            | ransfer SPLINK data from | all merged records         | cted energies entry         |                |              |                                                                                                    |               | 0                        |
|      |         | 18357                        | memo               |            | Bron            |                          | in the merged to the dele  | cited operated citility     |                |              |                                                                                                    |               |                          |
|      | 0       | 9812                         | memo               | 0          | Bron            | so merge species code    | s/names in PlotSample da   | ta files                    |                |              |                                                                                                    |               |                          |
|      | 0       | 9811                         | memo               | 0          | Bron            | so merge gazetteer cod   | les/names in PlotSample h  | eader files                 |                |              |                                                                                                    |               |                          |
|      | 9811    | 17458                        | memo               |            | Bron            |                          |                            |                             |                |              |                                                                                                    |               | 0                        |
|      | 0       | 5841                         | memo               | 0          | Bixad           |                          |                            |                             |                |              |                                                                                                    |               | 0                        |
|      | 0       | 6556                         | memo               | 0          | Com             |                          |                            | _                           |                |              |                                                                                                    |               | 0                        |
|      | 0       | 3318                         | memo               | 0          | Blec            |                          |                            | (11)                        | $\sim$         |              |                                                                                                    |               | 0                        |
|      | 0       | 3021                         | memo               | 0          | Blec            |                          |                            | (:M¢r                       | ge records.    | Exit         |                                                                                                    |               | 0                        |
| -    | 0       | 11980                        | memo               | 0          | Blechnace       | ae Blechnum              | all asplenioides           | Sw.                         |                |              |                                                                                                    |               | 0                        |
|      | 0       | 3013 acc                     | memo               | 0          | Blechnace       | ae Blechnum              | aspienioides               | SW.                         |                |              |                                                                                                    |               | 0                        |
|      | 0       | 1/06                         | memo               | 0          | Orchidacea      | ae Bietia                | catenulata                 | Ruiz & Pav.                 |                | all a        |                                                                                                    |               | 0                        |
|      | 0       | 4078                         | memo               | 0          | Orchidacea      | ae Bietia                | catenulata                 | Ruiz & Pav.                 | var.           | alba         | L.C. Menezes                                                                                                    |               | 0                        |
|      | 0       | 1259                         | memo               | 0          | Orchidadea      | se Bietta                | catenulata                 | Ruiz & Pav.                 | var.           | caerulea     | L.C. Menezes                                                                                                    |               | 0                        |
|      | 0       | 3953                         | memo               | 0          | Lomanops        | Idacea Bolbilis          | serrationa                 | (Mert. ex Kauli.) Scho      | u<br>u         |              |                                                                                                    |               | 0                        |
|      |         |                              |                    |            |                 |                          |                            |                             |                |              |                                                                                                    |               | •                        |

- 5.11 Existem outras maneiras de encontrar "erros" na tela de espécies, no entanto, nenhuma delas é rápida e muito menos eficaz, se o usuário não tiver conhecimento botânico o suficiente para executar esta tarefa. Portanto, é muito mais eficaz investir em maneiras de não incorporar erros na sua base de dados (conferir minuciosamente os *checks* de RDEs!), do que em corrigi-los. A correção é uma tarefa de alta complexidade que exige pessoal treinado e seguro para tomada de decisões!
- 5.12 Aperte o botão Taxa → Ver/Editar gêneros no banco de dados.

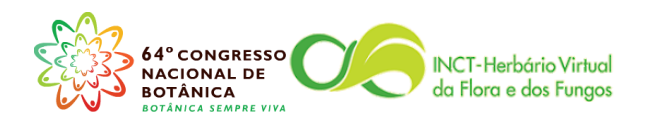

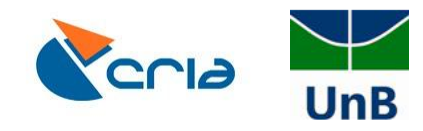

| Advanced BRAHMS Marina in Herbái        | rio da Universidad <mark>e de</mark> Brasília ( f:\brahms6dat:                                                                                                    | a\database multi-user]   | Licensed to Herbário UB | , Brasil            | -                |                    |            |                                       |
|-----------------------------------------|----------------------------------------------------------------------------------------------------|--------------------------|-------------------------|---------------------|------------------|--------------------|------------|---------------------------------------|
| Arquivo Herbaria RegistrosBotânicos     | Taxa Geo Pessoas Biblio AmostrasDe                                                                                                    | Parcelas Imagens Do      | ocumentos Mapas Pul     | lishOnline Extratos | Utilitários Admi | n Ajuda            |            |                                       |
|                                         | RDE file manager for Taxa                                                                                                    |                          | 2                       |                     |                  |                    |            |                                       |
|                                         | Ver / Editar ESPÉCIES no banco de dados<br>View/edit SPECIES in database - light mod<br>Espécies - arquivo vinculado default (SPLI<br>Arquivo de espécies- administrador de da | le<br>NK)<br>dos ligados |                         |                     |                  |                    |            | =                                     |
|                                         | Ver / Editar famílias no banco de dados<br>Ver / Editar géneros no banco de dados                                                                                              |                          |                         |                     |                  |                    |            | =                                     |
|                                         | Conservation assessments<br>Conservation assessment: specimen links                                                                                                    |                          |                         |                     |                  |                    |            | Ξ.                                    |
|                                         | Nomes vulgares (vernacular)                                                                                                    |                          |                         |                     |                  |                    |            |                                       |
|                                         | Arquivos fonte                                                                                                    | •                        |                         |                     |                  |                    |            |                                       |
|                                         | Arquivos externos de Referência                                                                                                    | •                        |                         |                     |                  |                    |            | · · · · · · · · · · · · · · · · · · · |
|                                         | E <u>x</u> trato/ Consulta de dados                                                                                                    |                          |                         |                     |                  |                    |            | G                                     |
|                                         |                                                                                                    |                          |                         |                     |                  |                    |            | E                                     |
|                                         |                                                                                                    |                          |                         |                     |                  |                    |            | NY                                    |
|                                         |                                                                                                    |                          |                         |                     |                  |                    |            |                                       |
|                                         |                                                                                                    |                          |                         |                     |                  |                    |            | G                                     |
|                                         |                                                                                                    |                          |                         |                     |                  |                    |            | US                                    |
|                                         |                                                                                                    |                          |                         |                     |                  |                    |            | 2                                     |
|                                         |                                                                                                    |                          |                         |                     |                  |                    |            |                                       |
|                                         |                                                                                                    |                          |                         |                     |                  |                    |            |                                       |
|                                         |                                                                                                    |                          |                         |                     |                  |                    |            |                                       |
|                                         |                                                                                                    |                          |                         |                     |                  |                    |            |                                       |
|                                         |                                                                                                    |                          |                         |                     |                  |                    |            |                                       |
|                                         |                                                                                                    |                          |                         |                     |                  |                    |            |                                       |
|                                         |                                                                                                    |                          |                         |                     |                  |                    |            |                                       |
|                                         |                                                                                                    |                          |                         |                     |                  |                    |            |                                       |
|                                         |                                                                                                    |                          |                         |                     |                  |                    |            |                                       |
| Men (f:\brahms7.3\sysdata\mainmenu.dbf) | Record: 893/1821                                                                                                    | Record Unlocked          |                         |                     |                  |                    |            | NUM                                   |
| 🚱 🧿 🚞 🖸                                 |                                                                                                    |                          |                         |                     | -                | and a state of the | PT 🔺 🏴 🙄 🌆 | 10:36<br>16/08/2013                   |

## 5.13 Aperte o botão **OrdenaçãoRápida** → **Nomes de gêneros.**

| ×+∎          |                | - I           | Nome de gênero                         |              |                | ) 📋 💅 💇 🔳        | 1 🗆 💬 🖸         | Check ->acc ->syn |          |
|--------------|----------------|---------------|----------------------------------------|--------------|----------------|------------------|-----------------|-------------------|----------|
| nera (f:\b   | orahms6data\c  | latabase\genu | Código de genero<br>Código do herbário | local        |                |                  |                 |                   |          |
| el merr      | neto nenus     | code taxsta   | Total de coleções                      |              |                | family           | nênero          | ovnamestring      | famcheck |
|              | 0              | 1765          | Total de espécies                      |              | t              | Orchidaceae      | Scuticaria      |                   | anore ex |
|              | 0              | 1766          | Marcar                                 |              | [              | Orchidaceae      | Sobralia        |                   |          |
|              | 0              | 1767          | My fastsort (as sele                   | ted in your  | sort library)  | Orchidaceae      | Sonhronitis     |                   |          |
|              | 0              | 1768          | 0                                      | memo         | Monocotyledona | e Orchidaceae    | Snecklinia      |                   |          |
|              | 0              | 1769          | 0                                      | memo         | Monocotyledona | e Orchidaceae    | Trichocentrum   |                   |          |
|              | 0              | 1770          | 0                                      | memo         | Monocotyledona | Orchidaceae      | Trigonidium     |                   |          |
|              | 0              | 1771          | 0                                      | memo         | Monocotyledona | e Orchidaceae    | Triphora        |                   |          |
|              | 0              | 1772          | 0                                      | memo         | Monocotyledona | e Orchidaceae    | Xvlobium        |                   |          |
|              | 0              | 1773          | 0                                      | memo         | Monocotyledona | e Orchidaceae    | Zvgonetalum     |                   |          |
|              | 0              | 1774          | 0                                      | memo         | Monocotyledona | Orchidaceae      | Warmingia       |                   |          |
|              | 0              | 1775          | 0                                      | memo         | Monocotyledona | Orchidaceae      | Wullschlaegelia |                   |          |
|              | 0              | 1777          | 0                                      | memo         | Monocotyledona | e Pontederiaceae | Reussia         |                   |          |
|              | 0              | 1778          | 0                                      | memo         | Monocotyledona | Gramineae        | Calamagrostis   |                   |          |
|              | 0              | 1779          | 0                                      | memo         | Monocotyledona | Gramineae        | Imnerata        |                   |          |
|              | 0              | 1781          | 0                                      | memo         | Dicotyledoneae | Malninhiaceae    | Aspicarpa       |                   |          |
|              | 0              | 1782          | 0                                      | memo         | Pteridonhyta   | Dryonteridaceae  | Lastreonsis     |                   |          |
|              | 0              | 1783          | 0                                      | memo         | Dicotyledoneae | Nymphaeaceae     | Cabomba         |                   |          |
|              | 0              | 1784          | 0                                      | memo         | Dicotyledoneae | Olacaceae        |                 |                   |          |
|              | 0              | 1785          | 0                                      | memo         | Dicotyledoneae | Oleaceae         | Linociera       |                   |          |
|              | 0              | 1786          | 0                                      | memo         | Dicotyledoneae | Oleaceae         |                 |                   |          |
|              | 0              | 1789          | 0                                      | memo         | Dicotyledoneae | Campanulaceae    | Sphenoclea      |                   |          |
|              | 0              | 1790          | 0                                      | memo         | Dicotyledoneae | Polemoniaceae    |                 |                   |          |
|              | 0              | 1791          | 0                                      | memo         | Dicotyledoneae | Primulaceae      |                 |                   |          |
|              | 0              | 1792          | 0                                      | memo         | Dicotyledoneae | Proteaceae       |                 |                   |          |
|              | 0              | 1793          | 0                                      | memo         | Dicotyledoneae | Bafflesiaceae    |                 |                   |          |
|              | 0              | 1794          | 0                                      | memo         | Dicotyledoneae | Ranunculaceae    |                 |                   |          |
|              | 0              | 1795          | 0                                      | memo         | Dicotyledoneae | Rhizophoraceae   |                 |                   |          |
|              | 0              | 1796          | 0                                      | memo         | Dicotyledoneae | Fabaceae         | Barbieria       |                   |          |
|              | 0              | 1797          | 0                                      | memo         | Dicotyledoneae | Fabaceae         | Bergeronia      |                   |          |
|              | 0              | 1798          | 0                                      | memo         | Dicotyledoneae | Fabaceae         | Cymbosema       |                   |          |
|              | 0              | 1799          | 0                                      | memo         | Dicotyledoneae | Fabaceae         | Cyclolobium     |                   |          |
|              | 0              | 1800          | 0                                      | memo         | Dicotyledoneae | Burseraceae      | Crepidospermum  |                   |          |
|              | 0              | 1801          | 0                                      | memo         | Dicotyledoneae | Fabaceae         | Pachyrhizus     |                   |          |
|              |                | 4000          |                                        |              | ·····          | · · · · · · · ·  | +               |                   |          |
| m            |                |               |                                        |              |                |                  |                 |                   |          |
| petalum (Oro | chidaceae)     |               |                                        |              |                |                  |                 |                   |          |
| vbrahms6data | a\database\ger | nus.dbf)      | Red                                    | ord: 1672/33 | 50 Record Un   | ocked            |                 |                   |          |

## 5.14 Aperte o botão Marcar → Marcar entradas idênticas.

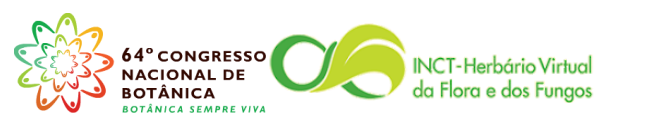

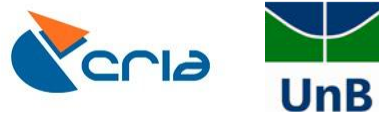

| 🛃 Adva     | anced BRAHMS Ma      | arina in H | erbário da Universidade o | de Brasilia [ f:\bral | hms6data\database    | multi-user]   | Licensed | to Herbário UB, Brasil                        | the dimension in the local diversion of the |        | - 0            | X         |
|------------|----------------------|------------|---------------------------|-----------------------|----------------------|---------------|----------|-----------------------------------------------|---------------------------------------------|--------|----------------|-----------|
| Arquive    | o Editar Exibir I    | rPara M    | arcar OrdenaçãoRápida     | a Calcular Dao        | dosLigados Ferran    | nentas        |          |                                               |                                             |        |                |           |
| >          | × + 🔳 🔳 🔳            |            | Marcar sim/não            |                       |                      |               | X 🖥      | 🔲 🥽 🖓 🛛 🗠                                     | eck .⇒acc .⇒syn                             |        |                |           |
| Se Ge      | nera (f:\brahms6data | \datak     | Marcar tudo com *         |                       |                      |               |          | <u>, , , , , , , , , , , , , , , , , , , </u> |                                             |        |                | 1 -       |
| ten o      | tel mergeto genu     | e code     | Limpar todas as marcas    | tipo *                |                      |               |          | gânero                                        | nynameetring                                |        | famchack       |           |
| lay t      | ter mergeto genu     | 2          | Limpar todas as marcas    | (qualquer tipo)       |                      |               |          | Zandoria                                      | penamesung                                  |        | Tamoneck .     |           |
| -          |                      | 2          | Inverter marcas           |                       |                      |               | DC020    | Zanueria                                      |                                             |        |                | I I I     |
| -          | 0                    | 1          | Destacar registros marca  | ados                  |                      | •             | aceae    | Zanthoxylum                                   |                                             |        |                | IN.       |
| -          |                      | 2          | Tag a random number o     | of records            |                      |               |          | Zapoteca                                      |                                             |        |                | -         |
|            |                      | 3          | Marcar entradas idêntic   | as                    |                      |               |          | Zea                                           |                                             |        |                |           |
|            |                      | 2          | Marcar por                |                       |                      |               | eae      | Zelometeorium                                 |                                             |        |                | 1         |
|            | 0                    | 1          | Copiar marcas * para o    | campo NOTONLI         | NE                   |               | ae       | Zephyranthes                                  |                                             |        |                |           |
|            | 0                    | 1          | Limpar campo NOTONI       | LINE quando regis     | stro não estiver mar | cado          |          | Zexmenia                                      |                                             |        |                |           |
|            | 0                    |            | Conjar marcador nara u    |                       |                      |               |          | Zeyheria                                      |                                             |        |                |           |
| _          | 0                    | 1          | Copiar marcas n/ outro    | arquivo               |                      |               | e        | Zingiber                                      |                                             |        |                | 1.00      |
| _          |                      | 2          | Tag records based on sr   | necies file tags      |                      |               |          | Zinnia                                        |                                             |        |                |           |
| _          | 0                    | 1_         |                           |                       |                      |               |          | Ziziphus                                      |                                             |        |                | G         |
| _          | 1529                 | 3          | Show tagged               |                       |                      |               | L        | Zizyphus                                      |                                             |        |                | E         |
| _          | 0                    |            | Hide tagged               |                       |                      | ,             | L        | Zollernia                                     |                                             |        |                | MO        |
| _          | 0                    |            | Mostrar tudo              |                       |                      |               |          | Zomicarpa                                     |                                             |        |                | NY        |
| _          |                      | 2          | Grupos de marcas e gru    | pos                   |                      |               | P        | Zoopsidella                                   |                                             |        |                | 18        |
| -          |                      | 235        |                           | memo                  | Marchantiophyta      | Lepidoziacea  | ie       | Zoopsis                                       |                                             |        |                |           |
| -          | 0                    | 301        | 0                         | memo                  | Dicotyledoneae       | Mimeeeee      |          | Zunna                                         |                                             |        |                | G         |
| -          | 0                    | 200.       |                           | memo                  | Dicolyledoneae       | Orthotrichoor |          | Zygid                                         |                                             |        |                |           |
|            | 0                    | 177        | 0                         | memo                  | Managastiadana       | Orchidocooo   | rae      | Zygouon                                       |                                             |        |                | US        |
|            | 0                    | 1005       | , U                       | memo                  | monocotyredona       | e orunuaceae  |          | zygopetaium                                   |                                             |        |                |           |
| -          |                      |            |                           |                       |                      |               |          |                                               |                                             |        |                | ?         |
| -          |                      |            |                           |                       |                      |               |          |                                               |                                             |        |                |           |
| -          |                      |            |                           |                       |                      |               |          |                                               |                                             |        |                |           |
| -          |                      |            |                           |                       |                      |               |          |                                               |                                             |        |                |           |
|            |                      |            |                           |                       |                      |               |          |                                               |                                             |        |                |           |
| -          |                      |            |                           |                       |                      |               |          |                                               |                                             |        |                |           |
|            |                      |            |                           |                       |                      |               |          |                                               |                                             |        |                |           |
|            |                      |            |                           |                       |                      |               |          |                                               |                                             |        |                |           |
|            |                      |            |                           |                       |                      |               |          |                                               |                                             |        |                |           |
|            |                      |            |                           |                       |                      |               |          |                                               |                                             |        |                | 1         |
|            |                      |            |                           |                       |                      |               |          |                                               |                                             |        |                |           |
| ۰ III      |                      |            |                           |                       |                      |               |          |                                               |                                             |        | F.             |           |
| Zygope     | talum (Orchidaceae)  |            |                           |                       |                      |               |          |                                               |                                             |        |                |           |
| Ge (f:\bra | ahms6data\database\g | enus.dbf)  |                           | Record: 1672/33       | 50 Record Un         | locked        |          |                                               |                                             |        | NU             | M         |
| 1          |                      |            | ) 🖉 🚦                     | ¥                     |                      |               |          |                                               | -                                           | PT 🔺 🏴 | 10:3<br>16/08/ | 9<br>2013 |

5.15 Selecione o campo **GENAME**, usando o botão no centro da tela, conforme a figura abaixo, depois aperte **OK**.

| era [f:\bra  | nms6data\database\genu     | s.dbf (alias= GE) ] |               |                                                                                  |                                                                                                    | - Ø      |
|--------------|----------------------------|---------------------|---------------|----------------------------------------------------------------------------------|----------------------------------------------------------------------------------------------------|----------|
| el merge     | o <u>genus code</u> taxsta | t synof s           | yncat synnote | family group family                                                              | gênero <u>pv.namestring</u>                                                                                          | famcheck |
|              | 2683                       |                     | memo          | Marchantiophyta Scapaniaceae                                                     | Anastrophyllum                                                                                                    |          |
|              | 3616                       |                     | memo          | Monocotyledonae Orchidaceae                                                      | Anathallis                                                                                                    |          |
|              | 0 1453                     | 0                   | memo          | Dicotyledoneae Annonaceae                                                        | Anaxagorea                                                                                                    |          |
|              | 0 436                      | 0                   | memo          | Disotriedoneae Fabasaa                                                           | Andura                                                                                                    |          |
|              | 2426                       | 0                   | memo          | Broophy Tag identical records                                                    | ×                                                                                                    |          |
|              | 2520                       |                     | memo          | Broophy                                                                          |                                                                                                    |          |
|              | 2023                       |                     | memo          | Marchae are tagged. Select fields from ti                                        | nore character and/or numeric fields, identical records<br>he list provided to use in the comparison. You must first |          |
|              | 0 132                      | 0                   | memo          | Monorce sort the file on the fields you wa                                       | ant to compare otherwise the function cannot work                                                                    |          |
|              | 3650                       |                     | memo          | Monoco                                                                           |                                                                                                    |          |
|              | 2974                       |                     | memo          | Monoco 1. In main database files, fields t                                       | that are in related files will not appear.                                                                           |          |
|              | 0 292                      | 0                   | memo          | 2. The main Botanical Records f<br>Pteridol 3. In all cases, the first record of | te has its own Tag identical option on the Tools menu<br>f a tag group is tagged T, the others T.                    |          |
|              | 0 2076                     | 0                   | memo          | Pterido                                                                          |                                                                                                    |          |
|              | 0 539                      | 0                   | memo          | Dicotyle                                                                         |                                                                                                    |          |
|              | 3042                       |                     | memo          | Dicotyle Available fields                                                        | Selected fields                                                                                                    |          |
|              | 0 1316                     | 0                   | memo          | Pterido GECODE                                                                   | GENAME                                                                                                    |          |
|              | 2706                       |                     | memo          | Pterido; INV                                                                     |                                                                                                    |          |
|              | 3565                       |                     | memo          | Marcha SYNOF                                                                     |                                                                                                    |          |
|              | 0 633                      | 0                   | memo          | Dicotyle SYNOTE                                                                  |                                                                                                    |          |
|              | 0 1590                     | 0                   | memo          | Dicotyle MERGETO                                                                 | >                                                                                                    |          |
|              | 3130                       |                     | memo          | Dicotyle TAXSTAT                                                                 |                                                                                                    |          |
|              | 0 1601                     | 0                   | memo          | Dicotyle NONNOTE                                                                 |                                                                                                    |          |
|              | 0 145                      | 0                   | memo          | Dicotyle TYPENOTE                                                                |                                                                                                    |          |
|              | 0 1222                     | 0                   | memo          | Dicotyle MONOCODE                                                                |                                                                                                    |          |
|              | 0 1921                     | 0                   | memo          | Dicotyle GEQUICK                                                                 |                                                                                                    |          |
|              | 0 1459                     | 0                   | memo          | Dicotyle SUBFAM                                                                  |                                                                                                    |          |
|              | 2791                       |                     | memo          | Lichen TRIBE                                                                     | ·                                                                                                    |          |
|              | 2997                       |                     | memo          | Dicotyle                                                                         | Clear tags first OK Cancel                                                                                           |          |
|              | 0 2034                     | 0                   | memo          | Algae Occystaccac                                                                | Autonocomao                                                                                                    |          |
|              | 0 99                       | 0                   | memo          | Dicotyledoneae Annonaceae                                                        | Annona                                                                                                    |          |
|              | 3272                       |                     | memo          | Bryophyta Pottiaceae                                                             | Anoectangium                                                                                                    |          |
|              | 0 749                      | 0                   | memo          | Monocotyledonae Iridaceae                                                        | Anomatheca                                                                                                    |          |
|              | 2864                       |                     | memo          | Bryophyta Bryaceae                                                               | Anomobryopsis                                                                                                    |          |
|              | 0054                       |                     |               | D                                                                                |                                                                                                    |          |
| nnonnn (Gram | neae)                      |                     |               |                                                                                  |                                                                                                    |          |

5.16 Repita os passos 4.5, 4.6 e 4.7.

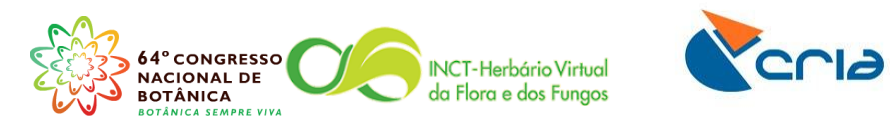

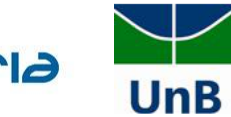

| 📌 Adv    | anced BRA     | HMS Ma           | rina in He | erbário da | Universida   | ide de Bras | sília [ f:\brah | ms6data\database | multi-user ] Licensed | to Herbário UB, Bras | rasil 📃 🗍              | X        |
|----------|---------------|------------------|------------|------------|--------------|-------------|-----------------|------------------|-----------------------|----------------------|------------------------|----------|
| Arquiv   | o Editar      | Exibir Ir        | Para M     | arcar Or   | denaçãoRá    | ipida Cal   | Icular Dad      | osLigados Ferram | entas                 |                      |                        |          |
| 1        | × + 🔳         |                  |            | × 🖭        | M 🔍 🗖        | 3 🔛 ĝ‡      | <b>Υ</b> Σ      | <b>(</b> ( )     | 📋 💖 👻 📓 📔             | 99                   | Check wacc wayn        |          |
| 🍂 G      | enera [f:\bra | ahms6data\       | database   | e\genus.db | of (alias= G | E)] Filter: | "" <> uppe      | r(TAG)           |                       |                      |                        | 3        |
| tag      | del merge     | eto <u>genus</u> | s code     | taxstat    | synof        | syncat      | synnote         | family group     | family                | gênero               | pv.namestring famcheck | <u>^</u> |
| *        |               | 0                | 2091       | 1          |              | 0           | memo            | Algae            | Achnanthaceae         | Achnanthidium        |                        | E E      |
| 1.1      |               | 0                | 474        | l I        |              | 0           | memo            | Pteridophyta     | Pteridaceae           | Adiantum             |                        |          |
| *        |               | 0                | 2071       | 1          |              | 0           | memo            | Pteridophyta     | Adiantaceae           | Adiantum             |                        |          |
| 1        |               | 0                | 285        | ;          |              | 0           | memo            | Dicotyledoneae   | Verbenaceae           | Aegiphila            |                        |          |
| *        |               |                  | 2148       | 3          |              |             | memo            | Dicotyledoneae   | Sabiaceae             | Aegiphila            |                        | ÷.       |
| *        |               |                  | 3477       | '          |              |             | memo            | Dicotyledoneae   | Lamiaceae             | Aegiphila            |                        |          |
| 1        |               | 0                | 828        | 8          |              | 0           | memo            | Dicotyledoneae   | Verbenaceae           | Amasonia             |                        |          |
| *        |               |                  | 3389       |            |              |             | memo            | Dicotyledoneae   | Lamiaceae             | Amasonia             |                        |          |
| 1        |               |                  | 3-         |            |              |             | memo            | Bryophyta        | Andreaeaceae          | Andreaea             |                        |          |
| *        |               |                  | ્ર         | <u>با</u>  |              |             | memo            | Bryophyta        | Andreaeaceae          | Andreaea             |                        | 1.0      |
| 1        |               | 0                | 132        | 2          |              | 0           | mome            | Monocotyledonae  | Gramineae             | Andropogon           | <u> </u>               | Ľ        |
| *        |               | 132              | 3650       | )          |              |             | rhenno          | Monocotyledonae  | Poaceae               | Andropogon           |                        | G        |
| 1        | 1             | <u>î</u>         | 292        | 2          |              | 0           | memo            | Pteridophyta     | Anemiaceae            | Anemia               |                        | E        |
| *        |               | 0                | 2076       | 5          |              | 0           | memo            | Pteridophyta     | Schizaeaceae          | Anemia               |                        | MO       |
| 1        |               | 0                | 1316       | 5          |              | 0           | memo            | Pteridophyta     | Vittariaceae          | Anetium              |                        | NY       |
| *        |               |                  | 2706       | 6          |              |             | memo            | Pteridophyta     | Pteridaceae           | Anetium              |                        |          |
| 1        |               | 0                | 1355       | 5          |              | 0           | memo            | Pteridophyta     | Vittariaceae          | Antrophyum           |                        |          |
| *        |               |                  | 2705       | ;          |              |             | memo            | Pteridophyta     | Pteridaceae           | Antrophyum           |                        | G        |
| 1        |               | 0                | 1432       | 2          |              | 0           | memo            | Dicotyledoneae   | Avicenniaceae         | Avicennia            |                        |          |
| *        |               |                  | 3045       | 5          |              |             | memo            | Dicotyledoneae   | Verbenaceae           | Avicennia            |                        | US       |
| !        |               | 0                | 1043       | 5          |              | 0           | memo            | Pteridophyta     | Lomariopsidaceae      | Bolbitis             |                        |          |
| *        |               | 0                | 2085       | 5          |              | 0           | memo            | Pteridophyta     | Dryopteridaceae       | Bolbitis             |                        | 2        |
| 1        |               | 0                | 2002       | 2          |              | 0           | memo            | Algae            | Naviculaceae          | Chamaepinnularia     | aria                   |          |
| *        |               | 0                | 2003       | 1          |              | 0           | memo            | Algae            | Stauroneidaceae       | Chamaepinnularia     | arla                   |          |
| !        |               |                  | 2647       | ,          |              |             | memo            | Pteridophyta     | Polypodiaceae         | Cochlidium           |                        |          |
| *        |               |                  | 2662       | 2          |              |             | memo            | Pteridophyta     | Grammitidaceae        | Cochlidium           |                        |          |
| 1        |               | 0                | 1101       | 1          |              | 0           | memo            | Pteridophyta     | Tectariaceae          | Ctenitis             |                        |          |
| *        |               |                  | 3205       | 5          |              |             | memo            | Pteridophyta     | Dryopteridaceae       | Ctenitis             |                        |          |
| 1        |               | 0                | 1351       | 1          |              | 0           | memo            | Pteridophyta     | Tectariaceae          | Cyclopeltis          |                        |          |
| *        |               | 0                | 2072       | 2          |              | 0           | memo            | Pteridophyta     | Lomariopsidaceae      | Cyclopeltis          |                        |          |
| 1        |               | 0                | 537        |            |              | 0           | memo            | Monocotyledonae  | Cyperaceae            | Cyperus              |                        |          |
| *        |               |                  | 3613       |            |              |             | memo            | Dicotyledoneae   | Nymphaeaceae          | Cyperus              |                        |          |
| 1        |               | 0                | 2005       | 5          |              | 0           | memo            | Algae            | Diadesmiaceae         | Diadesmis            |                        |          |
|          |               | -                | 0000       |            |              | 0           |                 | 41               | o                     | Distantia            |                        | Ψ.       |
| Anetiu   | m (Pteridace  | ae)              |            |            |              |             |                 |                  |                       |                      | ,                      | -        |
| e (f-\b  | ahmeEdata\    | .as,             | nue dbfl   |            |              | Becc        | wd: 2518/33     | 50 Becord Link   | rked                  |                      | N                      |          |
| C (1.10) |               |                  |            |            | (WE          |             | .a. 2010/00     |                  |                       |                      | PT In an All 10        | :58      |
| -        |               |                  |            |            |              |             |                 |                  |                       |                      | 16/08                  | 3/2013   |

## 5.17 Repita o passo 4.8.

5.18 Aperte o botão **Taxa** → **Ver/Editar famílias no banco de dados.** 

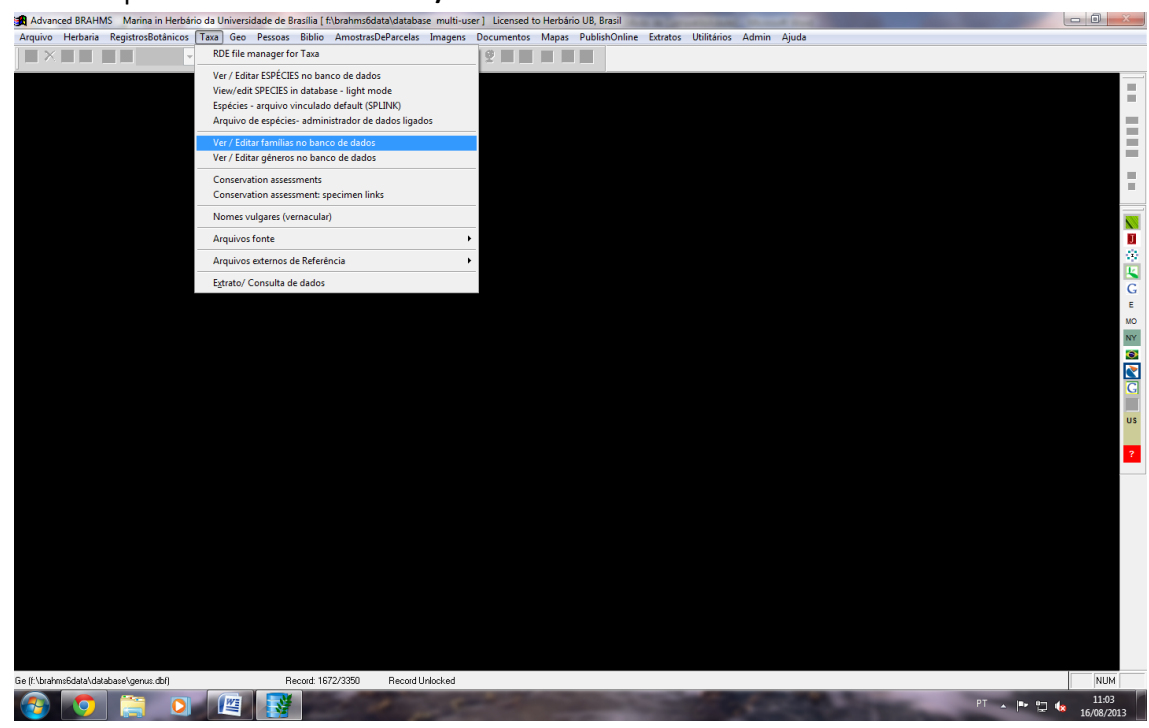

5.19 Aperte o botão **OrdenaçãoRápida** → **Nomes de famílias.** 

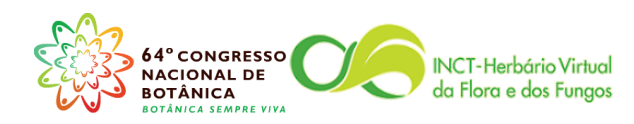

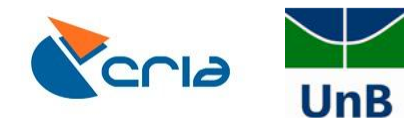

| Advar      | ced BRAHMS Marina i          | in Herbário | da Universidade de Bras                | ilia [ f:\brahms6data\databa                                                                                   | e multi-user] Licensed to Herbário UB, Brasil |            |
|------------|------------------------------|-------------|----------------------------------------|----------------------------------------------------------------------------------------------------|-----------------------------------------------|------------|
| rquivo     | Editar Exibir IrPara         | Marcar      | OrdenaçãoRápida Cal                    | cular DadosLigados Ferr                                                                                        | mentas                                        |            |
| <b>/</b> X | +                            | ~           | Nome de Família                        |                                                                                                    | 0 📋 💞 🖞 🗷 🚼 🔲 💬 🕐 check                       |            |
| Eam        | ilies [f:\brahms6data\dat    | abase\fam   | Codigo da família<br>Total de espécies |                                                                                                    |                                               |            |
| an de      | L morgete femily cod         | o tovo      | Total de géneros                       |                                                                                                    | family                                        | altemity   |
| ay ue      | n inergeto <u>ramity cou</u> | 2 LdA2      | Total de coleções                      |                                                                                                    | Netaginasaaa                                  | aitaniiy   |
|            | 0                            | 60          | Código local                           |                                                                                                    | Ochascas                                      |            |
|            | 0                            | 70          | My fastsort (as select                 | ted in your sort library)                                                                                      | Olacacaa                                      |            |
|            | 0                            | 71          | 0                                      | Monocotyledonae                                                                                                | Orchidaceae                                   | _          |
|            | 0                            | 72          | 0                                      | Dicotyledoneae                                                                                                 | Polynalaceae                                  |            |
|            | 0                            | 73          | 0                                      | Dicotyledoneae                                                                                                 | Piperaceae                                    |            |
|            | 0                            | 74          | 0                                      | Dicotyledoneae                                                                                                 | Quiinaceae                                    |            |
| 1          | 0                            | 75          | 0                                      | Monocotyledonae                                                                                                | Rapateaceae                                   |            |
|            | 0                            | 76          | 0                                      | Dicotyledoneae                                                                                                 | Rutaceae                                      |            |
|            | 0                            | 77          | 0                                      | Dicotyledoneae                                                                                                 | Scrophulariaceae                              |            |
|            | 0                            | 78          | 0                                      | Dicotyledoneae                                                                                                 | Simaroubaceae                                 |            |
|            | 0                            | 79          | 0                                      | Dicotyledoneae                                                                                                 | Styracaceae                                   |            |
|            | 0                            | 80          | 0                                      | Dicotyledoneae                                                                                                 | Verbenaceae                                   |            |
|            | 0                            | 81          | 0                                      | Monocotyledonae                                                                                                | Xyridaceae                                    |            |
|            | 0                            | 82          | 0                                      | Pteridophyta                                                                                                   | Adiantaceae                                   |            |
|            | 0                            | 83          | 0                                      | Pteridophyta                                                                                                   | Anemiaceae                                    |            |
|            | 0                            | 84          | 0                                      | Pteridophyta                                                                                                   | Elaphoglossaceae                              |            |
|            | 0                            | 85          | 0                                      | Pteridophyta                                                                                                   | Blechnaceae                                   |            |
|            | 0                            | 86          | 0                                      | Monocotyledonae                                                                                                | Smilacaceae                                   |            |
|            | 0                            | 87          | 0                                      | Dicotyledoneae                                                                                                 | Tumeraceae                                    |            |
|            | 0                            | 88          | 0                                      | Dicotyledoneae                                                                                                 | Rhamnaceae                                    |            |
|            | 0                            | 89          | 0                                      | Dicotyledoneae                                                                                                 | Onagraceae                                    |            |
|            | 0                            | 90          | 0                                      | Dicotyledoneae                                                                                                 | Polygonaceae                                  |            |
|            | 0                            | 91          | 0                                      | Dicotyledoneae                                                                                                 | Capparaceae                                   |            |
|            | 0                            | 92          | 0                                      | Dicotyledoneae                                                                                                 | Rosaceae                                      |            |
|            | 0                            | 93          | 0                                      | Dicotyledoneae                                                                                                 | Boraginaceae                                  |            |
|            | 0                            | 94          | 0                                      | Monocotyledonae                                                                                                | Dioscoreaceae                                 |            |
|            | 0                            | 95          | 0                                      | Dicotyledoneae                                                                                                 | Oxalidaceae                                   |            |
|            | 0                            | 96          | 0                                      | Dicotyledoneae                                                                                                 | Loranthaceae                                  |            |
|            | 0                            | 97          | 0                                      | Dicotyledoneae                                                                                                 | Gentianaceae                                  |            |
|            | 0                            | 98          | 0                                      | Dicotyledoneae                                                                                                 | Proteaceae                                    |            |
|            | 0                            | 99          | 0                                      | Dicotyledoneae                                                                                                 | Monimiaceae                                   |            |
|            | 0                            | 100         | 0                                      | Monocotyledonae                                                                                                | Araceae                                       |            |
|            | ^                            | 404         | ^                                      |                                                                                                    | A                                             | ۴          |
| chidac     | eac                          |             |                                        |                                                                                                    |                                               |            |
| -\brak     | noEdata\database\family_d    | ы           | Pana                                   | rd: 68/553 Perced I                                                                                            | locked                                        | AILI       |
|            | <b></b>                      |             |                                        | The second second second second second second second second second second second second second second second s |                                               | PT In 11:2 |
| 2          |                              | 0           |                                        |                                                                                                    |                                               | 16/08/     |

## 5.20 Seguindo o exemplo das figuras, procure o **family code**, da família Gramineae.

| × + 🔳           | × •                        | 🛍 🔍 < 🔂 💱         | ΥΣ Μαία Ι                 | 😚 💇 📓 📕 🤤 🕐 🕐 Check                                                                                                    |           |
|-----------------|----------------------------|-------------------|---------------------------|----------------------------------------------------------------------------------------------------|-----------|
| milies [f:\brah | hms6data\database\family   | dbf (alias= FA) ] |                           |                                                                                                    | - P       |
| del mergeto     | <u>family code</u> taxstat | synof syncat      | group order               | family <u>pv.namestring</u>                                                                                                    | altfamily |
|                 | 0 322                      | 0                 | Bryophyta                 | Funariaceae                                                                                                    |           |
|                 | 555                        |                   | Lichen                    | Fuscideaceae                                                                                                    |           |
|                 | 0 97                       | 0                 | Dicotyledoneae            | Gentianaceae                                                                                                    |           |
|                 | 0 323                      | 0                 | Marchantiophyta           | Geocalycaceae                                                                                                    |           |
|                 | 0 216                      | 0                 | Dicotyledoneae            | Geraniaceae                                                                                                    |           |
|                 | 0 124                      | 0                 | Dicotyledoneae            | Gesneriaceae                                                                                                    |           |
|                 | 571                        |                   | Bryophyta                 | Gigaspermaceae                                                                                                    |           |
|                 | 0 283                      | 0                 | Gimnospermophy            | Ginkgoaceae                                                                                                    |           |
|                 | 0 126                      | 0                 | Pteridophyta              | Gleicheniaceae                                                                                                    |           |
|                 | 0 284                      | 0                 | Gimnospermophy            | Gnetaceae                                                                                                    |           |
|                 | 0                          | 0                 | Algae                     | Gompenataceae                                                                                                    |           |
|                 | 0 5                        | 0                 | Dicotyledoneae            | Goodemaceae                                                                                                    |           |
|                 | 0 7                        | 0                 | Monocotyledonae           | Gramineae                                                                                                    |           |
|                 | 0 290                      | 0                 | Pteridophyta              | Grammitidaceae                                                                                                    |           |
|                 | 492                        |                   | Lichen                    | Graphidaceae                                                                                                    |           |
|                 | 0 324                      | 0                 | Bryophyta                 | Grimmiaceae                                                                                                    |           |
|                 | 0 35                       | 0                 | Dicotyledoneae            | Guttiferae                                                                                                    |           |
|                 | 493                        |                   | Lichen                    | Gyalectaceae                                                                                                    |           |
|                 | 463                        |                   | Marchantiophyta           | Gymnomitriaceae                                                                                                    |           |
|                 | 591                        |                   |                           | Gyrostemonaceae                                                                                                    |           |
|                 | 494                        |                   | Lichen                    | Haematommaceae                                                                                                    |           |
|                 | 0 276                      | 0                 | Monocotyledonae           | Haemodoraceae                                                                                                    |           |
|                 | 0 218                      | 0                 | Dicotyledoneae            | Haloragaceae                                                                                                    |           |
|                 | 0 219                      | 0                 | Dicotyledoneae            | Hamamelidaceae                                                                                                    |           |
|                 | 0 325                      | 0                 | Bryophyta                 | Hedwigiaceae                                                                                                    |           |
|                 | 0 277                      | 0                 | Monocotyledonae           | Heliconiaceae                                                                                                    |           |
|                 | 0 326                      | 0                 | Bryophyta                 | Helicophyllaceae                                                                                                    |           |
|                 | 485                        |                   | Marchantiophyta           | Hepaticae                                                                                                    |           |
|                 | 453                        |                   | Marchantiophyta           | Herbertaceae                                                                                                    |           |
|                 | 0 220                      | 0                 | Dicotyledoneae            | Hernandiaceae                                                                                                    |           |
|                 | 0 221                      | 0                 | Dicotyledoneae            | Hippocastanaceae                                                                                                    |           |
|                 | 0 42                       | 0                 | Dicotyledoneae            | Hippocrateaceae                                                                                                    |           |
|                 | 0 222                      | 0                 | Dicotyledoneae            | Hippuridaceae                                                                                                    |           |
| 1               | 0 007                      | •                 | N                         | ( ) and a second second s | ۱.<br>۲   |
| ae              |                            |                   |                           |                                                                                                    |           |
|                 |                            | Deer              | d 0/EE2 Descrid Universit |                                                                                                    |           |

5.21 Procure a família Poaceae e preencha o campo **mergeto**, com o *family code* de Gramineae.

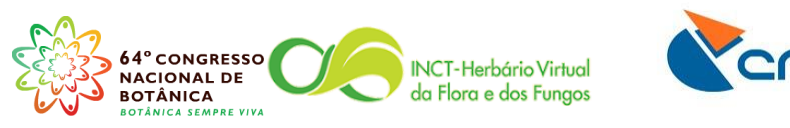

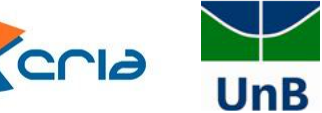

| ×        |                            | × 🗉 (          | M 🔍 🗹 🖬 ĝi       | ΥΣ Μαι           | 🖀 💞 😤 📓 🔚 💭 🖓 Check         |                                           |
|----------|----------------------------|----------------|------------------|------------------|-----------------------------|-------------------------------------------|
| milie    | s [f:\brahms6data\data     | base\family.dl | bf (alias= FA) ] |                  |                             |                                           |
| del      | mergeto <u>family code</u> | taxstat        | synof synca      | t group order    | family <u>pv.namestring</u> | altfamily                                 |
|          | 0                          | 73             | 0                | Dicotyledoneae   | Piperaceae                  |                                           |
|          | 0                          | 243            | 0                | Dicotyledoneae   | Pittosporaceae              |                                           |
|          | 0                          | 339            | 0                | Marchantiophyta  | Plagiochilaceae             |                                           |
|          |                            | 431            |                  | Bryophyta        | Plagiomniaceae              |                                           |
|          |                            | 432            |                  | Bryophyta        | Plagiotheciaceae            |                                           |
|          | 0                          | 244            | 0                | Dicotyledoneae   | Plantaginaceae              |                                           |
|          | 0                          | 246            | 0                | Dicotyledoneae   | Platanaceae                 |                                           |
|          |                            | 379            | 0                | Algae            | Pleumpmataceae              |                                           |
|          |                            | 446            |                  | Marchantiophyta  | Pleu iceae                  |                                           |
| _        | $\sim$                     | 133            | 0                | Dicotyledoneae   | Plut                        |                                           |
|          | 7                          | 527            |                  | Monocotyledonae  | Poaceae                     |                                           |
|          | 0                          | 163            | 0                | Gimnospermophy   | Podocarpaceae               |                                           |
|          | 0                          | 160            | 0                | Dicotyledoneae   | Podostemaceae               |                                           |
|          | 0                          | 248            | 0                | Dicotyledoneae   | Polemoniaceae               |                                           |
|          | 0                          | 72             | 0                | Dicotyledoneae   | Polygalaceae                |                                           |
|          | 0                          | 90             | 0                | Dicotyledoneae   | Polygonaceae                |                                           |
|          | 0                          | 106            | 0                | Pteridophyta     | Polypodiaceae               |                                           |
|          | 0                          | 340            | 0                | Bryophyta        | Polytrichaceae              |                                           |
|          | 0                          | 139            | 0                | Monocotyledonae  | Pontederiaceae              |                                           |
|          |                            | 455            |                  | Marchantiophyta  | Porellaceae                 |                                           |
|          |                            | 504            |                  | Lichen           | Porinaceae                  |                                           |
|          | 0                          | 137            | 0                | Dicotyledoneae   | Portulacaceae               |                                           |
|          | 0                          | 158            | 0                | Monocotyledonae  | Potamogetonaceae            |                                           |
|          | 0                          | 342            | 0                | Bryophyta        | Pottiaceae                  |                                           |
|          | 0                          | 249            | 0                | Dicotyledoneae   | Primulaceae                 |                                           |
|          |                            | 519            |                  | Bryophyta        | Prionodontaceae             |                                           |
|          | 0                          | 98             | 0                | Dicotyledoneae   | Proteaceae                  |                                           |
|          | 0                          | 396            | 0                | Algae            | Pseudoanabaenaceae          |                                           |
|          |                            | 565            |                  | Marchantiophyta  | Pseudolepicoleaceae         |                                           |
|          | 0                          | 298            | 0                | Pteridophyta     | Psilotaceae                 |                                           |
|          |                            | 505            |                  | Lichen           | Psoraceae                   |                                           |
|          | 0                          | 122            | 0                | Pteridophyta     | Pteridaceae                 |                                           |
|          |                            | 462            |                  | Bryophyta        | Pterigynandraceae           |                                           |
|          |                            | ~~~            | -                | Para de la       | n                           | F. C. C. C. C. C. C. C. C. C. C. C. C. C. |
| ceae     |                            |                |                  |                  |                             |                                           |
| hard and |                            | 0              |                  | 1 407 550 0 1111 |                             |                                           |

<sup>5.22</sup> Repita o passo 4.8.

5.23 Seguindo está rotina de passos você irá solucionar erros como a existência de duas espécies idênticas cadastradas em duas famílias diferentes. Mas perceba que esta rotina não resolve erros de digitação. Para corrigir e evitar erros de digitação a rotina de passos é mais longa e complicada cabendo neste ponto retornar as recomendações do passo 4.9.

# Guias de remessa

- 6. Como Criar Guias De Remessa
  - 6.1 Vá para aba Herbaria -> Intercâmbio Arquivo Principal

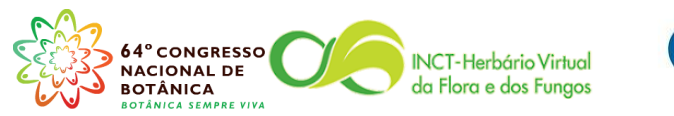

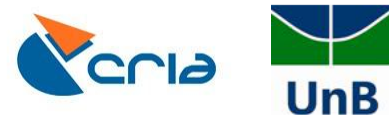

| Arquiro Ferbana       Registrosoftánicos Taxa Geo       Pessoas Biblio       AmostasDeParcelas       Inagens       Documentos       PublisNOmine       Estatos       Utilitários       Admin       Ajuda         Imagens       Estatos       Imagens       Documentos       PublisNOmine       Estatos       Utilitários       Admin       Ajuda         Imagens       Estatos       Imagens       Documentos       PublisNOmine       Estatos       Utilitários       Admin       Ajuda         Imagens       Estatos       Imagens       Documentos       PublisNOmine       Estatos       Utilitários       Admin       Ajuda         Imagens       Registe//review herbarium visitors       Imagens       Imagens |               |
|----------------------------------------------------------------------------------------------------|---------------|
| Lista da Herbañinis       V       Negista/review Neharium Visitors         Herbañim Boas       Herbañim Boas         Herbañim Solar       Negista/review Neharium Visitors         Intercâmbio - visualizar no nikel de especime       Categorias de intercâmbio         Categorias de intercâmbio       Negista/review                                                                                                    |               |
| Register/review herbarium visitors Herbarium boxes Herbarium houes Interclambio - Arguivo Principal Interclambio - visualizar no nivel de expecime Categorias de interclambio                                                                                                    |               |
| Hebarium boxes<br>Hetarium folders<br>Intercembios - visualizer no nivel de espécime<br>Categorias de intercambio                                                                                                    |               |
| Hetbarium folders<br>Intercambios - visualizar no nivel de espécime<br>Categorias de intercambio                                                                                                    | - 21          |
| Intercâmbio - Arquivo Principal<br>Intercâmbio - visualizar no nivel de especime<br>Categorias de intercâmbio                                                                                                    |               |
| Intercâmbios - visualizar no nivel de espècâme<br>Categorias de intercâmbio                                                                                                    |               |
| Categorias de intercâmbio                                                                                                    |               |
|                                                                                                    | _             |
|                                                                                                    |               |
|                                                                                                    | _             |
|                                                                                                    |               |
|                                                                                                    |               |
|                                                                                                    |               |
|                                                                                                    |               |
|                                                                                                    |               |
|                                                                                                    |               |
|                                                                                                    | G             |
|                                                                                                    | GH            |
|                                                                                                    | E 110         |
|                                                                                                    | NO            |
|                                                                                                    |               |
|                                                                                                    |               |
|                                                                                                    |               |
|                                                                                                    | 2             |
|                                                                                                    |               |
|                                                                                                    |               |
|                                                                                                    |               |
|                                                                                                    |               |
|                                                                                                    |               |
|                                                                                                    |               |
|                                                                                                    |               |
|                                                                                                    |               |
|                                                                                                    |               |
|                                                                                                    |               |
|                                                                                                    |               |
|                                                                                                    |               |
|                                                                                                    |               |
|                                                                                                    |               |
|                                                                                                    | UM .          |
| 🚱 🚞 🖸 🧿 😿 🕮 🗖 🖉                                                                                                    | :31<br>1/2013 |

## 6.2 Clique no botão Incluir um registro, representado pelo símbolo + na cor verde

| n and an register | brahms6data\database\inout.dbf (alias= | = IO) ]         |                    |       |                            | - e                 |
|-------------------|----------------------------------------|-----------------|--------------------|-------|----------------------------|---------------------|
| id transac        | tion number ops.category               | tranherb        | specimens returned | types | institute/address sent to  | attention           |
| 1253 35/201       | 3 Loan requested from yo               | ou - then retur |                    |       | BRASILIA (UB)              | Tamara Silva Dantas |
| 1254 123/20       | 13 Exchange                            |                 | 65                 | 0     | 0 CAMPINAS (UEC)           | Curador(a)          |
| 1255 124/20       | 13 Exchange                            |                 | 21                 | 0     | 0 BELO HORIZONTE (BHCB)    | Curador(a)          |
| 1256 125/20       | 13 Exchange                            |                 | 66                 | 0     | 0 LONDRINA (FUEL)          | Curador(a)          |
| 1257 18/201       | 3 Loan requested from yo               | ou - then retur |                    |       | BRASILIA (UB)              | Tamara Silva Dantas |
| 1258 126/20       | 13 Exchange                            |                 | 25                 | 0     | 0 GOIANIA (UFG)            | Curador(a)          |
| 1259 127/20       | 13 Exchange                            |                 | 3                  | 0     | 0 NEW YORK (NY)            | Curador(a)          |
| 1260 128/20       | 13 Exchange                            |                 | 7                  | 0     | 0 PIRACICABA (ESA)         | Curador(a)          |
| 1261 129/20       | 13 Exchange                            |                 | 17                 | 0     | 0 LINHARES (CVRD)          | Curador(a)          |
| 1262 130/20       | 13 Exchange                            |                 | 8                  | 0     | 0 BRASILIA (HEPH)          | Curador(a)          |
| 1263 131/20       | 13 Exchange                            |                 | 29                 | 0     | 0 SÃO PAULO (SPF)          | Curador(a)          |
| 1264 132/20       | 13 Exchange                            |                 | 79                 | 0     | 1 RIO DE JANEIRO (RB)      | Curador(a)          |
| 1265 133/20       | 13 Exchange                            |                 | 49                 | 0     | 0 FEIRA DE SANTANA (HUEFS) | Curador(a)          |
| 1266 134/20       | 13 Exchange                            |                 | 24                 | 0     | 0 SÃO PAULO (SP)           | Curador(a)          |
| 1267 135/20       | 13 Exchange                            |                 | 7                  | 0     | 0 RIO DE JANEIRO (RB)      | Curador(a)          |
| 1268 136/20       | 13 Exchange                            |                 | 23                 | 0     | 0 FEIRA DE SANTANA (HUEFS) | Curador(a)          |
| 1269 137/20       | 13 Exchange                            |                 | 10                 | 0     | 0 UBERLÂNDIA (HUFU)        | Curador(a)          |
| 1270 138/20       | 13 Exchange                            |                 | 5                  | 0     | 0 BRASÍLIA (IBGE)          | Curador(a)          |
| 1271 139/20       | 13 Exchange                            |                 | 4                  | 0     | 0 RIO DE JANEIRO (RB)      | Curador(a)          |
| 1272 140/20       | 13 Exchange                            |                 | 7                  | 0     | 0 ITABUNA (CEPEC)          | Curador(a)          |
| 1273 141/20       | 13 Exchange                            |                 | 3                  | 0     | 0 RECIFE (UFP)             | Curador(a)          |
|                   |                                        |                 |                    |       |                            |                     |
|                   |                                        |                 |                    |       |                            |                     |
|                   |                                        |                 |                    |       |                            |                     |
|                   |                                        |                 |                    |       |                            |                     |
|                   |                                        |                 |                    |       |                            |                     |
|                   |                                        |                 |                    |       |                            |                     |
|                   |                                        |                 |                    |       |                            |                     |

- 6.3 Escreva o número da guia de remessa no campo transaction number
- 6.4 Clique com o botão direito do mouse no campo **ops.category** e escolha a categoria da sua guia de remessa (permuta, doação, empréstimo, devolução,...). Caso você não

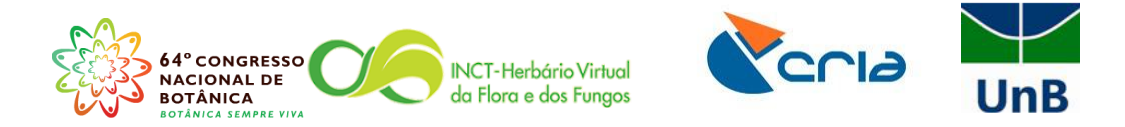

tenha nenhuma categoria, precisará criá-las, conforme instruções no item 7 abaixo:

| ium transactions [f:\brał | nms6data\database\inout.dbf (alias= IO) ] |                       |                |         |                              |                     |                           |                           | - 0                      |
|---------------------------|-------------------------------------------|-----------------------|----------------|---------|------------------------------|---------------------|---------------------------|---------------------------|--------------------------|
| transaction num           | ber ops.category                          | tranherb specim       | ens return     | ed typ  | es institute/address sent to | attention           | email <u>online trans</u> | action url condition sent | periodo em meses dueback |
| 1251 1996/2013            | Loan requested from you - then returned   | d                     |                |         | BRASÍLIA (UB)                | Tamara Silva Dantas |                           | 11                        | 30/10/20                 |
| 1252 180/2013             | Loan requested from you - then returned   | d                     |                |         | BRASÍLIA (UB)                | Tamara Silva Dantas |                           | 11                        | 30/10/20                 |
| 1253 35/2013              | Loan requested from you - then returned   | d                     |                |         | BRASÍLIA (UB)                | Tamara Silva Dantas |                           | 11                        | 30/10/20                 |
| 1254 123/2013             | Exchange                                  |                       | 65             | 0       | 0 CAMPINAS (UEC)             | Curador(a)          |                           | 31/10/2013                | 11                       |
| 1255 124/2013             | Exchange                                  |                       | 21             | 0       | 0 BELO HORIZONTE (BHCB)      | Curador(a)          |                           | 31/10/2013                | 11                       |
| 1256 125/2013             | Exchange                                  |                       | 66             | 0       | 0 LONDRINA (FUEL)            | Curador(a)          |                           | 31/10/2013                | 11                       |
| 1257 18/2013              | Loan requested from you - then returne    | d                     |                |         | BRASÍLIA (UB)                | Tamara Silva Dantas |                           | 31/10/2013                | 31/10/20                 |
| 1258 126/2013             | Exchange                                  | 🖪 Transaction ca      | egory          |         |                              |                     | 83                        | 31/10/2013                | 11                       |
| 1259 127/2013             | Exchange                                  | Transaction category  |                |         |                              |                     |                           | 31/10/2013                | 11                       |
| 1260 128/2013             | Exchange                                  | Exchange              |                |         |                              |                     |                           | 04/11/2013                | 11                       |
| 1261 129/2013             | Exchange                                  | Exchange              |                |         |                              |                     |                           | 04/11/2013                | 11                       |
| 1262 130/2013             | Exchange                                  | Gift                  |                |         |                              |                     |                           | 04/11/2013                | 11                       |
| 1263 131/2013             | Exchange                                  | l oan borrowed by y   | ou - theo reti | urned   |                              |                     |                           | 04/11/2013                | 11                       |
| 1264 132/2013             | Exchange                                  | Loan requested from   | you - then r   | returne | d                            |                     |                           | 04/11/2013                | 0//                      |
| 1265 133/2013             | Exchange                                  | Not given             |                |         |                              |                     |                           | 04/11/2013                | 11                       |
| 1266 134/2013             | Exchange                                  | Purchase              |                |         |                              |                     |                           | 04/11/2013                | 11                       |
| 1267 135/2013             | Exchange                                  | Staff collection      |                |         |                              |                     |                           | 06/11/2013                | 11                       |
| 1268 136/2013             | Exchange                                  |                       |                |         |                              |                     |                           | 06/11/2013                | 11                       |
| 1269 137/2013             | Exchange                                  |                       |                |         |                              |                     |                           | 06/11/2013                | 11                       |
| 1270 138/2013             | Exchange                                  |                       |                |         |                              |                     |                           | 07/11/2013                | 11                       |
| 1271 139/2013             | Exchange                                  | Text string starts:   | 1              |         |                              |                     |                           | 07/11/2013                | 11                       |
| 1272 140/2013             | Exchange                                  | in the second second  |                | _       |                              |                     |                           | 07/11/2013                | 11                       |
| 1273 141/2013             | Exchange                                  | Text string includes: |                |         |                              |                     |                           | 07/11/2013                | 11                       |
|                           |                                           |                       |                |         |                              |                     |                           |                           |                          |
|                           |                                           |                       |                |         |                              | Select              | ancel                     |                           |                          |
|                           |                                           |                       |                |         |                              |                     |                           |                           |                          |
|                           |                                           |                       |                |         |                              |                     |                           |                           |                          |
|                           |                                           |                       |                |         |                              |                     |                           |                           |                          |
|                           |                                           |                       |                |         |                              |                     |                           |                           |                          |
|                           |                                           |                       |                |         |                              |                     |                           |                           |                          |
|                           |                                           |                       |                |         |                              |                     |                           |                           |                          |
|                           |                                           |                       |                |         |                              |                     |                           |                           |                          |
|                           |                                           |                       |                |         |                              |                     |                           |                           |                          |

## 7. Como criar categorias de intercâmbio

## 7.3 Retorne a aba Herbaria → Categorias de intercâmbio

| dvanced BRAHMS Marina in Herbário da Universidade | de Brasília [ f:\brahms6data\database mul | ti-user] Licensed to Herbário UB, | Brasil               |             |                |
|---------------------------------------------------|-------------------------------------------|-----------------------------------|----------------------|-------------|----------------|
| uivo Herbaria RegistrosBotânicos Taxa Geo Pes     | soas Biblio AmostrasDeParcelas Imag       | ens Documentos PublishOnline      | Extratos Utilitários | Admin Ajuda |                |
| X Lista de Herbários                              | 7 X 📰 🛍 🛍 📕                               | 99                                |                      |             |                |
| Register/review herbarium visitors                |                                           |                                   |                      |             |                |
| Herbarium boxes                                   |                                           |                                   |                      |             |                |
| Herbarium folders                                 |                                           |                                   |                      |             |                |
| Intercâmbio - Arquivo Principal                   |                                           |                                   |                      |             |                |
| Intercâmbios - visualizar no nível le espécime    |                                           |                                   |                      |             |                |
| Categorias de intercâmbio                         |                                           |                                   |                      |             |                |
| `                                                 |                                           |                                   |                      |             |                |
|                                                   |                                           |                                   |                      |             |                |
|                                                   |                                           |                                   |                      |             |                |
|                                                   |                                           |                                   |                      |             |                |
|                                                   |                                           |                                   |                      |             |                |
|                                                   |                                           |                                   |                      |             |                |
|                                                   |                                           |                                   |                      |             |                |
|                                                   |                                           |                                   |                      |             |                |
|                                                   |                                           |                                   |                      |             |                |
|                                                   |                                           |                                   |                      |             |                |
|                                                   |                                           |                                   |                      |             |                |
|                                                   |                                           |                                   |                      |             |                |
|                                                   |                                           |                                   |                      |             |                |
|                                                   |                                           |                                   |                      |             |                |
|                                                   |                                           |                                   |                      |             |                |
|                                                   |                                           |                                   |                      |             |                |
|                                                   |                                           |                                   |                      |             |                |
|                                                   |                                           |                                   |                      |             |                |
|                                                   |                                           |                                   |                      |             |                |
|                                                   |                                           |                                   |                      |             |                |
|                                                   |                                           |                                   |                      |             |                |
|                                                   |                                           |                                   |                      |             |                |
|                                                   |                                           |                                   |                      |             |                |
|                                                   |                                           |                                   |                      |             |                |
|                                                   |                                           |                                   |                      |             |                |
|                                                   |                                           |                                   |                      |             |                |
|                                                   |                                           |                                   |                      |             | 10.04          |
|                                                   |                                           |                                   |                      |             | NUM            |
|                                                   |                                           |                                   |                      |             | 12 10 10 10 10 |

7.4 Clique no botão Incluir um registro, representado pelo símbolo + na cor verde

- 7.5 Preencha o campo inout (in entrada de material; out saída de material)
- 7.6 Preencha o campo category com o nome da sua categoria de intercâmbio

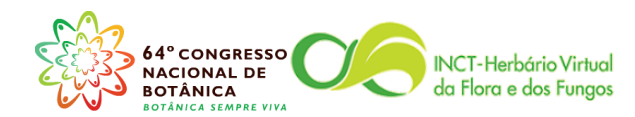

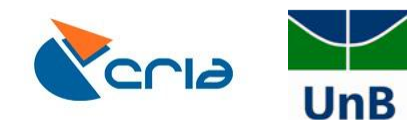

| Assurius Editor | Enible LeDara | Marcar Ordenas in Pénida Calcular I     | Dudad in vide - Exception at a second and a second at a second at a second at a second at a second at a second |          |     |
|-----------------|---------------|-----------------------------------------|----------------------------------------------------------------------------------------------------|----------|-----|
|                 |               |                                         |                                                                                                    |          |     |
| ✓ × ± =         |               |                                         |                                                                                                    |          |     |
| Transaction     | uir um regist | nms6data\database putops.dbf (alias= O  | PS)]                                                                                                    | - 0 ×    | -   |
| tag del id      | inout 💛       | category 🗸                              | registros                                                                                                    | *        |     |
| •               | 1 IN          | Staff collection                        | 0                                                                                                    |          | E.  |
|                 | 2 IN          | Gift                                    | 0                                                                                                    |          |     |
|                 | 3 IN          | Exchange                                | 0                                                                                                    |          |     |
|                 | 4 IN          | Purchase                                | 0                                                                                                    |          |     |
| -               | 5 OUT         | Gift                                    | 0                                                                                                    |          |     |
| -               | 6 OUT         | Exchange                                | 0                                                                                                    |          | -   |
|                 | 7 IN-OUT      | Loan borrowed by you - then returned    | 0                                                                                                    |          | E   |
|                 | 8 OUT-IN      | Loan requested from you - then returned | 0                                                                                                    |          | iP  |
| -               | 9 ?           | Not given                               |                                                                                                    |          | N   |
| -               |               |                                         |                                                                                                    |          | J   |
| -               |               |                                         |                                                                                                    |          | (3) |
| -               |               |                                         |                                                                                                    |          |     |
| -               |               |                                         |                                                                                                    |          | G   |
| -               |               |                                         |                                                                                                    |          | GH  |
| -               |               |                                         |                                                                                                    |          | E   |
| -               |               |                                         |                                                                                                    |          | MO  |
| -               |               |                                         |                                                                                                    |          | NY  |
| -               |               |                                         |                                                                                                    |          |     |
| -               |               |                                         |                                                                                                    |          |     |
| -               |               |                                         |                                                                                                    |          |     |
| -               |               |                                         |                                                                                                    |          |     |
| -               |               |                                         |                                                                                                    |          | ?   |
| -               |               |                                         |                                                                                                    |          | -   |
| -               |               |                                         |                                                                                                    |          |     |
| -               |               |                                         |                                                                                                    |          |     |
| -               |               |                                         |                                                                                                    |          |     |
| -               |               |                                         |                                                                                                    |          |     |
| -               |               |                                         |                                                                                                    |          |     |
| -               |               |                                         |                                                                                                    |          |     |
| -               |               |                                         |                                                                                                    |          |     |
| -               |               |                                         |                                                                                                    |          |     |
| -               |               |                                         |                                                                                                    |          |     |
| -               |               |                                         |                                                                                                    |          |     |
| -               |               |                                         |                                                                                                    |          |     |
| 4               |               |                                         |                                                                                                    | F        |     |
|                 |               |                                         |                                                                                                    |          |     |
|                 |               |                                         |                                                                                                    | NUM      | 1   |
| <u>a</u>        |               |                                         | . 11                                                                                                    | 09:48    |     |
|                 |               |                                         |                                                                                                    | 13/11/20 | 013 |

- 7.7 Retorne a aba Herbaria -> Intercâmbio Arquivo Principal
- 7.8 Clique com o botão direito do mouse no campo **institute/address sent to** e escolha o Herbário para onde o material será enviado, ou no caso de chegada de material, o Herbário remetente do material.

|                              | × 🗉 (               | M 🔍 🔼                            | 🛃 🤶 Υ Σ             |               | rea () 🚞          | <b>9</b> / 9 |                        | Over Lo    | ocbar Locacc                      |                                 |            |                      |
|------------------------------|---------------------|----------------------------------|---------------------|---------------|-------------------|--------------|------------------------|------------|-----------------------------------|---------------------------------|------------|----------------------|
| parium transactions [f:\brah | nms6data\da         | tabase\inout.                    | dbf (alias= IO) ]   |               |                   |              |                        |            |                                   |                                 |            | - 6                  |
| l id transaction num         | nber <u>ops.cat</u> | egory                            |                     | tranherb      | specimens r       | eturned      | types institute/addres | s sent to  | attention email g                 | nline transaction url condition | n sent per | riodo em meses dueba |
| 1251 1996/2013               | Loan re             | equested fron                    | n you - then retur  | ned           |                   |              | BRASÍLIA (UB)          |            | Tamara Silva Dantas               |                                 | 11         | 30/10                |
| 1252 180/2013                | Loan re             | equested fron                    | n you - then retur  | ned           |                   |              | BRASÍLIA (UB)          |            | Tamara Silva Dantas               |                                 | 11         | 30/10                |
| 1253 35/2013                 | Loan re             | equested fron                    | n you - then retur  | ned           |                   |              | BRASÍLIA (UB)          |            | Tamara Silva Dantas               |                                 | 11         | 30/10                |
| 1254 123/2013                | Exchan              | ge                               |                     |               | 65                | 0            | 0 CAMPINAS (UE         | C)         | Curador(a)                        |                                 | 31/10/2013 | 11                   |
| 1255 124/2013                | Exchan              | ge                               |                     |               | 21                | 0            | 0 BELO HORIZO          | VTE (BHCB) | Curador(a)                        |                                 | 31/10/2013 | 11                   |
| 1256 125/2013                | Exchan              | ge                               |                     |               | 66                | 0            | 0 LONDRINA (FU         | EL)        | Curador(a)                        |                                 | 31/10/2013 | 11                   |
| 1257 18/2013                 | Loan r              | Select ins                       | titute/contact/ad   | dress         |                   |              |                        |            |                                   | 88                              | 31/10/2013 | 31/10                |
| 1258 126/2013                | Exchar              | HCODE SVI                        |                     | CONTACT       | 00                |              | 1001                   |            | 4002                              | 4003                            | 31/10/2013 | 11                   |
| 1259 127/2013                | Exchar              | UDBC                             | BOGOTA              | Curador(a)    | lo Herbário Col   | ombia        | Herbario Forestal      |            | Universidad Distrital             | Carrera 8, No. 40-7             | 31/10/2013 | 11                   |
| 1260 128/2013                | Exchar              | UDM                              | UDINE               | Curador(a)    | lo Herbário Italy | 1            | Herbarium              |            | Museo Friulano di Storia Naturale |                                 | 04/11/2013 | 11                   |
| 1261 129/2013                | Exchar              | UEC                              | CAMPINAS            | Curador(a)    | lo Herbário Bra   | si           | Herbário "UEC"         |            | Universidade Estadual de Campin   | as Departamento de B            | 04/11/2013 | 11                   |
| 1262 130/2013                | Exchar              | UEPG                             | PONTA GROS          | S Curador(a)  | lo Herbário Bra   | si           | Herbário "UEPG"        |            | Universidade Estadual de Ponta G  | Prossa Departamento de B        | 04/11/2013 | 11                   |
| 1263 131/2013                | Exchar              | UESC                             | LHEUS               | Curador(a)    | lo Herbário Bra   | si           | Herbário "UESC"        |            | Universidade Estadual de Santa C  | Cruz Departamento de C          | 04/11/2013 | 11                   |
| 1264 132/2013                | Exchar              | UFG                              | GOIANIA             | Curador(a)    | lo Herbário Bra   | si           | Herbário "UFG"         |            | Universidade Federal de Goiás     | Instituto de Ciências           | 04/11/2013 | 0//                  |
| 1265 133/2013                | Exchar              | UENT                             | CUIABÁ              | Curador(a)    | lo Herbário Bra   | oil i        | Herbário "LIEMT"       |            | Universidade Federal de Matalina  | Av. dos Portuguest              | 04/11/2013 | 11                   |
| 1266 124/2012                | Evchor              | UFP                              | RECIFE              | Curador(a)    | lo Herbário Bra   | si           | Herbário "UFP"         |            | Universidade Federal de Pernamb   | uco Centro de Ciências          | 04/11/2012 | 11                   |
| 1267 126/2013                | Exchor              | UFRJ                             | RIO DE JANEI        | RC Curador(a) | lo Herbário Bra   | si           | Herbário "UFRJ"        |            | Univ. Federal Rural do Rio de Jan | eiro Departamento de Fi         | 06/11/2013 |                      |
| 1207 133/2013                | Excitat             | UFRR                             | BOA VISTA           | Curador(a)    | lo Herbário Bra   | si           | Herbário "UFRR"        |            | Universidade Federal de Roraima   | Centro de Ciências              | 00/11/2013 |                      |
| 1208 130/2013                | Exchan              | •                                | m                   |               |                   |              |                        |            |                                   | F.                              | 06/11/2013 |                      |
| 1209 13/12013                | Excitat             | Search optio                     | ns                  |               |                   |              |                        |            |                                   |                                 | 00/11/2013 |                      |
| 12/0 138/2013                | Exchar              |                                  |                     |               |                   |              |                        | Herbár     | io "UFP"                          | Goto accepted                   | 07/11/2013 | 11                   |
| 12/1 139/2013                | Exchar              | <ul> <li>Institute of</li> </ul> | ode 🕜 Institute n   | ame           | Country           | includes     | Contact name include   | Univer     | sidade Federal de Pernambuco      | Edit address                    | 07/11/2013 | 11                   |
| 1272 140/2013                | Exchar              | Ufp                              |                     |               |                   |              |                        | Castro     | de Cifesiae Bistésiaes            | Add new                         | 07/11/2013 | 11                   |
| 12/3 141/2013                | Exchar              |                                  |                     |               |                   |              |                        | Contro     |                                   |                                 | 07/11/2013 | 11                   |
|                              |                     | Search Index                     | K Herbariorum onlin | e             |                   |              |                        | Depart     | amento de Botânica                |                                 |            |                      |
|                              |                     |                                  |                     |               |                   |              |                        | Av. Pro    | of Moraes Rego s/n Cep: 50.670-9  | 01                              |            |                      |
|                              |                     | UEP / RECIEF                     |                     |               |                   |              |                        |            |                                   |                                 |            |                      |
|                              |                     |                                  |                     |               |                   |              |                        | (          |                                   | Select Cance                    | 1          |                      |
|                              |                     |                                  |                     |               |                   |              |                        |            |                                   |                                 |            |                      |
|                              |                     |                                  |                     |               |                   |              |                        |            |                                   |                                 |            |                      |
|                              |                     |                                  |                     |               |                   |              |                        |            |                                   |                                 |            |                      |
|                              |                     |                                  |                     |               |                   |              |                        |            |                                   |                                 |            |                      |
|                              |                     |                                  |                     |               |                   |              |                        |            |                                   |                                 |            |                      |
|                              |                     |                                  |                     |               |                   |              |                        |            |                                   |                                 |            |                      |
|                              |                     |                                  |                     |               |                   |              |                        |            |                                   |                                 |            |                      |
|                              |                     |                                  |                     |               |                   |              |                        |            |                                   |                                 |            |                      |
|                              |                     |                                  |                     |               |                   |              |                        |            |                                   |                                 |            |                      |

- 7.9 Caso não existam Herbários na Lista de Herbários, você precisará adicioná-los:
- 8. Como preencher a lista de herbários
  - 8.1 Vá para aba **Herbaria** → Lista de Herbários

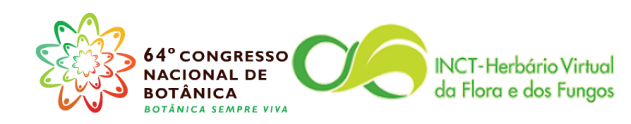

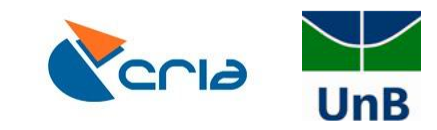

| Auvan  | inced broanivis - Marina in Herbario da Universidade de brasilia ( 1: bran        | isodata/database multi-user j License | u to herbano ub, brasil   |                   |       |            |
|--------|-----------------------------------------------------------------------------------|---------------------------------------|---------------------------|-------------------|-------|------------|
| rquivo | o Herbaria RegistrosBotânicos Taxa Geo Pessoas Biblio Amo                         | trasDeParcelas Imagens Documento      | os PublishOnline Extratos | Utilitários Admin | Ajuda |            |
|        | < Lista de Herbários 🖉 🔀 🛛                                                        |                                       |                           |                   |       |            |
|        | Register/review herbarium visitors                                                |                                       |                           |                   |       |            |
|        | Herbarium hover                                                                   |                                       |                           |                   |       |            |
|        | Herbarium folders                                                                 |                                       |                           |                   |       | _          |
|        | Internétoria Annuire Drinning                                                     |                                       |                           |                   |       |            |
|        | Intercambio - Arquivo Principal<br>Intercâmbios - visualizar no nível de espécime |                                       |                           |                   |       |            |
|        | Categorias de intercâmbio                                                         |                                       |                           |                   |       | _          |
|        | <i>y</i>                                                                          |                                       |                           |                   |       |            |
|        |                                                                                   |                                       |                           |                   |       |            |
|        |                                                                                   |                                       |                           |                   |       | 10         |
|        |                                                                                   |                                       |                           |                   |       | 112        |
|        |                                                                                   |                                       |                           |                   |       |            |
|        |                                                                                   |                                       |                           |                   |       |            |
|        |                                                                                   |                                       |                           |                   |       | 0          |
|        |                                                                                   |                                       |                           |                   |       | G          |
|        |                                                                                   |                                       |                           |                   |       | GH         |
|        |                                                                                   |                                       |                           |                   |       | E          |
|        |                                                                                   |                                       |                           |                   |       | MO         |
|        |                                                                                   |                                       |                           |                   |       | NY         |
|        |                                                                                   |                                       |                           |                   |       | ۲          |
|        |                                                                                   |                                       |                           |                   |       |            |
|        |                                                                                   |                                       |                           |                   |       |            |
|        |                                                                                   |                                       |                           |                   |       | ?          |
|        |                                                                                   |                                       |                           |                   |       |            |
|        |                                                                                   |                                       |                           |                   |       |            |
|        |                                                                                   |                                       |                           |                   |       |            |
|        |                                                                                   |                                       |                           |                   |       |            |
|        |                                                                                   |                                       |                           |                   |       |            |
|        |                                                                                   |                                       |                           |                   |       |            |
|        |                                                                                   |                                       |                           |                   |       |            |
|        |                                                                                   |                                       |                           |                   |       |            |
|        |                                                                                   |                                       |                           |                   |       |            |
|        |                                                                                   |                                       |                           |                   |       |            |
|        |                                                                                   |                                       |                           |                   |       |            |
|        |                                                                                   |                                       |                           |                   |       |            |
|        |                                                                                   |                                       |                           |                   |       | NUM CAPS   |
|        |                                                                                   |                                       |                           |                   |       | 10:23      |
|        |                                                                                   |                                       |                           |                   | - 🗒 🔩 | 13/11/2013 |

8.2 Clique no botão Incluir um registro e preencha os campos da tela

| Incluie | um registro                 |                    |                             |                                   |                                          |                                        |                             |
|---------|-----------------------------|--------------------|-----------------------------|-----------------------------------|------------------------------------------|----------------------------------------|-----------------------------|
| arit    | atabase\ih.dbf              | (alias= IH) ]      |                             |                                   |                                          |                                        | - 0                         |
| id i    | mergeto synof orgcat instit | ute code institute | contact                     | add1                              | add2                                     | add3                                   | add4                        |
| 1881    | HJ                          | Jataí              | Curador(a) do Herbário      | Herbário "HJ"                     | Universidade Federal de Goiás            | Campus Jataí/Unidade Jatobá            | BR 364, Km 192, Setor Pq    |
| 1882    | HTIN                        | S .                |                             |                                   |                                          |                                        |                             |
| 1883    | MOS                         | s Mossoro          | Curador(a) do Herbário      | Herbário "MOSS"                   | Universidade Federal Rural do Semi-Ari   | Herbário Dárdano de Andrade Lima       | Caixa Postal 137, Bairro C  |
| 1884    | HPA                         | ACERES             | Curador(a) do Herbário      | Herbario "HPAN"                   | Universidade do Estado de Mato Grosso    | Departamento Ciências Biológicas       | Av. São João, s.n. Bloco II |
| 1885    | TAN                         | G TANGARA DA       | SERI Curador(a) do Herbário | Herbário "TANG"                   | Universidade do Estado de Mato Grosso    | Departamento Ciências Biológicas       | Rodovia MT 358. Rua: KM     |
| 1886    | UFV.                        | IM DIAMANTINA      | Curador(a) do Herbário      | Herbário "UFVJM"                  | Univ. Fed. do Vale do Jequitinhonha e M  | Departamento de Ciências Biológicas    | Campus JK Rod. MGT 36       |
| 1887    | HPN                         |                    |                             |                                   |                                          |                                        |                             |
| 1888    | JBAC                        | S-LAINZ            |                             |                                   |                                          |                                        |                             |
| 1889    | MSU                         | ,                  |                             |                                   |                                          |                                        |                             |
| 1890    | UES                         | C ILHEUS           | Curador(a) do Herbário      | Herbário "UESC"                   | Universidade Estadual de Santa Cruz      | Departamento de Ciências Biológicas    | Campus Universitário        |
| 1891    | FUR                         | B BLUMENAU         | Curador(a) do Herbário      | Herbário Dr. Roberto Miguel Klein | Universidade Regional de Blumenau        | Departamento de Ciências Naturais      | Rua Antônio da Veiga, 140   |
| 1892    | HUE                         | M MARINGA          | Curador(a) do Herbário      | Herbário "HUEM"                   | Universidade Estadual de Maringá         | Departamento de Biologia               | Campus Universitário - Av   |
| 1893    | HUF                         | SAO JOAO DE        | L RE Curador(a) do Herbário | Herbário "HUFSJ"                  | Universidade Federal de São João Del F   | Departamento de Ciências Naturais      | Campus Dom Bosco - Pra      |
| 1894    | MUB                         | MURCIA             | Curador(a) do Herbário      | Herbário "MUB"                    | Universidad de Murcia                    | Departamento de Biología Vegetal, Botá | Campus de Espinardo         |
| 1895    | UFR                         | R BOAVISTA         | Curador(a) do Herbário      | Herbário "UFRR"                   | Universidade Federal de Roraima          | Centro de Ciências Biológicas e da Saú | Av. Cap. Ene Garcês, n°24   |
| 1896    |                             |                    |                             |                                   |                                          |                                        |                             |
| 1897    | HUR                         | G RIO GRANDE       | Curador(a) do Herbário      | Herbário "HURG"                   | Universidade Federal do Rio Grande       | Instituto de Ciências Biológicas       | Av. Itália Km 8 - Campus C  |
| 1898    | EAFI                        | MANAUS             | Curador(a) do Herbário      | Herbário "EAFM"                   | Instituto Fed. de Educação, Ciência e Te | Campus Manaus-Zona Leste (IFAM-CM)     | Avenida Cosme Ferreira 8    |
|         |                             |                    |                             |                                   |                                          |                                        |                             |
|         |                             |                    |                             |                                   |                                          |                                        |                             |
|         |                             |                    |                             |                                   |                                          |                                        |                             |
|         |                             |                    |                             |                                   |                                          |                                        |                             |
|         |                             |                    |                             |                                   |                                          |                                        |                             |
|         |                             |                    |                             |                                   |                                          |                                        |                             |
|         |                             |                    |                             |                                   |                                          |                                        |                             |
|         |                             |                    |                             |                                   |                                          |                                        |                             |
|         |                             |                    |                             |                                   |                                          |                                        |                             |
|         |                             |                    |                             |                                   |                                          |                                        |                             |
|         |                             |                    |                             |                                   |                                          |                                        |                             |
|         |                             |                    |                             |                                   |                                          |                                        |                             |
|         |                             |                    |                             |                                   |                                          |                                        |                             |
|         |                             |                    |                             |                                   |                                          |                                        |                             |
|         |                             |                    |                             |                                   |                                          |                                        |                             |
|         |                             |                    |                             |                                   |                                          |                                        |                             |
|         |                             |                    |                             |                                   |                                          |                                        |                             |
| _       |                             |                    |                             |                                   |                                          |                                        |                             |

- 8.3 Retorne a aba Herbaria -> Intercâmbio Arquivo Principal
- 8.4 Preencha os campos: attention (pessoa que receberá o material); sent (data); periodo em meses (somente para empréstimos, preencher com o número de meses da duração do empréstimo); observações (texto da carta);

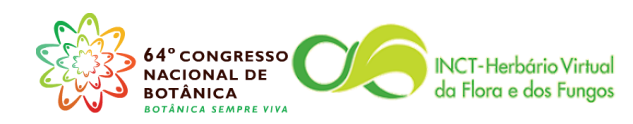

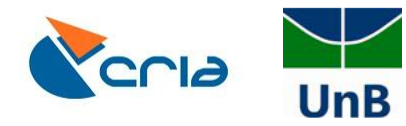

| X + 🔳 💕 🔳                        | 👻 🗉 🎒 🔍 🔼 🚮 ĝ‡ 🛛 🖓                      | Σ 📰 📖 🛱 🧃 🚆                                                                                                    | 🖅 😤 🔀 📕 📕           | 2          | Over Locbar Locacc |              |                       |                                      |                  |
|----------------------------------|-----------------------------------------|----------------------------------------------------------------------------------------------------|---------------------|------------|--------------------|--------------|-----------------------|--------------------------------------|------------------|
| erbarium transactions [f:\brahms | 5data <u>\c</u> ase\inout.dbf (alias= I | 0)]                                                                                                    | <u>Γ</u>            |            |                    |              |                       |                                      | -                |
| s institute/address sent to      | attention email onl                     | ine tconditiisent periodo (                                                                                     | em meses dueback nu | umbreminds | ent remindnote myc | ountout mycm | ycountdif externposta | parcels che <u>comment</u> observaçõ | ies letter mynot |
| 0 LONDRINA (FUEL)                | Curador(a)                              | 31/10/2013                                                                                                    | 11                  | 11         | memo               | 66           | -66                   | 66 specimens Memo                    | memo mem         |
| BRASÍLIA (UB)                    | Tamara Silva Dantas                     | 31/10/2013                                                                                                    | 31/10/2014          | 11         | memo               |              | 0                     | Memo                                 | memo mem         |
| 0 GOIÂNIA (UFG)                  | Curador(a)                              | 31/10/2013                                                                                                    | 11                  | 11         | memo               |              | 0                     | 25 specimens Memo                    | memo mem         |
| 0 NEW YORK (NY)                  | Curador(a)                              | 31/10/2013                                                                                                    | 11                  | 11         | memo               |              | 0                     | 3 specimens i Memo                   | memo mem         |
| 0 PIRACICABA (ESA)               | Curador(a)                              | 04/11/2013                                                                                                    | 11                  | 11         | memo               |              | 0                     | 7 specimens i Memo                   | memo mem         |
| 0 LINHARES (CVRD)                | Curador(a)                              | 04/11/2013                                                                                                    | 11                  | 11         | memo               |              | 0                     | 17 espécimes Memo                    | memo mem         |
| 0 BRASÍLIA (HEPH)                | Curador(a)                              | 04/11/2013                                                                                                    | 11                  | 11         | memo               |              | 0                     | 8 specimens i Memo                   | memo memo        |
| 0 SÃO PAULO (SPF)                | Curador(a)                              | 04/11/2013                                                                                                    | 11                  | 11         | memo               |              | 0                     | 29 specimens Memo                    | memo mem         |
| 1 RIO DE JANEIRO (RB)            | Curador(a)                              | 04/11/2013                                                                                                    | 0//                 | 11         | memo               | 79           | -79                   | 79 specimens Memo                    | memo mem         |
| 0 FEIRA DE SANTANA (HUEFS)       | Curador(a)                              | 04/11/2013                                                                                                    | 11                  | 11         | memo               | 49           | -49                   | 49 specimens Memo                    | memo mem         |
| 0 SÃO PAULO (SP)                 | Curador(a)                              | 04/11/2013                                                                                                    | 11                  | 11         | memo               | 0            | 0                     | 24 specimens Memo                    | memo mem         |
| 0 RIO DE JANEIRO (RB)            | Curador(a)                              | 06/11/2013                                                                                                    | 11                  | 11         | memo               |              | 0                     | 7 specimens i Memo                   | memo mem         |
| 0 FEIRA DE SANTANA (HUEFS)       | Curador(a)                              | 06/11/2013                                                                                                    | 11                  | 11         | memo               |              | 0                     | 23 specimens Memo                    | memo mem         |
| 0 UBERLÂNDIA (HUFU)              | Curador(a)                              | 06/11/2013                                                                                                    | 11                  | 11         | memo               |              | 0                     | 10 specimens Memo                    | memo mem         |
| 0 BRASÍLIA (IBGE)                | Curador(a)                              | 07/11/2013                                                                                                    | 11                  | 11         | memo               |              | 0                     | 5 specimens i Memo                   | memo mem         |
| 0 RIO DE JANEIRO (RB)            | Curador(a)                              | 07/11/2013                                                                                                    | 11                  | 11         | memo               |              | 0                     | 4 espécimes c Memo                   | memo mem         |
| 0 ITABUNA (CEPEC)                | Curador(a)                              | 07/11/2013                                                                                                    | 11                  | 11         | memo               |              | 0                     | 7 specimens i Memo                   | memo mem         |
| 0 RECIFE (UFP)                   | Curador(a)                              | 07/11/2013                                                                                                    | 11                  | 11         | memo               |              | 0                     | 3 specimens i Memo                   | memo mem         |
|                                  |                                         |                                                                                                    |                     |            |                    |              |                       |                                      |                  |
|                                  |                                         |                                                                                                    |                     |            |                    |              |                       |                                      |                  |
|                                  |                                         |                                                                                                    |                     |            |                    |              |                       |                                      |                  |
|                                  |                                         |                                                                                                    |                     |            |                    |              |                       |                                      |                  |
|                                  |                                         |                                                                                                    |                     |            |                    |              |                       |                                      |                  |
|                                  |                                         |                                                                                                    |                     |            |                    |              |                       |                                      |                  |
|                                  |                                         |                                                                                                    |                     |            |                    |              |                       |                                      |                  |
|                                  |                                         |                                                                                                    |                     |            |                    |              |                       |                                      |                  |
|                                  |                                         |                                                                                                    |                     |            |                    |              |                       |                                      |                  |
|                                  |                                         |                                                                                                    |                     |            |                    |              |                       |                                      |                  |
|                                  |                                         |                                                                                                    |                     |            |                    |              |                       |                                      |                  |
|                                  |                                         |                                                                                                    |                     |            |                    |              |                       |                                      |                  |
|                                  |                                         |                                                                                                    |                     |            |                    |              |                       |                                      |                  |
|                                  |                                         |                                                                                                    |                     |            |                    |              |                       |                                      |                  |
|                                  |                                         |                                                                                                    |                     |            |                    |              |                       |                                      |                  |
|                                  |                                         |                                                                                                    |                     |            | _                  |              |                       |                                      |                  |
|                                  |                                         |                                                                                                    |                     |            |                    |              |                       |                                      | ,                |
|                                  |                                         |                                                                                                    |                     |            |                    |              |                       |                                      |                  |
|                                  |                                         |                                                                                                    |                     |            |                    |              |                       |                                      |                  |
|                                  |                                         | The second second second second second second second second second second second second second second second se |                     |            |                    |              |                       |                                      | 1                |

8.5 Vá para a aba RegistrosBotânicos → Extrato/Consulta de dados

| Advanced BRA   | AHMS Marina in Herbário da Universidade de Brasilia (f-lbrahmsődata/database multi-user) Licensed to Herbário U8, Brasil                                                                                                    |            |
|----------------|----------------------------------------------------------------------------------------------------|------------|
| Arquivo Herbar | ria <mark>RegistrosBolánicos</mark> Taxa Geo Pessoas Biblio AmostrasDeParcelas Imagens Documentos PublishOnline Extratos Utilitários Admin Ajuda                                                                                                    |            |
|                | RDE file manager for Botanical Records as the file of the second second se |            |
|                | Ver/editar registros botánicos dentro do banco de dados<br>Benistros botánicos - acumios uniculados                                                                                                    |            |
|                | Negrado senserimento indunto incluido                                                                                                    |            |
|                | ver eaus especimies no uaixo de dados<br>Ver/ editar determinações no banco de dados                                                                                                    |            |
|                | Arquivos fonte                                                                                                    |            |
|                | Extrato/Consulta de dados                                                                                                    |            |
|                |                                                                                                    |            |
|                |                                                                                                    |            |
|                |                                                                                                    |            |
|                |                                                                                                    |            |
|                |                                                                                                    | 6          |
|                |                                                                                                    |            |
|                |                                                                                                    | 0          |
|                |                                                                                                    | F          |
|                |                                                                                                    | M          |
|                |                                                                                                    | N          |
|                |                                                                                                    |            |
|                |                                                                                                    |            |
|                |                                                                                                    |            |
|                |                                                                                                    |            |
|                |                                                                                                    |            |
|                |                                                                                                    |            |
|                |                                                                                                    |            |
|                |                                                                                                    |            |
|                |                                                                                                    |            |
|                |                                                                                                    |            |
|                |                                                                                                    |            |
|                |                                                                                                    |            |
|                |                                                                                                    |            |
|                |                                                                                                    | NUM        |
|                |                                                                                                    | 11:07      |
|                |                                                                                                    | 13/11/2013 |

8.6 Faça um extrato do material desejado

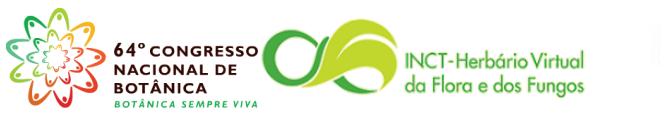

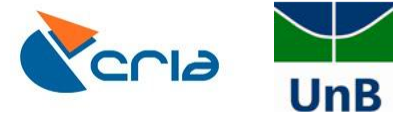

| 🚮 Adva  | nced BRAH      | MS Marina i | n Herbário d | la Universi | dade de Br                            | asilia [ f:\br | ahms6dati  | a∖datab   | ase m       | ulti-use | r] Lice    | nsed to    | o Herbário UB,    | Brasil          |             |             |             |        |       |  |       |     |           | ×       |
|---------|----------------|-------------|--------------|-------------|---------------------------------------|----------------|------------|-----------|-------------|----------|------------|------------|-------------------|-----------------|-------------|-------------|-------------|--------|-------|--|-------|-----|-----------|---------|
| Arquivo | Herbaria       | RegistrosBo | tânicos Ta   | axa Geo     | Pessoas                               | Biblio A       | mostrasDe  | Parcela   | s Ima       | agens    | Docume     | entos      | PublishOnline     | Extratos        | Utilitário  | s Admin     | Ajuda       |        |       |  |       |     |           |         |
|         |                |             | × .          |             | e e e e e e e e e e e e e e e e e e e | ; γΣ           |            | <b>11</b> |             | <b>1</b> | <u>e</u>   |            |                   |                 |             |             |             |        |       |  |       |     |           |         |
|         |                |             |              |             |                                       |                |            |           |             |          |            |            |                   |                 |             |             |             |        |       |  |       |     |           | -       |
|         |                |             |              |             |                                       |                |            |           |             |          |            |            |                   |                 |             |             |             |        |       |  |       |     |           | -       |
|         |                |             |              |             |                                       |                |            |           |             |          |            |            |                   |                 |             |             |             |        |       |  |       |     |           | Ξ.      |
|         |                |             |              |             |                                       |                |            |           |             |          |            |            |                   |                 |             |             |             |        |       |  |       |     |           | Ξ.      |
|         |                |             |              |             |                                       |                |            |           |             |          |            |            |                   |                 |             |             |             |        |       |  |       |     |           | -       |
|         |                |             |              |             |                                       |                |            |           |             |          |            |            |                   |                 |             |             |             |        |       |  |       |     |           | Ξ.      |
|         |                |             |              |             |                                       |                |            |           |             |          |            |            |                   |                 |             |             |             |        |       |  |       |     |           |         |
|         |                |             |              |             | <b>1</b>                              | Collection     | extract/qu | ery opti  | ions        |          |            |            |                   |                 |             |             |             |        | ×     |  |       |     |           | iP      |
|         |                |             |              |             | Таз                                   | xa Geoda       | ta Collect | ions      | Biblio      |          | nk: Livi   |            | ctions Images     | PiotSample      |             |             |             |        |       |  |       |     |           |         |
|         |                |             |              |             |                                       |                |            |           |             |          |            |            |                   |                 |             |             |             |        |       |  |       |     |           | U       |
|         |                |             |              |             | Se                                    | arch colle     | ctions     |           |             | Individu | al specie: | 5          |                   |                 | w           | Select / Ad | d to searc  | h list |       |  |       |     |           | $\odot$ |
|         |                |             |              |             |                                       | Taxa/d         | *          |           |             |          |            |            |                   |                 |             |             |             |        |       |  |       |     |           |         |
|         |                |             |              |             |                                       | Geograp        | nic        |           |             |          |            |            |                   |                 |             |             |             |        |       |  |       |     |           | G       |
|         |                |             |              |             |                                       | Collector/ni   | imber      |           |             |          |            |            |                   |                 |             |             |             |        |       |  |       |     |           | E       |
|         |                |             |              |             |                                       | Barcodes//     | Acc#       |           |             |          |            |            |                   |                 |             |             |             |        |       |  |       |     |           | мо      |
|         |                |             |              |             |                                       | Herbariu       | im         |           |             |          | <b>C</b> - | le et en e |                   | anitaria than a | eliek en Ce |             |             |        |       |  |       |     |           | NY      |
|         |                |             |              |             |                                       | Transact       | ion        |           |             |          | Se<br>AN   | ID/OR      | SEARCH CATEG      | ORY             | SEARCH      | arch now    |             | RESULT | TOTAL |  |       |     |           | ۲       |
|         |                |             |              |             |                                       | RDE file       | 8          | 16        |             |          |            |            | Individual specie | :5              | Cabrale     | a canjerana | (Vell.) Mar |        |       |  |       |     |           |         |
|         |                |             |              |             |                                       | Types          | <u>×</u>   |           |             |          |            |            |                   |                 | _           |             |             |        |       |  |       |     |           |         |
|         |                |             |              |             |                                       | Custor         |            |           |             |          |            |            |                   |                 |             |             |             |        |       |  |       |     |           |         |
|         |                |             |              |             |                                       | Dates          |            |           |             |          |            |            |                   |                 | _           |             |             |        |       |  |       |     |           |         |
|         |                |             |              |             |                                       | _              |            |           |             | a        | id/or      |            |                   |                 |             |             |             |        |       |  |       |     |           |         |
|         |                |             |              |             |                                       | Au ox          | V Auto-o   | pen extr  | ract afte   | er a sea | ch         |            |                   |                 |             |             |             |        |       |  |       |     |           |         |
|         |                |             |              |             | Se                                    | arch now       | Ye         | ur extra  | ict file is | s empty. |            | E          | mpty              |                 |             |             |             |        | Exit  |  |       |     |           |         |
|         |                |             |              |             |                                       |                |            |           |             |          |            |            |                   |                 |             |             |             |        |       |  |       |     |           |         |
|         |                |             |              |             |                                       |                |            |           |             |          |            |            |                   |                 |             |             |             |        |       |  |       |     |           |         |
|         |                |             |              |             |                                       |                |            |           |             |          |            |            |                   |                 |             |             |             |        |       |  |       |     |           |         |
|         |                |             |              |             |                                       |                |            |           |             |          |            |            |                   |                 |             |             |             |        |       |  |       |     |           |         |
|         |                |             |              |             |                                       |                |            |           |             |          |            |            |                   |                 |             |             |             |        |       |  |       |     |           |         |
|         |                |             |              |             |                                       |                |            |           |             |          |            |            |                   |                 |             |             |             |        |       |  |       |     |           |         |
|         |                |             |              |             |                                       |                |            |           |             |          |            |            |                   |                 |             |             |             |        |       |  |       |     |           |         |
|         |                |             |              |             |                                       |                |            |           |             |          |            |            |                   |                 |             |             |             |        |       |  |       |     | NUM       |         |
|         |                |             |              | 1           |                                       |                |            |           |             |          |            |            |                   |                 |             |             |             |        |       |  | - 🗊 ( | . * | 11:10     |         |
|         | - <u>8-8</u> - |             |              |             |                                       | J              |            |           |             |          |            |            |                   |                 |             |             |             |        |       |  |       |     | 15/11/201 | ю _     |
|         |                |             |              |             |                                       |                |            |           |             |          |            |            |                   |                 |             |             |             |        |       |  |       |     |           |         |

| ection ext | act file [c:\tempfiles- | brahms-26\ub\e | extracts\collext | act.dbf (alias= COUT) | )           |                        |          |           |                                                |          |         |                 | đ    |
|------------|-------------------------|----------------|------------------|-----------------------|-------------|------------------------|----------|-----------|------------------------------------------------|----------|---------|-----------------|------|
| dbid typ   | e <u>brahms</u> uniquei | d imagens myd  | locs category :  | specimens specsum     | registro ba | rcode coletor          | prefix   | numero su | iffix coladic                                  | addcolla | ll dups | sub-herbarium d | ay m |
| UB         | 3690                    | 0              | ٧                | 2 hs(1),ob(           | 1) 3684     | Irwin, H.S.            |          | 12297     | Souza, R.; Santos, R.R. & Grear Junior, J.W.   | Memo     | UB      |                 | 5    |
| UB         | 9363                    | 0              | ٧                | 1 hs(1)               | 9325        | Proença, C.E.B.        |          | 2301      | Milhomens, L.C.; Carvalho, J.A. & Mendes, V.C. | Memo     | UB      |                 | 27   |
| UB         | 10690                   | 0              | V                | 1 hs(1)               | 10647       | Soares-Silva, L.H.     |          | 1209      | Farias, R. & Carvalho, J.A.                    | Memo     | UB      |                 | 11   |
| UB         | 10693                   | 0              | V                | 1 hs(1)               | 10650       | Soares-Silva, L.H.     |          | 1212      | Farias, R. & Carvalho, J.A.                    | Memo     | UB      |                 | 11   |
| UB         | 10881                   | 0              | V                | 1 hs(1)               | 10837       | Farias, R.             |          | 589       | Soares-Silva, L.H. & Santana, M.E.             | Memo     | UB      |                 | 11   |
| UB         | 13187                   | 0              | V                | 1 hs(1)               | 13121       | Proença, C.E.B.        |          | 2635      | Taxonomy Class of Universidade de Brasília     | Memo     | UB      |                 | 18   |
| UB         | 72538                   | 0              | V                | 1 hs(1)               |             | Prance, G.T.           |          | 59562     |                                                | memo     | UB      |                 | 22   |
| UB         | 72541                   | 0              | V                | 1 hs(1)               |             | Anderson, W.R.         |          | 7944      |                                                | memo     | UB      |                 | 25   |
| UB         | 72649                   | 0              | V                | 1 hs(1)               |             | Barroso, G.M.          |          | 1964      |                                                | memo     | UB      |                 | 0    |
| UB         | 72650                   | 0              | V                | 1 hs(1)               |             | Kirkbride Junior, J.H. |          | 4495      |                                                | memo     | UB      |                 | 0    |
| UB         | 72652                   | 0              | V                | 1 hs(1)               |             | Heringer, E.P.         | 20101977 | s.n.      |                                                | memo     | UB      |                 | 0    |
| UB         | 125102                  | 0              | V                | 1 hs(1)               |             | Philcox, D.            |          | 3875      |                                                | memo     | UB      |                 | 12   |
| UB         | 125117                  | 0              | V                | 2 hs(2)               |             | Kirkbride Junior, J.H. |          | 3875      |                                                | memo     | HUFU,UE | 1               | 12   |
| UB         | 131502                  | 0              | V                | 1 hs(1)               |             | Junqueira, D.I.        |          | 540       |                                                | memo     | UB      |                 | 13   |
| UB         | 145867                  | 0              | V                | 1 hs(1)               |             | Paiva, M.R.C.          | FUEL     | 24.255    | et al.                                         | Memo     | UB      |                 | 5    |
|            |                         |                |                  |                       |             |                        |          |           |                                                |          |         |                 |      |
|            |                         |                |                  |                       |             |                        |          |           |                                                |          |         |                 |      |
|            |                         |                |                  |                       |             |                        |          |           |                                                |          |         |                 |      |
|            |                         |                |                  |                       |             |                        |          |           |                                                |          |         |                 |      |
|            |                         |                |                  |                       |             |                        |          |           |                                                |          |         |                 |      |
|            |                         |                |                  |                       |             |                        |          |           |                                                |          |         |                 |      |
|            |                         |                |                  |                       |             |                        |          |           |                                                |          |         |                 |      |
|            |                         |                |                  |                       |             |                        |          |           |                                                |          |         |                 |      |
|            |                         |                |                  |                       |             |                        |          |           |                                                |          |         |                 |      |
|            |                         |                |                  |                       |             |                        |          |           |                                                |          |         |                 |      |
|            |                         |                |                  |                       |             |                        |          |           |                                                |          |         |                 |      |
|            |                         |                |                  |                       |             |                        |          |           |                                                |          |         |                 |      |
|            |                         |                |                  |                       |             |                        |          |           |                                                |          |         |                 |      |
|            |                         |                |                  |                       |             |                        |          |           |                                                |          |         |                 |      |
|            |                         |                |                  |                       |             |                        |          |           |                                                |          |         |                 |      |
|            |                         |                |                  |                       |             |                        |          |           |                                                |          |         |                 |      |
|            |                         |                |                  |                       |             |                        |          |           |                                                |          |         |                 |      |
|            |                         |                |                  |                       |             |                        |          |           |                                                |          |         |                 |      |
|            |                         |                |                  |                       |             |                        |          |           |                                                |          |         |                 |      |
|            | Cabralas assistants ()  | all Mart       |                  |                       |             |                        |          |           |                                                |          |         |                 |      |

8.7 Vá para aba Extratos → Botanical records → Espécimes (derivado de extratos de Registros Botânicos

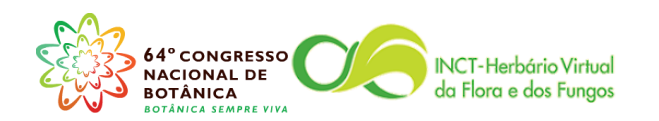

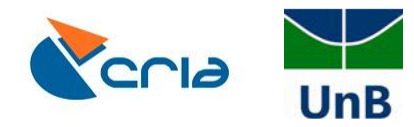

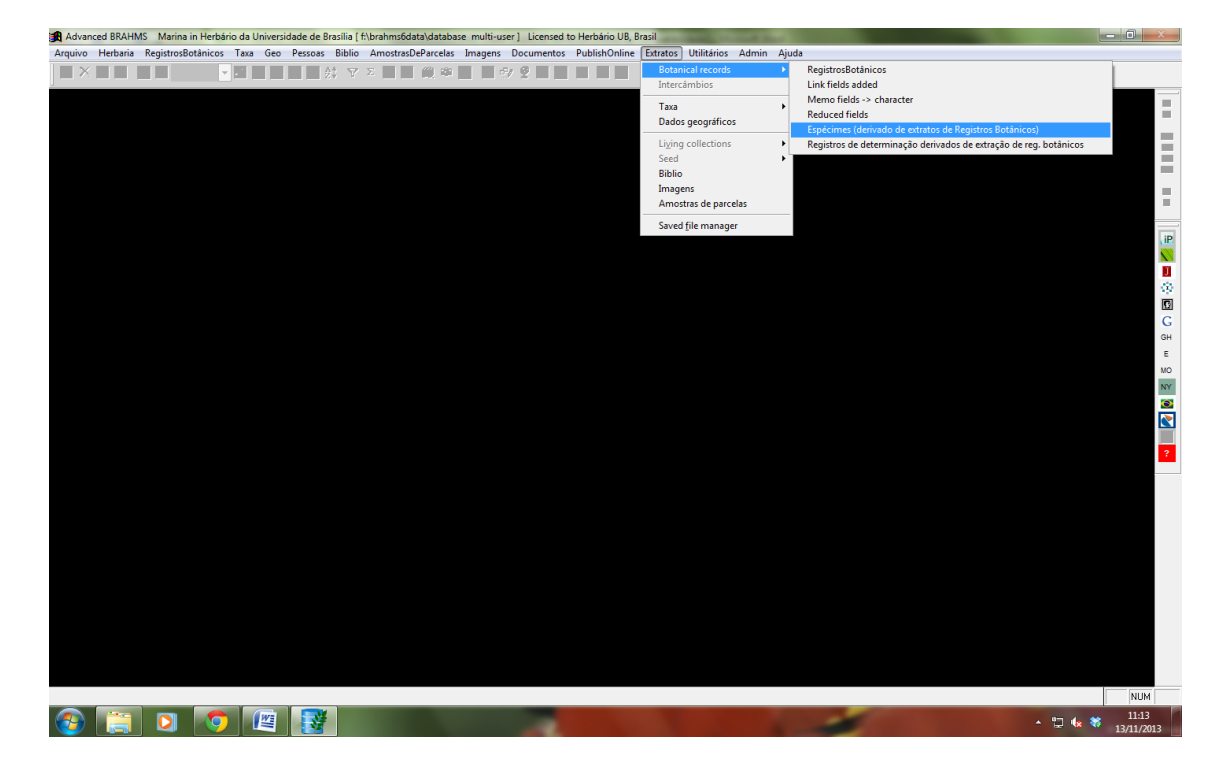

8.8 Usando o botão Marcar/desmarcar selecione os espécimes que deseja vincular a guia de remessa

| ance     | d BRAHMS   | Marina in Herbario da U      | niversidade | de Brasilia [ | f:\brahms      | 5data\data | abase multi | •user]  | Licensed to Herbário  | UB, Brasil |             |                                              | í e                    |                    |        |       |
|----------|------------|------------------------------|-------------|---------------|----------------|------------|-------------|---------|-----------------------|------------|-------------|----------------------------------------------|------------------------|--------------------|--------|-------|
|          | ditar Exib | ir IrPara Marcar Ord         | enaçãoRápi  | da Calcula    | r DadosL       | igados F   | Ferramentas |         |                       |            |             |                                              |                        |                    |        |       |
| <u>_</u> | -          | - 🗉 👔                        | i) 🔍 <      | 🔂 21 🔽        | Σ 📘            | ۹ 📖 😾      | ත 📃 📋       | 9⁄ 9    | 2 📓 📕 🔳 📕             | 2) Lock    | ar          |                                              |                        |                    |        |       |
| ar/o     | desmarcar  |                              |             | SPECOL        | 1.01           |            |             |         |                       | -          | _           |                                              | _                      |                    |        | ച     |
| ten      | ipmes-bran | ms-20 (ub (extracts (species |             | Ids= SPECOU   | 101            |            |             |         |                       |            |             | Mix astadia                                  | a data di sella di sec | the second barries |        |       |
| ei ni    | eroarium n | erbiocate category           | catabore    | v specia      | oranms<br>acon | registro t | parcode phi | enology | coletor               | pretix     | numero su   | mix coladic                                  | addcollall type        | s type_or typeun   | onioan | dia m |
|          | 10         | Herbanum she                 | et HS       | 3082          | 3090           | 3084       |             |         | Researce O F P        |            | 12297       | Souza, R., Santos, R.R. & Great Junior, J.W. | Memo                   | memo               | nemo   | 07.4  |
|          | ID ID      | Herbanum she                 | et HD       | 9323          | 9303           | 9325       |             |         | Proença, C.E.B.       |            | 1000        | Ferries, D. & Cestellas, J.A. & Mendes, V.   | J. Memo                | memo               | memo   | 21    |
|          |            | Herbarium she                | iet HO      | 10040         | 10690          | 10047      |             |         | Soares Silva, L.H.    |            | 1209        | Farlas, R. & Carvalho, J.A.                  | Memo                   | memo               | memo   | 11    |
| -        | ID         | Herbarium she                | iet HO      | 10040         | 10093          | 10030      |             |         | Sources-Slive, L.H.   |            | 1212<br>600 | Panas, R. & Galvallo, J.A.                   | Memo                   | memo               | mormo  | 11    |
| 1        | IB         | Herbarium she                | et HS       | 13115         | 13187          | 13121      |             |         | Proence CEB           |            | 2635        | Tayonomy Class of Universidade de Brasília   | Memo                   | memo               | memo   | 18    |
|          | IR         | Herbarium she                | et HS       | 73200         | 72538          | 10121      |             |         | Prance G T            |            | 50562       | Taxonomy olass of onitersidade de brasilia   | memo                   | memo               | memo   | 22.1  |
| U.       | IB         | Herbarium she                | et HS       | 73302         | 72541          |            |             |         | Anderson W.R.         |            | 7944        |                                              | memo                   | memo               | memo   | 25    |
| ų        | IB         | Herbarium she                | et HS       | 73410         | 72649          |            |             |         | Barroso, G.M.         |            | 1964        |                                              | memo                   | memo               | memo   | 0     |
| U        | IB         | Herbarium she                | et HS       | 73411         | 72650          |            |             |         | Kirkbride Junior, J.H |            | 4495        |                                              | memo                   | memo               | memo   | 0     |
| U        | IB         | Herbarium she                | et HS       | 73413         | 72652          |            |             |         | Heringer, E.P.        | 20101977   | s.n.        |                                              | memo                   | memo               | memo   | 0     |
| U        | IB         | Herbarium she                | et HS       | 129826        | 125102         |            |             |         | Philcox, D.           |            | 3875        |                                              | memo                   | memo               | memo   | 12    |
| U        | B          | Herbarium she                | et HS       | 129841        | 125117         |            |             |         | Kirkbride Junior, J.H |            | 3875        |                                              | memo                   | memo               | memo   | 12    |
| н        | IUFU       | Herbarium she                | et HS       | 132616        | 125117         |            |             |         | Kirkbride Junior, J.H |            | 3875        |                                              | memo                   | memo               | memo   | 12    |
| U        | IB         | Herbarium she                | et HS       | 136415        | 131502         |            |             |         | Junqueira, D.I.       |            | 540         |                                              | memo                   | memo               | Memo   | 13    |
| U        | IB         | Herbarium she                | et HS       | 155451        | 145867         |            |             |         | Paiva, M.R.C.         | FUEL       | 24.255      | et al.                                       | Memo                   | memo               | memo   | 5     |
|          |            |                              |             |               |                |            |             |         |                       |            |             |                                              |                        |                    |        |       |
|          |            |                              |             |               |                |            |             |         |                       |            |             |                                              |                        |                    |        |       |
|          |            |                              |             |               |                |            |             |         |                       |            |             |                                              |                        |                    |        |       |
|          |            |                              |             |               |                |            |             |         |                       |            |             |                                              |                        |                    |        |       |
|          |            |                              |             |               |                |            |             |         |                       |            |             |                                              |                        |                    |        |       |
|          |            |                              |             |               |                |            |             |         |                       |            |             |                                              |                        |                    |        |       |
|          |            |                              |             |               |                |            |             |         |                       |            |             |                                              |                        |                    |        |       |
|          |            |                              |             |               |                |            |             |         |                       |            |             |                                              |                        |                    |        |       |
|          |            |                              |             |               |                |            |             |         |                       |            |             |                                              |                        |                    |        |       |
|          |            |                              |             |               |                |            |             |         |                       |            |             |                                              |                        |                    |        |       |
|          |            |                              |             |               |                |            |             |         |                       |            |             |                                              |                        |                    |        |       |
|          |            |                              |             |               |                |            |             |         |                       |            |             |                                              |                        |                    |        |       |
|          |            |                              |             |               |                |            |             |         |                       |            |             |                                              |                        |                    |        |       |
|          |            |                              |             |               |                |            |             |         |                       |            |             |                                              |                        |                    |        |       |
|          |            |                              |             |               |                |            |             |         |                       |            |             |                                              |                        |                    |        |       |
|          |            |                              |             |               |                |            |             |         |                       |            |             |                                              |                        |                    |        |       |
|          |            |                              |             |               |                |            |             |         |                       |            |             |                                              |                        |                    |        |       |
|          |            |                              |             |               |                |            |             |         |                       |            |             |                                              |                        |                    |        |       |
|          |            |                              |             |               |                |            |             |         |                       |            |             |                                              |                        |                    |        |       |
|          |            |                              |             |               |                |            |             |         |                       |            |             |                                              |                        |                    |        |       |

8.9 Clique em Ferramentas → Intercâmbios → Ligar marcados p/intercâmbio

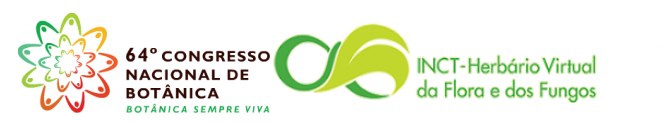

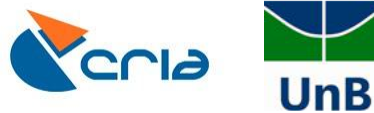

| here Editer Editer Editer Editer Editer Dates (Laber Dates) (Teramental)                                                                                                    | dvan | ced BRAHMS    | Marina in Herbário da Unive    | ersidade de Brasília [ | f:\brahms6data\d       | atabase multi-use | r] Licensed to Herbário   | UB, Brasil   |           |        |                                          |         |                     |             |     |     |
|----------------------------------------------------------------------------------------------------|------|---------------|--------------------------------|------------------------|------------------------|-------------------|---------------------------|--------------|-----------|--------|------------------------------------------|---------|---------------------|-------------|-----|-----|
| No.       Image: State of the state of the state of the          | uivo | Editar Exit   | ir IrPara Marcar Ordenaç       | ãoRápida Calcula       | DadosLigados           | Ferramentas       |                           |              |           |        |                                          |         |                     |             |     |     |
| Contregation: Sector: Sector: Secto    | ×    |               | - 🗉 🏟 🖲                        | ् 🗹 💀 約 🔽              | Σ 📘 🍃 🎬                | Intercâmbios      |                           |              |           | •      | Ligar marcados p/ intercâmbio            |         | 1                   |             |     |     |
| Citempfies basines 38 Work Stands         Condição do intractantido guedo do intractantido guedo do intractantido do intractantido do intrectantido do intractantido do internactantido do intereco | _    |               |                                |                        |                        | Criar arquivo     | de determinações dos reg  | stros marca  | dos       |        | Desvincular marcados do intercâmbio      |         |                     |             | _   | _   |
| del herbarum sheet M3         obsol         Markadiant         Markadiant         M                                                                                                    | c:\t | empfiles-brah | ims-26\ub\extracts\specextract | t.dbf (alias= SPECOU   | T) ]                   | Adicionar can     | npos de arquivo ligado p/ | extração de  | espécimen |        | Condição do intercâmbio                  |         |                     |             | đ   | 2   |
| UB         Hetatum sheet HS         3802         3802         3802         3802         3802         3802         3802         3802         3802         3802         3802         3802         3802         3802         3802         3802         3802         3802         3802         3802         3802         3802         3802         3802         3802         3802         3802         3802         3802         3802         3802         3802         3802         3802         3802         3802         3802         3802         3802         3802         3802         3802         3802         3802         3802         3802         3802         3802         3802         3802         3802         3802         3802         3802         3802         3802         3802         3802         3802         3802         3802         3802         3802         3802         3802         3802         3802         3802         3802         3802         3802         3802         3802         3802         3802         3802         3802         3802         3802         3802         3802         3802         3802         3802         3802         3802         3802         3802         3802         3802                                                                                                    | del  | herbarium h   | erblocate category c           | atabbrev <u>specid</u> | <u>brahms</u> registro | Update ACCE       | SSION numbers in databa   | e for tagge  | i         | L      | ¢.                                       | addcona | il type type_of typ | eurl onloan | dia | me  |
| UB         Hetaarum sheet HS         9323         9323         9323         Trandret tag to main Statuci J Records fire         mess, L.C. Scaralho, J.A. & Menol, V.C. Meno         meno menol. 27           UB         Hetaarum sheet HS         10645         10600 1002         Soares-Sha, L.H.         1212         Fatas, R. & Scaraho, J.A.         Meno         meno menol. 11         1           UB         Hetraarum sheet HS         10645         10935         10931         10317         Fatas, R.         5296         Soares-Sha, L.H. & Scaraho, J.A.         Meno         meno meno. 11         1           UB         Hetraarum sheet HS         13187         13187         13187         Prace, G.T.         59562         meno         meno         meno         meno         meno         meno         meno         05           UB         Hetraarum sheet HS         73107         72549         Barroso, G.M.         1964         meno         meno         meno         meno         meno         meno         meno         meno         meno         meno         meno         meno         meno         101         UB         Hetraarum sheet HS         73117         72552         Hetraarum sheet HS         10107         meno         meno         meno         meno         meno                                                                                                    |      | UB            | Herbarium sheet H              | HS 3682                | 3690 3684              | Update BARC       | DDE numbers in database   | for tagged . |           |        | a, R.; Santos, R.R. & Grear Junior, J.W. | Memo    | m                   | emo memo    | 5   | 2   |
| UB         Hebaarum sheet HS         10645         10590 10647         Scatters SMa L L         1212         Fartas, R. & Canabho, J.A.         Memo         memo memo 111           UB         Herbaarum sheet HS         10645         10635         10637         Scatters SMa L L         1212         Fartas, R. & Canabho, J.A.         Memo         memo memo 111         1           UB         Herbaarum sheet HS         13187         13187         Protença, C.E.B.         2358         Taxonomy Class of Universidade de Brasilia         Memo         memo memo 122         0           UB         Herbaarum sheet HS         73209         72541         Anderson, W.R.         7944         memo         memo memo         0         0         0         0         0         0         0         0         0         0         0         0         0         0         0         0         0         0         0         0         0         0         0         0         0         0         0         0         0         0         0         0         0         0         0         0         0         0         0         0         0         0         0         0         0         0         0         0         0<                                                                                                    |      | UB            | Herbarium sheet H              | HS 9323                | 9363 9325              | Transfer tags 1   | to main Botanical Records | file         |           |        | mens, L.C.; Carvalho, J.A. & Mendes, V.C | Memo    | m                   | emo memo    | 27  | 11  |
| UB         Herbarum sheet HS         10643         10631         10631         10631         10631         10631         10631         10631         10631         10631         10631         10631         10631         10631         10631         10631         10631         10631         10631         10631         10631         10731         France, C.E.         255         Taxonomy Class of Universidade de Brasilia         Memo         memo memo         120           UB         Herbarium sheet HS         73202         72341         Anderson, V.R.         7944         memo         memo memo         25 3           UB         Herbarium sheet HS         73102         72541         Anderson, V.R.         7944         memo         memo         memo memo         25 3           UB         Herbarium sheet HS         73411         72552         Herlinger, E.P.         2019177 s.n.         memo         memo         memo memo         12 3           UB         Herbarium sheet HS         12216         12517         Kitchdid-Junior, J.H.         3975         memo         memo memo         12 3           UB         Herbarium sheet HS         12916         12517         Kitchdid-Junior, J.H.         3975         memo         memo memo         12 3 </td <td></td> <td>UB</td> <td>Herbarium sheet H</td> <td>HS 10645</td> <td>10690 10647</td> <td></td> <td>Soares-Silva, L.H.</td> <td></td> <td>1209</td> <td>Faria</td> <td>s, R. &amp; Carvalho, J.A.</td> <td>Memo</td> <td>m</td> <td>emo memo</td> <td>11</td> <td>1</td>                                                                                                    |      | UB            | Herbarium sheet H              | HS 10645               | 10690 10647            |                   | Soares-Silva, L.H.        |              | 1209      | Faria  | s, R. & Carvalho, J.A.                   | Memo    | m                   | emo memo    | 11  | 1   |
| UB         Herbarum sheel HS         10035         10081 10037         Parias, R.         569         Soare-Silva, LH & Santana, ME.         Memo         Memo         memo memo 118           UB         Herbarum sheel HS         73299         7253         Prance, G.T.         5992         Taxonomy Class of Universidade de Brasilia         Memo         memo memo         18         Memo         memo memo         18         Memo         memo memo         22         10           UB         Herbarum sheel HS         73302         72541         Anderson, W.R.         7944         memo         memo memo         00         00           UB         Herbarum sheel HS         73410         72541         Anderson, W.R.         7944         memo         memo         memo memo         00         00           UB         Herbarum sheel HS         73411         7250         Kirktide Junior, J.H.         4495         memo         memo memo         00         00         UB         Herbarum sheel HS         129312         Prance, C.D.         3875         memo         memo memo         12         3375         memo         memo memo         12         30         UB         Herbarum sheel HS         12517         Kirktoide Junior, J.H.         3875         memo                                                                                                    |      | UB            | Herbarium sheet H              | HS 10648               | 10693 10650            |                   | Soares-Silva, L.H.        |              | 1212      | Faria  | s, R. & Carvalho, J.A.                   | Memo    | m                   | emo memo    | 11  | 1   |
| UB         Hetataum sheet H3         1318         13187         13187         13187         13187         13187         13187         13187         13187         13187         13187         13187         13187         13187         13187         13187         13187         13187         13187         13187         13187         13187         13187         13187         13187         13187         13187         13187         13187         13187         13187         13187         13187         13187         13187         13187         13187         13187         13187         13187         13187         13187         13187         13187         13187         13187         13187         13187         13187         13187         13187         13187         13187         13187         13187         13187         13187         13187         13187         13187         13187         13187         13187         13187         13187         13187         13187         13187         13187         13187         13187         13187         13187         13187         13187         13187         13187         13187         13187         13187         13187         13187         13187         13188         13188         13188                                                                                                    |      | UB            | Herbarium sheet H              | HS 10835               | 10881 10837            |                   | Farias, R.                |              | 589       | Soan   | es-Silva, L.H. & Santana, M.E.           | Memo    | m                   | emo memo    | 11  | 2   |
| UB       Hetadum sheet HS       7329       Prace, C.T.       59562       Image: Comparison of the comparison of the comparison of the                                              |      | UB            | Herbarium sheet H              | HS 13115               | 13187 13121            |                   | Proença, C.E.B.           |              | 2635      | Taxo   | nomy Class of Universidade de Brasília   | Memo    | m                   | emo memo    | 18  | 8   |
| UB       Hetarium sheet HS       73302       72541       Anderson, W.R.       7944       Image: Control of the control of the contr                                                      |      | UB            | Herbarium sheet H              | IS 73299               | 72538                  |                   | Prance, G.T.              |              | 59562     |        |                                          | memo    | m                   | emo memo    | 22  | 10  |
| UB         Hetarium sheet HS         73410         72649         Barcoso, G.M.         1984         1984         memo         memo         memo         memo         memo         memo         0         0           UB         Hetarium sheet HS         7341         72652         Hetniger, EP.         20101977 s.n.         memo         memo         memo         memo         memo         memo         memo         memo         memo         memo         memo         memo         memo         memo         memo         memo         memo         memo         memo         memo         memo         memo         memo         12.3           UB         Hetoralum sheet HS         13281         12517         Kirkindie Junior, JH.         3375         memo         memo         memo         memo         memo         memo         memo         memo         Meto         333         Junus(JH.         3375         memo         memo         memo         Meto         334         Junus(JH.         3375         memo         memo         memo         Meto         Junus(JH.         3475         memo         Meto         memo         Meto         Junus(JH.         3475         Meto         Meto         Meto         Meto <t< td=""><td></td><td>UB</td><td>Herbarium sheet H</td><td>HS 73302</td><td>72541</td><td></td><td>Anderson, W.R.</td><td></td><td>7944</td><td></td><td></td><td>memo</td><td>m</td><td>emo memo</td><td>25</td><td>3</td></t<>                                                                                                    |      | UB            | Herbarium sheet H              | HS 73302               | 72541                  |                   | Anderson, W.R.            |              | 7944      |        |                                          | memo    | m                   | emo memo    | 25  | 3   |
| UB       Hetadrum sheet H8       73411       72850       Kitkride Junior, JH       4495       encode (memo)       memo       memo       memo       memo       memo       memo       0         UB       Hetadrum sheet H8       12982       12512       Herbaulum sheet H8       12982       12917       Kitkride Junior, JH       3875       memo       memo       100       12       3         UB       Hetrbarum sheet H8       12981       12517       Kitkride Junior, JH       3875       memo       memo       memo       memo       10       12       3         UB       Hetrbarum sheet H8       12841       12517       Kitkride Junior, JH       3875       memo       memo       memo       memo       memo       memo       memo       memo       memo       12       3         UB       Hetrbarum sheet H8       13845       131502       Junqueira, D.K       FUEL       24.25       etal       Memo       memo       memo memo       10       memo memo       10       memo       memo       memo       memo       memo       memo       10       10       memo       memo       memo       memo       memo       10       10       10       10       10       10<                                                                                                    |      | UB            | Herbarium sheet H              | IS 73410               | 72649                  |                   | Barroso, G.M.             |              | 1964      |        |                                          | memo    | m                   | emo memo    | 0   | 0   |
| UB       Herbarum sheet H8       7341       72852       Heringer, EP       2010977 s.n.       Image: Constraint of the constraint of the constr                                                      |      | UB            | Herbarium sheet H              | HS 73411               | 72650                  |                   | Kirkbride Junior, J.H     |              | 4495      |        |                                          | memo    | me                  | emo memo    | 0   | 10  |
| UB         Herbarum sheel H8         12922         22102         Philox, D         3875         memo         memo         mem                                                                                                    |      | UB            | Herbarium sheet H              | HS 73413               | 72652                  |                   | Heringer, E.P.            | 20101977     | s.n.      |        |                                          | memo    | m                   | emo memo    | 0   | C   |
| UB         Hetarium sheel H8         12941         Kirkinda Junior, JH.         3875         memo         memo                                                                                                    |      | UB            | Herbarium sheet H              | HS 129826              | 125102                 |                   | Philcox, D.               |              | 3875      |        |                                          | memo    | m                   | emo memo    | 12  | 3   |
| HUFU       Hetatrium sheel HS       132816       12817       Kinkinde Junior, JL       3875       memo       memo       mem                                                                                                    |      | UB            | Herbarium sheet H              | HS 129841              | 125117                 |                   | Kirkbride Junior, J.H     |              | 3875      |        |                                          | memo    | me                  | emo memo    | 12  | 1   |
| UB       Herbarium sheet HS       138415       131502       Junqueira, D.I.       540       memo       memo                                                                                                    |      | HUFU          | Herbarium sheet H              | HS 132616              | 125117                 |                   | Kirkbride Junior, J.H     |              | 3875      |        |                                          | memo    | me                  | emo memo    | 12  | 3   |
| UB         Herbarium sheet HS         155451         145887         Palva, M.R.C.         FUEL         24.255         et al.         Memo         memo memo         5         7           I         I<                                                                                                    |      | UB            | Herbarium sheet H              | HS 136415              | 131502                 |                   | Junqueira, D.I.           |              | 540       |        |                                          | memo    | m                   | emo Memo    | 13  | 8   |
|                                                                                                    |      | UB            | Herbarium sheet H              | HS 155451              | 145867                 |                   | Paiva, M.R.C.             | FUEL         | 24.255    | et al. |                                          | Memo    | m                   | emo memo    | 5   | 7   |
|                                                                                                    |      |               |                                |                        |                        |                   |                           |              |           |        |                                          |         |                     |             |     |     |
|                                                                                                    |      |               |                                |                        |                        |                   |                           |              |           |        |                                          |         |                     |             |     |     |
|                                                                                                    | 1    |               |                                |                        |                        |                   |                           |              |           | _      |                                          |         |                     |             |     |     |
|                                                                                                    |      |               |                                |                        | -                      | -                 | 100                       |              |           | -      |                                          | _       | -                   | -           |     |     |
|                                                                                                    |      |               |                                |                        |                        |                   |                           |              |           |        |                                          |         |                     | 🙄 🌜 🐝       | 13  | 2/1 |

8.10 Selecione o número da guia de remessa que você está fazendo e aperte o botão **Select** 

| mpfiles-brahm: | s-26\ub\extracts\specextract.dbf (a | lias= SPECOUT      | 01          |                 |             |                    |        |          |                                       |                 |                 |          | 7     |
|----------------|-------------------------------------|--------------------|-------------|-----------------|-------------|--------------------|--------|----------|---------------------------------------|-----------------|-----------------|----------|-------|
| herbarium hert | blocate category catabbi            | ev <u>specid</u> b | rahms reg   | istro barcod    | e phenology | coletor            | prefix | numero s | uffix coladic                         | addcollall type | type_of typeurl | onloan d | n ait |
| UB             | Herbarium sheet HS                  | 3682               | 3690 36     | 34              |             | Irwin, H.S.        |        | 12297    | Souza, R.; Santos, R.R. & Grear Junio | r, J.W. Memo    | memo            | memo     | 5     |
| UB             | Herbarium sheet HS                  | 9323               | 9363 93     | 25              |             | Proença, C.E.B.    |        | 2301     | Milhomens, L.C.; Carvalho, J.A. & Mer | ides, V.C. Memo | memo            | memo     | 27 1  |
| UB             | Herbarium sheet HS                  | 10645              | 10690 10    | 647             |             | Soares-Silva, L.H. |        | 1209     | Farias, R. & Carvalho, J.A.           | Memo            | memo            | memo     | 11    |
| UB             | Herbarium sheet HS                  | 10648              | 10693 10    | 650             |             | Soares-Silva, L.H. |        | 1212     | Farlas, R. & Carvalho, J.A.           | Memo            | memo            | memo     | 11    |
| UB             | Herbarium sheet HS                  | 10835              | 10881 10    | 337             |             | Farias, R.         |        | 589      | Soares-Silva, L.H. & Santana, M.E.    | Memo            | memo            | memo     | 11    |
| UB             | Herbarium sheet HS                  | 13115              | 13187 13    | 121             |             | Proença, C.E.B.    |        | 2635     | Taxonomy Class of Universidade de l   | Brasília Memo   | memo            | memo     | 18    |
| UB             | Herbarium sheet HS                  | 73299              | 72538       |                 |             | Prance, G.T.       |        | 59562    |                                       | memo            | memo            | memo     | 22 '  |
| UB             | Herbarium sheet HS                  | 73302              | 72 🏭 Se     | ect transaction | on number   |                    |        |          | 23                                    | memo            | memo            | memo     | 25    |
| UB             | Herbarium sheet HS                  | 73410              | 72 Select 1 | ransaction nu   | mber        |                    |        |          | ^ <b>^</b>                            | memo            | memo            | memo     | 0     |
| UB             | Herbarium sheet HS                  | 73411              | 72 14/201   | 3               |             |                    |        |          |                                       | memo            | memo            | memo     | 01    |
| UB             | Herbarium sheet HS                  | 73413              | 140/20      | 12              |             |                    |        |          |                                       | memo            | memo            | memo     | 10    |
| 10             | Herbarium sheet HS                  | 120020             | 120 140/20  | 13              |             |                    |        |          |                                       | memo            | memo            | momo     | 12    |
|                | Herbarium choot HS                  | 120646             | 125 141/20  | 12              |             |                    |        |          |                                       | memo            | memo            | momo     | 12    |
| IB             | Herbarium sheet HS                  | 136415             | 131 142/20  | 13              |             |                    |        |          |                                       | memo            | memo            | Memo     | 13    |
| IB             | Herbarium sheet HS                  | 155451             | 145 142/20  | 13              |             |                    |        |          |                                       | Memo            | memo            | memo     | 5     |
|                | norbanan oneot no                   | 100101             | 143/20      | 12              |             |                    |        |          |                                       | in on to        |                 |          | Ŭ     |
|                |                                     |                    | 144/20      | 12              |             |                    |        |          |                                       |                 |                 |          |       |
|                |                                     |                    | 145/20      | 12              |             |                    |        |          |                                       |                 |                 |          |       |
|                |                                     |                    | 140/20      | 12              |             |                    |        |          | *                                     |                 |                 |          |       |
|                |                                     |                    | Text st     | ring starts:    | 142/2013    |                    |        |          |                                       |                 |                 |          |       |
|                |                                     |                    |             |                 |             |                    |        | -        |                                       |                 |                 |          |       |
|                |                                     |                    | Text s      | ring includes:: |             |                    |        |          |                                       |                 |                 |          |       |
|                |                                     |                    |             |                 |             |                    |        |          |                                       |                 |                 |          |       |
|                |                                     |                    |             |                 |             |                    |        |          | <b>↓</b>                              |                 |                 |          |       |
|                |                                     |                    |             |                 |             |                    |        |          | Select Cancel                         |                 |                 |          |       |
|                |                                     |                    |             |                 |             |                    |        |          |                                       |                 |                 |          |       |
|                |                                     |                    |             |                 |             |                    |        |          |                                       |                 |                 |          |       |
|                |                                     |                    |             |                 |             |                    |        |          |                                       |                 |                 |          |       |
|                |                                     |                    |             |                 |             |                    |        |          |                                       |                 |                 |          |       |
|                |                                     |                    |             |                 |             |                    |        |          |                                       |                 |                 |          |       |
|                |                                     |                    |             |                 |             |                    |        |          |                                       |                 |                 |          |       |
|                |                                     |                    |             |                 |             |                    |        |          |                                       |                 |                 |          |       |
|                |                                     |                    |             |                 |             |                    |        |          |                                       |                 |                 |          |       |

8.11 Aperte o botão OK

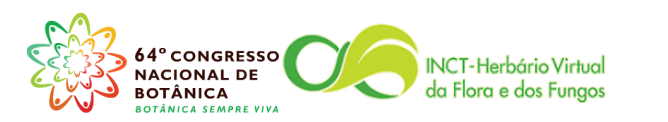

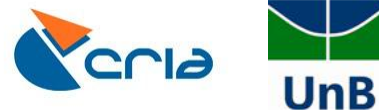

| anum nerbiocate | category                                                                                    | cataborev spe                                                                                                    |                                                                                                    |                                                                                                    | the second state is the second state.                                                                                                    |                                                                                                    |                                                                                                    |                                                                                                    | and a standa                                                                                                    | a data attanti bura a                                                                                                    | hand and hand and a                                                                                                    |                                                                                                    |                                                                                                    |
|-----------------|---------------------------------------------------------------------------------------------|----------------------------------------------------------------------------------------------------|----------------------------------------------------------------------------------------------------|----------------------------------------------------------------------------------------------------|----------------------------------------------------------------------------------------------------|----------------------------------------------------------------------------------------------------|----------------------------------------------------------------------------------------------------|----------------------------------------------------------------------------------------------------|----------------------------------------------------------------------------------------------------|----------------------------------------------------------------------------------------------------|----------------------------------------------------------------------------------------------------|----------------------------------------------------------------------------------------------------|----------------------------------------------------------------------------------------------------|
|                 | Harbarium aboat                                                                             | LIC                                                                                                    | 2602                                                                                                    | nins registro                                                                                                    | barcode prieriology                                                                                                    | Invia H.C.                                                                                                    | prenx                                                                                                    | 10007                                                                                                    | Pourse R - Pontes R R & Crear Junior 11//                                                                                                    | Addcollail type                                                                                                    | type_or typeun or                                                                                                    | nomo                                                                                                    | Ja m                                                                                                    |
|                 | Herbarium sheet                                                                             |                                                                                                    | 0222                                                                                                    | 0262 0225                                                                                                    |                                                                                                    | Broopen CEP                                                                                                    |                                                                                                    | 2201                                                                                                    | Milhomone L.C.: Concelho, LA. & Mondon, V.C.                                                                                                    | Momo                                                                                                    | memo r                                                                                                    | nomo                                                                                                    | 27.4                                                                                                    |
|                 | Herbarium sheet                                                                             | HS                                                                                                    | 10645                                                                                                    | 10690 10647                                                                                                    |                                                                                                    | Soares-Silva I H                                                                                                    |                                                                                                    | 1209                                                                                                    | Farias R & Canalho Là                                                                                                    | Memo                                                                                                    | memo r                                                                                                    | nemo                                                                                                    | 11                                                                                                    |
|                 | Herbarium sheet                                                                             | HS                                                                                                    | 10648                                                                                                    | 10693 10650                                                                                                    |                                                                                                    | Soares-Silva L H                                                                                                    |                                                                                                    | 1212                                                                                                    | Farlas R & Carvalho JA                                                                                                    | Memo                                                                                                    | memo n                                                                                                    | nemo                                                                                                    | 11                                                                                                    |
|                 | Herbarium sheet                                                                             | HS                                                                                                    | 10835                                                                                                    | 10881 10837                                                                                                    |                                                                                                    | Farias, R.                                                                                                    |                                                                                                    | 589                                                                                                    | Soares-Silva, L.H. & Santana, M.E.                                                                                                    | Memo                                                                                                    | memo r                                                                                                    | nemo                                                                                                    | 11                                                                                                    |
|                 | Herbarium sheet                                                                             | HS                                                                                                    | 13115                                                                                                    | 13187 13121                                                                                                    |                                                                                                    | Proenca, C.E.B.                                                                                                    |                                                                                                    | 2635                                                                                                    | Taxonomy Class of Universidade de Brasília                                                                                                    | Memo                                                                                                    | memo r                                                                                                    | nemo                                                                                                    | 18                                                                                                    |
|                 | Herbarium sheet                                                                             | HS                                                                                                    | 73299                                                                                                    | 72538                                                                                                    |                                                                                                    | Prance, G.T.                                                                                                    |                                                                                                    | 59562                                                                                                    |                                                                                                    | memo                                                                                                    | memo r                                                                                                    | nemo /                                                                                                    | 22 1                                                                                                    |
|                 | Herbarium sheet                                                                             | HS                                                                                                    | 73302                                                                                                    | 72541                                                                                                    |                                                                                                    | Anderson, W.R.                                                                                                    |                                                                                                    | 7944                                                                                                    |                                                                                                    | memo                                                                                                    | memo r                                                                                                    | nemo (                                                                                                    | 25                                                                                                    |
|                 | Herbarium sheet                                                                             | HS                                                                                                    | 73410                                                                                                    | 72649                                                                                                    |                                                                                                    | Barroso, G.M.                                                                                                    |                                                                                                    | 1964                                                                                                    |                                                                                                    | memo                                                                                                    | memo r                                                                                                    | nemo                                                                                                    | 0                                                                                                    |
|                 | Herbarium sheet                                                                             | HS                                                                                                    | 73411                                                                                                    | 72650                                                                                                    |                                                                                                    | Kirkbride Junior, J.H.                                                                                                    |                                                                                                    | 4495                                                                                                    |                                                                                                    | memo                                                                                                    | memo n                                                                                                    | nemo                                                                                                    | 0 1                                                                                                    |
|                 | Herbarium sheet                                                                             | HS                                                                                                    | 73413                                                                                                    | 72652                                                                                                    |                                                                                                    | Heringer, E.P.                                                                                                    | 20101977                                                                                                    | s.n.                                                                                                    |                                                                                                    | memo                                                                                                    | memo n                                                                                                    | nemo                                                                                                    | 0                                                                                                    |
|                 | Herbarium sheet                                                                             | HS 1                                                                                                    | 29826 1                                                                                                    | 25102                                                                                                    |                                                                                                    | Philcox, D.                                                                                                    |                                                                                                    | 3875                                                                                                    |                                                                                                    | memo                                                                                                    | memo n                                                                                                    | nemo                                                                                                    | 12                                                                                                    |
|                 | Herbarium sheet                                                                             | HS 1                                                                                                    | 29841 1                                                                                                    | 25117                                                                                                    | (                                                                                                    | Manager de DDALI                                                                                                    | MC familiale                                                                                                    | X                                                                                                    |                                                                                                    | memo                                                                                                    | memo n                                                                                                    | nemo                                                                                                    | 12                                                                                                    |
| U               | Herbarium sheet                                                                             | HS 1:                                                                                                    | 32616 1                                                                                                    | 25117                                                                                                    |                                                                                                    | Mensagem do Broam                                                                                                    | ivio (taskuo                                                                                                    |                                                                                                    |                                                                                                    | memo                                                                                                    | memo n                                                                                                    | nemo                                                                                                    | 12                                                                                                    |
|                 | Herbarium sheet                                                                             | HS 1                                                                                                    | 36415 1                                                                                                    | 31502                                                                                                    |                                                                                                    |                                                                                                    |                                                                                                    |                                                                                                    |                                                                                                    | memo                                                                                                    | memo M                                                                                                    | lemo 🕆                                                                                                    | 13                                                                                                    |
|                 | Herbarium sheet                                                                             | HS 1                                                                                                    | 55451 1                                                                                                    | 45867                                                                                                    |                                                                                                    | Tarefa co                                                                                                    | moletada                                                                                                    |                                                                                                    | et al.                                                                                                    | Memo                                                                                                    | memo n                                                                                                    | nemo                                                                                                    | 5                                                                                                    |
|                 |                                                                                             |                                                                                                    |                                                                                                    |                                                                                                    |                                                                                                    |                                                                                                    | 0                                                                                                    | ×                                                                                                    |                                                                                                    |                                                                                                    |                                                                                                    |                                                                                                    |                                                                                                    |
|                 |                                                                                             |                                                                                                    |                                                                                                    |                                                                                                    |                                                                                                    |                                                                                                    |                                                                                                    |                                                                                                    |                                                                                                    |                                                                                                    |                                                                                                    |                                                                                                    |                                                                                                    |
|                 | ,<br>,<br>,<br>,<br>,<br>,<br>,<br>,<br>,<br>,<br>,<br>,<br>,<br>,<br>,<br>,<br>,<br>,<br>, | Herbarium sheet<br>Herbarium sheet<br>Herbarium sheet<br>Herbarium sheet<br>Herbarium sheet<br>Herbarium sheet<br>Herbarium sheet<br>Herbarium sheet<br>Herbarium sheet<br>Herbarium sheet | Herbarum sheet HS<br>Herbarum sheet HS<br>Herbarum sheet HS<br>Herbarum sheet HS<br>Herbarum sheet HS<br>Herbarum sheet HS<br>Herbarum sheet HS<br>Herbarum sheet HS<br>Herbarum sheet HS<br>Herbarum sheet HS<br>Herbarum sheet HS<br>Herbarum sheet HS<br>Herbarum sheet HS<br>Herbarum sheet HS<br>Herbarum sheet HS | Herbarium sheet H3         10635           Herbarium sheet H3         13115           Herbarium sheet H3         13115           Herbarium sheet H3         13115           Herbarium sheet H3         13125           Herbarium sheet H3         7302           Herbarium sheet H3         73410           Herbarium sheet H3         73411           Herbarium sheet H3         128261           Herbarium sheet H3         128281           Herbarium sheet H3         128281           Herbarium sheet H3         128281           Herbarium sheet H3         128281           Herbarium sheet H3         128281           Herbarium sheet H3         128281           Herbarium sheet H3         128281           Herbarium sheet H3         158415           Herbarium sheet H3         158415           Herbarium sheet H3         158415           Herbarium sheet H3         149415           Herbarium sheet H3         149415           Herbarium sheet H3         149415           Herbarium sheet H3         149415           Herbarium sheet H3         149415           Herbarium sheet H3         149415           HARBAR         149415 | Herbarum sheet HS         10648         10583           Herbarum sheet HS         10315         10881         10881           Herbarum sheet HS         13115         13187         13187         13187           Herbarum sheet HS         73299         72338         72541           Herbarum sheet HS         73410         72541         72549           Herbarum sheet HS         73411         72650         72541           Herbarum sheet HS         73411         72650         72541           Herbarum sheet HS         73411         72650         72541           Herbarum sheet HS         73411         72650         72541           Herbarum sheet HS         73411         72652         72541           Herbarum sheet HS         128041         125117         14587           Herbarum sheet HS         136451         131902         145867           Herbarum sheet HS         155451         145867         145867 | Herbarum sheet HS         10648         10633         10650           Herbarum sheet HS         10815         10811         0801         0801           Herbarum sheet HS         13115         13187         13121           Herbarum sheet HS         73299         7253           Herbarum sheet HS         73400         72641           Herbarum sheet HS         73410         72649           Herbarum sheet HS         73411         72650           Herbarum sheet HS         73413         72652           Herbarum sheet HS         73413         72652           Herbarum sheet HS         12841         125117           Herbarum sheet HS         13816         125102           Herbarum sheet HS         13645         13502           Herbarum sheet HS         155451         145867           Herbarum sheet HS         155451         145867 | Herbarum sheet H3         10648         10650         Soares-Sina, L H.           Herbarum sheet H8         10815         10831         10837         Faras, R.           Herbarum sheet H8         13181         13187         13121         Proeng, C.E.B.           Herbarum sheet H8         73209         72538         Plance, G. T.         Herbarum sheet HS         7300         72641         Anderson, W.R.           Herbarum sheet H8         7310         72641         Anderson, W.R.         Barroso, G.M.           Herbarum sheet H8         73410         72650         Krichröde Julino, J.H.         Herbarum sheet H8         7413         72652         Herdinger, E.P.           Herbarum sheet H8         12912         Philoxo, D.         Krichröde Julino, J.H.         Herbarum sheet H8         12912         Philoxo, D.           J         Herbarum sheet H5         129217         Mensagem do BRAH         If and a 13020         Herbarum sheet HS         135216         125117         Mensagem do BRAH         If and a 13020         If and a 13020         If and a 13020         If and a 13020         If and a 13020         If and a 13020         If and a 13020         If and a 13020         If and a 13020         If and a 13020         If and a 13020         If and a 13020         If and a 13020         If and a 13020< | Herbarium sheet HS         10648         10953         0050         Soares-Sha, L.H.,<br>Frias, R.           Herbarium sheet HS         10031         D0811         10037         Friença, C.E.B.           Herbarium sheet HS         73209         Z2538         Prance, G. T.           Herbarium sheet HS         73209         Z2541         Anderson, W.R.           Herbarium sheet HS         73410         72849         Barroso, G.M.           Herbarium sheet HS         73417         72850         Kritchide Junior, J.H.           Herbarium sheet HS         73417         72850         Kritchide Junior, J.H.           Herbarium sheet HS         129102         Philoxo, D.         Michide Junior, J.H.           Herbarium sheet HS         129102         Philoxo, D.         Michide Junior, J.H.           Herbarium sheet HS         129102         Philoxo, D.         Michide Junior, J.H.           Herbarium sheet HS         132016         125102         Philoxo, D.           Herbarium sheet HS         135205         125102         Philoxo, D.           Herbarium sheet HS         135415         145967         Tard's completals.           Herbarium sheet HS         155451         145967         Tard's completals. | Herbarium sheet HS         10648         10650         Soarss-Sha, L.H.         1212           Herbarium sheet HS         10811         10817         10837         Farias, R.         589           Herbarium sheet HS         13115         13187         13121         Prence, G.T.         59562           Herbarium sheet HS         73209         72538         Prance, G.T.         59562           Herbarium sheet HS         73410         72841         Anderson, W.R.         7944           Herbarium sheet HS         73410         72850         Kritkhide Junior, J.H.         4954           Herbarium sheet HS         73413         72852         Herbarium Sheet HS         3975           Herbarium sheet HS         12817         Pricox, D.         2010977 s.n.           Herbarium sheet HS         128171         Minicox, D.         3975           Herbarium sheet HS         138216         125102         Pilicox, D.         3975           Herbarium sheet HS         138216         125102         Pilicox, D.         3075           Herbarium sheet HS         135162         145867         Minicox, D.         Minicox, D.         Minicox, D.           Herbarium sheet HS         155451         145867         Minicox, D.         Minicox, | Hetbatium sheet HS         10648         10650         Seares-Riva_L.H.         1212         Fraiss, R. & Canalho, J.A.           Hetbatium sheet HS         10815         10817         10817         Fraiss, R.         589         Soares-Oliva, L.H. & Santana, ME.           Hetbatium sheet HS         13115         13187         13121         Prone, G.T.         59562           Hetbatium sheet HS         73209         72531         Prance, G.T.         59562           Hetbatium sheet HS         73410         72841         Addreson, WR.         7944           Hetbatium sheet HS         73410         72850         Kitkholde Julinoi, J.H.         4495           Hetbatium sheet HS         73413         72852         Heiniger, E.P.         20101977 s.n.           Hetbatium sheet HS         128117         Micro, D.         Micro, D.         Faris, R.           Hetbatium sheet HS         13516         125102         Pinicor, D.         Faris, R.         Faris, R.           Hetbatium sheet HS         13641         125107         Micro, D.         Gittal         Faris, R.         Faris, R.         Faris, R.           Hetbatium sheet HS         13645         125107         Gittal         Gittal         Faris, R.         Faris, R.         Faris, R. <td>Hertarium sheet H3         10648         10693         10693         Soares-Sha, L. H.         1212         Farias, R. &amp; Canalho, J.A.         Memo           Herbarum sheet H8         10815         10835         10831         Prince, Q.E.B.         2335         Taxonomy Class of Universidade de Brasilia         Memo           Herbarum sheet H8         73209         72538         Prince, Q.E.B.         2355         Taxonomy Class of Universidade de Brasilia         Memo           Herbarum sheet H8         73400         72541         Anderson, W.R.         7944         memo           Herbarum sheet H8         73410         72550         Krithride Junion, H.         4955         memo           Herbarum sheet H8         73413         72552         Prince, C. E.         2010177 s.n.         memo           Herbarum sheet H8         12912         Prince, D.         3975         memo         memo           Herbarum sheet H8         129216         125107         Merrisgem do BRAHMS (taxdo.         memo         memo           Herbarum sheet H8         132616         122117         Merrisgem do BRAHMS (taxdo.         memo         memo           Herbarum sheet H8         13645         145897         Merrisgem do BRAHMS (taxdo.         memo         di al.         Memo</td> <td>Hettatum sheet H3         10648         10653         050are-Sha, L.H.         1212         Fatas, R. &amp; Canalho, J.A.         Memo         memo         memo           Hetbatum sheet H3         10815         10815         10817         10371         Prince, Q.E.B.         2835         Taxonom/Class of Universidade Brasilia         Memo         memo         mem</td> <td>Hetratum sheet H3         10648         10653         050ares-Sina LH.         1212         Fatas, R. &amp; Canalho, J.A.         Memo         memo memo memo memo memo memo memo memo</td> | Hertarium sheet H3         10648         10693         10693         Soares-Sha, L. H.         1212         Farias, R. & Canalho, J.A.         Memo           Herbarum sheet H8         10815         10835         10831         Prince, Q.E.B.         2335         Taxonomy Class of Universidade de Brasilia         Memo           Herbarum sheet H8         73209         72538         Prince, Q.E.B.         2355         Taxonomy Class of Universidade de Brasilia         Memo           Herbarum sheet H8         73400         72541         Anderson, W.R.         7944         memo           Herbarum sheet H8         73410         72550         Krithride Junion, H.         4955         memo           Herbarum sheet H8         73413         72552         Prince, C. E.         2010177 s.n.         memo           Herbarum sheet H8         12912         Prince, D.         3975         memo         memo           Herbarum sheet H8         129216         125107         Merrisgem do BRAHMS (taxdo.         memo         memo           Herbarum sheet H8         132616         122117         Merrisgem do BRAHMS (taxdo.         memo         memo           Herbarum sheet H8         13645         145897         Merrisgem do BRAHMS (taxdo.         memo         di al.         Memo | Hettatum sheet H3         10648         10653         050are-Sha, L.H.         1212         Fatas, R. & Canalho, J.A.         Memo         memo         memo           Hetbatum sheet H3         10815         10815         10817         10371         Prince, Q.E.B.         2835         Taxonom/Class of Universidade Brasilia         Memo         memo         mem | Hetratum sheet H3         10648         10653         050ares-Sina LH.         1212         Fatas, R. & Canalho, J.A.         Memo         memo memo memo memo memo memo memo memo |

### 8.12 Retorne a aba Herbaria -> Intercâmbio – Arquivo Principal

# 8.13 Verifique o campo **specimens** foi preenchido, isso quer dizer os espécimes foram vinculados a guia de remessa

| arium transact | ions [f:\brahms6data | \database\inout.dbf (alias= IO) ]    |                     | $\cdot$      |         |                             |                     |
|----------------|----------------------|--------------------------------------|---------------------|--------------|---------|-----------------------------|---------------------|
| id tr          | ansaction number     | ops.category                         | tranherb <u>spe</u> | cimens retur | ned typ | s institute/address sent to | attention           |
| 1257 1         | 18/2013              | Loan requested from you - then retur |                     |              |         | BRASÍLIA (UB)               | Tamara Silva Dantas |
| 1258 1         | 126/2013             | Exchange                             |                     | 25           | 0       | 0 GOIÂNIA (UFG)             | Curador(a)          |
| 1259 1         | 127/2013             | Exchange                             |                     | 3            | 0       | 0 NEW YORK (NY)             | Curador(a)          |
| 1260 1         | 28/2013              | Exchange                             |                     | 7            | 0       | 0 PIRACICABA (ESA)          | Curador(a)          |
| 1261 1         | 129/2013             | Exchange                             |                     | 17           | 0       | 0 LINHARES (CVRD)           | Curador(a)          |
| 1262 1         | 30/2013              | Exchange                             |                     | 8            | 0       | 0 BRASÍLIA (HEPH)           | Curador(a)          |
| 1263 1         | 31/2013              | Exchange                             |                     | 29           | 0       | 0 SÃO PAULO (SPF)           | Curador(a)          |
| 1264 1         | 32/2013              | Exchange                             |                     | 79           | 0       | 1 RIO DE JANEIRO (RB)       | Curador(a)          |
| 1265 1         | 133/2013             | Exchange                             |                     | 49           | 0       | 0 FEIRA DE SANTANA (HUEFS)  | Curador(a)          |
| 1266 1         | 34/2013              | Exchange                             |                     | 24           | 0       | 0 SÃO PAULO (SP)            | Curador(a)          |
| 1267 1         | 135/2013             | Exchange                             |                     | 7            | 0       | 0 RIO DE JANEIRO (RB)       | Curador(a)          |
| 1268 1         | 36/2013              | Exchange                             |                     | 23           | 0       | 0 FEIRA DE SANTANA (HUEFS)  | Curador(a)          |
| 1269 1         | 37/2013              | Exchange                             |                     | 10           | 0       | 0 UBERLÂNDIA (HUFU)         | Curador(a)          |
| 1270 1         | 138/2013             | Exchange                             |                     | 5            | 0       | 0 BRASÍLIA (IBGE)           | Curador(a)          |
| 1271 1         | 139/2013             | Exchange                             |                     | 4            | 0       | 0 RIO DE JANEIRO (RB)       | Curador(a)          |
| 1272 1         | 40/2013              | Exchange                             |                     | 7            | 0       | 0 ITABUNA (CEPEC)           | Curador(a)          |
| 1273 1         | 41/2013              | Exchange                             |                     | 3            | 0       | 0 RECIFE (UFP)              | Curador(a)          |
| 1274 1         | 42/2013              | Loan borrowed by you - then returned |                     | 5            | _       | NOVA XAVANTINA (NX)         |                     |
|                |                      |                                      |                     |              |         |                             |                     |
|                |                      |                                      |                     |              |         |                             |                     |
|                |                      |                                      |                     |              |         |                             |                     |
|                |                      |                                      |                     |              |         |                             |                     |
|                |                      |                                      |                     |              |         |                             |                     |
|                |                      |                                      |                     |              |         |                             |                     |
|                |                      |                                      |                     |              |         |                             |                     |
|                |                      |                                      |                     |              |         |                             |                     |
|                |                      |                                      |                     |              |         |                             |                     |
|                |                      |                                      |                     |              |         |                             |                     |
|                |                      |                                      |                     |              |         |                             |                     |
|                |                      |                                      |                     |              |         |                             |                     |
|                |                      |                                      |                     |              |         |                             |                     |
|                |                      |                                      |                     |              |         |                             |                     |
|                |                      |                                      |                     |              |         |                             |                     |
|                |                      |                                      |                     |              |         |                             |                     |

## 8.14 Clique no botão Abrir arquivo

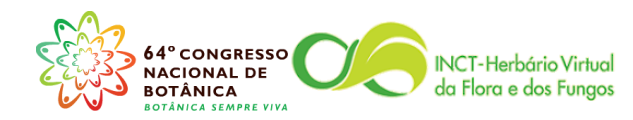

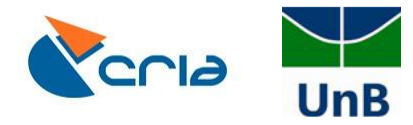

| ka k at       |                                |                         |             |                                       |                  |                     |
|---------------|--------------------------------|-------------------------|-------------|---------------------------------------|------------------|---------------------|
| Id transactio | in number ops.category         | trannero <u>specime</u> | ns returned | types institute                       | vaddress sent to | attention           |
| 1257 18/2013  | Loan requested from you - them | retur                   | 05          | BRASIL                                | LK (0B)          | Tamara Silva Dantas |
| 1258 126/2013 | Exchange                       |                         | 25          | 0 0 GOIAN                             | A (UFG)          | Curador(a)          |
| 1259 127/2013 | Exchange                       |                         | 3           |                                       | ORK (NY)         | Curador(a)          |
| 1200 128/2013 | Exchange                       |                         | 47          |                                       | CABA (ESA)       | Curador(a)          |
| 1201 129/2013 | Exchange                       |                         |             |                                       | (UEDI)           | Curador(a)          |
| 1262 130/2013 | Exchange                       |                         | 0           | 0 0 BRASIL                            |                  | Curador(a)          |
| 1203 131/2013 | Exchange                       |                         | 29          | 0 0 SAU P/                            | (ULU (SPF)       | Curador(a)          |
| 1204 132/2013 | Exchange                       |                         | 79          |                                       | DANEIRO (RB)     | Curador(a)          |
| 1205 133/2013 | Exchange                       |                         | 49          | 0 0 FEIRA                             | ULIO (OD)        | Curador(a)          |
| 1266 134/2013 | Exchange                       |                         | 24          | 0 0 340 F7                            |                  | Curador(a)          |
| 1267 135/2013 | Exchange                       |                         | 22          |                                       |                  | Curador(a)          |
| 1208 130/2013 | Exchange                       |                         | 20          |                                       | ANDIA (HUELD)    | Curador(a)          |
| 1209 13//2013 | Exchange                       |                         | 5           | 0 0 0 0 0 0 0 0 0 0 0 0 0 0 0 0 0 0 0 |                  | Curador(a)          |
| 1270 138/2013 | Exchange                       |                         | 4           |                                       | IN (IBGE)        | Curador(a)          |
| 1271 139/2013 | Exchange                       |                         | 4           |                                       | IA (CEREO)       | Curador(a)          |
| 1272 140/2013 | Exchange                       |                         | 2           |                                       | (IER)            | Curador(a)          |
| 12/3 141/2013 | Exchange                       |                         | 5           | 0 0 RECIFI                            |                  | Curadol(a)          |
|               |                                |                         |             |                                       |                  |                     |
|               |                                |                         |             |                                       |                  |                     |
|               |                                |                         |             |                                       |                  |                     |
|               |                                |                         |             |                                       |                  |                     |
|               |                                |                         |             |                                       |                  |                     |
|               |                                |                         |             |                                       |                  |                     |
|               |                                |                         |             |                                       |                  |                     |
|               |                                |                         |             |                                       |                  |                     |
|               |                                |                         |             |                                       |                  |                     |
|               |                                |                         |             |                                       |                  |                     |

### 8.15 Verifique a lista de espécimes vinculado à guia de remessa

| mpfiles-I | brahms-26\u | ıb\loanhs.dbf (alias= | LHS)]                                         |           |                 |             |            |            |            |            |              |           |              |  |
|-----------|-------------|-----------------------|-----------------------------------------------|-----------|-----------------|-------------|------------|------------|------------|------------|--------------|-----------|--------------|--|
| status w  | ho imagelis | t coletor             | coladic                                       | addcollal | specimen number | herbarium b | arcode reg | stro categ | ory        | abbreviate | species      | family    | type type_of |  |
|           | memo        | Farias, R.            | Soares-Silva, L.H. & Santana, M.E.            | Memo      | 589             | UB          | 108        | 37 Herb    | arium shee | t HS       | C. canjerana | Meliaceae |              |  |
|           | memo        | Irwin, H.S.           | Souza, R.; Santos, R.R. & Grear Junior, J.W.  | Memo      | 12297           | UB          | 368        | 4 Herb     | arium shee | t HS       | C. canjerana | Meliaceae |              |  |
|           | memo        | Proença, C.E.B.       | Carvalho, J.A.; Milhomens, L.C. & Mendes, V.C | Memo      | 2301            | UB          | 933        | 5 Herb     | arium shee | t HS       | C. canjerana | Meliaceae |              |  |
|           | memo        | Soares-Silva, L.H.    | Carvalho, J.A. & Farias, R.                   | Memo      | 1209            | UB          | 100        | 47 Herb    | arium shee | t HS       | C. canjerana | Meliaceae |              |  |
|           | memo        | Soares-Silva, L.H.    | Carvalho, J.A. & Farias, R.                   | Memo      | 1212            | UB          | 100        | 50 Herb    | arium shee | t HS       | C. canjerana | Meliaceae |              |  |
|           |             |                       |                                               |           |                 |             |            |            |            |            |              |           |              |  |
|           |             |                       |                                               |           |                 |             |            |            |            |            |              |           |              |  |
|           |             |                       |                                               |           |                 |             |            |            |            |            |              |           |              |  |
|           |             |                       |                                               |           |                 |             |            |            |            |            |              |           |              |  |
|           |             |                       |                                               |           |                 |             |            |            |            |            |              |           |              |  |
|           |             |                       |                                               |           |                 |             |            |            |            |            |              |           |              |  |
|           |             |                       |                                               |           |                 |             |            |            |            |            |              |           |              |  |
|           |             |                       |                                               |           |                 |             |            |            |            |            |              |           |              |  |
|           |             |                       |                                               |           |                 |             |            |            |            |            |              |           |              |  |
|           |             |                       |                                               |           |                 |             |            |            |            |            |              |           |              |  |
|           |             |                       |                                               |           |                 |             |            |            |            |            |              |           |              |  |
|           |             |                       |                                               |           |                 |             |            |            |            |            |              |           |              |  |
|           |             |                       |                                               |           |                 |             |            |            |            |            |              |           |              |  |
|           |             |                       |                                               |           |                 |             |            |            |            |            |              |           |              |  |
|           |             |                       |                                               |           |                 |             |            |            |            |            |              |           |              |  |
|           |             |                       |                                               |           |                 |             |            |            |            |            |              |           |              |  |
|           |             |                       |                                               |           |                 |             |            |            |            |            |              |           |              |  |
|           |             |                       |                                               |           |                 |             |            |            |            |            |              |           |              |  |
|           |             |                       |                                               |           |                 |             |            |            |            |            |              |           |              |  |
|           |             |                       |                                               |           |                 |             |            |            |            |            |              |           |              |  |
|           |             |                       |                                               |           |                 |             |            |            |            |            |              |           |              |  |
|           |             |                       |                                               |           |                 |             |            |            |            |            |              |           |              |  |
|           |             |                       |                                               |           |                 |             |            |            |            |            |              |           |              |  |
|           |             |                       |                                               |           |                 |             |            |            |            |            |              |           |              |  |
|           |             |                       |                                               |           |                 |             |            |            |            |            |              |           |              |  |
|           |             |                       |                                               |           |                 |             |            |            |            |            |              |           |              |  |
|           |             |                       |                                               |           |                 |             |            |            |            |            |              |           |              |  |
|           |             |                       |                                               |           |                 |             |            |            |            |            |              |           |              |  |
|           |             |                       |                                               |           |                 |             |            |            |            |            |              |           |              |  |
|           |             |                       |                                               |           |                 |             |            |            |            |            |              |           |              |  |
|           |             |                       |                                               |           |                 |             |            |            |            |            |              |           |              |  |
|           |             |                       |                                               |           |                 |             |            |            |            |            |              |           |              |  |

8.16 No caso de retorno de empréstimo marque os espécimes que foram retornados e clique em Ferramentas →Retorno de empréstimos – assinalar marcadas como retornadas

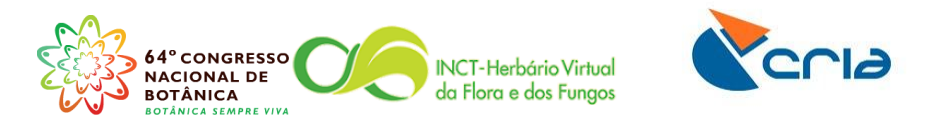

|                       |                     |                      |                                       | Vincula                                         | ar espécia | mens - metodo de i   | número de re  | egistro      |          |           |         |             |             |              |  |
|-----------------------|---------------------|----------------------|---------------------------------------|-------------------------------------------------|------------|----------------------|---------------|--------------|----------|-----------|---------|-------------|-------------|--------------|--|
| [c:\tempfiles-        | -brahms-26\u        | b\loanhs.dbf (alias= | LHS) ]                                | Ligar espécime                                  |            |                      |               |              |          |           |         |             |             |              |  |
| g del <u>status</u> v | who <u>imagelis</u> | t coletor            | coladic                               | Desvincular material marcado com * no campo DEL |            |                      |               |              |          |           | reviate | species     | family      | type type_of |  |
|                       | memo                | Farias, R.           | Soares-Silva, L.H. & Santana, M.E.    | Marcar                                          | materia    | devolvido            |               |              |          |           |         | C. canjeran | a Meliaceae |              |  |
|                       | memo                | Irwin, H.S.          | Souza, R.; Santos, R.R. & Grear Junio | Marcar                                          | materia    | nao devolvido        |               |              |          |           | _       | C. canjeran | a Meliaceae |              |  |
|                       | memo                | Proença, C.E.B.      | Carvalho, J.A.; Milhomens, L.C. & Mer | Retorne                                         | o de emp   | préstimos - método   | código de b   | arra         |          |           |         | C. canjeran | a Meliaceae |              |  |
|                       | memo                | Soares-Silva, L.H.   | Carvalho, J.A. & Farias, R.           | Devolu                                          | ção de e   | mpréstimos - meto    | do de registr | 0            |          |           |         | C. canjeran | a Meliaceae |              |  |
|                       | memo                | Soares-Silva, L.H.   | . Carvalho, J.A. & Farias, R.         | Retorn                                          | o de emp   | préstimos - assinala | r marcadas o  | omo retorn   | adas     |           |         | C. canjeran | a Meliaceae |              |  |
|                       |                     |                      |                                       | Retorn                                          | o de emp   | préstimos - assinala | r marcadas o  | omo não re   | tornadas | 5         |         |             |             |              |  |
|                       |                     |                      |                                       | Criar ar                                        | rquivo de  | e determinações do   | s registros m | arcados      |          |           |         |             |             |              |  |
|                       |                     |                      |                                       | <b>C</b> 1                                      |            |                      |               |              |          |           |         |             |             |              |  |
|                       |                     |                      |                                       | Спеск                                           | tagged n   | egistered in databa  | se as duplica | ites neid at | sent to  | nerbarium |         |             |             |              |  |
|                       |                     |                      |                                       |                                                 |            |                      |               |              |          |           |         |             |             |              |  |
|                       |                     |                      |                                       |                                                 |            |                      |               |              |          |           |         |             |             |              |  |
|                       |                     |                      |                                       |                                                 |            |                      |               |              |          |           |         |             |             |              |  |
|                       |                     |                      |                                       |                                                 |            |                      |               |              |          |           |         |             |             |              |  |
|                       |                     |                      |                                       |                                                 |            |                      |               |              |          |           |         |             |             |              |  |
|                       |                     |                      |                                       |                                                 |            |                      |               |              |          |           |         |             |             |              |  |
|                       |                     |                      |                                       |                                                 |            |                      |               |              |          |           |         |             |             |              |  |
|                       |                     |                      |                                       |                                                 |            |                      |               |              |          |           |         |             |             |              |  |
|                       |                     |                      |                                       |                                                 |            |                      |               |              |          |           |         |             |             |              |  |
|                       |                     |                      |                                       |                                                 |            |                      |               |              |          |           |         |             |             |              |  |
|                       |                     |                      |                                       |                                                 |            |                      |               |              |          |           |         |             |             |              |  |
|                       |                     |                      |                                       |                                                 |            |                      |               |              |          |           |         |             |             |              |  |
|                       |                     |                      |                                       |                                                 |            |                      |               |              |          |           |         |             |             |              |  |
|                       |                     |                      |                                       |                                                 |            |                      |               |              |          |           |         |             |             |              |  |
|                       |                     |                      |                                       |                                                 |            |                      |               |              |          |           |         |             |             |              |  |
|                       |                     |                      |                                       |                                                 |            |                      |               |              |          |           |         |             |             |              |  |
|                       |                     |                      |                                       |                                                 |            |                      |               |              |          |           |         |             |             |              |  |
|                       |                     |                      |                                       |                                                 |            |                      |               |              |          |           |         |             |             |              |  |
|                       |                     |                      |                                       |                                                 |            |                      |               |              |          |           |         |             |             |              |  |
|                       |                     |                      |                                       |                                                 |            |                      |               |              |          |           |         |             |             |              |  |
|                       |                     |                      |                                       |                                                 |            |                      |               |              |          |           |         |             |             |              |  |
|                       |                     |                      |                                       |                                                 |            |                      |               |              |          |           |         |             |             |              |  |
|                       |                     |                      |                                       |                                                 |            |                      |               |              |          |           |         |             |             |              |  |
|                       |                     |                      |                                       |                                                 |            |                      |               |              |          |           |         |             |             |              |  |
|                       |                     |                      |                                       |                                                 |            |                      |               |              |          |           |         |             |             |              |  |
|                       |                     |                      |                                       |                                                 |            |                      |               |              |          |           |         |             |             |              |  |
|                       |                     |                      |                                       |                                                 |            |                      |               |              |          |           |         |             |             |              |  |

## Como proceder diante de falhas de funcionamento do programa

- 9. Como proceder diante de falhas de funcionamento do programa
  - 9.1 A primeira e mais importante medida preventiva de problemas com perda de dados no Brahms é a realização periódica de backups. A periodicidade dos backups é algo a ser definido pela Curadoria de acordo com a produtividade diária de novos registros, podendo os *backups* serem diários ou semanais. É essencial que existam *backups*!
  - 9.2 O backup é feito pela compactação da pasta BRAHMSDATA. Note que é vital que todos RDEs estejam salvos na pasta BRAHMSDATA, e não na pasta BRAHMS. A pasta BRAHMS é criada no momento da instalação do programa e contém os arquivos do programa como o executável. Portanto não é "saudável" manter arquivos de RDEs nesta pasta, mesmo porque, quando você for atualizar o programa de uma versão mais antiga para uma nova, você irá substituir a pasta BRAHMS, e se houverem RDEs nela você perderá o acesso a eles. Evite problemas e salve RDEs na pasta *mysavedfiles* dentro da pasta BRAHMSDATA!
  - 9.3 O arquivo compactado gerado a partir da BRAHMSDATA, só será completo se no momento da compactação, não existirem pessoas trabalhando no Brahms, ou seja, verifique se não há pessoas trabalhando antes de iniciar a compactação do arquivo. O arquivo compactado deve ser salvo em uma mídia diferente dos computadores que trabalham no Brahms, ou seja, em um HD externo, uma pasta Dropbox, ou CDs ou DVDs. O importante é que o backup seja guardado em um local seguro, que você possa acessar em caso de problemas.

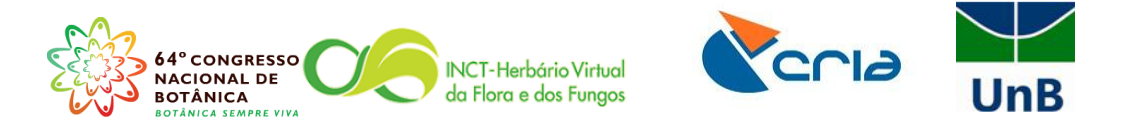

9.4 A segunda medida preventiva que deve ser adotada periodicamente e sempre que houver uma interrupção brusca do funcionamento do Brahms (por exemplo: o Windows travou, ou a energia elétrica acabou) é a reindexação dos dados.

5.2.1 Faça o login com single-user e aperte o botão Admin  $\rightarrow$  Projeto/gerenciamento de bancos de dados  $\rightarrow$  Reindexar arquivos de dados....

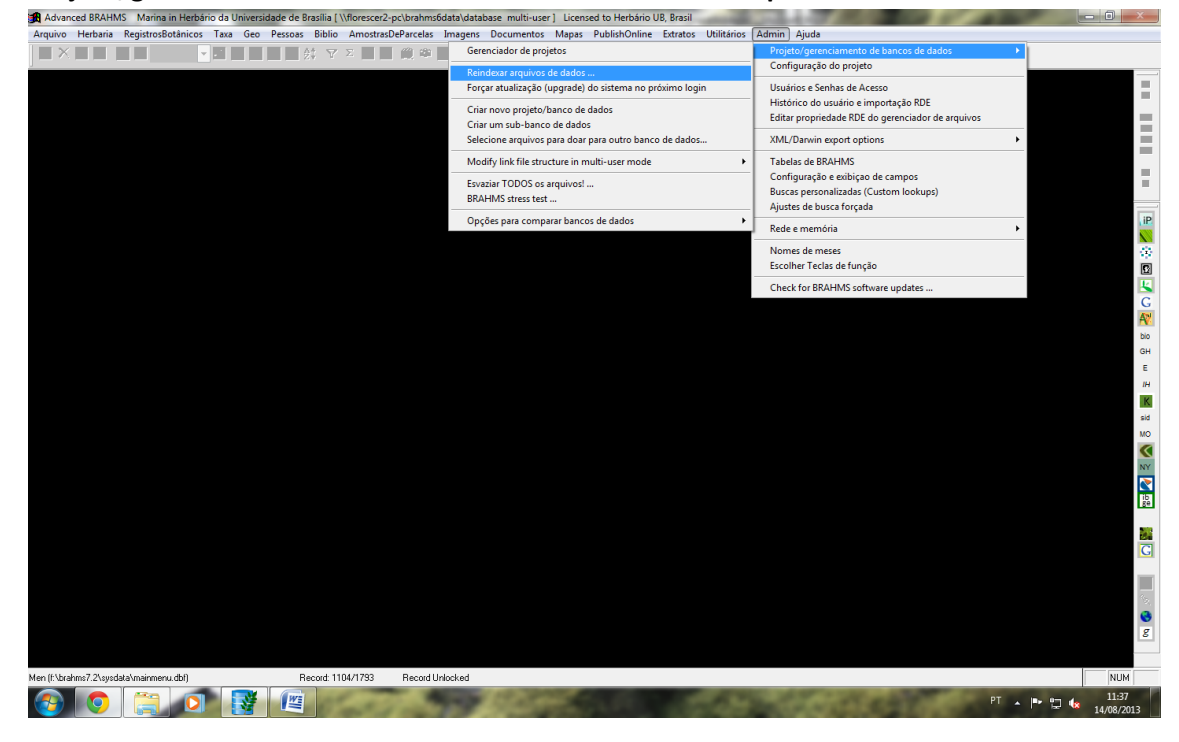

9.4.1 Aperte o botão **Re-index**, lembre-se você deve estar logado como singleuser, caso contrário o programa não conseguirá fazer a reindexação.

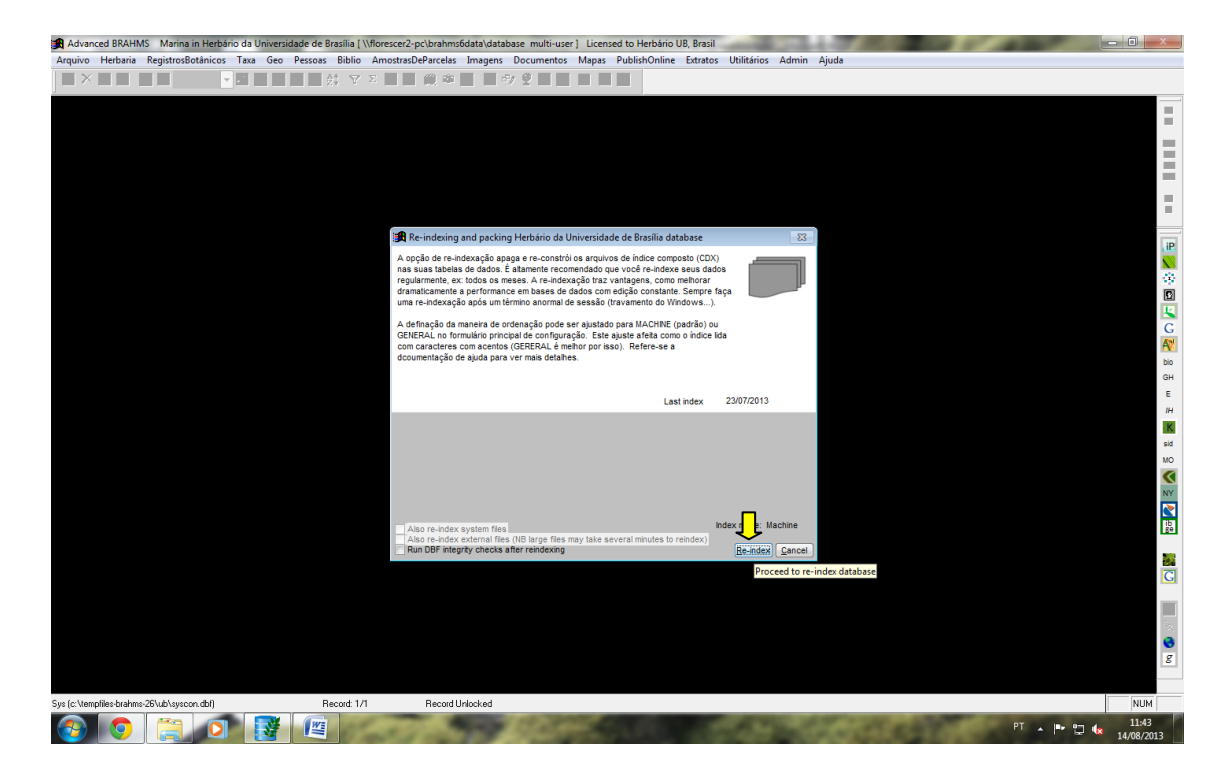

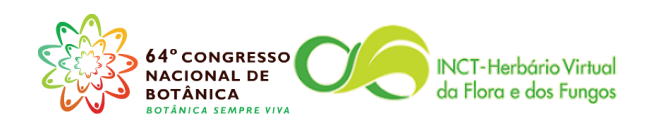

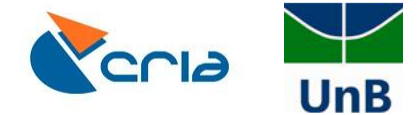

- 9.5 Como resolver problemas associados a um usuário específico:
  - 9.5.1 Conforme a descrição do item 3.7, apague a pasta *tempfile* do usuário. As pastas temp, como você pode deduzir pelo nome são temporárias. Elas são alimentadas pelas ações do usuário (lembre-se que o Brahms não tem o botão salvar). O Brahms criará uma pasta temp diferente em cada computador que o usuário logar., Assim, um usuário pode não conseguir trabalhar em um computador, mas trabalhar normalmente em outro. Isto provavelmente é um problema com a sua pasta temp e para resolver basta deletá-la.
- 9.6 O atalho da área de trabalho não funciona:
  - 9.6.1 Apague o atalho e crie um novo, lembrando que este é um problema que pode acontecer em computadores isoladamente.
- 9.7 A tela de login não funciona:
  - 9.7.1 Às vezes, por algum problema de acesso a rede (lembre-se você a criou para que vários computadores tivessem acesso ao Brahms ao mesmo tempo) o caminho (link) na tela de login para sua base de dados é alterado, impossibilitando o login naquele computador.

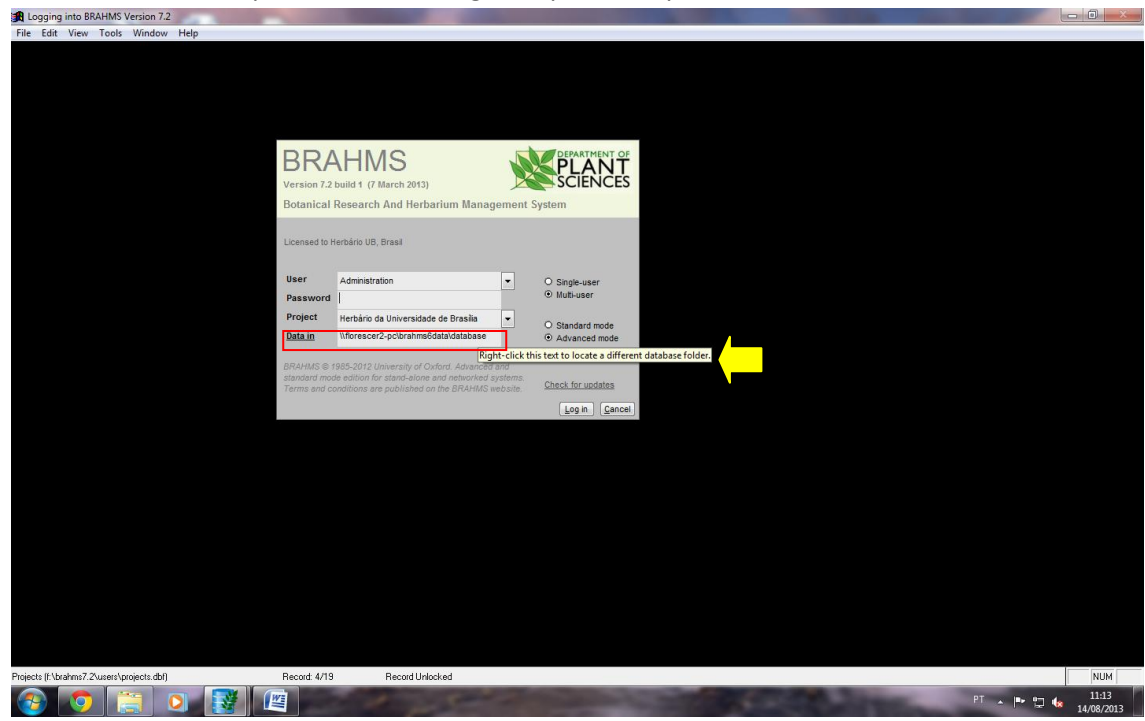

9.7.2 Para corrigir este problema basta clicar com o botão direito do mouse sobre o link e reconstruir o caminho para a base de dados. Observe a figura abaixo.

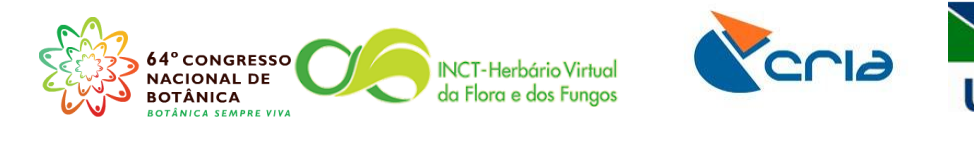

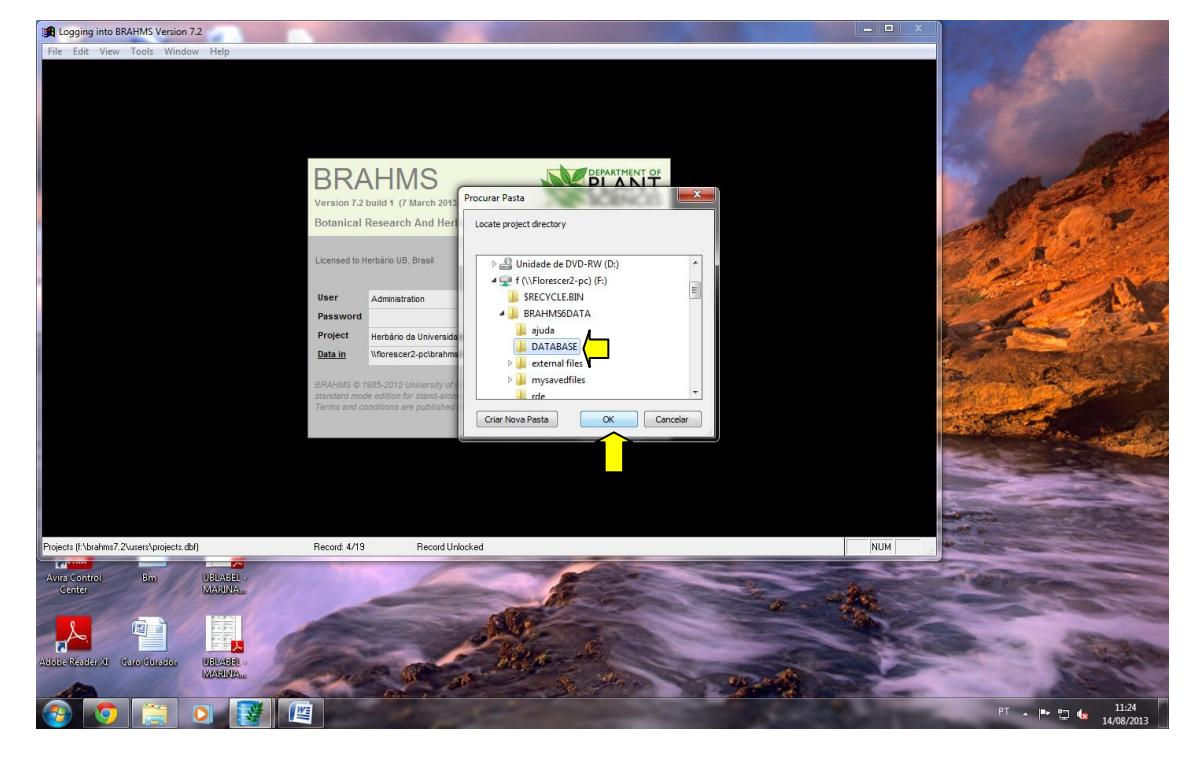

- 9.8 Por fim, existem situações inesperadas que podem causar danos aos arquivos do Brahms. Nestes momentos a solução mais rápida e eficaz virá do seu backup. Estas situações podem ser provocadas por vírus, ou quedas de energia elétrica, ou interrupções bruscas do computador que tem o Brahms instalado. Lembre-se que se você configurou uma rede, o computador onde foi feita a instalação do programa é "cérebro" dessa rede, sendo chamado então de **servidor.** Problemas com este computador são mais graves do que com os outros computadores, por isso é recomendável que poucas pessoas tenham acesso ao servidor, se possível, que ele não seja usado para mais nada.
  - 9.8.1 Vamos imaginar que houve uma queda de energia elétrica, no momento em que um usuário estava transferindo um RDE para o sistema, e que o servidor, por causa da queda de energia, tenha parado de funcionar. Nesta situação é possível que o seu arquivo dethistory tenha sido danificado. Este arquivo guarda as determinações botânicas da sua base de dados, ele fica na pasta BRAHMSDATA  $\rightarrow$ DATABASE. Quando a energia retornar e você reiniciar o programa ele irá avisá-lo se houve algum dano, ou seja, em situações como esta fique atento e LEIA as caixas de mensagens que aparecerem na tela. Só assim você poderá ter certeza se houve realmente algum dano e principalmente, qual foi exatamente o dano, evitando intervenções desnecessárias. Uma outra recomendação é fazer uma nova indexação dos arquivos quando acontece algum problema. Continuando com a hipótese que o dethistory tenha sido corrompido, a solução mais fácil e rápida é substituir o arquivo do computador pelo do seu backup. No entanto, se seu último backup for do mês passado, por exemplo, você irá perder todas as atualizações de determinações que foram feitas durante um mês. Outra solução consiste em procurar alguém que consiga restaurar

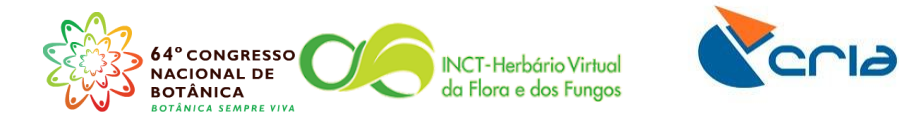

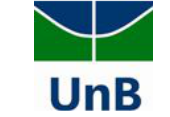

o arquivo, sendo que durante o tempo em que o arquivo está sendo recuperado você não poderá adicionar novos dados no Brahms. Assim, uma recomendação importante é ter o backup sempre em dia.